# ΗUAWEI Ρ10 Εγχειρίδιο χρήσης

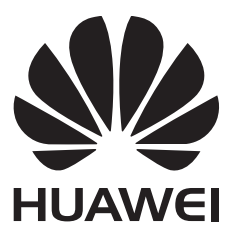

# Περιεχόμενα

### Πρόλογος

Έναρξη

### Αποσυσκευασία του τηλεφώνου σας

| Διαδικασία τοποθέτησης κάρτας SIN | /Ι και κάρτας microSD | 2  |
|-----------------------------------|-----------------------|----|
| Φόρτιση της συσκευής σας          |                       | 3  |
| Γρήγορη φόρτιση                   |                       | 5  |
| Προβολή της κατάστασης μπαταρία   | ς                     | 5  |
|                                   |                       |    |
| Αρχική ρύθμιση                    |                       | 7  |
| Ενεργοποίηση ή απενεργοποίηση κ   | άρτας SIM             | 7  |
| Ορισμός ονόματος σε μια κάρτα SIN | Λ                     | 8  |
| Επιλογή της προεπιλεγμένης SIM δ  | εδομένων κινητής      | 8  |
| τηλεφωνίας                        |                       | 0  |
| Ορισμός της προεπιλεγμένης κάρτα  | ςSIM                  | 9  |
| Σύνδεση στο Ίντερνετ              |                       | 9  |
| Μεταφορά δεδομένων από άλλη συ    | σκευή                 | 10 |
| Προβολή συνιστώμενων ρυθμίσεων    | ,                     | 11 |
|                                   |                       |    |

### Οθόνη και Εμφάνιση

| Αρχική οθόνη                               | 13 |
|--------------------------------------------|----|
| Κλείδωμα και ξεκλείδωμα της οθόνης         | 23 |
| Πίνακας ειδοποιήσεων και γραμμή κατάστασης | 26 |
| Γραμμή πλοήγησης                           | 29 |
| Θέματα                                     | 30 |
| Καθολική αναζήτηση                         | 31 |
| Στιγμιότυπο οθόνης                         | 32 |
| Εγγραφή οθόνης                             | 37 |
| Λειτουργία διαιρεμένης οθόνης              | 40 |
| Χρήση κινήσεων                             | 44 |
| Λειτουργία προστασίας των ματιών           | 45 |
| Ρυθμίσεις οθόνης                           | 46 |
|                                            |    |

### Δίκτυο και Κοινή χρήση

| Ίντερνετ μέσω κινητού | 49 |
|-----------------------|----|
| Wi-Fi                 | 51 |
| Bluetooth             | 53 |
| NFC                   | 55 |
| Πολλαπλές οθόνες      | 57 |
| VPN                   | 58 |
| HiSuite               | 59 |

|             |                                                                                  | Περιεχόμενα |
|-------------|----------------------------------------------------------------------------------|-------------|
|             | Χρήση της Κοινής χρήσης Huawei για μεταφορά αρχείων μεταξ<br>δύο συσκευών Huawei | ξύ 60       |
|             | Χρήση μιας θύρας USB για μεταφορά δεδομένων                                      | 61          |
| Ασφάλεια κα | αι Αντίγραφο ασφαλείας                                                           |             |
| -           | Αναγνώριση δακτυλικού αποτυπώματος                                               | 65          |
|             | Λογαριασμοί πολλών χρηστών                                                       | 67          |
|             | Ρυθμίσεις ασφαλείας                                                              | 70          |
|             | Δημιουργία αντιγράφου ασφαλείας και επαναφορά δεδομένων                          | 72          |
|             | Διαχείριση αρχείων                                                               | 74          |
| Κάμερα και  | Συλλογή                                                                          |             |
|             | Επιλογές κάμερας                                                                 | 79          |
|             | Φωτογραφίες και εγγραφές βίντεο                                                  | 79          |
|             | Αναγνώριση αντικειμένου και λειτουργία επαγγελματικής                            | 00          |
|             | κάμερας                                                                          | 83          |
|             | Λειτουργία ευρέος διαφράγματος                                                   | 85          |
|             | Μονόχρωμη λειτουργία                                                             | 86          |
|             | Κατακόρυφος προσανατολισμός                                                      | 86          |
|             | Λειτουργία τέλειας selfie                                                        | 86          |
|             | Εγγραφή σε αργή κίνηση                                                           | 87          |
|             | Λειτουργία παρέλευσης χρόνου                                                     | 87          |
|             | Προσθήκη υδατογραφημάτων σε φωτογραφίες                                          | 88          |
|             | Ηχητικές σημειώσεις                                                              | 88          |
|             | Διαχείριση λειτουργιών λήψης                                                     | 89          |
|             | Διαμόρφωση των ρυθμίσεων κάμερας                                                 | 89          |
|             | Προβολή φωτογραφιών και βίντεο                                                   | 91          |
|             | Οργάνωση των άλμπουμ                                                             | 92          |
|             | Κοινή χρήση φωτογραφιών και βίντεο                                               | 94          |
|             | Επεξεργασία φωτογραφίας                                                          | 94          |
|             | Επεξεργασία βίντεο                                                               | 97          |
|             | Διαμόρφωση συλλογής                                                              | 98          |
| Κλήσεις και | Επαφές                                                                           |             |
|             | Πραγματοποίηση κλήσεων                                                           | 99          |
|             | Απάντηση κλήσεων                                                                 | 102         |
|             | Πραγματοποίηση κλήσης συνδιάσκεψης                                               | 104         |
|             | Ενδοκλησικές επιλογές                                                            | 105         |
|             | Διαχείριση αρχείων καταγραφής κλήσεων                                            | 106         |
|             | Ρυθμίσεις κλήσης                                                                 | 108         |
|             | Δημιουργία κάρτας επικοινωνίας                                                   | 110         |
|             | Δημιουργία νέας επαφής                                                           | 111         |
|             | Εισαγωγή και εξαγωγή επαφών                                                      | 113         |
|             | Διαχείριση επαφών                                                                | 114         |

| Avo           | αζήτηση επαφών                                | 116 |
|---------------|-----------------------------------------------|-----|
| Koi           | νή χρήση επαφών                               | 117 |
| Προ           | οσθήκη επαφής στα αγαπημένα σας               | 118 |
| Αλλ           | \αγή φωτογραφιών των επαφών                   | 118 |
| Προ           | οβολή εγγραφών κλήσεων για μεμονωμένες επαφές | 119 |
| Αντ           | ιστοίχιση ήχου κουδουνίσματος σε μια επαφή    | 119 |
| Ομο           | άδες επαφών                                   | 119 |
| Αποστολή μην  | υμάτων και Email                              |     |
| Απ            | οστολή μηνύματος                              | 121 |
| Ап            | άντηση σε μήνυμα                              | 121 |
| Хрг           | ήση άμεσων μηνυμάτων RCS                      | 122 |
| Avo           | χζήτηση μηνυμάτων                             | 122 |
| Δια           | γραφή νημάτων μηνυμάτων                       | 123 |
| Δια           | χείριση μηνυμάτων                             | 123 |
| Еπ            | ιστροφή στην κορυφή της λίστας μηνυμάτων      | 123 |
| Καρ           | οφίτσωμα μηνυμάτων στην κορυφή της λίστας     | 123 |
| Еπ            | ισήμανση μηνυμάτων ως αναγνωσμένων            | 124 |
| Апе           | οκλεισμός ανεπιθύμητων μηνυμάτων              | 124 |
| Προ           | οσθήκη υπογραφής μηνύματος                    | 124 |
| Δια           | μόρφωση του ήχου κουδουνίσματος μηνύματος     | 125 |
| Avo           | τγνώριση κακόβουλων URL σε μηνύματα κειμένου  | 125 |
| Προ           | οσθήκη λογαριασμού email                      | 125 |
| Апе           | οστολή μηνυμάτων ηλεκτρονικού ταχυδρομείου    | 126 |
| Ап            | άντηση σε email                               | 126 |
| Δια           | χείριση μηνυμάτων email                       | 127 |
| Avo           | αζήτηση μηνυμάτων email                       | 127 |
| Δια           | χείριση επαφών VIP                            | 128 |
| Δια           | χείριση λογαριασμών email                     | 128 |
| Δια           | μόρφωση αλληλογραφίας                         | 129 |
| Ημερολόγιο κα | ι Σημειωματάριο                               |     |
| Αλλ           | ναγή της προβολής ημερολογίου                 | 131 |
| Προ           | οβολή αργιών σε όλον τον κόσμο                | 131 |
| Υπ            | ενθυμίσεις γενεθλίων                          | 132 |
| Συγ           | γχρονισμός συμβάντων                          | 132 |

Δημιουργία ενός συμβάντος

Κοινή χρήση συμβάντων

Αναζήτηση συμβάντων

Διαχείριση σημειώσεων

Διαγραφή ενός συμβάντος

Δημιουργία μιας σημείωσης

Αποστολή προσκλήσεων συμβάντων

Δημιουργία αντιγράφων ασφαλείας σημειώσεων

iii

132

133

133

133

133

134

134

135

Περιεχόμενα

### Μουσική και Βίντεο

| Ακρόαση μουσικής               | 136 |
|--------------------------------|-----|
| Αναζήτηση μουσικής             | 136 |
| Διαγραφή τραγουδιών            | 137 |
| Δημιουργία λίστας αναπαραγωγής | 137 |
| Εκτέλεση λίστας αναπαραγωγής   | 137 |
| Αναπαραγωγή βίντεο             | 138 |
|                                |     |

### Πρόγραμμα διαχείρισης τηλεφώνου

| Βελτιστοποίηση της απόδοσης                         |     |
|-----------------------------------------------------|-----|
| Βελτίωση ταχύτητας                                  | 139 |
| Διαχείριση της χρήσης δεδομένων                     | 139 |
| Φίλτρο παρενόχλησης                                 | 140 |
| Διαχείριση μπαταρίας                                | 141 |
| Διαχείριση δικαιωμάτων εφαρμογών                    | 142 |
| Έλεγχος ιών                                         | 142 |
| Κρυπτογράφηση εφαρμογών                             | 143 |
| Ρύθμιση εφαρμογών να κλείνουν αυτόματα όταν η οθόνη | 1/2 |
| κλειδώνει                                           | 143 |
| Διαμόρφωση του Προγράμματος διαχείρισης τηλεφώνου   | 144 |

### Εργαλεία

| Σύνδεση με δύο λογαριασμούς μέσων κοινωνικής δικτύωσης | 1/5 |
|--------------------------------------------------------|-----|
| ταυτόχρονα                                             | 145 |
| Ρολόι                                                  | 145 |
| Πρόγραμμα ηχογράφησης                                  | 148 |

### Λειτουργίες και ρυθμίσεις συστήματος

| Χρονοδιακόπτης ενεργοποίησης και απενεργοποίησης | 150 |
|--------------------------------------------------|-----|
| Επανεκκίνηση της συσκευής σας                    | 150 |
| Αλλαγή της γλώσσας συστήματος                    | 150 |
| Αλλαγή της μεθόδου εισαγωγής                     | 150 |
| Ρυθμίσεις μεθόδου εισαγωγής                      | 151 |
| Επεξεργασία κειμένου                             | 151 |
| Λειτουργία πτήσης                                | 152 |
| Διαμόρφωση των ρυθμίσεων ήχου                    | 153 |
| Λειτουργία με ένα χέρι                           | 154 |
| Λειτουργία γαντιού                               | 156 |
| Λειτουργία μη ενόχλησης                          | 156 |
| Ρύθμιση λογαριασμού                              | 157 |
| Προβολή πληροφοριών μνήμης και χώρου αποθήκευσης | 158 |
| Ρύθμιση ημερομηνίας και ώρας                     | 158 |
| Ενεργοποίηση πρόσβασης τοποθεσίας                | 158 |
| Επαναφορά εργοστασιακών ρυθμίσεων                | 159 |
|                                                  | iv  |

|                               | Περιεχόμενα |
|-------------------------------|-------------|
| Ενημερώσεις ΟΤΑ               | 160         |
| Προβολή πληροφοριών προϊόντος | 160         |
| Λειτουργίες προσβασιμότητας   | 161         |

### Λήψη βοήθειας

Προσωπικές πληροφορίες και ασφάλεια δεδομένων

### Λίστα λειτουργιών ασφαλείας

Νομική σημείωση

# Πρόλογος

Διαβάστε προσεκτικά αυτόν τον οδηγό πριν από τη χρήση της συσκευής.

Όλες οι εικόνες και οι φωτογραφίες στο παρόν έγγραφο είναι μόνο για αναφορά και μπορεί να διαφέρουν από το τελικό προϊόν.

Ορισμένες λειτουργίες σε αυτόν τον οδηγό ενδέχεται να μην υποστηρίζονται από ορισμένες συσκευές ή παρόχους.

#### Σύμβολα και ορισμοί

| i | Περιγραφή     | Επισημαίνει σημαντικές πληροφορίες και συμβουλές και<br>παρέχει επιπλέον πληροφορίες.                                                                      |
|---|---------------|----------------------------------------------------------------------------------------------------|
| A | Υπενθύμιση    | Υποδεικνύει ενδεχόμενα προβλήματα που μπορεί να<br>προκύψουν εάν δεν δοθεί η αρμόζουσα φροντίδα ή προσοχή,<br>όπως βλάβη της συσκευής ή απώλεια δεδομένων. |
| 0 | Προειδοποίηση | Σας προειδοποιεί σχετικά με ενδεχόμενους κινδύνους που<br>μπορεί να προκαλέσουν σοβαρό τραυματισμό.                                                        |

# Αποσυσκευασία του τηλεφώνου σας

## Διαδικασία τοποθέτησης κάρτας SIM και κάρτας microSD

Το τηλέφωνό σας διαθέτει μια υποδοχή κάρτας SIM 2-σε-1. Μπορείτε να εισαγάγετε δύο κάρτες nano-SIM ή μία κάρτα nano-SIM και μία κάρτα microSD.

- Η υποδοχή κάρτας SIM υποστηρίζει μόνο κάρτες nano-SIM. Επικοινωνήστε με τον πάροχό σας για να προμηθευτείτε μια νέα κάρτα nano-SIM ή για να αντικαταστήσετε την παλιά.
- Χρησιμοποιήστε μόνο τυπικές κάρτες nano-SIM για να μην πάθει ζημιά η υποδοχή της κάρτας SIM.
- Βεβαιωθείτε ότι η κάρτα βρίσκεται στη σωστή θέση και κρατήστε ίσια την υποδοχή καρτών κατά την εισαγωγή της στη συσκευή σας.
- Προσέξτε να μην τραυματιστείτε ή να μην πάθει ζημιά η συσκευή σας κατά τη χρήση της ακίδας εξαγωγής SIM.
- Φυλάξτε την ακίδα εξαγωγής SIM μακριά από σημεία όπου ενδέχεται να τη βρουν τα παιδιά γιατί υπάρχει κίνδυνος να την καταπιούν κατά λάθος ή να τραυματιστούν.
- Η ακίδα εξαγωγής SIM πρέπει να χρησιμοποιείται μόνο για να εξαχθεί η υποδοχή της κάρτας SIM. Η εισαγωγή της ακίδας εξαγωγής SIM σε άλλες οπές μπορεί να καταστρέψει τη συσκευή σας.
- 1 Πατήστε παρατεταμένα το κουμπί λειτουργίας και πατήστε το  $\bigcirc$  γα να απενεργοποιήσετε τη συσκευή σας.
- 2 Για να αφαιρέσετε την υποδοχή καρτών, περάστε μέσα στη μικρή οπή δίπλα στην υποδοχή καρτών την ακίδα εξαγωγής SIM που περιλαμβάνεται στη συσκευασία της συσκευής σας.

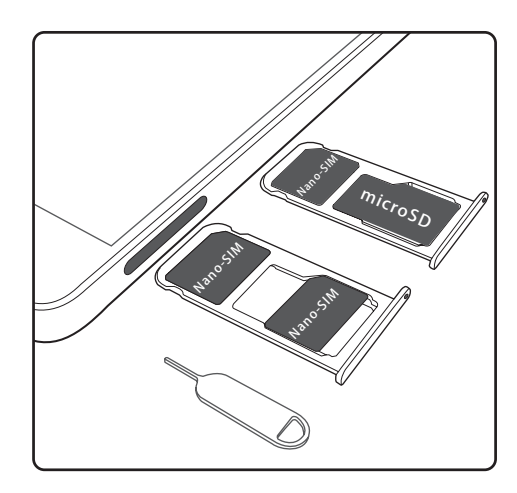

- **3** Εισαγάγετε μια κάρτα SIM ή κάρτα microSD στην υποδοχή καρτών.
- 4 Επανατοποθετήστε την υποδοχή καρτών μέσα στο τηλέφωνό σας με τον σωστό προσανατολισμό.

## Φόρτιση της συσκευής σας

Η συσκευή σας εμφανίζει μια προειδοποίηση χαμηλής μπαταρίας, όταν η μπαταρία έχει σχεδόν εξαντληθεί. Φορτίστε τη συσκευή σας αμέσως για να αποτρέψετε την αυτόματη απενεργοποίησή της.

#### Χρήση φορτιστή για τη φόρτιση της συσκευής σας

Συνδέστε τη συσκευή σας σε μια πρίζα χρησιμοποιώντας το φορτιστή και το καλώδιο USB που παρέχονται από το εργοστάσιο.

- Πρέπει να χρησιμοποιείτε το φορτιστή και το καλώδιο USB που συνόδευαν τη συσκευή σας για μεγαλύτερες ταχύτητες φόρτισης. Η χρήση άλλων φορτιστών ή καλωδίων USB μπορεί να προκαλέσει τη συνεχή επανεκκίνηση της συσκευής σας ή αύξηση του χρόνου φόρτισης. Μπορεί επίσης να προκαλέσει υπερθέρμανση του φορτιστή ή ακόμα και καταστροφή της συσκευής σας.
- Αν η συσκευή σας δεν ανταποκρίνεται όταν πατάτε το κουμπί λειτουργίας, πιθανώς η μπαταρία είναι άδεια. Φορτίζετε τη μπαταρία σας για τουλάχιστον 10 λεπτά (χρησιμοποιείτε το φορτιστή που συνόδευε τη συσκευή σας) κι, έπειτα, επανεκκινήστε τη συσκευή σας.
  - Η συσκευή σας διεξάγει αυτόματα έναν έλεγχο ασφάλειας, όταν τη συνδέετε σε έναν φορτιστή ή άλλες συσκευές. Αν η συσκευή σας εντοπίσει ότι η θύρα USB είναι υγρή, θα διακόψει αυτόματα τη φόρτιση και θα εμφανίσει ένα μήνυμα ασφάλειας. Αν αυτό το μήνυμα εμφανιστεί, αποσυνδέστε το καλώδιο USB από τη συσκευή σας και αφήστε τη θύρα USB να στεγνώσει τελείως, προκειμένου να αποφύγετε την πρόκληση βλάβης στη συσκευή ή στην μπαταρία.

#### Χρήση θύρας USB για τη φόρτιση της συσκευής σας

Αν δεν έχετε πρόσβαση σε φορτιστή, μπορείτε να φορτίσετε τη συσκευή σας συνδέοντάς την σε έναν υπολογιστή με ένα καλώδιο USB.

- 1 Όταν χρησιμοποιείτε ένα καλώδιο USB για να συνδέσετε τη συσκευή σας σε έναν υπολογιστή ή άλλη συσκευή, το Να επιτρ. πρόσβ. σε δεδομ. συσκευής; θα εμφανιστεί σε ένα αναδυόμενο παράθυρο διαλόγου.
- **2** Πατήστε το Όχι, μόνο φόρτιση.

Αν μια άλλη λειτουργία σύνδεσης USB είναι επιλεγμένη, σύρετε το δάχτυλό σας προς τα κάτω από τη γραμμή κατάστασης για να ανοίξετε τον πίνακα ειδοποιήσεων. Πατήστε το **Μεταφορά αρχείων μέσω USB** κι έπειτα επιλέξτε **Μόνο φόρτιση**.

#### Χρήση της θύρας τύπου C του USB για να φορτίσετε άλλες συσκευές

Οι σύνδεσμοι τύπου C USB είναι αναστρέψιμοι και μπορούν να εισαχθούν με οποιαδήποτε μεριά προς τα πάνω. Είναι δυνατόν να χρησιμοποιήσετε τη συσκευή σας για να φορτίσετε άλλη συσκευή με ένα καλώδιο τύπου C USB.

- 1 Χρησιμοποιήστε ένα καλώδιο τύπου C USB για να συνδέσετε τη συσκευή σας σε άλλη συσκευή.
- Στη συσκευή σας, σύρετε το δάχτυλό σας προς τα κάτω από τη γραμμή κατάστασης για να ανοίξετε τον πίνακα ειδοποιήσεων και, έπειτα, θέστε τη λειτουργία σύνδεσης USB στο Αντίστροφη φόρτιση.
- **3** Στην άλλη συσκευή, θέστε τη λειτουργία σύνδεσης USB στο **Μόνο φόρτιση**.

Για να χρησιμοποιήσετε άλλη συσκευή για να φορτίσετε τη συσκευή σας, θέστε τη λειτουργία σύνδεσης USB στο **Μόνο φόρτιση** στη συσκευή σας κι, έπειτα, θέστε τη λειτουργία σύνδεσης USB στην άλλη συσκευή στο **Αντίστροφη φόρτιση**.

#### Πληροφορίες ασφάλειας

- Για τη φόρτιση της συσκευής σας, χρησιμοποιείτε μόνο γνήσιες μπαταρίες, φορτιστές και καλώδια USB της Huawei. Τα εξαρτήματα άλλων κατασκευαστών αποτελούν ενδεχόμενο κίνδυνο ασφάλειας και μπορεί να μειώσουν την απόδοση της συσκευής σας.
- Μπορείτε να επαναφορτίσετε την μπαταρία σας πολλές φορές, αλλά όλες οι μπαταρίες έχουν περιορισμένη διάρκεια ζωής. Αν παρατηρήσετε σημαντική επιδείνωση της διάρκειας ζωής της μπαταρίας της συσκευής σας, αγοράστε μια γνήσια μπαταρία αντικατάστασης της Huawei.
  Μην επιχειρήσετε να αφαιρέσετε τις ενσωματωμένες μπαταρίες. Αν η συσκευή σας διαθέτει ενσωματωμένη μπαταρία, επικοινωνήστε με ένα εξουσιοδοτημένο κέντρο εξυπηρέτησης Huawei για αντικατάσταση. Αν η μπαταρία είναι αφαιρούμενη, αντικαταστήστε τη με μια γνήσια μπαταρία Huawei.
- Η συσκευή σας μπορεί να ζεσταθεί μετά από παρατεταμένη χρήση ή όταν είναι εκτεθειμένη σε υψηλές θερμοκρασίες περιβάλλοντος. Αν η συσκευή σας είναι καυτή όταν την αγγίζετε, σταματήστε να την φορτίζετε και απενεργοποιήστε τις μη απαραίτητες λειτουργίες της.
  Τοποθετήστε τη συσκευή σας σε κρύα τοποθεσία και αφήστε την να κρυώσει σε θερμοκρασία δωματίου. Αποφύγετε να ακουμπάτε την επιφάνεια της συσκευής σας για παρατεταμένες περιόδους όταν ζεσταθεί.
- Οι χρόνοι φόρτισης ενδέχεται να ποικίλλουν ανάλογα με τη θερμοκρασία περιβάλλοντος και το επίπεδο υπολειπόμενης μπαταρίας.
- Αποφύγετε να χρησιμοποιήσετε τη συσκευή σας, όταν φορτίζει. Μην καλύπτετε τη συσκευή σας ή τον φορτιστή.
- Για περισσότερες πληροφορίες σχετικά με τη φόρτιση και τη φροντίδα της μπαταρίας, επισκεφθείτε τον ιστότοπο http://consumer.huawei.com/ και αναζητήστε το εγχειρίδιο χρήσης της συσκευής σας.

#### Πληροφορίες κατάστασης μπαταρίας

Η κατάσταση μπαταρίας υποδεικνύεται από την ενδεικτική λυχνία και το εικονίδιο μπαταρίας της συσκευής σας στη γραμμή κατάστασης.

| Ενδείκτης<br>κατάστασης          | Εικονίδιο<br>μπαταρίας | Κατάσταση μπαταρίας                                                                                                    |
|----------------------------------|------------------------|----------------------------------------------------------------------------------------------------|
| Αναβοσβήνει ή<br>σταθερά κόκκινη |                        | Λιγότερο από 4% υπολειπόμενη μπαταρία                                                                                                    |
| Κόκκινη                          | *                      | Φόρτιση, λιγότερο από 10% υπολειπόμενη μπαταρία                                                                                                    |
| Πορτοκαλί                        |                        | Φόρτιση, λιγότερο από 10-90% υπολειπόμενη<br>μπαταρία                                                                                                    |
| Πράσινη                          |                        | Φόρτιση, τουλάχιστον 90% υπολειπόμενη μπαταρία. Αν<br>η τιμή 100% εμφανίζεται δίπλα από το εικονίδιο<br>μπαταρίας στη γραμμή κατάστασης ή αν ένα μήνυμα<br>ολοκλήρωσης φόρτισης εμφανίζεται στην οθόνη<br>κλειδώματος, αυτό υποδεικνύει ότι η φόρτιση έχει<br>ολοκληρωθεί. |

# Γρήγορη φόρτιση

Η συσκευή σας υποστηρίζει τεχνολογία γρήγορης φόρτισης. Αυτό επιτρέπει στη συσκευή σας να προσαρμόζει αυτόματα την τάση φόρτισης και το ρεύμα για βραχύτερους χρόνους φόρτισης.

Πρέπει να χρησιμοποιείτε ο φορτιστή και το καλώδιο USB που συνόδευαν τη συσκευή σας προκειμένου να χρησιμοποιήσετε τη δυνατότητα γρήγορης φόρτισης. Η χρήση άλλων φορτιστών ή καλωδίων USB μπορεί να προκαλέσει τη συνεχή επανεκκίνηση της συσκευής σας ή αύξηση του χρόνου φόρτισης. Μπορεί επίσης να προκαλέσει υπερθέρμανση του φορτιστή ή καταστροφή της συσκευής ή μπαταρίας σας.

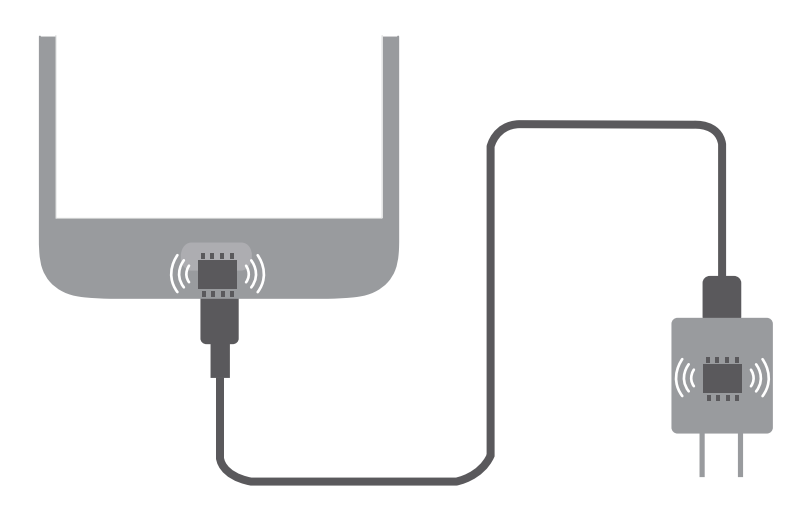

## Προβολή της κατάστασης μπαταρίας

Μπορείτε να δείτε την κατάσταση της μπαταρίας και να διαμορφώσετε τη γραμμή κατάστασης για να εμφανίζει το ποσοστό της υπολειπόμενης μπαταρίας.

#### Προβολή της κατάστασης μπαταρίας

Η κατάσταση μπαταρίας υποδεικνύεται από το εικονίδιο μπαταρίας στη γραμμή κατάστασης.

Πατήστε το **Διαχείριση συσκευής**. Πατήστε το **α** για να προβάλλετε το ποσοστό υπολειπόμενης μπαταρίας και το χρόνο χρήσης.

#### Εμφάνιση του ποσοστού μπαταρίας που απομένει στη γραμμή κατάστασης

Μπορείτε να εμφανίσετε το ποσοστό υπολειπόμενης μπαταρίας στη γραμμή κατάστασης με δύο τρόπους:

- Ανοίξτε το Διαχείριση συσκευής. Πατήστε το α και ενεργοποιήστε το Ποσοστό υπόλοιπης μπαταρίας.
- Ανοίξτε το στοιχείο Ρυθμίσεις. Πατήστε το Γραμμή ειδοποιήσεων και κατάστασης > Ποσοστό μπαταρίας. Επιλέξτε το Δίπλα στο εικονίδιο ή το Εντός του εικονιδίου για να εμφανίσετε το ποσοστό υπολειπόμενης μπαταρίας στην επιλεγμένη τοποθεσία. Επιλέξτε το Να μην εμφανίζεται εάν δεν επιθυμείτε να εμφανιστεί το ποσοστό υπολειπόμενης μπαταρίας.

# Έναρξη

## Αρχική ρύθμιση

- Πριν από τη χρήση του τηλεφώνου για πρώτη φορά, βεβαιωθείτε ότι η κάρτα SIM είναι τοποθετημένη σωστά. Διαβάστε τον οδηγό γρήγορης έναρξης για περισσότερες πληροφορίες σχετικά με τον τρόπο ρύθμισης του τηλεφώνου.
  - Πατήστε παρατεταμένα το κουμπί λειτουργίας για να ενεργοποιήσετε τη συσκευή σας.
    Ακολουθήστε τις οδηγίες της οθόνης για να ολοκληρώσετε την αρχική ρύθμιση.
- 1 Επιλέξτε τη γλώσσα και την περιοχή σας και πατήστε **ΕΠΟΜΕΝΟ**.
- 2 Διαβάστε προσεκτικά το περιεχόμενο, αποδεχτείτε τους όρους και τις προϋποθέσεις χρήστη κι, έπειτα, πατήστε το ΑΠΟΔΕΧΟΜΑΙ > ΑΠΟΔΕΧΟΜΑΙ.
- 3 Διαβάστε τις πληροφορίες δικαιωμάτων εφαρμογών. Επιλέξτε το ΑΠΟΔΕΧΟΜΑΙ και πατήστε το ΕΠΟΜΕΝΟ.
- 4 Διαβάστε την πολιτική εξυπηρέτησης. Επιλέξτε το ΑΠΟΔΕΧΟΜΑΙ και πατήστε το ΕΠΟΜΕΝΟ.
- 5 Η συσκευή σας θα αναζητήσει αυτόματα διαθέσιμα δίκτυα Wi-Fi. Ακολουθήστε τις οδηγίες της οθόνης για να συνδεθείτε σε ένα δίκτυο.
- 6 Διαβάστε τους όρους και τις προϋποθέσεις του Google και πατήστε το ΕΠΟΜΕΝΟ.
- 7 Μπορείτε να διαμορφώσετε τη συσκευή σας με δύο τρόπους:
  - Ακολουθήστε τις οδηγίες στην οθόνη για να αποκαταστήσετε αντίγραφα ασφαλείας.
  - Ακολουθήστε τις οδηγίες στην οθόνη για να αντιγράψετε δεδομένα από άλλη συσκευή ή πατήστε το ΟΡΙΣΜΟΣ ΩΣ ΝΕΟ ΤΗΛΕΦΩΝΟ > ΟΚ για να παραλείψετε αυτό το βήμα.
    - Εάν επιλέξετε να παραλείψετε αυτό το βήμα, μπορείτε και πάλι να εισαγάγετε δεδομένα από άλλη συσκευή αργότερα πατώντας το Ρυθμίσεις > Σύνθετες ρυθμίσεις > Μετάδοση δεδομένων.
- 8 Η συσκευή σας διαθέτει έναν αισθητήρα δακτυλικού αποτυπώματος. Ακολουθήστε τις οδηγίες της οθόνης για να προσθέσετε το δακτυλικό σας αποτύπωμα. Προτού προσθέσετε το δακτυλικό σας αποτύπωμα, θα σας ζητηθεί να δημιουργήσετε ένα PIN ή έναν κωδικό πρόσβασης που μπορείτε να χρησιμοποιήσετε για να ξεκλειδώσετε την οθόνη, εάν η αναγνώριση δακτυλικού αποτυπώματος αποτύχει.
- 9 Πατήστε το ENAPΞΗ για να ολοκληρώσετε τις ρυθμίσεις. Η συσκευή σας είναι πλέον έτοιμη για χρήση.

### Ενεργοποίηση ή απενεργοποίηση κάρτας SIM

- 1 Ανοίξτε το 🙆 Ρυθμίσεις.
- 2 Πατήστε το Ρυθμίσεις διπλής κάρτας SIM.
- 3 Ρυθμίστε τη θέση του διακόπτη δίπλα στην κάρτα SIM που θέλετε να διαχειριστείτε για να ενεργοποιήσετε ή να απενεργοποιήσετε αυτήν την κάρτα SIM.

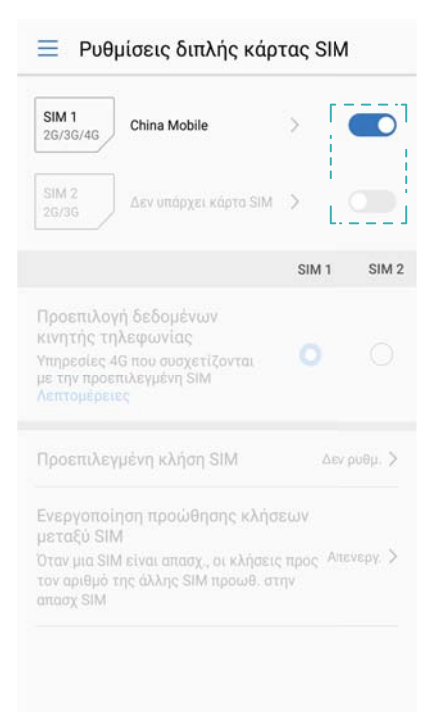

Οι απενεργοποιημένες κάρτες SIM δεν μπορούν να χρησιμοποιηθούν για πραγματοποίηση κλήσεων, αποστολή μηνυμάτων ή πρόσβαση στο Ίντερνετ.

### Ορισμός ονόματος σε μια κάρτα SIM

Από προεπιλογή, κάθε κάρτα SIM παίρνει το όνομά της από τον πάροχο. Μπορείτε να μετονομάσετε την κάρτα SIM για να είναι πιο εύκολη η αναγνώρισή της.

- 🥡 🔹 Αυτή η λειτουργία δεν είναι διαθέσιμη σε τηλέφωνα με διπλή SIM.
  - Οι λειτουργίες ενδέχεται να διαφέρουν ανάλογα με τον πάροχό σας.
- 1 Ανοίξτε το στοιχείο 🥘 Ρυθμίσεις.
- 2 Πατήστε το Ρυθμίσεις διπλής κάρτας SIM
- **3** Επιλέξτε μια κάρτα SIM. Εισαγάγετε ένα όνομα και πατήστε το **ΟΚ**.

## Επιλογή της προεπιλεγμένης SIM δεδομένων κινητής τηλεφωνίας

Μπορείτε να επιλέξετε μια προεπιλεγμένη κάρτα SIM για τις υπηρεσίες δεδομένων κινητής τηλεφωνίας.

- Αυτή η λειτουργία δεν είναι διαθέσιμη σε τηλέφωνα με διπλή SIM.
  - Οι λειτουργίες ενδέχεται να διαφέρουν ανάλογα με τον πάροχό σας.
- 1 Ανοίξτε το στοιχείο 🙆 Ρυθμίσεις.
- 2 Πατήστε το Ρυθμίσεις διπλής κάρτας SIM.
- 3 Ρυθμίστε τη θέση του διακόπτη Προεπιλογή δεδομένων κινητής τηλεφωνίας δίπλα στην επιλεγμένη κάρτα SIM.

### Ορισμός της προεπιλεγμένης κάρτας SIM

Μπορείτε να επιλέξετε μια προεπιλεγμένη κάρτα SIM για εξερχόμενες κλήσεις.

- (i) Αυτή η λειτουργία δεν είναι διαθέσιμη σε τηλέφωνα με διπλή SIM.
- 1 Ανοίξτε το 🙆 Ρυθμίσεις.
- 2 Πατήστε το Ρυθμίσεις διπλής κάρτας SIM.
- **3** Πατήστε το **Προεπιλεγμένη κλήση SIM** κι επιλέξτε την επιθυμητή κάρτα SIM σας.

Αφού έχετε επιλέξτε την προεπιλεγμένη κάρτα SIM, οι SIM 1 και SIM 2 δεν θα εμφανίζονται πλέον στο πληκτρολόγιο οθόνης.

### Σύνδεση στο Ίντερνετ

Συνδεθείτε σε δίκτυα Wi-Fi χωρίς προσπάθεια με τη συσκευή σας.

#### Σύνδεση με δίκτυο Wi-Fi

- Σύρετε το δάχτυλό σας προς τα κάτω από τη γραμμή κατάστασης, για να ανοίξετε τον πίνακα ειδοποιήσεων.
- 2 Πατήστε παρατεταμένα το 🙃 για να ανοίξετε την οθόνη ρυθμίσεων Wi-Fi.
- 3 Ενεργοποιήστε το Wi-Fi. Η συσκευή σας θα παραθέσει όλα τα διαθέσιμα δίκτυα Wi-Fi στην τοποθεσία σας.
- 4 Πατήστε το δίκτυο Wi-Fi με το οποίο θέλετε να συνδεθείτε. Εάν επιλέξτε ένα κρυπτογραφημένο δίκτυο, θα χρειαστεί επίσης να εισαγάγετε τον κωδικό πρόσβασης του Wi-Fi.

#### Έναρξη

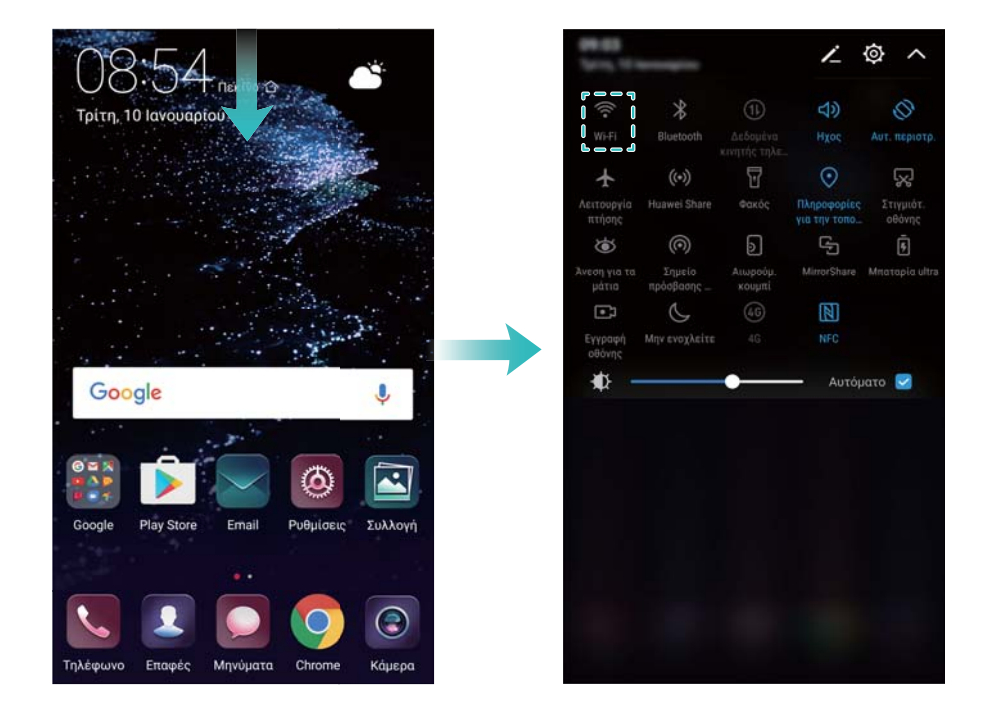

#### Σύνδεση χρησιμοποιώντας δεδομένα κινητής τηλεφωνίας

- Προτού χρησιμοποιήσετε τα δεδομένα κινητής τηλεφωνίας, επιβεβαιώστε με τον πάροχό σας ότι έχετε ένα πρόγραμμα δεδομένων για να αποφύγετε την επιβολή υπερβολικών χρεώσεων για δεδομένα.
- Σύρετε το δάχτυλό σας προς τα κάτω από τη γραμμή κατάστασης για να ανοίξετε τον πίνακα ειδοποιήσεων.
- 2 Πατήστε το 🕕 για να ενεργοποιήσετε τα δεδομένα κινητής τηλεφωνίας.
  - Απενεργοποιήστε τα δεδομένα κινητής τηλεφωνίας όταν δεν τα χρειάζεστε, για εξοικονόμηση ισχύος της μπαταρίας και μείωση της χρήσης δεδομένων.

### Μεταφορά δεδομένων από άλλη συσκευή

Εισαγωγή δεδομένων από άλλο τηλέφωνο με μερικά απλά βήματα.

#### Αντιγραφή δεδομένων στη νέα σας συσκευή

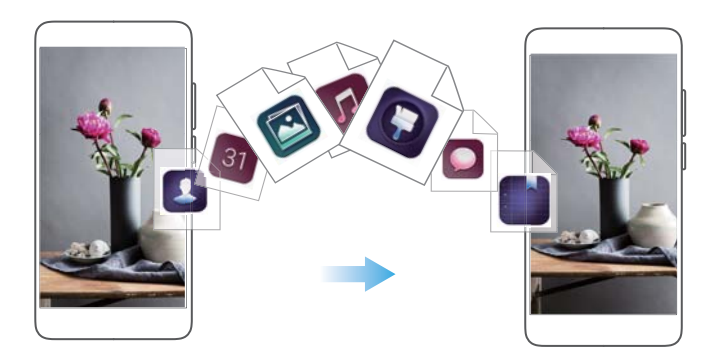

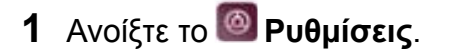

#### 2 Πατήστε το Σύνθετες ρυθμίσεις > Μετάδοση δεδομένων.

#### Χρήση του Phone Clone για εισαγωγή δεδομένων

To Phone Clone είναι μια εφαρμογή που ανέπτυξε η Huawei η οποία σας επιτρέπει να μεταφέρετε δεδομένα μεταξύ συσκευών χωρίς υπολογιστή ή σύνδεση Ίντερνετ.

- 1 Στην παλιά σας συσκευή, εγκαταστήστε το Κλωνοποίηση τηλεφώνου.
- 2 Στη νέα σας συσκευή, ανοίξτε το 🙆 Ρυθμίσεις.
- 3 Πατήστε το Σύνθετες ρυθμίσεις > Μετάδοση δεδομένων > Από παλιό τηλέφωνο (με Κλωνοποίηση τηλεφώνου).
- 4 Επιλέξτε τη συσκευή από την οποία θέλετε να εισαγάγετε δεδομένα και πατήστε το Συνέχεια.
- 5 Στην παλιά σας συσκευή, ανοίξτε το Κλωνοποίηση τηλεφώνου και πατήστε το αποστολή. Σαρώστε τον κωδικό QR στη νέα συσκευή ή συνδεθείτε μη αυτόματα στο σημείο πρόσβασης Wi-Fi της νέας συσκευής.
  - ί) Για να εγκαταστήσετε το Κλωνοποίηση τηλεφώνου στην παλιά σας συσκευή, πατήστε το πατήστε εδώ για δημιουργία ενός κωδικού QR στη νέα σας συσκευή και σαρώστε τον κωδικό QR.
- 6 Μόλις συνδεθείτε, επιλέξτε τα δεδομένα που θέλετε να στείλετε στην παλιά σας συσκευή και πατήστε το αποστολή.

#### Χρήση του HiSuite για εισαγωγή δεδομένων

Χρησιμοποιήστε το HiSuite για να δημιουργήσετε αντίγραφα ασφαλείας σε υπολογιστή δεδομένων που υπάρχουν στην παλιά συσκευή σας και για να τα εισαγάγετε στη νέα σας συσκευή.

- 1 Εγκαταστήστε το HiSuite στον υπολογιστή σας.
- Χρησιμοποιήστε ένα καλώδιο USB για να συνδέσετε τη συσκευή σας στον υπολογιστή σας.
  Το HiSuite θα ξεκινήσει αυτόματα.
- 3 Μεταβείτε στην οθόνη δημιουργίας αντιγράφου ασφαλείας του HiSuite. Επιλέξτε τα δεδομένα για τα οποία θέλετε να δημιουργήσετε αντίγραφα ασφαλείας και ακολουθήστε τις οδηγίες στην οθόνη για να δημιουργήσετε τα αντίγραφα ασφαλείας των δεδομένων.
- 4 Συνδέστε τη νέα συσκευή στον υπολογιστή σας με ένα καλώδιο USB. Μεταβείτε στην οθόνη αποκατάστασης δεδομένων του HiSuite.
- 5 Επιλέξτε ποια αντίγραφα ασφαλείας θέλετε να αποκαταστήσετε και ακολουθήστε τις οδηγίες στην οθόνη για να αποκαταστήστε τα δεδομένα.

### Προβολή συνιστώμενων ρυθμίσεων

Αφού ολοκληρώσετε τη διαδικασία αρχικής ρύθμισης, η συσκευή θα εμφανίσει μια λίστα με τις συνιστώμενες ρυθμίσεις.

Ανοίξτε το στοιχείο **Ο Ρυθμίσεις**. Πατήστε σε μια συνιστώμενη ρύθμιση για να τη διαμορφώσετε.

- Οι συνιστώμενες ρυθμίσεις περιλαμβάνουν το Κλείδωμα οθόνης και το Αλλαγή ταπετσαρίας
  και Προσθήκη ενός άλλου λογαριασμού email.
- Πατήστε το δίπλα σε μια συνιστώμενη ρύθμιση για να το αφαιρέσετε από τη λίστα. Δεν θα εμφανίζονται πλέον οι συνιστώμενες ρυθμίσεις που έχουν αφαιρεθεί από τη λίστα.

# Οθόνη και Εμφάνιση

## Αρχική οθόνη

#### Πληροφορίες για την αρχική οθόνη

Χρησιμοποιήστε την αρχική οθόνη για να έχετε πρόσβαση στις εφαρμογές σας και τα widget.

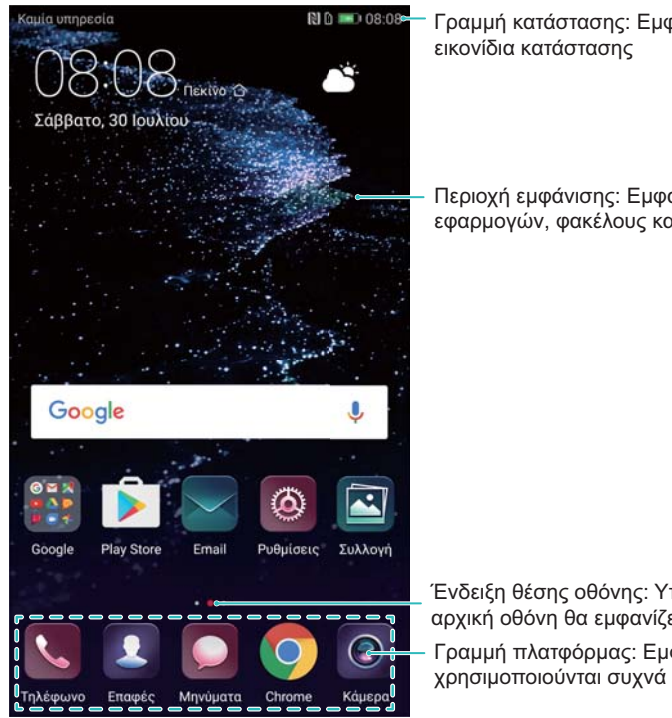

Γραμμή κατάστασης: Εμφανίζει ειδοποιήσεις και εικονίδια κατάστασης

Περιοχή εμφάνισης: Εμφανίζει εικονίδια εφαρμογών, φακέλους και widget

Ένδειξη θέσης οθόνης: Υποδεικνύει ποια αρχική οθόνη θα εμφανίζεται Γραμμή πλατφόρμας: Εμφανίζει εφαρμογές που

Η γραμμή πλοήγησης είναι απενεργοποιημένη εκ προεπιλογής σε συσκευές με το κουμπί πλοήγησης του αισθητήρων δαχτυλικών αποτυπωμάτων που είναι στραμμένος προς τα εμπρός. Για να ενεργοποιήσετε τη γραμμή πλοήγησης, μπορείτε να πατήσετε το Ρυθμίσεις > Πλήκτρο πλοήγησης > Εικονική γραμμή πλοήγησης Εντούτοις, αυτό θα απενεργοποιήσει το κουμπί πλοήγησης, πράγμα το οποίο σημαίνει ότι η συσκευή σας δεν θα ανταποκρίνεται όταν πατάτε, κρατάτε πατημένο ή σύρετε το κουμπί πλοήγησης.

#### Βασικές κινήσεις στην οθόνη

Χρησιμοποιήστε απλές κινήσεις στην οθόνη αφής για να εκτελέσετε διάφορες εργασίες, όπως εκκίνηση εφαρμογών, κύλιση σε λίστες και μεγέθυνση εικόνων.

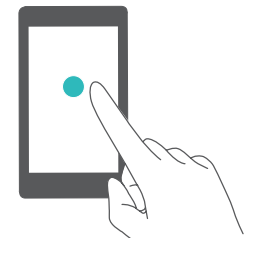

Πάτημα: Πατήστε σε ένα στοιχείο μία φορά. Για παράδειγμα, πατήστε για να ορίσετε μια επιλογή ή για να ανοίξετε μια εφαρμογή.

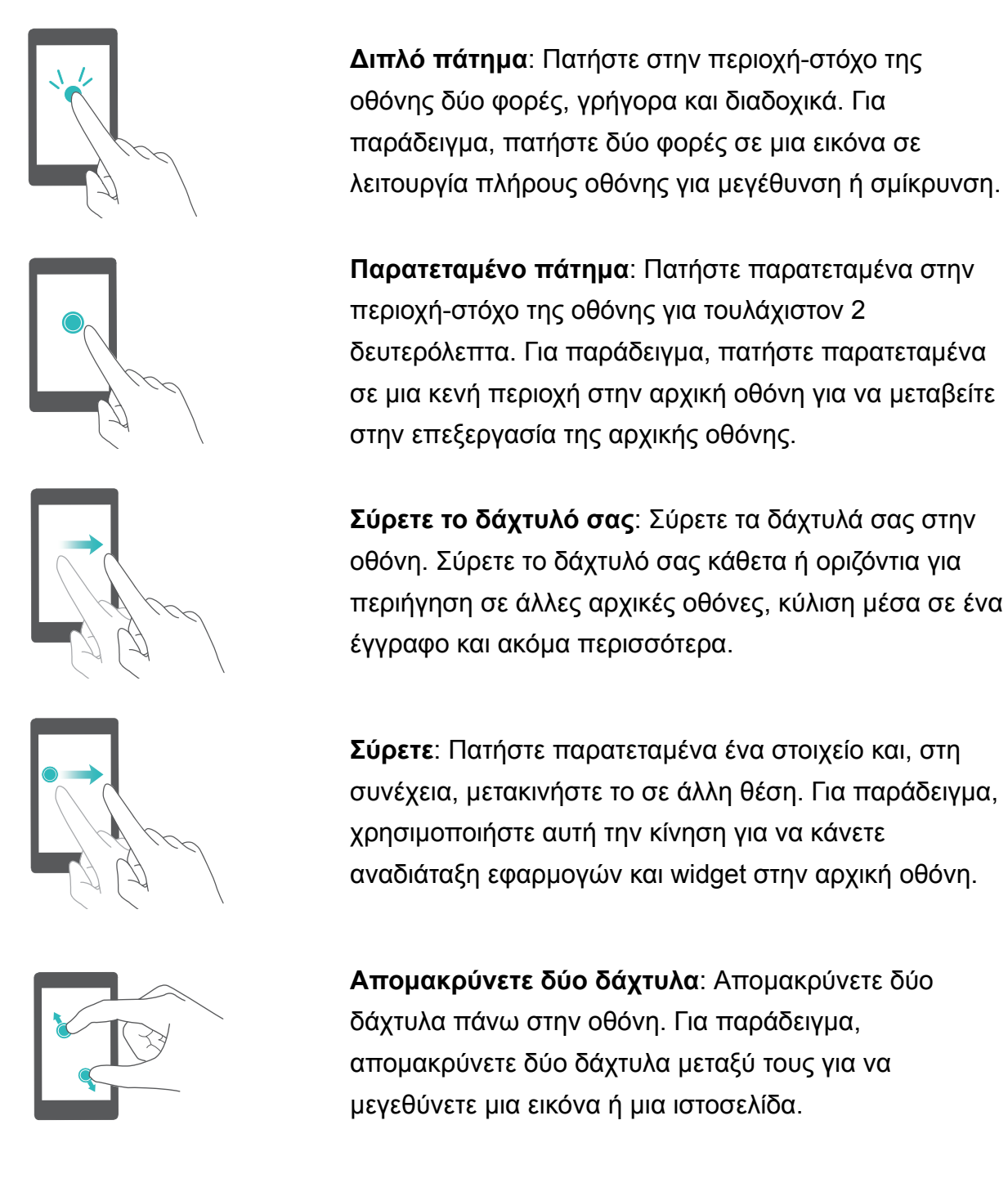

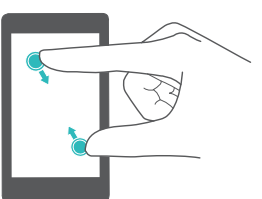

**Συμπτύξτε δύο δάχτυλα μαζί**: Συμπτύξτε δύο δάχτυλα μαζί πάνω στην οθόνη. Για παράδειγμα, συμπτύξτε δύο δάχτυλα μαζί για σμίκρυνση μιας εικόνας.

#### Ενεργοποίηση της αρχικής οθόνης Συρτάρι

Χρησιμοποιήστε την αρχική οθόνη Συρτάρι για να αποθηκεύσετε εικονίδια εφαρμογών σε ένα ξεχωριστό συρτάρι εφαρμογών.

#### Ενεργοποίηση της αρχικής οθόνης Συρτάρι

1 Ανοίξτε το στοιχείο 🥘 Ρυθμίσεις.

2 Πατήστε το Στυλ αρχικής οθόνης > Συρτάρι.

#### Προσθήκη συντομεύσεων εφαρμογών στην αρχική οθόνη

Για γρήγορη πρόσβαση, προσθέστε συχνά χρησιμοποιούμενες εφαρμογές στην αρχική οθόνη.

- 1 Στην αρχική οθόνη, πατήστε το 🕮 για να προβάλλετε τη λίστα εφαρμογών.
- 2 Πατήστε παρατεταμένα ένα εικονίδιο εφαρμογής μέχρι η συσκευή να δονηθεί και, στη συνέχεια, σύρετε το εικονίδιο εφαρμογής στην επιθυμητή θέση στην αρχική οθόνη.
  - Πρέπει να έχετε αρκετό χώρο στην αρχική οθόνη. Αν δεν υπάρχει αρκετός χώρος, προσθέστε μια άλλη αρχική οθόνη ή ελευθερώστε κάποιο χώρο.

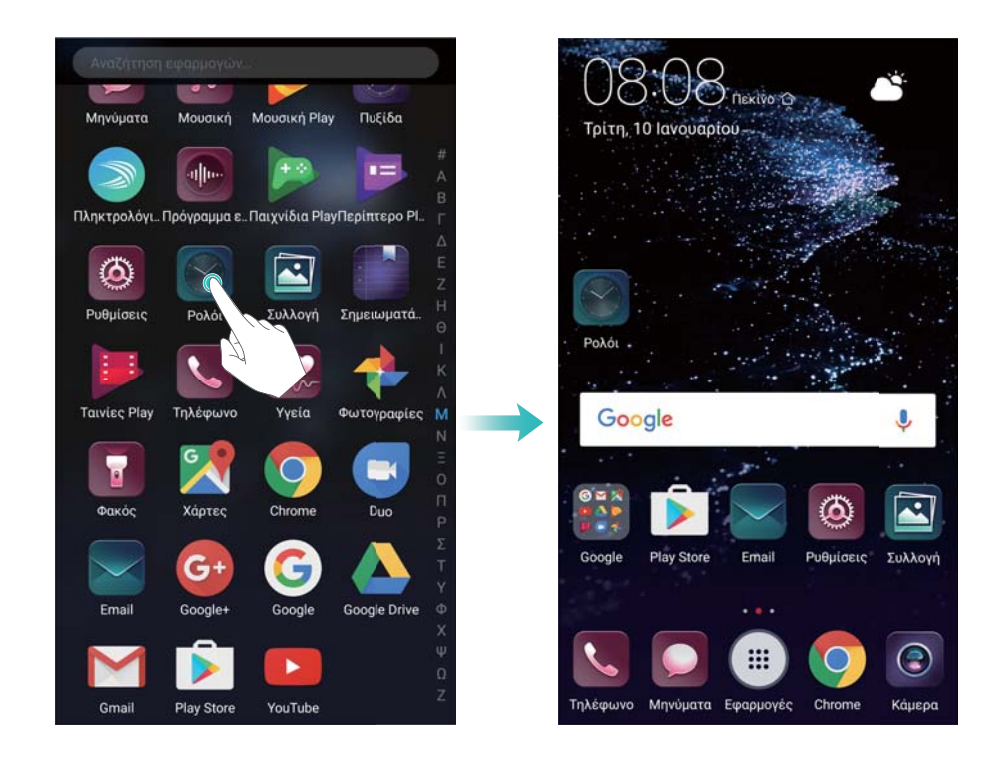

Επαναφορά στην τυπική αρχική οθόνη

- 1 Ανοίξτε το στοιχείο 🙆 Ρυθμίσεις.
- 2 Πατήστε το Στυλ αρχικής οθόνης > Τυπικό.

#### Αλλαγή στην απλή αρχική οθόνη

Η Απλή αρχική οθόνη χρησιμοποιεί μια απλή διάταξη και μεγάλα εικονίδια για ευκολότερη χρήση.

- 1 Ανοίξτε το στοιχείο 🙆 Ρυθμίσεις.
- 2 Πατήστε το Σύνθετες ρυθμίσεις > Απλή λειτουργία και πατήστε το 🗸 .

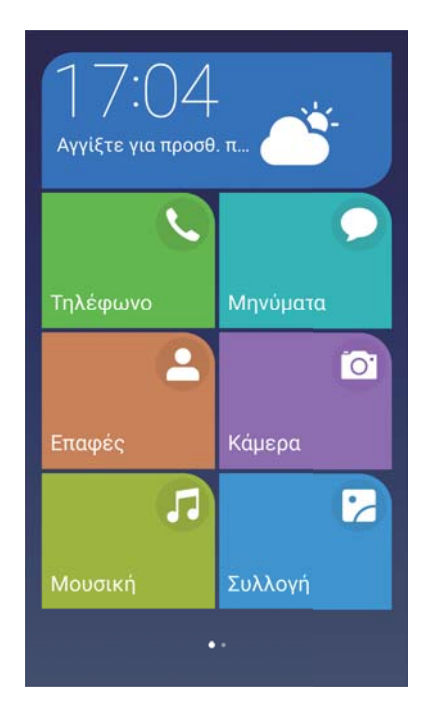

- 3 Στην απλή αρχική οθόνη, μπορείτε να κάνετε τα εξής:
  - Να πατήσετε εικονίδια εφαρμογών ή widget, για να τα ανοίξετε.
  - Να πατήσετε παρατεταμένα ένα εικονίδιο για να εισέλθετε στη λειτουργία επεξεργαστή αρχικής οθόνης. Σε αυτήν τη λειτουργία, μπορείτε να προσθέσετε ή να διαγράψετε εφαρμογές ή να κρατάτε και να σύρετε το εικονίδιο μιας εφαρμογής στην επιθυμητή θέση.
  - Να πατήσετε το Άλλα για να ανοίξετε τη λίστα εφαρμογών και να προβάλετε ή να ανοίξετε περισσότερες εφαρμογές.
  - Να πατήσετε το Λειτουργία αναμονής για να μεταβείτε πίσω στη βασική αρχική οθόνη.

#### Εμφάνιση ή απόκρυψη των σημάτων ειδοποιήσεων

Τα σήματα ειδοποιήσεων εμφανίζονται στην επάνω δεξιά γωνία των εικονιδίων εφαρμογών. Το σήμα με τον αριθμό υποδεικνύει τον αριθμό των νέων ειδοποιήσεων. Ανοίξτε την αντίστοιχη εφαρμογή για να δείτε λεπτομέρειες ειδοποιήσεων.

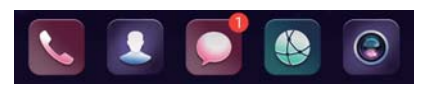

- Στην αρχική οθόνη, συμπτύξτε δύο δάχτυλα μαζί για να ανοίξετε την επεξεργασία της αρχικής οθόνης.
- 2 Πατήστε το Ρυθμίσεις > Εικονίδια εφαρμογών σημάτων.
- 3 Ρυθμίστε τη θέση του αντίστοιχου διακόπτη για να ενεργοποιήσετε ή να απενεργοποιήσετε τα σήματα ειδοποιήσεων.

#### Ρύθμιση της ταπετσαρίας αρχικής οθόνης

Επιλέξτε μεταξύ μιας μεγάλης γκάμας θεμάτων και ταπετσαριών για να εξατομικεύσετε τη συσκευή σας.

#### Αλλαγή της ταπετσαρίας

- 1 Ανοίξτε το στοιχείο 🙆 Ρυθμίσεις.
- 2 Πατήστε το Προβολή > Ταπετσαρία > Ορισμός ταπετσαρίας.
- 3 Επιλέξτε την ταπετσαρία που θέλετε και ακολουθήστε τις οδηγίες στην οθόνη για να την ορίσετε ως την ταπετσαρία αρχικής οθόνης ή οθόνης κλειδώματος (ή και τα δύο).

#### Αυτόματη αλλαγή της ταπετσαρίας

- 1 Ανοίξτε το στοιχείο 🙆 Ρυθμίσεις.
- **2** Πατήστε το **Προβολή > Ταπετσαρία**.
- **3** Ενεργοποιήστε ή απενεργοποιήστε το **Τυχαία αλλαγή της ταπετσαρίας αρχικής οθόνης**.
  - Όταν το Τυχαία αλλαγή της ταπετσαρίας της αρχικής οθόνης είναι ενεργοποιημένο, μπορείτε να διαμορφώσετε το Χρονικό διάστημα και το Άλμπουμ προς εμφάνιση έτσι ώστε η ταπετσαρία σας να μπορεί να αλλάξει αυτόματα κατά το καθορισμένο χρονικό διάστημα.

#### Διαχείριση εικονιδίων αρχικής οθόνης

Μπορείτε εύκολα να μετακινήσετε ή να απεγκαταστήσετε εφαρμογές στην αρχική οθόνη.

#### Μετακίνηση εικονιδίων αρχικής οθόνης

Στην αρχική οθόνη, πατήστε παρατεταμένα το εικονίδιο μιας εφαρμογής ή widget έως ότου το τηλέφωνο αρχίσει να δονείται. Στη συνέχεια, μπορείτε να σύρετε το εικονίδιο εφαρμογής ή το widget στην επιθυμητή θέση.

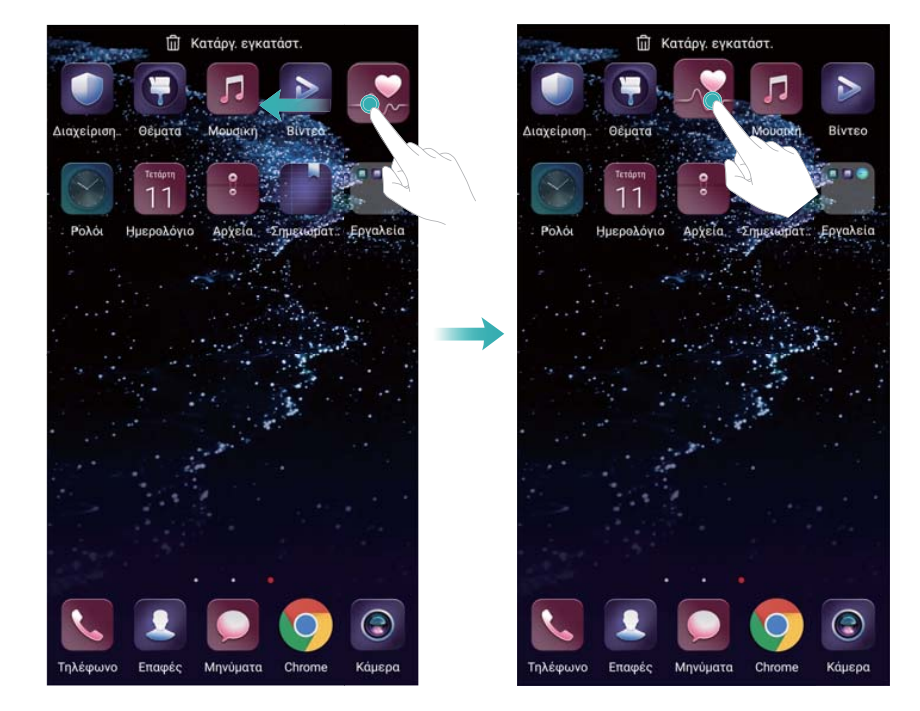

#### Διαγραφή εφαρμογών από την αρχική οθόνη

Στην αρχική οθόνη, πατήστε παρατεταμένα την εφαρμογή ή το widget που θέλετε να διαγράψετε έως ότου εμφανιστεί το أأ στην κορυφή της οθόνης. Σύρετε την ανεπιθύμητη εφαρμογή ή widget στο أل και ακολουθήστε τις οδηγίες στην οθόνη.

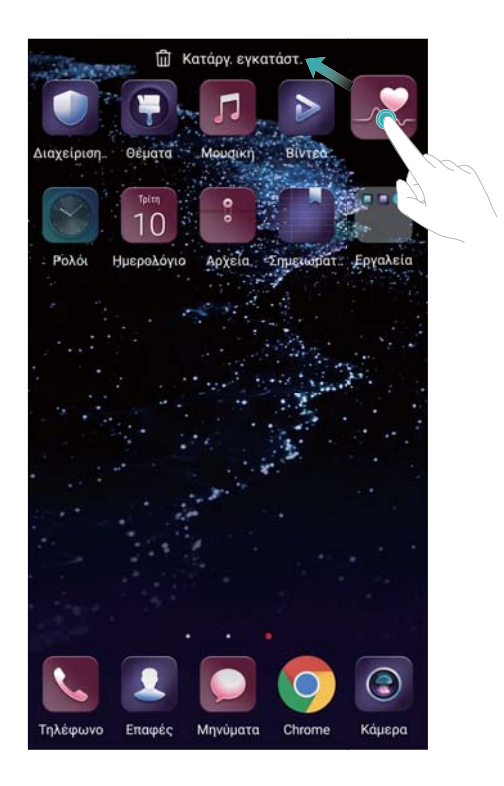

Ορισμένες προεγκατεστημένες εφαρμογές δεν μπορούν να απεγκατασταθούν για τη σωστή λειτουργία του συστήματος.

#### Ανακίνηση της συσκευής σας για αυτόματη διάταξη των εικονιδίων

Στην αρχική οθόνη μπορεί να εμφανίζονται κενά αφού απεγκαταστήσετε εφαρμογές ή τις μετακινήσετε σε φακέλους. Μπορείτε να χρησιμοποιήσετε την ακόλουθη λειτουργία για να τακτοποιήσετε εφαρμογές όμορφα στην αρχική οθόνη.

- Στην αρχική οθόνη, συμπτύξτε δύο δάχτυλα μαζί για να ανοίξετε την επεξεργασία της αρχικής οθόνης.
- 2 Πατήστε το **Ρυθμίσεις** και ενεργοποιήστε το **Ανακίνηση**.
- 3 Επιστρέψτε στην αρχική οθόνη και ανοίξτε ξανά την επεξεργασία της αρχικής οθόνης. Ανακινήστε τη συσκευή σας για να κάνετε αναδιάταξη των εφαρμογών έτσι ώστε τα κενά να γεμίσουν.

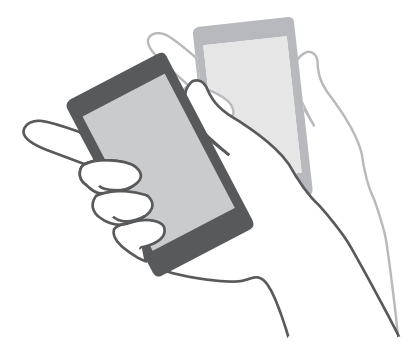

#### Διαχείριση αρχικών οθονών

Μπορείτε να προσαρμόσετε τις αρχικές οθόνες ανάλογα με τις προτιμήσεις σας.

#### Προσθήκη αρχικών οθονών

- Στην αρχική οθόνη, συμπτύξτε δύο δάχτυλα μαζί για να ανοίξετε την επεξεργασία της αρχικής οθόνης.
- 2 Πατήστε το + στην αρχική οθόνη περαιτέρω προς τα αριστερά ή τα δεξιά για να προσθέσετε μια νέα οθόνη

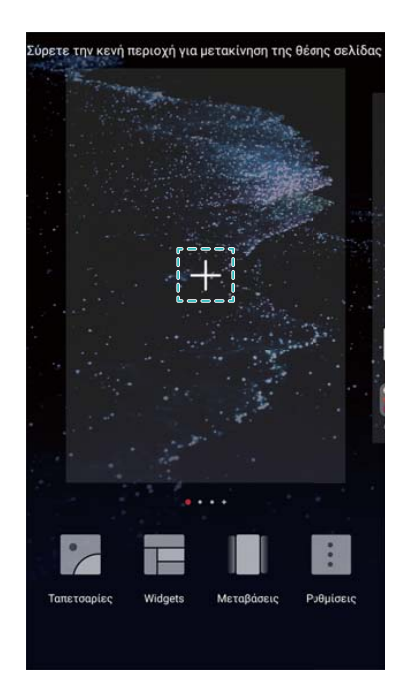

#### Διαγραφή αρχικών οθονών

- Στην αρχική οθόνη, συμπτύξτε δύο δάχτυλα μαζί για να ανοίξετε την επεξεργασία της αρχικής οθόνης.
- **2** Πατήστε το imes σε μια κενή οθόνη για να τη διαγράψετε.

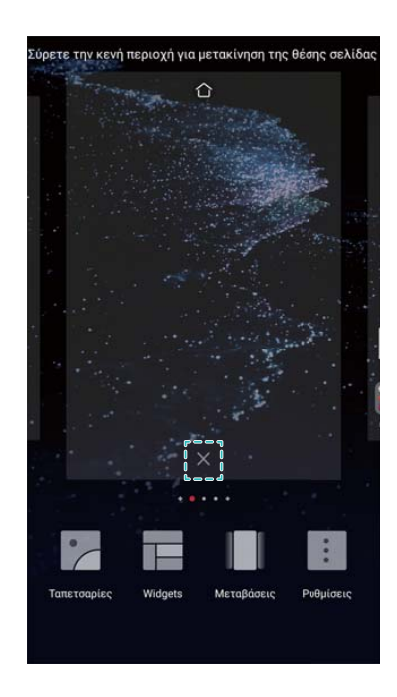

Δεν μπορείτε να διαγράψετε μια αρχική οθόνη εάν περιέχει εφαρμογές ή widget.

#### Μετακίνηση αρχικών οθονών

Στην αρχική οθόνη, συμπτύξτε δύο δάχτυλα μαζί για να ανοίξετε την επεξεργασία της αρχικής οθόνης.

2 Πατήστε παρατεταμένα στην αρχική οθόνη που θέλετε να μετακινήσετε και σύρετέ τη στην επιθυμητή θέση.

#### Ρύθμιση της προεπιλεγμένης αρχικής οθόνης

- Στην αρχική οθόνη, συμπτύξτε δύο δάχτυλα μαζί για να ανοίξετε την επεξεργασία της αρχικής οθόνης.

#### Διαχείριση widget αρχικής οθόνης

Προσθέστε, μετακινήσετε ή διαγράψτε widget από την αρχική οθόνη.

#### Προσθήκη widget

- Στην αρχική οθόνη, συμπτύξτε δύο δάχτυλα μαζί για να ανοίξετε την επεξεργασία της αρχικής οθόνης.
- 2 Πατήστε το Widgets. Επιλέξτε ένα widget και σύρετέ το σε μια κενή περιοχή στην αρχική οθόνη.
  - Πρέπει να έχετε αρκετό χώρο στην αρχική οθόνη. Αν δεν υπάρχει αρκετός χώρος, προσθέστε μια άλλη αρχική οθόνη ή ελευθερώστε κάποιο χώρο.

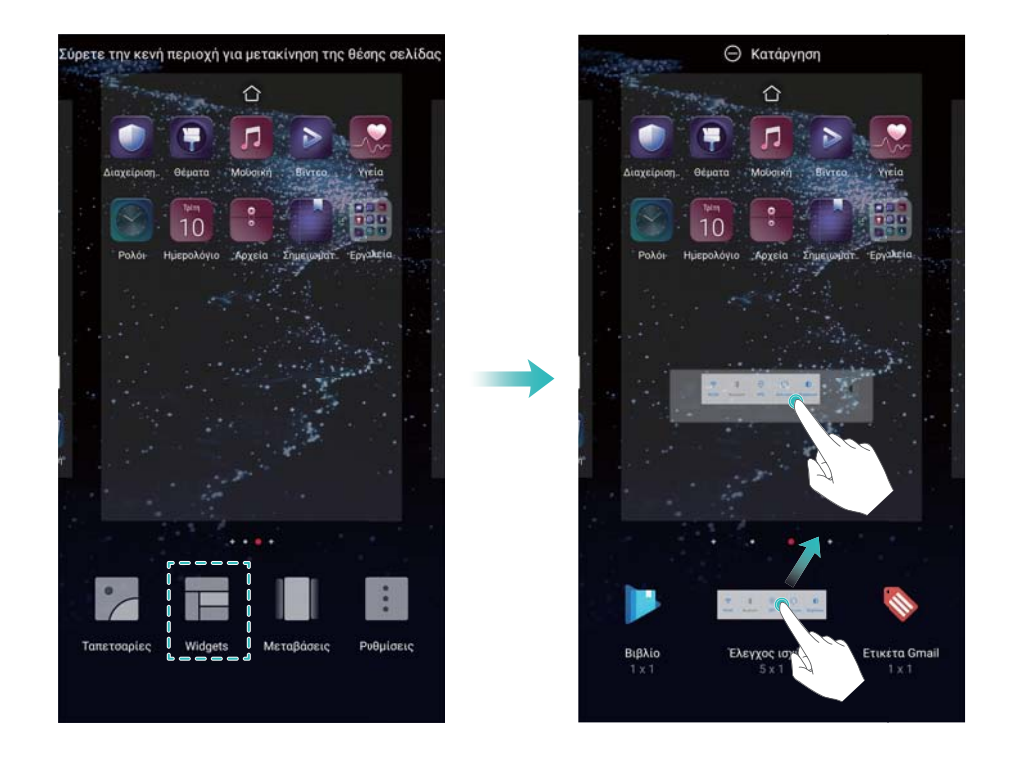

#### Μετακίνηση widget

Στην αρχική οθόνη, πατήστε παρατεταμένα ένα widget μέχρι η συσκευή να δονηθεί και, στη συνέχεια, σύρετε το widget στην επιθυμητή θέση.

#### Διαγραφή widget

Στην αρχική οθόνη, πατήστε παρατεταμένα ένα widget μέχρι η συσκευή να δονηθεί και, στη συνέχεια, σύρετε το widget στο **Κατάργηση** στο πάνω μέρος της οθόνης.

#### Διαχείριση φακέλων αρχικής οθόνης

Οργανώστε τις εφαρμογές σας σε φακέλους για να μπορείτε να τις βρίσκετε πιο εύκολα.

#### Δημιουργία φακέλου

Ομαδοποιήστε τις εφαρμογές σας σε κατηγοριοποιημένους φακέλους για να τους βρίσκετε πιο εύκολα. Για παράδειγμα, μπορείτε να δημιουργήσετε ένα φάκελο Social για τις εφαρμογές των μέσων κοινωνικής δικτύωσης.

Στην αρχική οθόνη, σύρετε ένα εικονίδιο σε ένα άλλο εικονίδιο για να δημιουργήσετε ένα φάκελο ο οποίος περιέχει και τις δύο εφαρμογές.

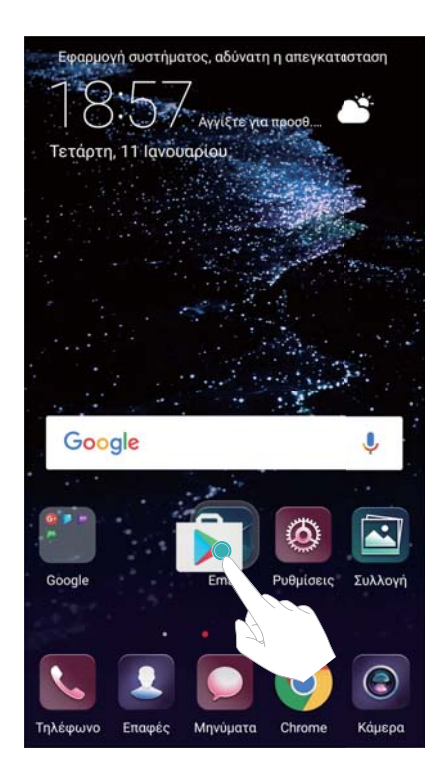

#### Μετονομασία φακέλων

Για να μετονομάσετε ένα φάκελο, ανοίξτε τον και πατήστε στο όνομα του φακέλου.

#### Προσθήκη εφαρμογών σε φάκελο

- 1 Άνοιγμα φακέλου.
- **2** Πατήστε το +.
- **3** Επιλέξτε τις εφαρμογές που θέλετε να προσθέσετε και πατήστε το **ΟΚ**.

#### Κατάργηση εφαρμογών από φάκελο

1 Άνοιγμα φακέλου.

- **2** Πατήστε το +.
- **3** Αποεπιλέξτε τις εφαρμογές που θέλετε να καταργήσετε και πατήστε το **ΟΚ**.
  - Επίσης, μπορείτε να πατήσετε παρατεταμένα σε ένα εικονίδιο και να το σύρετε έξω από ένα φάκελο, για να το καταργήσετε.

#### Διαγραφή φακέλων

- 1 Άνοιγμα φακέλου.
- **2** Πατήστε το +.
- **3** Αποεπιλέξτε όλες τις εφαρμογές και πατήστε το **ΟΚ**. Ο φάκελος θα διαγραφεί αυτόματα.
  - Αν υπάρχουν περισσότερες από δύο εφαρμογές μέσα σε έναν φάκελο, τότε δεν είναι δυνατή η διαγραφή του φακέλου.

### Κλείδωμα και ξεκλείδωμα της οθόνης

#### Αλλαγή στυλ οθόνης κλειδώματος

Ορίστε έναν κωδικό πρόσβασης κλειδώματος οθόνης για να αποτρέψετε μη εξουσιοδοτημένη πρόσβαση στη συσκευή σας.

#### Αλλαγή της μεθόδου κλειδώματος οθόνης

Το Ξεκλείδωμα περιοδικού ορίζεται ως το προεπιλεγμένο στυλ οθόνης κλειδώματος. Για να

αλλάξετε το στυλ οθόνης κλειδώματος, πατήστε το **Ο Ρυθμίσεις > Κλείδωμα οθόνης και** κωδικοί πρόσβασης > Στυλ κλειδώματος οθόνης κι επιλέξτε ένα στυλ.

Για περισσότερες πληροφορίες για το Ξεκλείδωμα περιοδικού, ανατρέξτε στο Ορισμός και διαχείριση του ξεκλειδώματος περιοδικού.

#### Ρύθμιση του κωδικού κλειδώματος οθόνης

- 1 Ανοίξτε το 🙆 Ρυθμίσεις.
- 2 Πατήστε το Κλείδωμα οθόνης και κωδικοί πρόσβασης > Κωδικός πρόσβασης
- 3 Μπορείτε να επιλέξετε να ξεκλειδώνει η οθόνη με ένα μοτίβο ξεκλειδώματος, PIN ή κωδικό πρόσβασης:
  - Πατήστε το Μοτίβο και συνδέστε τουλάχιστον τέσσερις κουκκίδες δύο φορές για να δημιουργήσετε ένα μοτίβο ξεκλειδώματος οθόνης.
  - Πατήστε το Αριθμός PIN. Ακολουθήστε τις οδηγίες στην οθόνη για να δημιουργήσετε ένα PIN που να περιέχει τουλάχιστον τέσσερα ψηφία κι, έπειτα, πατήστε το OK.
  - Πατήστε το Κωδικός πρόσβασης. Ακολουθήστε τις οδηγίες στην οθόνη για να δημιουργήσετε έναν κωδικό πρόσβασης ο οποίος περιέχει τουλάχιστον τέσσερις χαρακτήρες και μετά πατήστε το OK.

- Μπορείτε, επίσης, να χρησιμοποιήσετε το δακτυλικό σας αποτύπωμα για να ξεκλειδώσετε την οθόνη. Πατήστε το Εγγραφή στο αναδυόμενο παράθυρο διαλόγου για να προσθέσετε το δακτυλικό σας αποτύπωμα. Για περισσότερες πληροφορίες για τη χρήση του δακτυλικού σας αποτυπώματος για να ξεκλειδώσετε την οθόνη, ανατρέξτε στην ενότητα Ορισμός δακτυλικού αποτυπώματος.
  - Για να αφαιρέσετε τον κωδικό πρόσβασης κλειδώματος οθόνης, πατήστε το Κανένας
    και ακολουθήστε τις οδηγίες στην οθόνη.

#### Κλείδωμα της οθόνης

Κλειδώστε την οθόνη για να μειώσετε την κατανάλωση ενέργειας και να αποτρέψετε τα ακούσια πατήματα ή μη εξουσιοδοτημένη πρόσβαση στα δεδομένα σας.

- Μη αυτόματα κλείδωμα: Πατήστε το κουμπί λειτουργίας για να κλειδώσετε χειροκίνητα την οθόνη.
- Αυτόματο κλείδωμα: Η οθόνη θα κλειδωθεί αυτόματα και θα εισέλθει σε αναστολή λειτουργίας μετά από τον προκαθορισμένο χρόνο χωρίς δραστηριότητα, προκειμένου να μειωθεί η κατανάλωση ενέργειας και να αποφευχθούν οι ακούσιες λειτουργίες.
  - Για να αλλάξετε το χρόνο αδράνειας της οθόνης, πατήστε το **Ρυθμίσεις > Προβολή >** Απουσία δραστηριότητας κι επιλέξτε ένα χρόνο.

#### Ξεκλείδωμα της οθόνης

- 1 Πατήστε το κουμπί λειτουργίας για να ενεργοποιήσετε την οθόνη.
- 2 Σύρετε το δάχτυλό σας στην οθόνη προς οποιαδήποτε κατεύθυνση.
  - Αν έχετε ορίσει ένα μοτίβο, ΡΙΝ ή κωδικό πρόσβασης για το ξεκλείδωμα της οθόνης, πρέπει να σχεδιάσετε το μοτίβο ξεκλειδώματος ή να εισαγάγετε το ΡΙΝ/κωδικό πρόσβασης για να ξεκλειδώσετε την οθόνη.
    - Αν η συσκευή σας διαθέτει αισθητήρα δακτυλικού αποτυπώματος, μπορείτε να ξεκλειδώσετε την οθόνη τοποθετώντας το δάχτυλό σας πάνω στον αισθητήρα δακτυλικού αποτυπώματος.

#### Διαμόρφωση εικόνων Ξεκλειδώματος περιοδικού

Διαμορφώστε το Ξεκλείδωμα περιοδικού για να προσαρμόσετε τις ταπετσαρίες της οθόνης κλειδώματός σας.

#### Προσθήκη online ταπετσαριών στη λίστα προβολής

Σύρετε το δάχτυλό σας προς τα επάνω από το κάτω μέρος της οθόνης κλειδώματος για να εμφανιστούν οι επιλογές ξεκλειδώματος περιοδικού.

Πατήστε το 🖸 . Πατήστε το <table-cell-rows> κι επιλέξτε τις ταπετσαρίες που θέλετε να προσθέσετε στη λίστα προβολής.

#### Κοινή χρήση ταπετσαριών ξεκλειδώματος περιοδικού

Σύρετε το δάχτυλό σας προς τα επάνω από το κάτω μέρος της οθόνης κλειδώματος για να

εμφανιστούν οι επιλογές ξεκλειδώματος περιοδικού και, στη συνέχεια, πατήστε το 🦾 . Επιλέξτε τον τρόπο με τον οποίο θέλετε να μοιράζεστε την ταπετσαρία και ακολουθήστε τις οδηγίες στην οθόνη.

#### Προσθήκη offline ταπετσαρίας στη λίστα προβολής

- Σύρετε το δάχτυλό σας προς τα επάνω από το κάτω μέρος της οθόνης κλειδώματος για να εμφανιστούν οι επιλογές ξεκλειδώματος περιοδικού.
- 2 Πατήστε το 🗁 για να αποκτήσετε πρόσβαση στη λίστα προβολής.
- **3** Πατήστε το **Προστέθ. από μένα** κι επιλέξτε το +.
- 4 Επιλέξτε τις επιθυμητές εικόνες και πατήστε το 🗸.

#### Ενημέρωση των εξώφυλλων Ξεκλειδώματος περιοδικού

- 1 Ανοίξτε το 🙆 Ρυθμίσεις.
- **2** Πατήστε το Κλείδωμα οθόνης και κωδικοί πρόσβασης > Ξεκλείδωμα περιοδικού.
- 3 Πατήστε το Εγγραφές > Εγινε λήψη κι επιλέξτε το Ενημέρωση για να ενημερώσετε με το χέρι τις ταπετσαρίες του Ξεκλειδώματος περιοδικού.
  - Αυτή η λειτουργία απαιτεί σύνδεση στο Ίντερνετ. Συνδεθείτε σε ένα δίκτυο Wi-Fi για την αποφυγή περιττών χρεώσεων δεδομένων.

#### Πρόσβαση σε εργαλεία από την οθόνη κλειδώματος

Εκκίνηση εφαρμογών απευθείας από την οθόνη κλειδώματος.

- Σύρετε το δάκτυλό σας προς τα πάνω από το κάτω μέρος της οθόνης για να εμφανιστούν οι λειτουργίες και τα εργαλεία της οθόνης κλειδώματος.
- 2 Πατήστε το κουμπί συντόμευσης στη βάση της οθόνης για να εκκινήσετε την εφαρμογή στην οποία θέλετε να αποκτήσετε πρόσβαση.

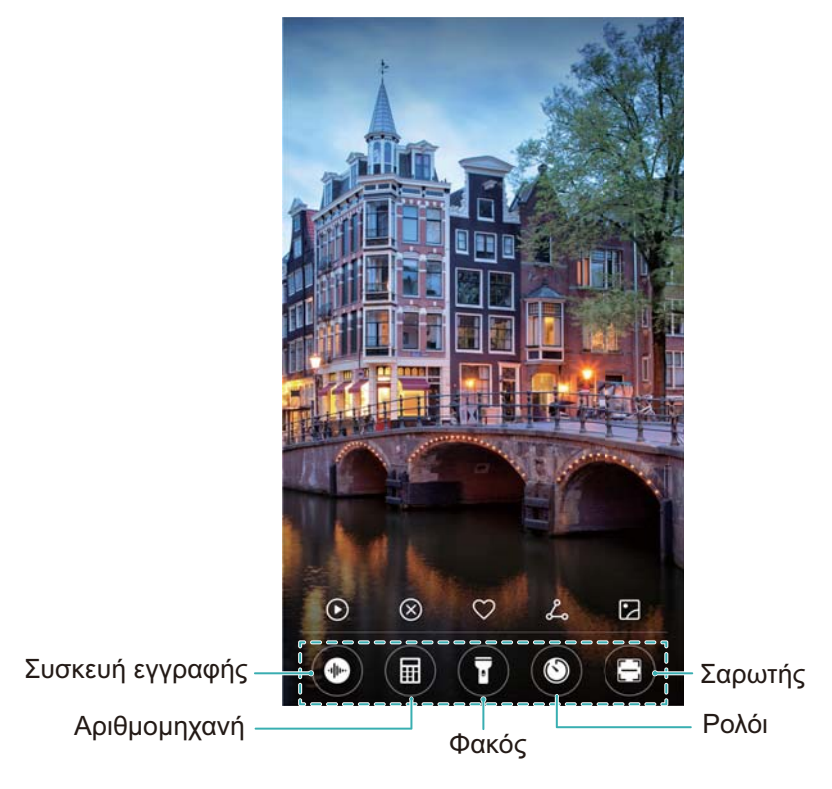

Σύρετε το δάχτυλό σας προς τα επάνω στο εικονίδιο της κάμερας στην οθόνη κλειδώματος για να ανοίξετε απευθείας την κάμερα.

#### Διαμόρφωση της υπογραφής οθόνης κλειδώματος

Διαμορφώστε μια υπογραφή οθόνης ξεκλειδώματος για να εξατομικεύσετε την οθόνη κλειδώματος.

- 1 Ανοίξτε το στοιχείο 🙆 Ρυθμίσεις.
- 2 Πατήστε το Κλείδωμα οθόνης και κωδικοί πρόσβασης > Υπογραφή κλειδώματος οθόνης.
- **3** Εισαγάγετε την υπογραφή της οθόνης κλειδώματος και πατήστε το **Αποθήκευση**.

Η υπογραφή της οθόνης κλειδώματος θα εμφανίζεται στην οθόνη κλειδώματος.

### Πίνακας ειδοποιήσεων και γραμμή κατάστασης

#### Πληροφορίες για τη γραμμή κατάστασης

Χρησιμοποιήστε τη γραμμή κατάστασης για να έχετε πρόσβαση στον πίνακα ειδοποιήσεων και να ελέγξετε την κατάσταση της συσκευής σας.

#### Άνοιγμα του πίνακα ειδοποιήσεων και της γραμμής κατάστασης

# Άνοιγμα του πίνακα ειδοποιήσεων και της γραμμής κατάστασης από την οθόνη κλειδώματος

Ενεργοποιήστε την οθόνη και σύρετε το δάχτυλό σας προς τα κάτω από τη γραμμή κατάστασης, για να ανοίξετε τον πίνακα ειδοποιήσεων. Έπειτα, μπορείτε να ενεργοποιήσετε ή να απενεργοποιήσετε τους διακόπτες συντόμευσης ή να προβάλλετε μηνύματα ειδοποιήσεων.

#### Άνοιγμα του πίνακα ειδοποιήσεων και της γραμμής κατάστασης όταν η οθόνη είναι ξεκλείδωτη

Σύρετε το δάχτυλό σας προς τα κάτω από τη γραμμή κατάστασης, για να ανοίξετε τον πίνακα ειδοποιήσεων. Έπειτα, μπορείτε να ενεργοποιήσετε ή να απενεργοποιήσετε τους διακόπτες συντόμευσης ή να προβάλλετε μηνύματα ειδοποιήσεων.

#### Πληροφορίες για τα εικονίδια ειδοποιήσεων και κατάστασης

#### Εικονίδια κατάστασης

Τα εικονίδια κατάσταση εμφανίζονται στη δεξιά πλευρά της γραμμής ειδοποιήσεων και σας ενημερώνουν για την κατάσταση της συσκευής σας, όπως τις συνδέσεις δικτύου, την ισχύ του σήματος, την μπαταρία και την ώρα.

Τα εικονίδια κατάστασης μπορεί να διαφέρουν ανάλογα με την περιοχή σας ή τον πάροχό σας.

|                    | Ισχύς σήματος                        | <b>.</b> K | Δεν υπάρχει σήμα                     |
|--------------------|--------------------------------------|------------|--------------------------------------|
| 4 <b>G</b>         | Σύνδεση μέσω 4G                      | 3G         | Σύνδεση μέσω 3G                      |
| 2 <b>G</b>         | Σύνδεση μέσω 2G                      | Н          | Σύνδεση μέσω HSPA                    |
| $H^{+}$            | Σύνδεση μέσω HSPA+                   | <b>4</b> G | Σύνδεση μέσω LTE                     |
| HD                 | VoLTE ενεργοποιημένο                 |            | NFC ενεργοποιημένο                   |
| R                  | Περιαγωγή                            | ¥          | Λειτουργία πτήσης<br>ενεργοποιημένη  |
| *                  | Bluetooth ενεργοποιημένο             | ((1-       | Σύνδεση μέσω Wi-Fi                   |
| (iv-               | Υπάρχει διαθέσιμο δίκτυο Wi-Fi       | <b>Q</b>   | Λήψη δεδομένων θέσης από<br>GPS      |
| \$ <b></b> {       | Λειτουργία δόνησης<br>ενεργοποιημένη | X          | Λειτουργία σίγασης<br>ενεργοποιημένη |
| ()                 | Αφύπνιση ενεργοποιημένη              | <b>*</b>   | Φόρτιση                              |
|                    | Πλήρης μπαταρία                      | <b>1</b>   | Χαμηλή μπαταρία                      |
| $\mathbf{\hat{k}}$ | Ακουστικά συνδεδεμένα                | !          | Δεν βρέθηκε κάρτα SIM                |

#### Εικονίδια ειδοποιήσεων

Τα εικονίδια ειδοποιήσεων εμφανίζονται στην αριστερή πλευρά της γραμμής κατάστασης όταν λαμβάνετε ένα νέο μήνυμα, ειδοποίηση ή υπενθύμιση.

| ř | Αναπάντητες κλήσεις                 | $\sim$      | Nέα email                              |
|---|-------------------------------------|-------------|----------------------------------------|
| • | Σύνδεση με VPN                      | 00          | Νέο μήνυμα στον αυτόματο<br>τηλεφωνητή |
| Ŧ | Λήψη δεδομένων                      | <u>1</u>    | Αποστολή δεδομένων                     |
| 1 | Προσεχή συμβάντα                    | <b>,O</b> ! | Μνήμη συσκευής πλήρης                  |
| 0 | Συγχρονισμός δεδομένων              | (!)         | Αποτυχία συγχρονισμού                  |
| A | Πρόβλημα σύνδεσης ή<br>συγχρονισμού | • • •       | Περισσότερες ειδοποιήσεις              |

#### Διαμόρφωση ειδοποιήσεων

Μπορείτε να διαμορφώσετε τις ρυθμίσεις ειδοποιήσεων για κάθε εφαρμογή.

- 1 Ανοίξτε το στοιχείο 🙆 Ρυθμίσεις.
- 2 Πατήστε το **Γραμμή ειδοποιήσεων και κατάστασης > Διαχείριση ειδοποιήσεων**.
- 3 Επιλέξτε την εφαρμογή που θέλετε να διαμορφώσετε και ενεργοποιήστε ή απενεργοποιήστε ειδοποιήσεις, όπως θέλετε.

# Διαμόρφωση της ενεργοποίησης της οθόνης όταν θα λαμβάνετε μια ειδοποίηση

Διαμορφώστε την οθόνη για να ενεργοποιήσετε πότε θα λαμβάνετε μια ειδοποίηση προκειμένου να μην χάνετε σημαντικές πληροφορίες.

- 1 Ανοίξτε το στοιχείο 🙆 Ρυθμίσεις.
- 2 Πατήστε το **Γραμμή ειδοποιήσεων και κατάστασης**.
- **3** Ρυθμίστε τη θέση του διακόπτη **Με τις ειδοποιήσεις ενεργοπ. η οθόνη**.

#### Διαμόρφωση της γραμμής κατάστασης

Ανοίξτε το **Ν Ρυθμίσεις**, πατήστε το **Γραμμή ειδοποιήσεων και κατάστασης**. Πραγματοποιήστε εναλλαγή των διακοπτών **Εμφάνιση ονόματος φορέα παροχής**, **Εμφάνιση ταχύτητας δικτύου** ή **Ποσοστό μπαταρίας** για να διαμορφώσετε ποιες πληροφορίες εμφανίζονται στη γραμμή κατάστασης.

#### Χρήση διακοπτών συντόμευσης για πρόσβαση σε ρυθμίσεις

Χρήση διακοπτών συντόμευσης για γρήγορη ενεργοποίηση ή απενεργοποίηση λειτουργιών που χρησιμοποιούνται συχνά.

#### Πρόσβαση σε διακόπτες συντόμευσης

Σύρετε το δάχτυλό σας προς τα κάτω από τη γραμμή κατάστασης, για να ανοίξετε τον πίνακα ειδοποιήσεων. 🤨 Πατήστε το 💛 για να προβάλλετε όλους τους διακόπτες συντόμευσης.

#### Διαμόρφωση διακοπτών συντόμευσης

- Σύρετε το δάχτυλό σας προς τα κάτω από τη γραμμή κατάστασης, για να ανοίξετε τον πίνακα ειδοποιήσεων.
- 2 Πατήστε το 🔏 . Πατήστε παρατεταμένα ένα διακόπτη και σύρετέ τον στην επιθυμητή θέση.

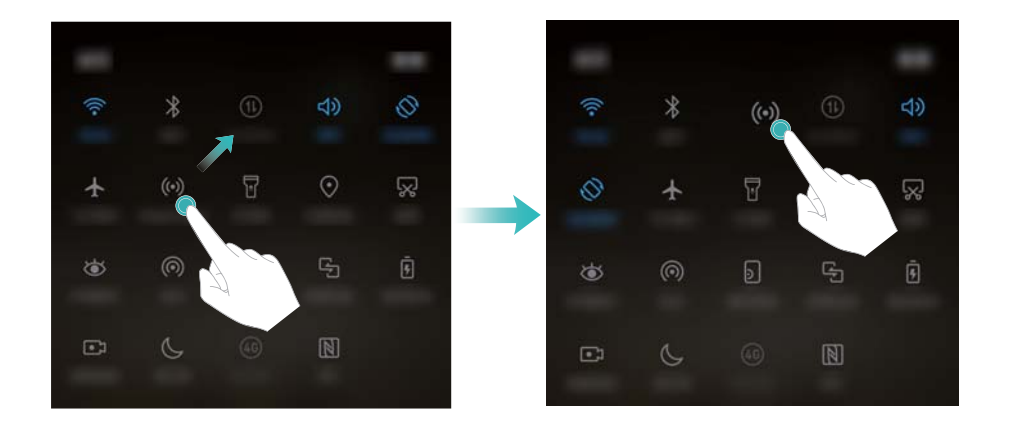

- 3 Πατήστε ένα διακόπτη για να ενεργοποιήσετε την αντίστοιχη λειτουργία. Εάν ο διακόπτης υποστηρίζει χειρονομίες παρατεταμένου πατήματος, πατήστε παρατεταμένα το διακόπτη για να αποκτήσετε πρόσβαση στις ρυθμίσεις για την αντίστοιχη λειτουργία.
  - 🚯 Ορισμένοι διακόπτες δεν υποστηρίζουν χειρονομίες παρατεταμένου πατήματος.

### Γραμμή πλοήγησης

#### Πληροφορίες για τη γραμμή πλοήγησης

Η γραμμή πλοήγησης περιέχει τρία εικονικά πλήκτρα: Πίσω, Αρχική οθόνη και Πρόσφατες εφαρμογές.

- Πίσω: Πατήστε για να επιστρέψετε στην προηγούμενη οθόνη ή για να κλείσετε μια εφαρμογή. Κατά την εισαγωγή κειμένου, πατήστε για να κλείσετε το πληκτρολόγιο οθόνης.
- **Αρχή:** Αγγίξτε για επιστροφή στην αρχική οθόνη.
- Πρόσφατες εφαρμογές: Αγγίξτε για παρουσίαση των πρόσφατα χρησιμοποιημένων εφαρμογών στην οθόνη.

Η γραμμή πλοήγησης είναι απενεργοποιημένη εκ προεπιλογής σε συσκευές με το κουμπί πλοήγησης του αισθητήρων δαχτυλικών αποτυπωμάτων που είναι στραμμένος προς τα εμπρός. Για να ενεργοποιήσετε τη γραμμή πλοήγησης, μπορείτε να πατήσετε το Ρυθμίσεις > Πλήκτρο πλοήγησης > Εικονική γραμμή πλοήγησης. Εντούτοις, αυτό θα απενεργοποιήσει το κουμπί πλοήγησης, πράγμα το οποίο σημαίνει ότι η συσκευή σας δεν θα ανταποκρίνεται όταν πατάτε, κρατάτε πατημένο ή σύρετε το κουμπί πλοήγησης.

#### Αλλαγή του στυλ της γραμμής πλοήγησης

- 1 Ανοίξτε το 🙆 Ρυθμίσεις.
- 2 Πατήστε το Πλήκτρο πλοήγησης > Πλήκτρα πλοήγησης.
  - Όταν είναι ενεργοποιημένη η λειτουργία Κουμπί πλοήγησης εκτός οθόνης σε μια συσκευή που υποστηρίζει χειρονομίες πλοήγησης αισθητήρα δαχτυλικών αποτυπωμάτων, δεν μπορείτε να αλλάξετε τη διάταξη της εικονικής γραμμής πλοήγησης. Για να αλλάξετε τη διάταξη, επιλέξτε τη λειτουργία Εικονική γραμμή πλοήγησης και μετά δοκιμάστε ξανά.
- **3** Επιλέξτε την επιθυμητή διάταξη.

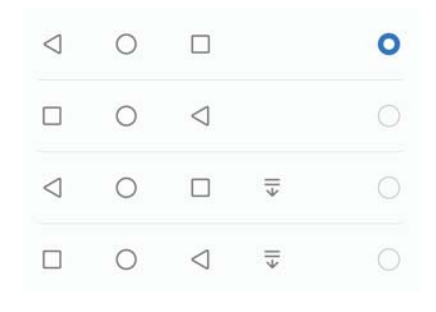

Εάν επιλέξτε μια γραμμή πλοήγησης που περιέχει το with with a state of the second second

### Θέματα

#### Πληροφορίες για τα θέματα

Τα θέματα σας βοηθούν να εξατομικεύσετε την αρχική οθόνη αλλάζοντας την ταπετσαρία, τα εικονίδια εφαρμογών και άλλα.

#### Αλλαγή θέματος

- 1 Ανοίξτε το στοιχείο 🗳 Θέματα.
- 2 Μπορείτε να κάνετε τα εξής:
  - Να επιλέξτε ένα θέμα και ακολουθήστε τις οδηγίες στην οθόνη για να διαμορφώσετε τις ρυθμίσεις.
Να πατήσετε το Προσαρμογή για να συνδυάσετε μεθόδους οθόνης κλειδώματος, ταπετσαρίες, εικονίδια εφαρμογών και ακόμα περισσότερα.

# Καθολική αναζήτηση

#### Πληροφορίες για την καθολική αναζήτηση

Χρησιμοποιήστε την καθολική αναζήτηση για να βρείτε εφαρμογές, επαφές και μηνύματα στο τηλέφωνό σας.

Σύρετε το δάχτυλό σας προς τα κάτω στην αρχική οθόνη για να ανοίξετε το παράθυρο της καθολικής αναζήτησης και, στη συνέχεια, εισαγάγετε τους όρους της αναζήτησής σας.

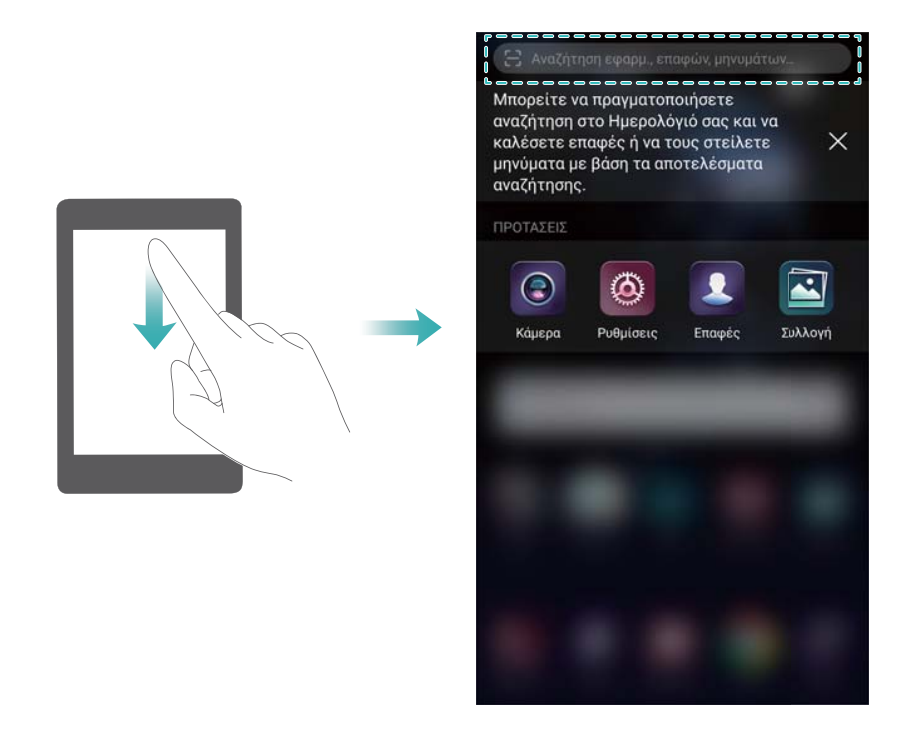

#### Αναζήτηση περιεχομένου στη συσκευή σας

#### Αναζήτηση επαφών

- Σύρετε το δάχτυλό σας προς τα κάτω στην αρχική οθόνη για να εμφανιστεί η γραμμή αναζήτησης.
- 2 Πατήστε τη γραμμή αναζήτησης και εισαγάγετε το όνομα, τα αρχικά, τον αριθμό τηλεφώνου, τη διεύθυνση email ή άλλα στοιχεία της επαφής. Τα αποτελέσματα που ταιριάζουν θα εμφανιστούν από κάτω.

Για να βελτιώσετε την ακρίβεια των αποτελεσμάτων αναζήτησης, εισαγάγετε πάνω από μία λέξη-κλειδί. Κάθε λέξη-κλειδί πρέπει να διαχωρίζεται από ένα κενό (για παράδειγμα «John Smith New York»).

#### Αναζήτηση μηνυμάτων SMS

- Σύρετε το δάχτυλό σας προς τα κάτω στην αρχική οθόνη για να εμφανιστεί η γραμμή αναζήτησης.
- 2 Εισαγάγετε μία ή περισσότερες λέξεις-κλειδιά. Τα αποτελέσματα θα εμφανίζονται κάτω από τη γραμμή αναζήτησης.

Εναλλακτικά, ανοίξτε το Μηνύματα και εισαγάγετε μία ή περισσότερες λέξεις-κλειδιά στη γραμμή αναζήτησης.

#### Αναζήτηση μηνυμάτων email

- Σύρετε το δάχτυλό σας προς τα κάτω στην αρχική οθόνη για να εμφανιστεί η γραμμή αναζήτησης.
- 2 Εισαγάγετε μία ή περισσότερες λέξεις-κλειδιά (όπως το email του υποκειμένου). Τα αποτελέσματα θα εμφανίζονται κάτω από τη γραμμή αναζήτησης.

#### Αναζήτηση εφαρμογών

- Σύρετε το δάχτυλό σας προς τα κάτω στην αρχική οθόνη για να εμφανιστεί η γραμμή αναζήτησης.
- 2 Εισαγάγετε μία ή περισσότερες λέξεις-κλειδιά. Τα αποτελέσματα θα εμφανίζονται κάτω από τη γραμμή αναζήτησης.
  - Οταν χρησιμοποιείτε τη διάταξη της αρχικής οθόνης Συρτάρι, μπορείτε επίσης να αναζητήσετε εφαρμογές πατώντας το γραμμή αναζήτησης.
    - Εάν η συσκευή σας είναι συνδεδεμένη στο Ίντερνετ, θα εμφανιστούν επίσης οι εφαρμογές που ταιριάζουν στο κατάστημα HiApp. Πριν την αναζήτηση, συνδεθείτε σε ένα δίκτυο Wi-Fi για να μειώσετε τη χρήση δεδομένων κινητής τηλεφωνίας.

#### Αναζήτηση ρυθμίσεων

- Σύρετε το δάχτυλό σας προς τα κάτω στην αρχική οθόνη για να εμφανιστεί η γραμμή αναζήτησης.
- 2 Εισαγάγετε μία ή περισσότερες λέξεις-κλειδιά. Οι επιλογές μενού που ταιριάζουν από το Ρυθμίσεις θα εμφανιστούν κάτω από τη γραμμή αναζήτησης.

# Στιγμιότυπο οθόνης

#### Λήψη ολόκληρης της οθόνης

Λήψη ενός στιγμιότυπου οθόνης με το κουμπί λειτουργίας και το κουμπί μείωσης έντασης ήχου

Πατήστε το **κουμπί λειτουργίας** και το **κουμπί μείωσης έντασης ήχου** για να τραβήξετε ένα πλήρες στιγμιότυπο οθόνης.

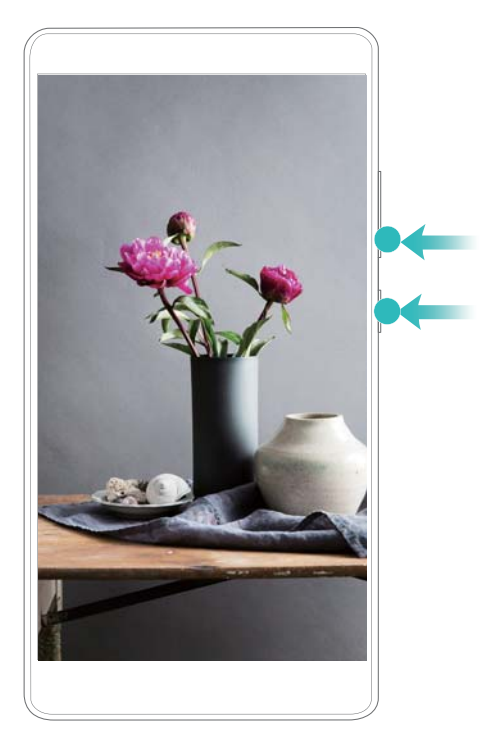

#### Συντόμευση στιγμιότυπου οθόνης

Ανοίξτε τον πίνακα ειδοποιήσεων κι, έπειτα, πατήστε το 🔀 στην καρτέλα Συντομεύσεις για να τραβήξετε ένα πλήρες στιγμιότυπο οθόνης.

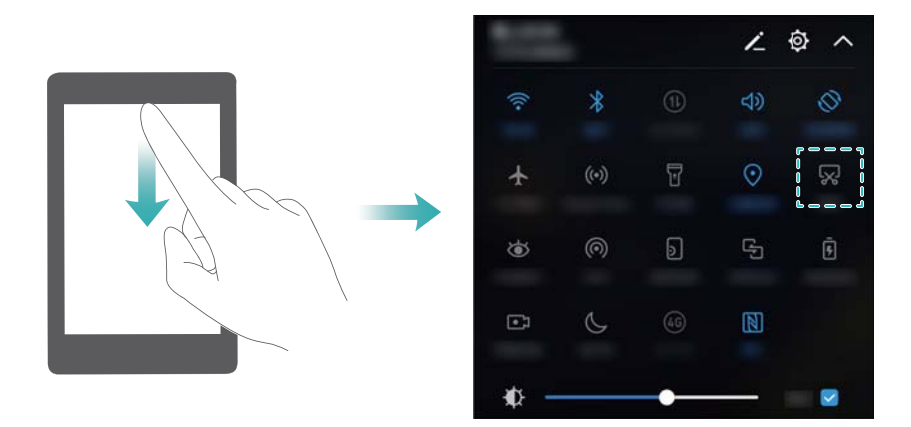

#### Χρήση της άρθρωσης του δαχτύλου σας για τη λήψη στιγμιότυπου οθόνης

Για τη λήψη ενός στιγμιότυπου ολόκληρης της οθόνης, χτυπήστε στην οθόνη δύο φορές με την άρθρωση του δαχτύλου σας.

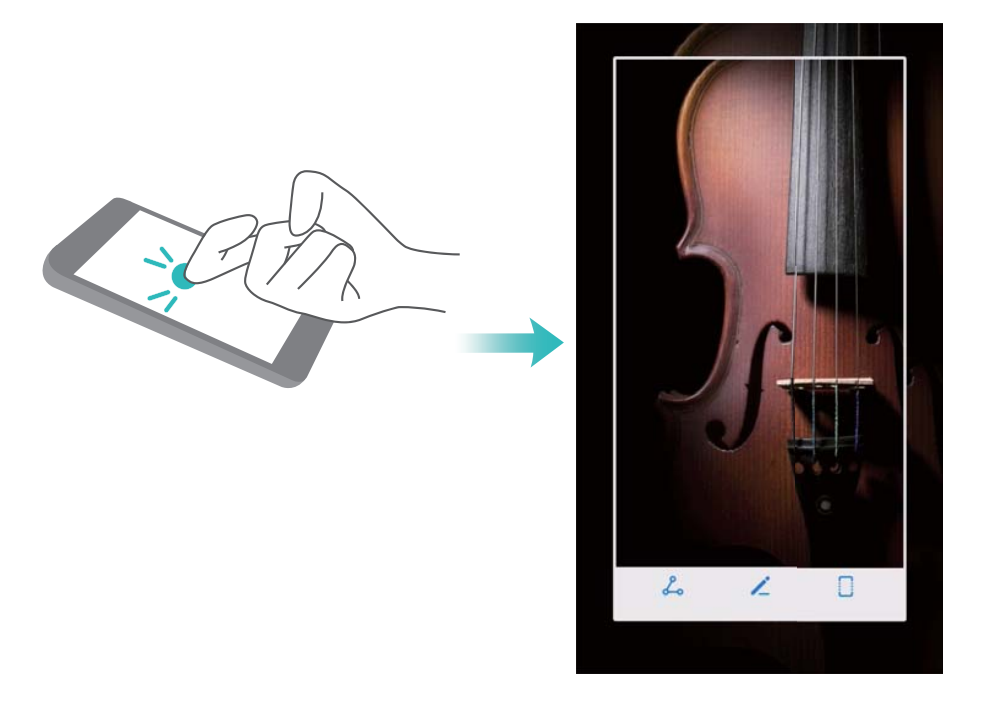

#### Λήψη μέρους της οθόνης

Αυτή η λειτουργία σάς επιτρέπει να αποτυπώνετε μέρος της οθόνης και να το αποθηκεύετε ως εικόνα.

Χτυπήστε την οθόνη με την άρθρωση του δαχτύλου σας. Κρατήστε την άρθρωσή σας πάνω στην οθόνη και σχεδιάστε την περιοχή που θέλετε να αποτυπώσετε. Η περιοχή στο εσωτερικό της μπλε γραμμής θα αποτυπωθεί.

Για να χρησιμοποιήσετε ένα προκαθορισμένο σχήμα, επιλέξτε το πλαίσιο του στιγμιότυπου

οθόνης στο επάνω μέρος της οθόνης και, στη συνέχεια, πατήστε το 🙂 για να αποθηκεύσετε το στιγμιότυπο οθόνης.

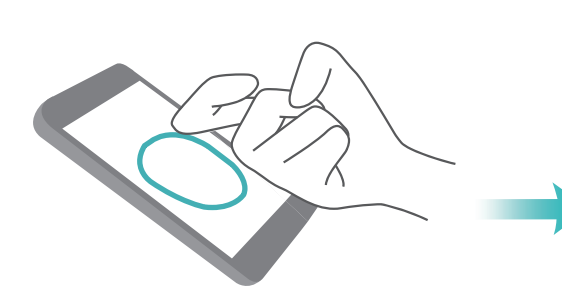

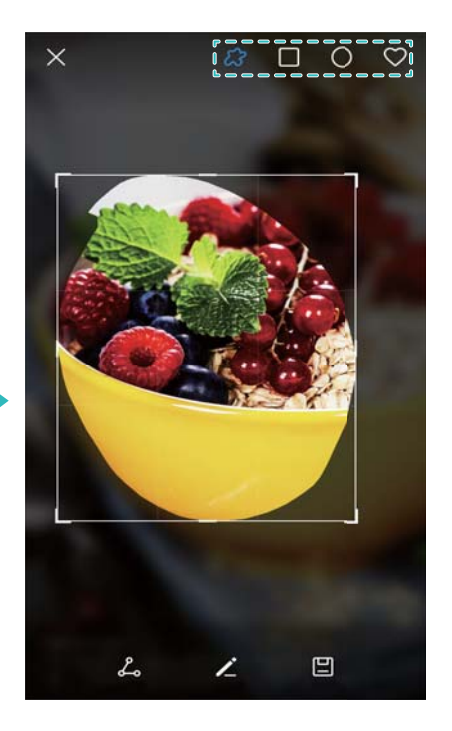

Από προεπιλογή, τα στιγμιότυπα οθόνης αποθηκεύονται στο **Συλλογή**, εντός του φακέλου **Στιγμιότυπα οθόνης**.

🤨 Πατήστε το 💪 για να μοιραστείτε ένα στιγμιότυπο οθόνης.

#### Λήψη κυλιόμενου στιγμιότυπου οθόνης

Χρησιμοποιήστε χειρονομίες άρθρωσης δαχτύλου ή κυλιόμενα στιγμιότυπα οθόνης για να τραβήξετε περιεχόμενο που δεν χωράει σε μια μεμονωμένη οθόνη. Αυτό είναι χρήσιμο για την κοινή χρήση συνομιλιών, ιστοσελίδων ή μεγάλων εικόνων.

#### Χρήση της καρτέλας συντομεύσεων

- 1 Ανοίξτε τον πίνακα ειδοποιήσεων κι, έπειτα, πατήστε το για να τραβήξετε ένα τυπικό στιγμιότυπο οθόνης.
- 2 Μετά τη λήψη του στιγμιότυπου οθόνης, πατήστε το στιγμιότυπο οθόνης.
- 3 Η οθόνη θα κυλίσει προς τα κάτω αυτόματα καθώς η συσκευή σας τραβά ένα στιγμιότυπο οθόνης.

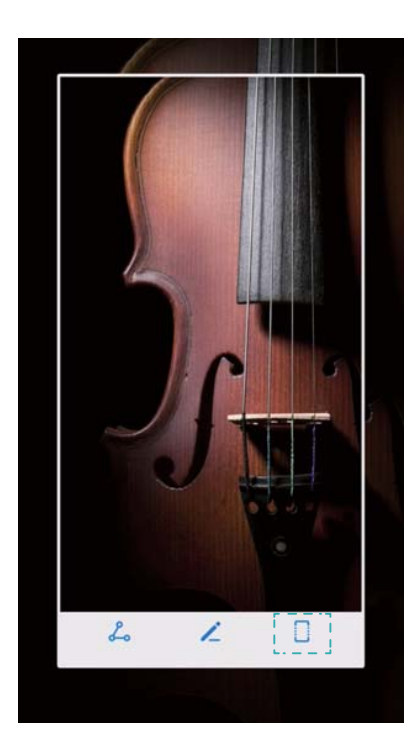

Φροντίστε να πατήσετε το οθόνης.

#### Χρήση της άρθρωσης δαχτύλου

Χτυπήστε την οθόνη με την άρθρωση του δαχτύλου σας και κρατήστε το πατημένο. Σχεδιάστε ένα σχήμα «S» στην οθόνη και σηκώστε την άρθρωση του δαχτύλου σας. Η οθόνη θα κυλίσει προς τα κάτω αυτόματα καθώς η συσκευή σας τραβά ένα στιγμιότυπο οθόνης.

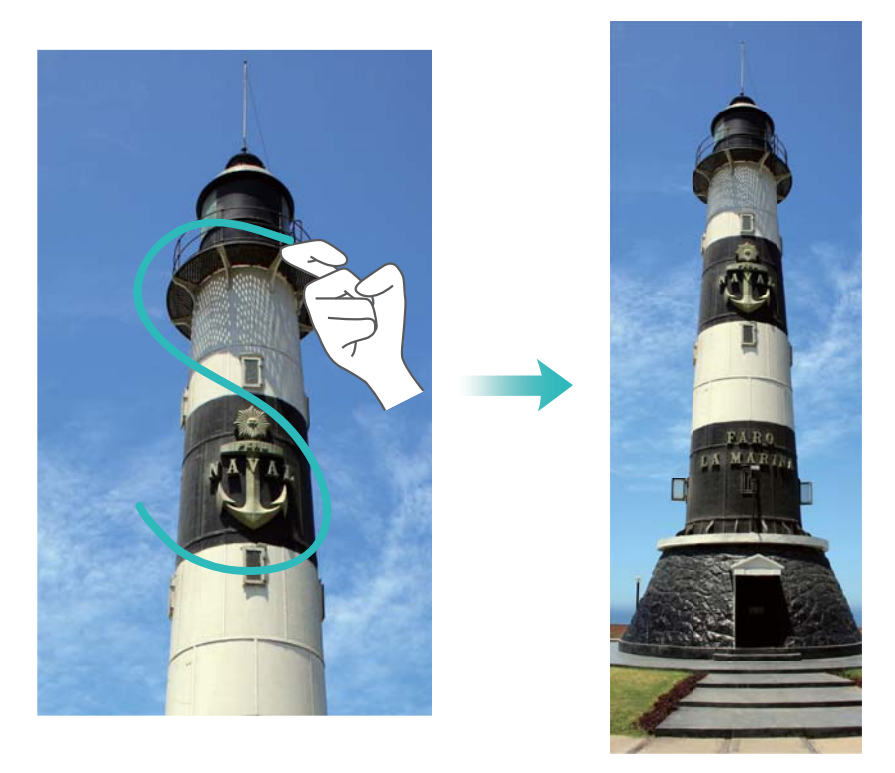

Πατήστε την οθόνη για να σταματήσετε την κύλιση και να αποτυπώσετε το προηγούμενο περιεχόμενο.

#### Προβολή, επεξεργασία, διαγραφή και κοινή χρήση στιγμιότυπων οθόνης

#### Προβολή στιγμιότυπων οθόνης

- 1 Ανοίξτε το 🖾 Συλλογή.
- 2 Στην καρτέλα Άλμπουμ, πατήστε το Στιγμιότυπα οθόνης για να προβάλετε τα στιγμιότυπα οθόνης σας.

#### Επεξεργασία ενός στιγμιότυπου οθόνης

- 1 Μετά τη λήψη ενός στιγμιότυπου οθόνης, πατήστε το 🖌 .
- 2 Επιλέξτε τις επιθυμητές επιλογές για να επεξεργαστείτε την εικόνα.
- 3 Πατήστε το 🖾 για να αποθηκεύσετε τις αλλαγές.

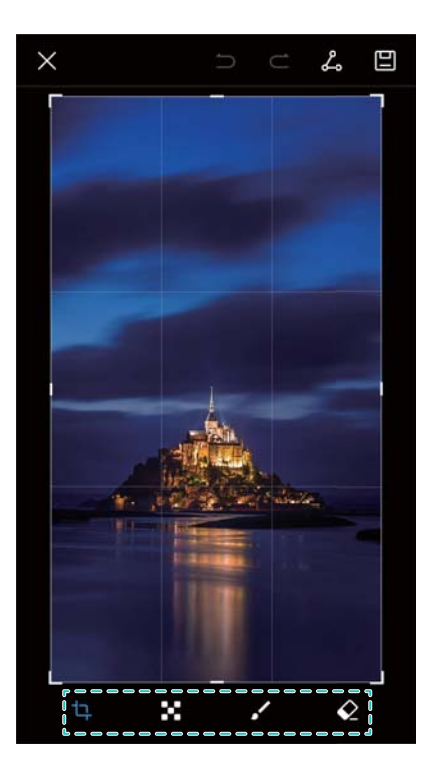

#### Κοινή χρήση ενός στιγμιότυπου οθόνης

- 1 Ανοίξτε το στοιχείο 🖾 Συλλογή.
- **2** Στην καρτέλα Άλμπουμ, πατήστε το Στιγμιότυπα οθόνης.
- 3 Επιλέξτε το στιγμιότυπο οθόνης που θέλετε να μοιραστείτε και πατήστε το στοιχείο 💪.
- 4 Επιλέξτε τον τρόπο με τον οποίο θέλετε να μοιραστείτε το στιγμιότυπο οθόνης και ακολουθήστε τις οδηγίες στην οθόνη.

#### Διαγραφή ενός στιγμιότυπου οθόνης

- 1 Ανοίξτε το στοιχείο 🖾 Συλλογή.
- **2** Στην καρτέλα Άλμπουμ, πατήστε το Στιγμιότυπα οθόνης.
- 3 Επιλέξτε το στιγμιότυπο οθόνης που θέλετε να διαγράψετε και πατήστε το III.

# Εγγραφή οθόνης

#### Πληροφορίες για τις εγγραφές οθόνης

Χρησιμοποιήστε τη λειτουργία εγγραφής οθόνης για να εγγράψετε σκηνές και να τις μοιραστείτε με φίλους.

#### Εγγραφή οθόνης

#### Χρήση διακόπτη συντόμευσης της λειτουργίας εγγραφής οθόνης

Για να ξεκινήσετε την εγγραφή οθόνης, ανοίξτε τον πίνακα ειδοποιήσεων και πατήστε το 🔍.

1. 0 ~

\*

۲

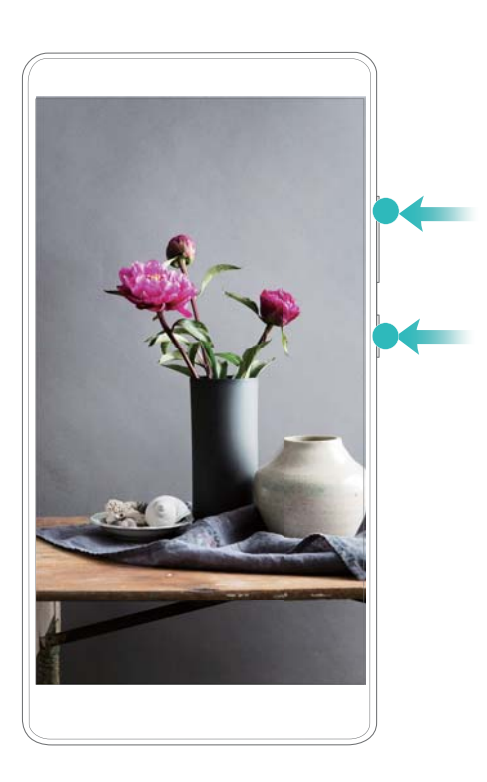

Πατήστε το κουμπί αύξησης της έντασης ήχου και το κουμπί λειτουργίας ταυτόχρονα.

#### Χρήση κινήσεων άρθρωσης δαχτύλου για εγγραφή

Πάτημα κουμπιών για εγγραφή

Για να ξεκινήσετε την εγγραφή οθόνης, χτυπήστε στην οθόνη δύο φορές με τις αρθρώσεις δύο δαχτύλων.

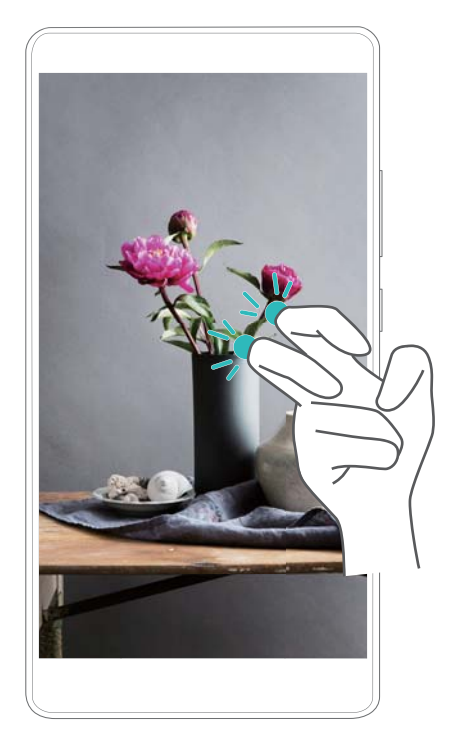

- Θα πραγματοποιηθεί εγγραφή και του ήχου, γι' αυτό πρέπει να βρίσκεστε σε ένα ήσυχο περιβάλλον.
  - Η εγγραφή θα σταματήσει αυτόματα όταν πραγματοποιήσετε ή λάβετε μια κλήση.
  - Κατά την εγγραφή οθόνης, δεν θα μπορείτε να χρησιμοποιήσετε τη λειτουργία εγγραφής σε άλλες εφαρμογές.
  - Οι μεγαλύτερης διάρκειας εγγραφές θα καταλάβουν περισσότερο χώρο στον εσωτερικό χώρο αποθήκευσης της συσκευής σας και γι' αυτό, πριν από την εγγραφή, βεβαιωθείτε ότι υπάρχει αρκετός διαθέσιμος χώρος.

Μπορείτε να διακόψετε μια εγγραφή οθόνης με τρεις τρόπους:

- Χτυπήστε στην οθόνη δύο φορές με τις αρθρώσεις δύο δαχτύλων.
- Πατήστε ταυτόχρονα το κουμπί μείωσης της έντασης ήχου και το κουμπί λειτουργίας.
- Πατήστε το εικονίδιο εγγραφής οθόνης στην επάνω αριστερή γωνία της γραμμής κατάστασης.

#### Προβολή, κοινή χρήση και διαγραφή εγγραφών οθόνης

#### Προβολή των εγγραφών οθόνης

Ανοίξτε το **Συλλογή** και μεταβείτε στο **Στιγμιότυπα οθόνης** ή το **Εγγραφές οθόνης** για να προβάλετε τις εγγραφές οθόνης σας.

#### Κοινή χρήση εγγραφών οθόνης

- 1 Ανοίξτε το στοιχείο 🖾 Συλλογή.
- **2** Στην καρτέλα Άλμπουμ, πατήστε το **Στιγμιότυπα οθόνης** ή το **Εγγραφές οθόνης**.
- 3 Επιλέξτε την εγγραφή οθόνης που θέλετε να μοιραστείτε και πατήστε το 💪 .
- 4 Επιλέξτε τον τρόπο με τον οποίο θέλετε να μοιραστείτε την εγγραφή και ακολουθήστε τις οδηγίες στην οθόνη.

#### Διαγραφή εγγραφών οθόνης

- 1 Ανοίξτε το 🖾 Συλλογή.
- **2** Στην καρτέλα Άλμπουμ, πατήστε το **Στιγμιότυπα οθόνης** ή το **Εγγραφές οθόνης**.
- 3 Πατήστε παρατεταμένα την εγγραφή οθόνης που θέλετε να διαγράψετε κι επιλέξτε το 🛄 .
- **4** Πατήστε το **Διαγραφή**.

#### Διαμόρφωση της προεπιλεγμένης θέσης αποθήκευσης για τις εγγραφές οθόνης

- Δεν υποστηρίζουν όλες οι συσκευές κάρτες microSD.
- 1 Εισαγάγετε μια κάρτα microSD στη συσκευή σας.
- 2 Ανοίξτε το στοιχείο 🙆 Ρυθμίσεις.
- 3 Πατήστε το Μνήμη και χώρος αποθήκευσης > Προεπιλεγμένη θέση για να ορίσετε την προεπιλεγμένη τοποθεσία αποθήκευσης στο Εσωτερικός χώρος αποθήκευσης ή το Κάρτα SD.

# Λειτουργία διαιρεμένης οθόνης

#### Πληροφορίες για τη λειτουργία διαιρεμένης οθόνης

Χρησιμοποιήστε τη λειτουργία διαιρεμένης οθόνης για να χρησιμοποιήσετε δύο εφαρμογές ταυτόχρονα.

#### Ενεργοποίηση της λειτουργίας διαιρεμένης οθόνης

Η λειτουργία διαιρεμένης οθόνης δεν είναι διαθέσιμη για όλες τις εφαρμογές. Ορισμένες εφαρμογές μπορεί να μην λειτουργούν σωστά στη λειτουργία διαιρεμένης οθόνης.

#### Χρήση της άρθρωσης του δαχτύλου σας για ενεργοποίηση της λειτουργίας διαιρεμένης οθόνης

Ανοίξτε μια εφαρμογή που υποστηρίζει τη λειτουργία διαιρεμένης οθόνης και χτυπήστε την οθόνη με μία άρθρωση του δαχτύλου. Κρατήστε πατημένη την άρθρωση του δαχτύλου και σχεδιάστε μια γραμμή κατά μήκος της οθόνης.

Εάν η οθόνη είναι σε κατακόρυφη προβολή, σχεδιάστε μια οριζόντια γραμμή. Εάν η οθόνη είναι σε οριζόντια προβολή, σχεδιάστε μια κατακόρυφη γραμμή.

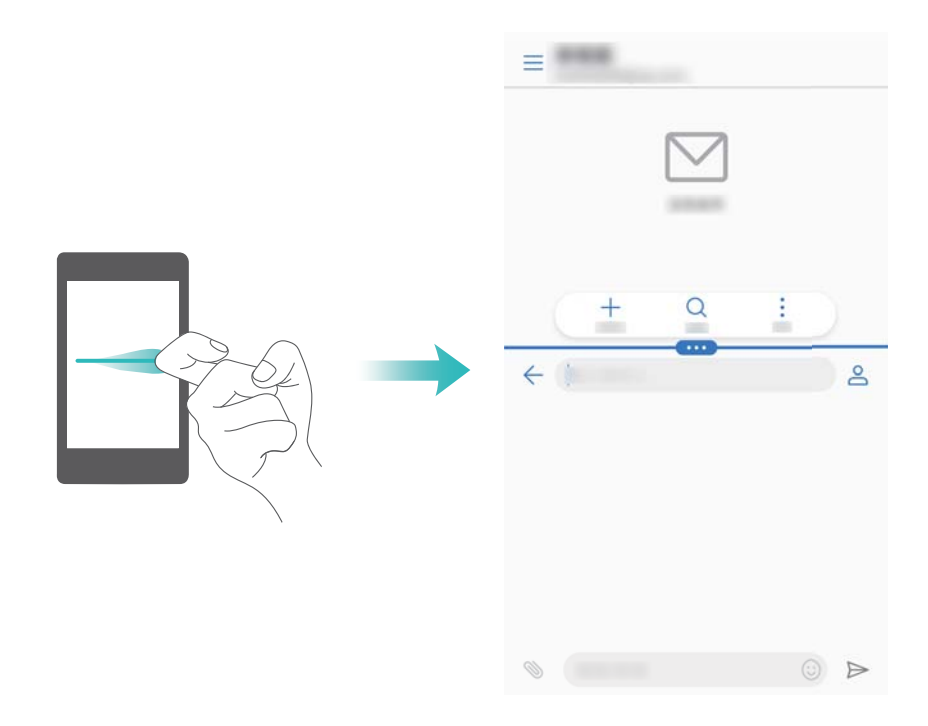

#### Χρήση του Πλήκτρου πρόσφατων εφαρμογών για ενεργοποίηση της λειτουργίας διαιρεμένης οθόνης

Ανοίξτε μια εφαρμογή η οποία υποστηρίζει λειτουργία διαιρεμένης οθόνης και, στη συνέχεια,

πατήστε παρατεταμένα το στοιχείο 📖 .

Η γραμμή πλοήγησης είναι απενεργοποιημένη εκ προεπιλογής σε συσκευές με το κουμπί πλοήγησης του αισθητήρων δαχτυλικών αποτυπωμάτων που είναι στραμμένος προς τα εμπρός. Για να ενεργοποιήσετε τη γραμμή πλοήγησης, μπορείτε να πατήσετε το Ρυθμίσεις > Πλήκτρο πλοήγησης > Εικονική γραμμή πλοήγησης. Εντούτοις, αυτό θα απενεργοποιήσει το κουμπί πλοήγησης, πράγμα το οποίο σημαίνει ότι η συσκευή σας δεν θα ανταποκρίνεται όταν πατάτε, κρατάτε πατημένο ή σύρετε το κουμπί πλοήγησης.

#### Χρήση κινήσεων σάρωσης για ενεργοποίηση της λειτουργίας διαιρεμένης οθόνης

Ανοίξτε μια εφαρμογή η οποία υποστηρίζει τη λειτουργία διαιρεμένης οθόνης και μετά σύρετε με τα δύο δάχτυλά σας προς τα επάνω από το κάτω μέρος της οθόνης.

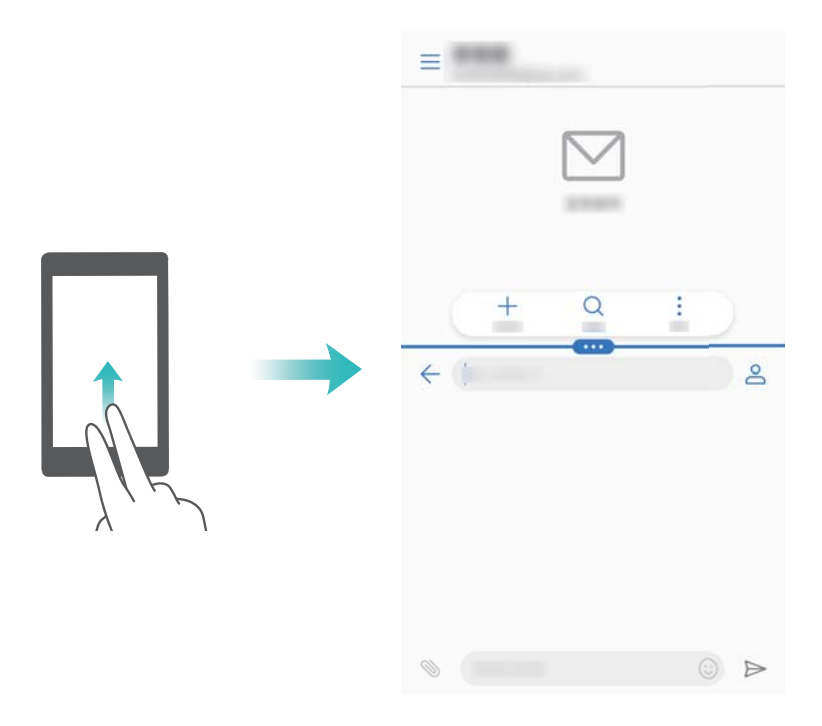

#### Χρήση της λειτουργίας διαιρεμένης οθόνης

#### Εναλλαγή σε λειτουργία πλήρους οθόνης

Στη λειτουργία διαιρεμένης οθόνης, πατήστε παρατεταμένα το και σύρετε το δάχτυλό σας προς τα επάνω ή προς τα κάτω για εναλλαγή στη λειτουργία πλήρους οθόνης.

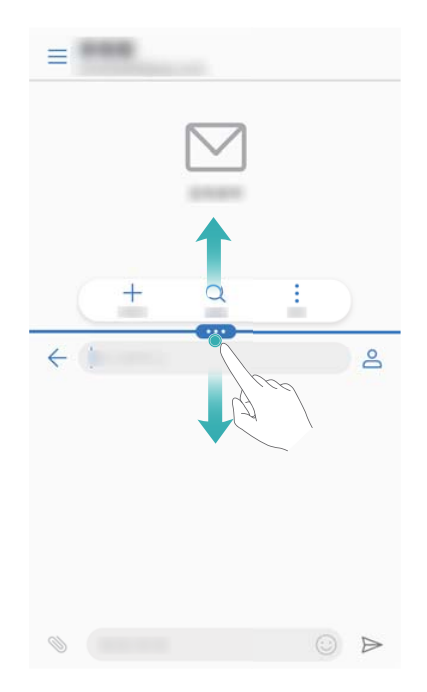

#### Μετακίνηση οθονών

Στη λειτουργία διαιρεμένης οθόνης, πατήστε το <sup>9</sup> κι, έπειτα, πατήστε το <sup>1</sup> για να αλλάξετε τη θέση των οθονών.

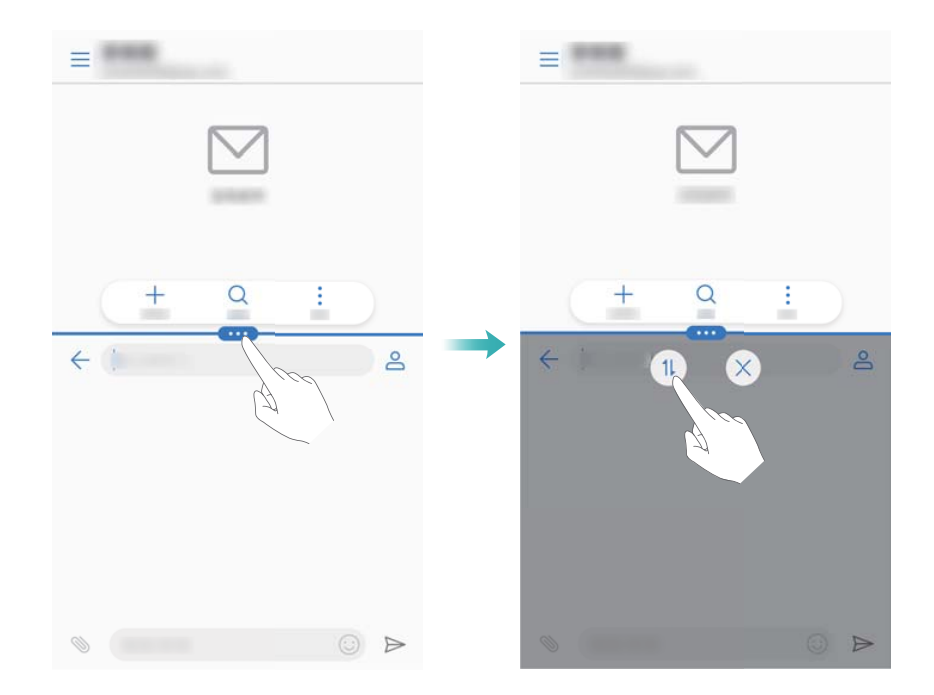

#### Αλλαγή του προσανατολισμού οθόνης

Σύρετε το δάχτυλό σας προς τα κάτω από τη γραμμή κατάστασης, για να ανοίξετε τον πίνακα ειδοποιήσεων. Πατήστε το διακόπτη 🖑 για να ενεργοποιήσετε την αυτόματη περιστροφή οθόνης.

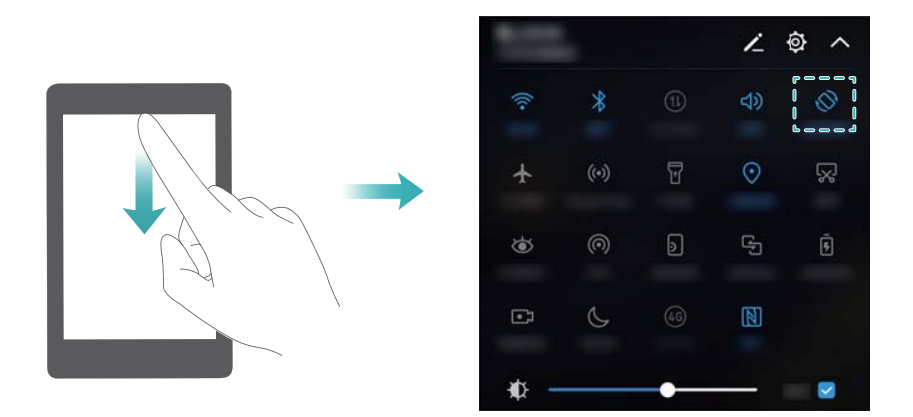

#### Πρόσβαση στην αρχική οθόνη

Στη λειτουργία διαιρεμένης οθόνης, πατήστε το 🔘 για να μεταβείτε στην αρχική οθόνη.

#### Έξοδος από τη λειτουργία διαιρεμένης οθόνης

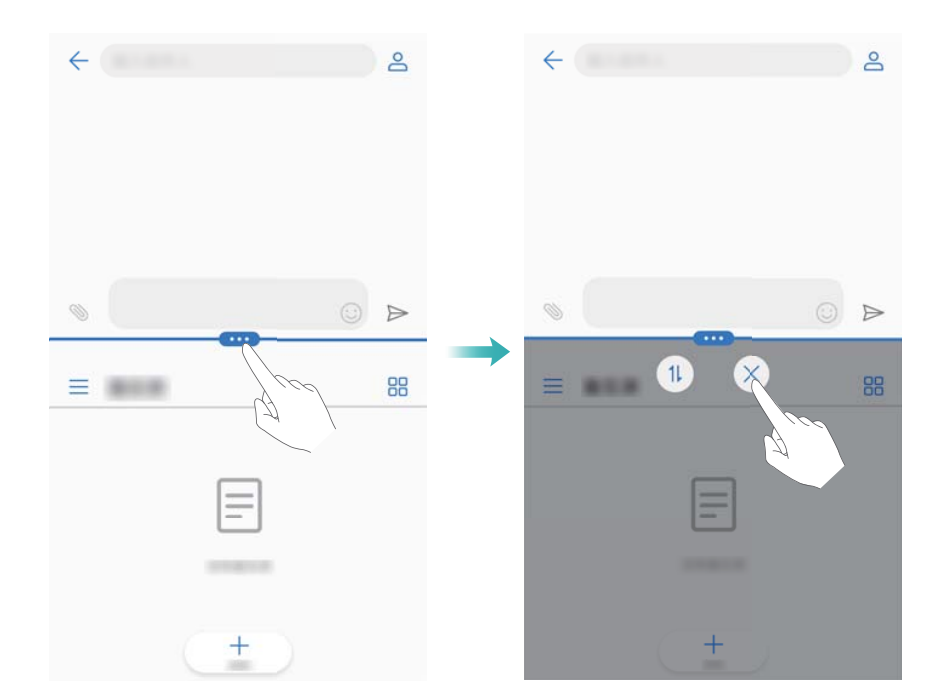

# Χρήση κινήσεων

Οι χειρονομίες κίνησης καθιστούν ευκολότερο τον έλεγχο της συσκευής σας.

Ανοίξτε το στοιχείο **Ο Ρυθμίσεις**. Πατήστε το **Εξυπνη βοήθεια** > **Έλεγχος κίνησης** κι επιλέξτε τις κινήσεις που θέλετε να ενεργοποιήσετε.

 Αναστροφή: Ορίστε σε σίγαση ήχους και απενεργοποιήστε τις δονήσεις για εισερχόμενες κλήσεις, αφυπνίσεις και χρονοδιακόπτες.

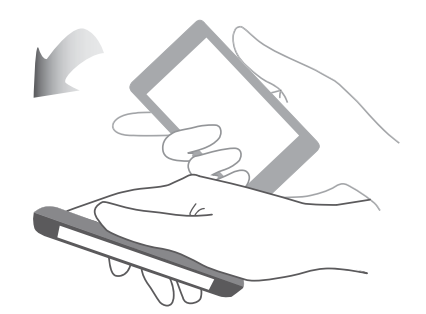

Οθόνη και Εμφάνιση

 Πιάσιμο: Σηκώστε το τηλέφωνό σας για να μειώσετε την ένταση του κουδουνίσματος εισερχομένων κλήσεων, αφυπνίσεων και χρονοδιακοπτών.

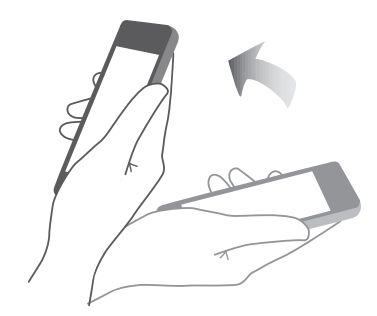

Σηκώστε το: Κρατήστε το τηλέφωνο στο αυτί σας για να απαντήσετε σε μια εισερχόμενη κλήση. Όταν προβάλλετε λεπτομέρειες αρχείου καταγραφής κλήσης ή λεπτομέρειες επικοινωνίας, κρατήστε το τηλέφωνο στο αυτί σας για να καλέσετε αυτήν την επαφή. Όταν καλείτε σε λειτουργία ανοιχτής συνομιλίας ή με ακουστικά Bluetooth, σηκώστε το τηλέφωνο στο αυτί σας για μετάβαση σε λειτουργία ακουστικού.

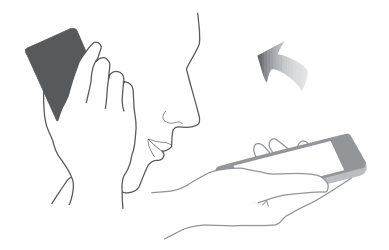

# Λειτουργία προστασίας των ματιών

Η λειτουργία προστασίας των ματιών μειώνει το μπλε χρώμα που εκπέμπεται από την οθόνη για να μειωθεί η κόπωση των ματιών.

#### Λειτουργία προστασίας των ματιών

- 1 Ανοίξτε το στοιχείο 🙆 Ρυθμίσεις.
- 2 Πατήστε το Προβολή > Ανακούφιση ματιών και ενεργοποιήστε το Ανακούφιση ματιών.

Όταν είναι ενεργοποιημένη η λειτουργία προστασίας των ματιών, το απενεργοποιηθεί στη γραμμή κατάστασης.

#### Προσαρμογή της θερμοκρασίας χρωμάτων

Η λειτουργία προστασίας των ματιών μειώνει το μπλε φως που εκπέμπεται από την οθόνη και έτσι η οθόνη μπορεί να έχει μια ελαφρώς κίτρινη απόχρωση. Μπορείτε να προσαρμόσετε τη θερμοκρασία των χρωμάτων για να ελέγχετε το σύνολο του μπλε φωτός. Όταν είναι ενεργοποιημένο το **Ανακούφιση ματιών**, σύρετε το δάχτυλό σας αριστερά ή δεξιά στο ρυθμιστικό θερμοκρασίας χρωμάτων για να κάνετε την απόχρωση της οθόνης πιο ψυχρή ή πιο ζεστή.

#### Ενεργοποίηση και απενεργοποίηση της λειτουργίας προστασίας των ματιών

Μπορείτε να χρησιμοποιήσετε το διακόπτη συντόμευσης στον πίνακα ειδοποιήσεων, για να ενεργοποιήσετε ή να απενεργοποιήσετε τη λειτουργία προστασίας των ματιών.

Σύρετε το δάχτυλό σας προς τα κάτω από τη γραμμή κατάστασης. Πατήστε το 🧡 για να εμφανιστούν όλοι οι διακόπτες συντομεύσεων και, στη συνέχεια, ρυθμίστε τη θέση του διακόπτη 🖝

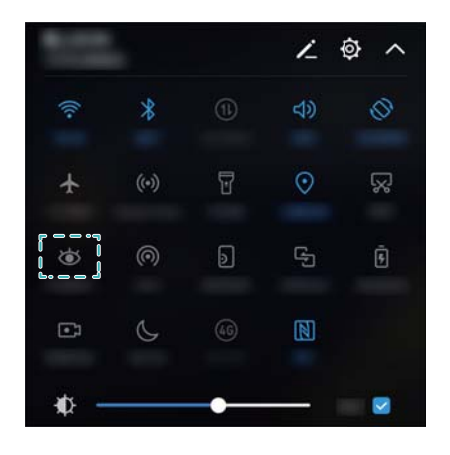

#### Διαμόρφωση του χρονομέτρου

Διαμορφώστε το χρονόμετρο για να ενεργοποιείται η λειτουργία προστασίας των ματιών αυτόματα σε μια προκαθορισμένη ώρα, όπως όταν τελειώνετε την εργασία ή πριν πάτε για ύπνο.

- 1 Ανοίξτε το στοιχείο 🙆 Ρυθμίσεις.
- **2** Πατήστε το **Προβολή > Ανακούφιση ματιών**.
- **3** Ενεργοποιήστε το **Πρόγραμμα** και διαμορφώστε το **Ώρα έναρξης** και το **Ώρα λήξης**.

### Ρυθμίσεις οθόνης

#### Αλλαγή μεγέθους γραμματοσειράς

- 1 Ανοίξτε το 🙆 Ρυθμίσεις.
- 2 Πατήστε το Προβολή > Μέγεθος γραμματοσειράς κι επιλέξτε μέγεθος γραμματοσειράς.

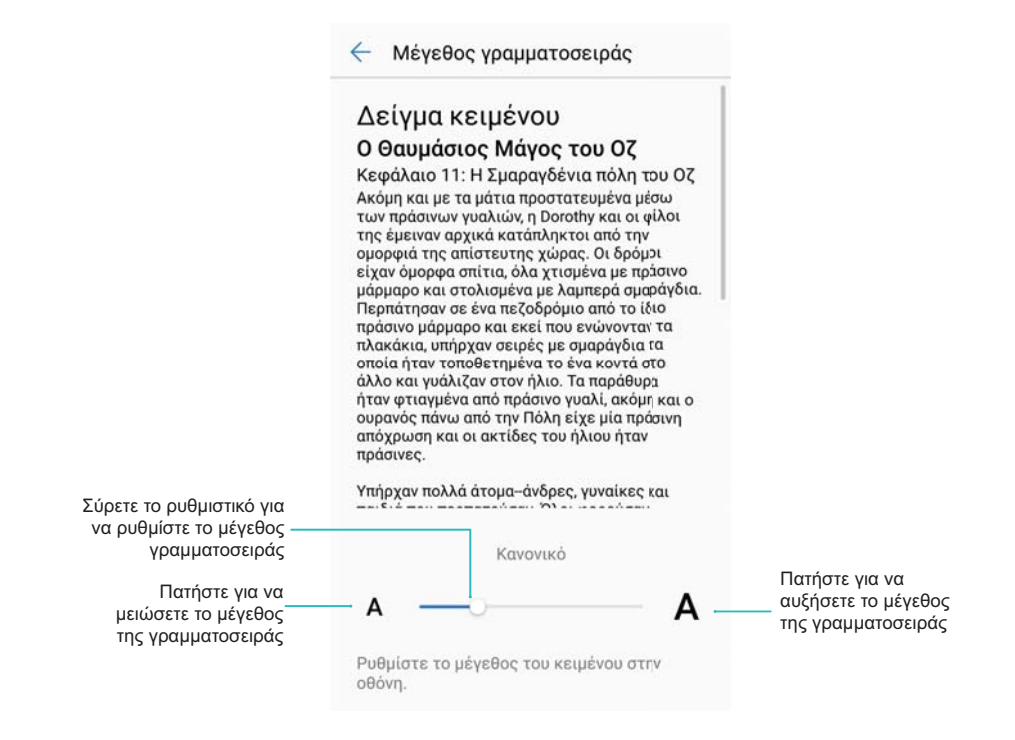

#### Προσαρμογή φωτεινότητας οθόνης

Προσαρμόστε τη φωτεινότητα της οθόνης για να ταιριάζει στις ανάγκες σας.

- 1 Ανοίξτε το στοιχείο 🙆 Ρυθμίσεις.
- 2 Πατήστε το Προβολή > Φωτεινότητα και ενεργοποιήστε το Αυτόματη φωτεινότητα.

Όταν είναι ενεργοποιημένη η αυτόματη φωτεινότητα οθόνης, η φωτεινότητα της οθόνης θα προσαρμοστεί αυτόματα με βάση τις συνθήκες φωτισμού.

**Ρυθμίστε τη φωτεινότητα της οθόνης γρήγορα**: Σύρετε το δάχτυλό σας προς τα κάτω από τη γραμμή κατάστασης. Πατήστε το

φωτεινότητα οθόνης. Μπορείτε επίσης να προσαρμόσετε με το χέρι τη φωτεινότητα οθόνης σέρνοντας το ρυθμιστικό. Η φωτεινότητα οθόνης δεν θα αλλάξει σε διαφορετικές συνθήκες φωτισμού εάν δεν είναι ενεργοποιημένη η αυτόματη λειτουργία.

#### Διαμόρφωση των ρυθμίσεων περιστροφής της οθόνης

Όταν περιστρέφετε τη συσκευή σας, ορισμένες εφαρμογές θα προσαρμόζονται αυτόματα στην περιστροφή οθόνης για να είναι πιο εύκολη η χρήση τους.

- 1 Ανοίξτε το 🙆 Ρυθμίσεις.
- 2 Πατήστε το Προβολή και ενεργοποιήστε το Αυτόματη περιστροφή οθόνης.
  - **Γρήγορη ενεργοποίηση της αυτόματης περιστροφής**: Σύρετε το δάχτυλό σας προς τα κάτω από τη γραμμή κατάστασης και ανοίξτε την καρτέλα των διακοπτών συντομεύσεων

κι, έπειτα πατήστε το 松 .

#### Οθόνη και Εμφάνιση

|      |     |    | 1              | <u>ه</u> ^ |
|------|-----|----|----------------|------------|
| ((:- | *   |    | ব্য            |            |
| ¥    | (•) | T  | 0              | Ŗ          |
| ۲    | 0   | Ð  | C <sup>1</sup> | ē          |
|      | Ċ   | 46 | N              |            |
| - ⊅  |     | •  | -              |            |

# Δίκτυο και Κοινή χρήση

# Ίντερνετ μέσω κινητού

#### Χρήση δεδομένων κινητής τηλεφωνίας

#### Ενεργοποίηση δεδομένων κινητής τηλεφωνίας

- Πριν από την ενεργοποίηση δεδομένων κινητής τηλεφωνίας, βεβαιωθείτε ότι έχετε ενεργοποιήσει τις σχετικές υπηρεσίες με τον πάροχο σας.
- 1 Ανοίξτε το στοιχείο 🙆 Ρυθμίσεις.
- 2 Πατήστε το Περισσότερα > Δίκτυο κινητής τηλεφωνίας.
- 3 Ενεργοποιήστε το Δεδομένα κινητής τηλεφωνίας για να ενεργοποιήσετε τα δεδομένα κινητής τηλεφωνίας.

#### Ενεργοποίηση του VoLTE

Ενεργοποιήστε το VoLTE (Φωνή μέσω LTE) για να κάνετε κλήσεις ήχου και βιντεοκλήσεις υψηλής ποιότητας μέσω δικτύων 4G.

- Ενεργοποιήστε το 4G προτού ενεργοποιήσετε το VoLTE.
  - Φροντίστε η συσκευή σας να υποστηρίζει το VoLTE και να έχετε ενεργοποιήσει αυτή τη λειτουργία από τον πάροχό σας.
- 1 Ανοίξτε το στοιχείο 🙆 Ρυθμίσεις.
- 2 Πατήστε το Περισσότερα > Δίκτυο κινητής τηλεφωνίας.
- **3** Ενεργοποιήστε το Κλήσεις VoLTE.

#### Ενεργοποίηση περιαγωγής δεδομένων

Ενεργοποιήστε την περιαγωγή δεδομένων για να έχετε πρόσβαση στο Ίντερνετ όταν ταξιδεύετε στο εξωτερικό.

- Ενδέχεται να ισχύουν χρεώσεις περιαγωγής όταν η περιαγωγή δεδομένων είναι ενεργοποιημένη. Επικοινωνήστε με τον πάροχο που χρησιμοποιείτε για λεπτομέρειες.
- 1 Ανοίξτε το στοιχείο 🙆 Ρυθμίσεις.
- 2 Πατήστε το Περισσότερα > Δίκτυο κινητής τηλεφωνίας.
- **3** Ενεργοποιήστε το **Περιαγωγή δεδομένων**.

#### Κοινή χρήση του φορητού σας Ίντερνετ με άλλες συσκευές

Ρύθμιση φορητού σημείου πρόσβασης Wi-Fi

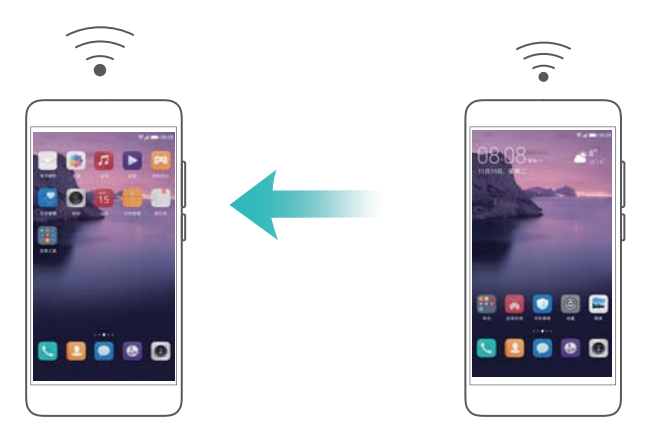

- 1 Ανοίξτε το 🙆 Ρυθμίσεις.
- 2 Πατήστε το Περισσότερα > Ζεύξη και φορητό σημείο πρόσβασης.
- **3** Πατήστε το **Φορητό σημείο πρόσβασης Wi-Fi** και ενεργοποιήστε το σημείο πρόσβασης.
- 4 Πατήστε το Διαμόρφωση σημείου πρόσβασης Wi-Fi. Ορίστε το όνομα του σημείου πρόσβασης Wi-Fi, τη λειτουργία κρυπτογράφησης και τον κωδικό πρόσβασης και μετά πατήστε το Αποθήκευση.
  - Περιορισμός του όγκου δεδομένων που μπορούν να χρησιμοποιήσουν άλλες συσκευές: Πατήστε το Όριο δεδομένων στην οθόνη Ρυθμίσεις κι, έπειτα, ακολουθήστε τις οδηγίες στην οθόνη για να ορίσετε το όριο δεδομένων. Η συσκευή σας θα απενεργοποιήσει αυτόματα το σημείο πρόσβασης Wi-Fi όταν οι συνδεδεμένες συσκευές υπερβούν αυτό το όριο.

#### Χρήση πρόσδεσης USB

Ανάλογα με το λειτουργικό σύστημα του υπολογιστή σας, ενδέχεται να χρειάζεται να εγκαταστήσετε προγράμματα οδήγησης στον υπολογιστή ή να δημιουργήσετε μια σύνδεση δικτύου για να χρησιμοποιήσετε την πρόσδεση μέσω USB. Ανατρέξτε στις οδηγίες του λειτουργικού σας συστήματος.

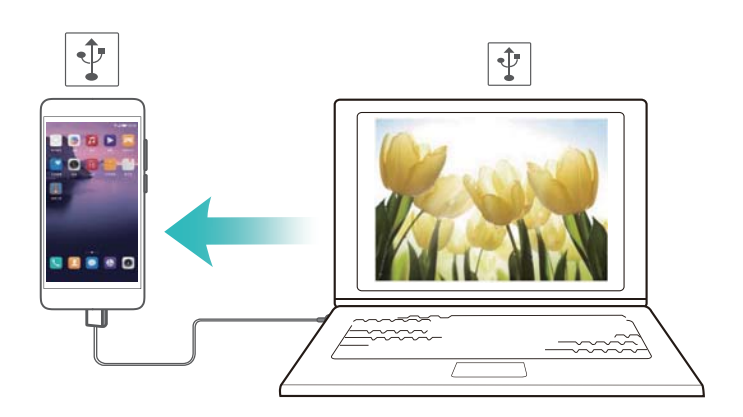

- 1 Χρησιμοποιήστε ένα καλώδιο USB για να συνδέσετε τη συσκευή σας με τον υπολογιστή.
- 2 Ανοίξτε το 🙆 Ρυθμίσεις.
- **3** Πατήστε το Περισσότερα > Ζεύξη και φορητό σημείο πρόσβασης.
- **4** Ενεργοποιήστε το **Ζεύξη μέσω USB** για να μοιραστείτε το φορητό σας Ίντερνετ.

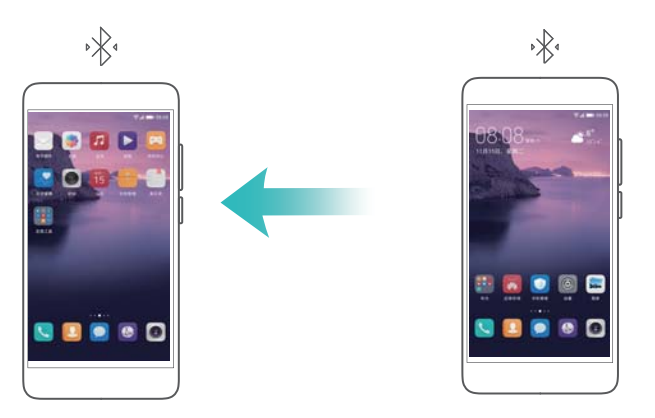

Πριν από τη χρήση της πρόσδεσης Bluetooth, πραγματοποιήστε σύζευξη της συσκευής σας με εκείνες που θέλετε να χρησιμοποιούν τη σύνδεση Ίντερνετ του κινητού σας τηλεφώνου. Για περισσότερες πληροφορίες, ανατρέξτε στην ενότητα Σύνδεση με άλλες συσκευές με τη χρήση Bluetooth.

- 1 Ανοίξτε το 🙆 Ρυθμίσεις.
- 2 Πατήστε το Περισσότερα > Ζεύξη και φορητό σημείο πρόσβασης.
- 3 Ενεργοποιήστε το Ζεύξη μέσω Bluetooth για να μοιραστείτε το Ίντερνετ του κινητού σας τηλεφώνου.
- 4 Στην οθόνη Bluetooth, πατήστε το <sup>(i)</sup> δίπλα στη συζευγμένη συσκευή κι, έπειτα, ενεργοποιήστε το Πρόσβ. στο Διαδίκτυο για να μοιραστείτε το Ίντερνετ του κινητού σας τηλεφώνου.

### Wi-Fi

#### Πληροφορίες για το Wi-Fi

Συνδεθείτε σε ένα δίκτυο Wi-Fi για να έχετε πρόσβαση στο Ίντερνετ στη συσκευή σας.

ί) Για να αποτρέψετε μη εξουσιοδοτημένη πρόσβαση στα προσωπικά σας δεδομένα και στις οικονομικές σας πληροφορίες, πρέπει να είστε πάντα προσεκτικοί κατά τη σύνδεσή σας σε δημόσια δίκτυα Wi-Fi.

#### Σύνδεση στο Ίντερνετ μέσω Wi-Fi

#### Σύνδεση με δίκτυο Wi-Fi

- 1 Μεταβείτε στο 🙆 Ρυθμίσεις.
- 2 Πατήστε το Wi-Fi και ενεργοποιήστε το διακόπτη Wi-Fi. Η συσκευή σας θα εμφανίσει μια λίστα των διαθέσιμων δικτύων Wi-Fi.
  - Ανανέωση της λίστας: Ακουμπήστε το Σάρωση για να ανανεώσετε τη λίστα διαθέσιμων δικτύων Wi-Fi.

- Προσθέστε ένα δίκτυο με το χέρι: Σύρετε το δάχτυλό σας προς τα κάτω στο κάτω μέρος του μενού και πατήστε το Προσθήκη δικτύου.... Ακολουθήστε τις οδηγίες στην οθόνη για να εισαγάγετε το όνομα δικτύου και τον κωδικό πρόσβασης με το χέρι.
- **3** Επιλέξτε το δίκτυο Wi-Fi στο οποίο θέλετε να συνδεθείτε:
  - Αν το δίκτυο Wi-Fi δεν ζητά κωδικό πρόσβασης, η συσκευή σας θα συνδεθεί αυτόματα.
  - Εάν το δίκτυο είναι προστατευμένο, εισαγάγετε τον κωδικό πρόσβασης όταν σας ζητηθεί και πατήστε το Σύνδεση.

#### Σύνδεση σε δίκτυο Wi-Fi χρησιμοποιώντας το Προστατευμένη Εγκατάσταση Wi-Fi (WPS)

To WPS επιτρέπει στη συσκευή σας να συνδέεται με ένα δρομολογητή με δυνατότητα WPS χωρίς εισαγωγή κωδικού πρόσβασης.

- 1 Μεταβείτε στο 🙆 Ρυθμίσεις.
- 2 Πατήστε το Wi-Fi και ενεργοποιήστε το Wi-Fi.
- **3** Πατήστε το **Ε > Προηγμένες ρυθμίσεις Wi-Fi**. Υπάρχουν δύο επιλογές:
  - Πατήστε το Σύνδεση WPS και πατήστε το κουμπί WPS του δρομολογητή.
  - Πατήστε το Σύνδεση με PIN του WPS για να δημιουργηθεί ένα PIN και, στη συνέχεια, εισαγάγετε το PIN στο δρομολογητή.

#### Χρήση του Wi-Fi+

Όταν το Wi-Fi+ ενεργοποιηθεί, η συσκευή σας θα ενεργοποιήσει ή θα απενεργοποιήσει αυτόματα το Wi-Fi και θα συνδεθεί στο δίκτυο Wi-Fi που έχει το καλύτερο σήμα.

- Ενδέχεται να ισχύσουν επιπρόσθετες χρεώσεις δεδομένων όταν λαμβάνετε μεγάλα αρχεία ή παρακολουθείτε online βίντεο μέσω δεδομένων κινητής τηλεφωνίας. Για να αποφύγετε τις υπερβολικές χρεώσεις δεδομένων, αγοράστε ένα πρόγραμμα χρήσης δεδομένων. Επικοινωνήστε με τον πάροχο που χρησιμοποιείτε για λεπτομέρειες.
- 1 Ανοίξτε το στοιχείο 🙆 Ρυθμίσεις.
- 2 Πατήστε το Wi-Fi > Wi-Fi+ και ενεργοποιήστε το διακόπτη Wi-Fi+.

Όταν το Wi-Fi+ ενεργοποιηθεί, η συσκευή σας θα καταγράψει το ιστορικό σύνδεσης Wi-Fi και θα παρακολουθεί την ισχύ του σήματος και τη θέση σας. Στη συνέχεια, αυτές οι πληροφορίες χρησιμοποιούνται για την ενεργοποίηση ή την απενεργοποίηση του Wi-Fi και για τη σύνδεση στο δίκτυο Wi-Fi με το πιο ισχυρό σήμα.

#### Χρήση κωδικού QR για κοινή χρήση ενός σημείου πρόσβασης Wi-Fi

Χρήση κωδικού QR για κοινή χρήση του σημείου πρόσβασης Wi-Fi με φίλους.

- Προς το παρόν, αυτή η λειτουργία υποστηρίζεται σε τηλέφωνα Huawei και σε ορισμένες εφαρμογές άλλων κατασκευαστών.
  - Εξασφαλίστε ότι η συνδεόμενη συσκευή υποστηρίζει τη χρήση κωδικών QR για να εισαγάγει διαπιστευτήρια δικτύου Wi-Fi.

- 1 Μεταβείτε στο 🙆 Ρυθμίσεις.
- 2 Επιλέξτε το Wi-Fi και ενεργοποιήστε το διακόπτη Wi-Fi.
- **3** Μόλις συνδεθεί, πατήστε το όνομα του δικτύου για να δημιουργηθεί ένας κωδικός QR.
- 4 Στη συνδεόμενη συσκευή, πατήστε το κέντρο της οθόνης και σύρετε το δάχτυλό σας προς τα κάτω. Πατήστε το , σαρώστε τον κωδικό QR κι, έπειτα, ακολουθήστε τις οδηγίες στην οθόνη για να συνδεθείτε στο σημείο πρόσβασης Wi-Fi.

#### Μεταφορά δεδομένων με Wi-Fi Direct

To Wi-Fi Direct σάς επιτρέπει να μεταφέρετε δεδομένα απευθείας ανάμεσα σε δύο συσκευές Huawei χωρίς να συνδέεστε σε δίκτυο Wi-Fi. To Wi-Fi Direct είναι παρόμοιο με το Bluetooth, αλλά προσφέρει μεγαλύτερες ταχύτητες μεταφοράς, που το καθιστούν κατάλληλο για κοινή χρήση μεγαλύτερων αρχείων.

#### Ενεργοποίηση ή απενεργοποίηση του Wi-Fi Direct

- 1 Μεταβείτε στο 🙆 Ρυθμίσεις.
- 2 Πατήστε το Wi-Fi. Ενεργοποιήστε το διακόπτη Wi-Fi κι, έπειτα, πατήστε το 😤 .
- 3 Η συσκευή σας θα παραθέσει τις διαθέσιμες συσκευές Wi-Fi Direct. Επιλέξτε τη συσκευή με την οποία θέλετε να μοιραστείτε αρχεία κι, έπειτα, ακολουθήστε τις οδηγίες στην οθόνη για να συνδεθείτε.

Για να αποσυνδεθείτε από τη συσκευή λήψης, πατήστε το 😤 και μεταβείτε στην οθόνη **Wi-Fi Direct**. Επιλέξτε τη συσκευή λήψης και πατήστε το **OK**.

#### Χρήση του Wi-Fi Direct για αποστολή και λήψη αρχείων

(j) Πρώτα εξασφαλίστε ότι το Wi-Fi Direct είναι ενεργοποιημένο και στις δύο συσκευές.

- 1 Μεταβείτε στο 💷 Αρχεία και πατήστε παρατεταμένα την εικόνα που θέλετε να μοιραστείτε.
- 2 Πατήστε το Περισσότερα > Κοινή χρήση > Wi-Fi Direct. Η συσκευή σας θα παραθέσει τις κοντινές συσκευές Wi-Fi Direct. Επιλέξτε τη συσκευή λήψης.
- 3 Στη συσκευή λήψης, επιλέξτε το Αποδοχή από το αναδυόμενο παράθυρο διαλόγου, για να αποδεχθείτε το αίτημα μεταφοράς αρχείων.

Ανοίξτε τον πίνακα ειδοποιήσεων για να δείτε την πρόοδο μεταφοράς.

Εκ προεπιλογής, τα ληφθέντα αρχεία αποθηκεύονται στο φάκελο **Wi-Fi Direct** στη θέση **Αρχεία**.

### **Bluetooth**

#### Σύνδεση με άλλες συσκευές με τη χρήση Bluetooth

#### Ενεργοποίηση του Bluetooth και σύζευξη με άλλες συσκευές

- 1 Μεταβείτε στο 🙆 Ρυθμίσεις.
- 2 Πατήστε το Bluetooth και ενεργοποιήστε το Ενεργοποίηση Bluetooth.
  - Εξασφαλίστε ότι η συσκευή, με την οποίο επιθυμείτε σύζευξη, είναι ορατή.
- 3 Επιλέξτε τη συσκευή για την οποία θέλετε να πραγματοποιήσετε σύζευξη και ακολουθήστε τις οδηγίες στην οθόνη.

#### Κατάργηση σύζευξης συσκευών Bluetooth

- 1 Μεταβείτε στο 🙆 Ρυθμίσεις.
- 2 Πατήστε το Bluetooth και ενεργοποιήστε το Ενεργοποίηση Bluetooth.
- **3** Πατήστε το εικονίδιο (i) δίπλα στο όνομα της συσκευής κι επιλέξτε το **Διακοπή σύζευξης**.

#### Μεταφορά δεδομένων μέσω Bluetooth

#### Χρήση του Bluetooth για κοινή χρήση αρχείων

- Φροντίστε το Bluetooth να είναι ενεργοποιημένο και στις δύο συσκευές και ότι και οι δύο συσκευές είναι ορατές.
- Επιλέξτε το αρχείο(-α) που θέλετε να μοιραστείτε και πατήστε το στοιχείο Κοινή χρήση >
   Bluetooth. Η συσκευή σας θα αναζητήσει διαθέσιμες συσκευές Bluetooth.
- 2 Επιλέξτε τη συσκευή λήψης.
- 3 Στη συσκευή λήψης, επιλέξτε το Αποδοχή από το αναδυόμενο παράθυρο διαλόγου για να αποδεχτείτε το αίτημα μεταφοράς αρχείων. Ανοίξτε τον πίνακα ειδοποιήσεων για να δείτε την πρόοδο μεταφοράς αρχείων.
  - (i) Από προεπιλογή, τα ληφθέντα αρχεία αποθηκεύονται στο Bluetooth φάκελο στη θέση Αρχεία.

#### Κοινή χρήση φωτογραφιών και βίντεο με Bluetooth

Όταν προβάλλετε φωτογραφίες ή βίντεο σε πλήρη οθόνη, μπορείτε να μοιραστείτε περιεχόμενο γρήγορα χρησιμοποιώντας το Bluetooth.

- Φροντίστε το Bluetooth να είναι ενεργοποιημένο και στις δύο συσκευές και ότι και οι δύο συσκευές είναι ορατές.
- **1** Μεταβείτε στο στοιχείο **Συλλογή**.
- 2 Επιλέξτε τη φωτογραφία ή το βίντεο που που θέλετε να μοιραστείτε και ανοίξτε το σε προβολή πλήρους οθόνης. Πατήστε το Κοινή χρήση > Μεταφορά > Έναρξη για να μοιραστείτε το αρχείο. Η συσκευή σας θα αναζητήσει κοντινές διαθέσιμες συσκευές Bluetooth.
- 3 Επιλέξτε τη συσκευή λήψης.

- 4 Στη συσκευή λήψης, επιλέξτε το Αποδοχή από το αναδυόμενο παράθυρο διαλόγου για να αποδεχτείτε το αίτημα μεταφοράς αρχείων. Ανοίξτε τον πίνακα ειδοποιήσεων, για να δείτε την πρόοδο μεταφοράς.
  - Από προεπιλογή, τα ληφθέντα αρχεία αποθηκεύονται στο Bluetooth φάκελο στη θέση Αρχεία.

#### Ρυθμίσεις Bluetooth

#### Μετονομασία της συσκευής

Όταν ενεργοποιείτε το Bluetooth, το μοντέλο της συσκευής σας χρησιμοποιείται ως προεπιλεγμένο όνομα συσκευής. Για να κάνετε τη συσκευή σας πιο εύκολη στην αναγνώριση, μπορείτε να αλλάξετε το όνομα της συσκευής.

- 1 Μεταβείτε στο 🙆 Ρυθμίσεις.
- 2 Πατήστε το Bluetooth > Όνομα συσκευής.
- **3** Εισαγάγετε ένα νέο όνομα κι, έπειτα, πατήστε το **Αποθήκευση**.

#### Κάνοντας τη συσκευή ορατή

- 1 Μεταβείτε στο 🙆 Ρυθμίσεις.
- 2 Πατήστε το Bluetooth κι έπειτα ενεργοποιήστε το Ορατότητα για να κάνετε τη συσκευή σας ορατή σε άλλες συσκευές Bluetooth.
- 3 Πατήστε το Περισσότερα > Λήξη χρονικού ορίου προβολής και διαμορφώστε το χρονικό όριο ορατότητας.
  - Αφού παρέλθει το χρονικό όριο ορατότητας, το Ορατότητα απενεργοποιείται αυτόματα και η συσκευή σας δεν θα είναι πλέον ορατή.

# NFC

#### Πληροφορίες για το NFC

To NFC (Near Field Communication) σάς επιτρέπει να πραγματοποιείτε γρήγορες, ασφαλείς πληρωμές με τη συσκευή σας κι επίσης επιτρέπει εύκολη κοινή χρήση αρχείων με άλλες συσκευές.

Οι συσκευές με ενεργοποιημένο το NFC υποστηρίζουν τις τρεις ακόλουθες λειτουργίες:

- Προσομοίωση κάρτας: Προσομοιώστε ανέπαφες έξυπνες κάρτες (όπως τραπεζικές κάρτες, κάρτες μεταφορών και πρόσβασης).
- Ανάγνωση/εγγραφή: Σαρώστε ετικέτες NFC (προκειμένου να γεμίσετε για παράδειγμα την κάρτα μεταφορών σας).
- Ομότιμη: Μεταφέρετε αρχεία μεταξύ δύο συσκευών με ενεργοποιημένο το NFC.

#### Ενεργοποίηση του NFC

1 Ανοίξτε το 🙆 Ρυθμίσεις.

- 2 Πατήστε το Περισσότερα > NFC.
- 3 Ενεργοποιήστε το NFC για να ενεργοποιήσετε το NFC.

#### Χρήση του NFC για την πραγματοποίηση πληρωμών

Το NFC σάς επιτρέπει να χρησιμοποιήσετε τη συσκευή σας για να πραγματοποιήσετε ανέπαφες πληρωμές σε καταστήματα ή σε δημόσιες συγκοινωνίες.

#### Χρήση κάρτας SIM για πραγματοποίηση πληρωμών

- Προτού μπορέσετε να χρησιμοποιήσετε τη λειτουργία NFC, πρέπει να ζητήσετε πρώτα μια κάρτα SIM με ενεργοποιημένο το NFC από τον πάροχό σας.
- 1 Μεταβείτε στο **Ν** NFC.
- 2 Στο Προεπιλεγμένη εφαρμογή πληρωμής, επιλέξτε την εφαρμογή πληρωμών του παρόχου σας και ακολουθήστε τις οδηγίες στην οθόνη για να προσθέσετε μια τραπεζική κάρτα και να προσθέσετε πίστωση.

Για να πραγματοποιήσετε πληρωμές, τοποθετήστε τη συσκευή σας αντικριστά σε έναν αισθητήρα NFC σε ένα τερματικό πληρωμών.

Μπορείτε να κάνετε πληρωμές ακόμα και όταν η συσκευή σας είναι απενεργοποιημένη. Για να το κάνετε αυτό, πρώτα εξασφαλίστε ότι το NFC είναι ενεργοποιημένο, προτού απενεργοποιήσετε τη συσκευή σας.

#### Χρήση προσομοίωσης κάρτας για πραγματοποίηση πληρωμών

Χρησιμοποιήστε τη συσκευή σας ως μια εικονική τραπεζική κάρτα για να κάνετε ασφαλείς, ανέπαφες πληρωμές σε καταστήματα και online.

- Πριν από τη χρήση αυτής της λειτουργίας, λάβετε την εφαρμογή για κινητά τηλέφωνα της τράπεζάς σας και ακολουθήστε τις οδηγίες στην οθόνη για να προσθέσετε την κάρτα σας. Για περισσότερες λεπτομέρειες, επικοινωνήστε με την τράπεζά σας.
- 1 Μεταβείτε στο 🔃 NFC.
- 2 Στο Προεπιλεγμένη εφαρμογή πληρωμής, επιλέξτε την εφαρμογή για κινητά τηλέφωνα για την τράπεζά σας.
- 3 Για να κάνετε μια πληρωμή, ξεκλειδώστε τη συσκευή σας και τοποθετήστε την στο σύμβολο ανέπαφων συναλλαγών του τερματικού πληρωμής.

#### Χρήση του NFC για μεταφορά αρχείων

Τοποθετήστε δύο συσκευές με ενεργοποιημένο το NFC με αντικριστές τις πίσω πλευρές τους για γρήγορη κοινή χρήση αρχείων.

Ελέγξτε ότι η οθόνη είναι ξεκλείδωτη και στις δύο συσκευές και εξασφαλίστε ότι το NFC και το Huawei Beam είναι και τα δύο ενεργοποιημένα.

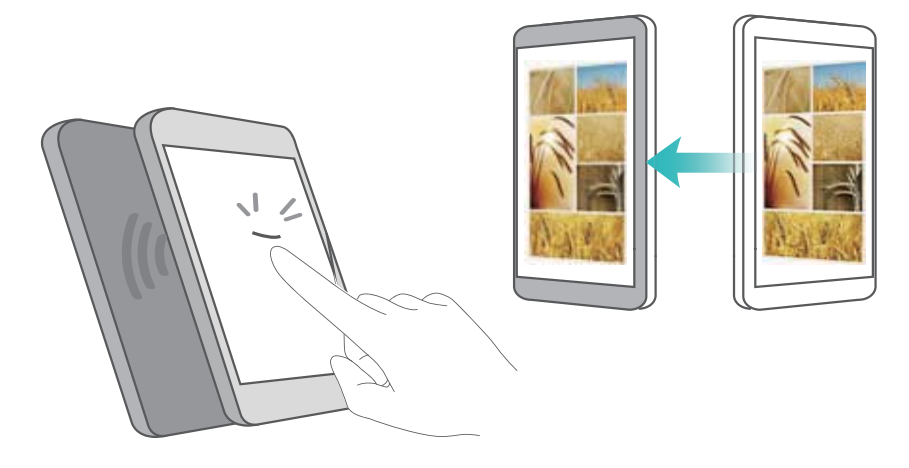

- Στη συσκευή αποστολής, επιλέξτε το περιεχόμενο που θέλετε να μεταδώσετε (όπως ιστοσελίδες, επαφές, εικόνες ή βίντεο). Πατήστε το Κοινή χρήση > Huawei Beam.
- 2 Κρατήστε και τις δύο συσκευές με αντικριστές τις πίσω πλευρές τους, έτσι ώστε οι αισθητήρες NFC σε κάθε συσκευή να αγγίζουν ο ένας τον άλλον. Θα αναπαραχθεί ένας ήχος και το παράθυρο κοινής χρήσης θα μικρύνει στην οθόνη.
- 3 Ακουμπήστε την οθόνη στη συσκευή αποστολής για να μεταφέρετε αρχεία στη συσκευή λήψης.

Εκ προεπιλογής, τα ληφθέντα αρχεία αποθηκεύονται στο φάκελο beam στη θέση Αρχεία.

#### Χρήση του NFC για σύζευξη δύο συσκευών

Μπορείτε να χρησιμοποιήσετε το NFC για να συνδέσετε γρήγορα δύο συσκευές μέσω Bluetooth ή Wi-Fi Direct ή για να μοιραστείτε μια σύνδεση Wi-Fi ή δεδομένων κινητής τηλεφωνίας.

Ελέγξτε ότι η οθόνη είναι ξεκλείδωτη και στις δύο συσκευές και ότι το NFC και το Huawei Beam είναι και τα δύο ενεργοποιημένα.

- 1 Ενεργοποίηση Bluetooth και στις δύο συσκευές.
- 2 Κρατήστε τη συσκευή σας και τη συσκευή λήψης με αντικριστές τις πίσω πλευρές τους, έτσι ώστε οι αισθητήρες NFC σε κάθε συσκευή να αγγίζουν ο ένας τον άλλον. Θα αναπαραχθεί ένας ήχος και το παράθυρο κοινής χρήσης θα μικρύνει στην οθόνη.
- 3 Ακουμπήστε την οθόνη στη συσκευή αποστολής για να συνδεθείτε στη συσκευή λήψης.
  - ἰδια μέθοδος μπορεί να χρησιμοποιηθεί για να εδραιωθεί μια σύνδεση Wi-Fi Direct, να γίνει κοινή χρήση ενός σημείου πρόσβασης Wi-Fi ή να γίνει κοινή χρήση διαπιστευτηρίων δικτύου.

# Πολλαπλές οθόνες

#### Χρήση πολλών οθονών

Χρησιμοποιήστε τις πολλές οθόνες για να προβάλετε την οθόνη της συσκευής σας σε μια τηλεόραση, προβολέα ή άλλη οθόνη.

Για να χρησιμοποιήσετε τις πολλές οθόνες, η συσκευή προβολής σας πρέπει να υποστηρίζει το Miracast. Εάν η συσκευή προβολής σας δεν υποστηρίζει τα ανωτέρω, μπορείτε να αγοράσετε έναν αποκωδικοποιητή Android και να τον συνδέσετε στη συσκευή προβολής σας.

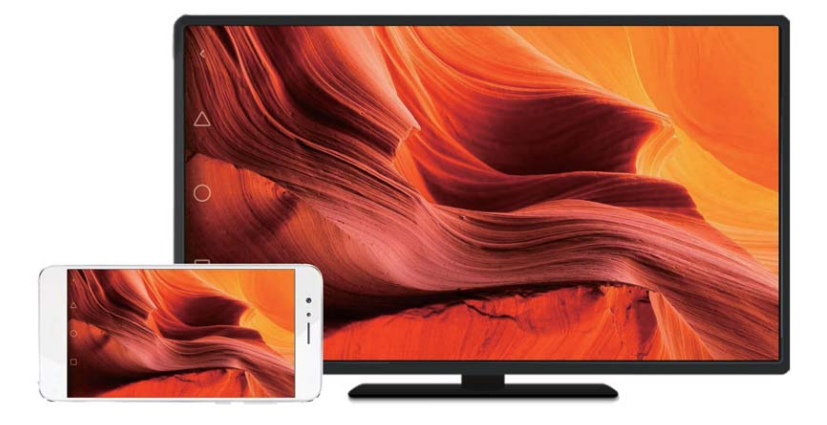

#### Αντικατοπτρισμός της οθόνης σας σε συσκευή προβολής

Αντικατοπτρίστε την οθόνη σας σε συσκευή μεγαλύτερης οθόνης, όταν παίζετε παιχνίδια ή μοιράζεστε περιεχόμενο με άλλους.

- Εξασφαλίστε ότι η συσκευή σας είναι συνδεδεμένη στο ίδιο δίκτυο Wi-Fi με τη συσκευή προβολής σας ή με τον αποκωδικοποιητή.
- 1 Μεταβείτε στο 🙆 Ρυθμίσεις.
- 2 Πατήστε το Εξυπνη βοήθεια > MirrorShare. Επιλέξτε τη συσκευή προβολής ή τον αποκωδικοποιητή από αυτά που απαριθμούνται. Η οθόνη της συσκευής σας θα αντικατοπτρίζεται σε αυτήν τη συσκευή.
  - Για να χρησιμοποιήσετε αυτήν τη λειτουργία, πρέπει πρώτα να ενεργοποιήσετε τη λειτουργία Miracast στη συσκευή προβολής ή τον αποκωδικοποιητή. Για περισσότερες πληροφορίες, ανατρέξτε στο εγχειρίδιο για τη συσκευή σας.

Για να σταματήσετε να αντικατοπτρίζετε την οθόνη σας, πατήστε το 🙄 > Αποσύνδεση.

# VPN

#### Πληροφορίες για τα VPN

Ένα VPN (εικονικό ιδιωτικό δίκτυο) είναι μια ασφαλής σύνδεση που σας επιτρέπει να αποστέλλετε και να λαμβάνετε δεδομένα μέσω κοινόχρηστων ή δημόσιων δικτύων. Μπορείτε να χρησιμοποιήσετε ένα VPN για να συνδεθείτε στο εταιρικό σας δίκτυο και τον διακομιστή email.

#### Σύνδεση με VPN

Χρησιμοποιήστε ένα εικονικό ιδιωτικό δίκτυο (VPN) για ασφαλή, απομακρυσμένη πρόσβαση σε εταιρικά δεδομένα και άλλους πόρους δικτύου.

Επικοινωνήστε με τον διαχειριστή του VPN για να λάβετε τις πληροφορίες του διακομιστή.

- 1 Ανοίξτε το 🙆 Ρυθμίσεις.
- 2 Πατήστε το Περισσότερα > VPN.
- 3 Πατήστε το Προσθήκη δικτύου VPN. Όταν σας ζητηθεί, εισαγάγετε το όνομα του διακομιστή, επιλέξτε τον τύπο του διακομιστή και, στη συνέχεια, εισαγάγετε τη διεύθυνση του διακομιστή. Πατήστε το Αποθήκευση για να αποθηκεύσετε τις ρυθμίσεις του διακομιστή.
- 4 Για να συνδεθείτε με το VPN, πατήστε το όνομα του VPN, εισαγάγετε το όνομα χρήστη και τον κωδικό πρόσβασης και, στη συνέχεια, πατήστε το Σύνδεση.
  - Επικοινωνήστε με τον διαχειριστή του VPN για να λάβετε το όνομα χρήστη και τον κωδικό πρόσβασης.

# **HiSuite**

#### Χρήση του HiSuite

Χρησιμοποιήστε το HiSuite για τη διαχείριση εφαρμογών και δεδομένων του τηλεφώνου σας μέσω του υπολογιστή σας. Λάβετε και εγκαταστήστε εφαρμογές με ένα μόνο κλικ και επωφεληθείτε τα μέγιστα από το smartphone σας.

- Διαχείριση εφαρμογών και δεδομένων: Χρησιμοποιήστε το HiSuite για τη διαχείριση επαφών, μηνυμάτων και αρχείων πολυμέσων, καθώς και για το συγχρονισμό του ημερολογίου σας και των επαφών σας.
- Δημιουργήστε αντίγραφα ασφαλείας και αποκαταστήστε δεδομένα: Δημιουργήστε αντίγραφο ασφαλείας των δεδομένων από το τηλέφωνό σας στον υπολογιστή σας, ή επαναφέρετε δεδομένα σε οποιοδήποτε τηλέφωνο Huawei.
- Επισκευάστε ή ενημερώστε το σύστημα: Εάν το τηλέφωνό σας δεν λειτουργεί ή εκκινεί σωστά, χρησιμοποιήστε το HiSuite για να εκτελέσετε μια επαναφορά των εργοστασιακών ρυθμίσεων. Μπορείτε, επίσης, να κάνετε έλεγχο για ενημερώσεις λογισμικού και να τις εγκαταστήσετε στο τηλέφωνό σας.
- Αντικατοπτρισμός οθόνης: Χρησιμοποιήστε το HiSuite για να προβάλετε την οθόνη του τηλεφώνου σας στον υπολογιστή σας και να τραβήξετε στιγμιότυπα οθόνης.

#### Εγκατάσταση του HiSuite

Επισκεφτείτε το http://consumer.huawei.com/minisite/HiSuite\_en/index.html στον υπολογιστή σας για να κατεβάσετε και να εγκαταστήσετε το HiSuite. Ελέγξτε ότι το σύστημά σας πληροί τις ελάχιστες απαιτήσεις.

- Χρησιμοποιήστε ένα καλώδιο USB για να συνδέσετε τη συσκευή σας στον υπολογιστή. Το HiSuite θα ξεκινήσετε αυτόματα.
- 2 Εάν εμφανιστεί το παράθυρο διαλόγου Να επιτρ. πρόσβ. σε δεδομ. συσκευής; στη συσκευή σας, πατήστε το Ναι, να επιτρ. Πρόσβ.
- 3 Στον υπολογιστή σας, ακολουθήστε τις οδηγίες στην οθόνη για να αποδεχτείτε το αίτημα σύνδεσης που στάλθηκε από τη συσκευή λήψης. Μόλις εδραιωθεί η σύνδεση, θα εμφανιστούν στον υπολογιστή σας η οθόνη και το μοντέλο της συσκευής σας.
  - Εάν δεν μπορείτε να εδραιώσετε μια σύνδεση αυτόματα, πατήστε το Ρυθμίσεις > Ασφάλεια και απόρρητο > Πρόσθετες ρυθμίσεις στη συσκευή σας και ενεργοποιήστε το Να επιτρέπ. στο HiSuite να χρησιμοπ. HDB.

# Χρήση της Κοινής χρήσης Huawei για μεταφορά αρχείων μεταξύ δύο συσκευών Huawei

Η Κοινή χρήση Huawei προσφέρει μαι γρήγορη και εύκολη μέθοδο για κοινή χρήση αρχείων μεταξύ δύο συσκευών Huawei. Συνδυάζει την άνεση της κοινής χρήσης Bluetooth με την ταχύτητα των μεταφορών μέσω Wi-Fi.

#### Ενεργοποίηση της Κοινής χρήσης Huawei

- Σύρετε το δάχτυλό σας προς τα κάτω από τη γραμμή κατάστασης για να ανοίξετε τον πίνακα ειδοποιήσεων.
- 2 Πατήστε το Huawei Share.
  - Πατήστε το διακόπτη Huawei Share. Αυτό ενεργοποιεί το Wi-Fi και το Bluetooth αυτόματα.
    - Εάν απενεργοποιήσετε το Wi-Fi ή το Bluetooth, ο διακόπτης Huawei Share θα απενεργοποιηθεί αυτόματα.

#### Χρήση της Κοινής χρήσης Huawei για μεταφορά αρχείων

- βεβαιωθείτε ότι η Κοινή χρήση Huawei υποστηρίζεται και στις δύο συσκευές. Η Κοινή χρήση Huawei πρέπει να είναι ενεργοποιημένη στη συσκευή λήψης, καθώς και η οθόνη.
- Στη συσκευή σας, επιλέξτε το αρχείο(-α) που θέλετε να μοιραστείτε. Πατήστε το Κοινή χρήση.
- 2 Επιλέξτε τη συσκευή λήψης από αυτές που απαριθμούνται.

- 3 Στη συσκευή λήψης, επιλέξτε το ΑΠΟΔΟΧΗ από το αναδυόμενο παράθυρο διαλόγου, για να αποδεχθείτε το αίτημα μεταφοράς αρχείων. Ανοίξτε τον πίνακα ειδοποιήσεων, για να δείτε την πρόοδο μεταφοράς.
  - Για να ακυρώσετε την αποστολή, πατήστε στο όνομα της συσκευής λήψης στη συσκευή σας.

Εκ προεπιλογής, τα ληφθέντα αρχεία αποθηκεύονται στο φάκελο Huawei Share στη θέση Αρχεία.

# Χρήση μιας θύρας USB για μεταφορά δεδομένων

#### Επιλογή της λειτουργίας σύνδεσης USB

- 1 Όταν χρησιμοποιείτε ένα καλώδιο USB για να συνδέσετε το τηλέφωνό σας με υπολογιστή ή άλλη συσκευή, η ένδειξη Να επιτρ. πρόσβ. σε δεδομ. συσκευής; θα εμφανιστεί σε ένα αναδυόμενο παράθυρο διαλόγου.
- 2 Πατήστε το ΟΧΙ, ΜΟΝΟ ΦΟΡΤΣΗ.
- 3 Σύρετε το δάχτυλό σας προς τα κάτω από τη γραμμή κατάστασης για να ανοίξετε τον πίνακα ειδοποιήσεων και μετά πατήστε το Φόρτιση μέσω USB. Μπορείτε να επιλέξετε από τις παρακάτω λειτουργίες σύνδεσης USB:
  - Μόνο φόρτιση: Μόνο φόρτιση του τηλεφώνου σας.
  - Αντίστροφη φόρτιση: Χρήση του τηλεφώνου σας για τη φόρτιση άλλης συσκευής με ένα καλώδιο USB Τύπου C.
  - Διαχείριση αρχείων συσκευής (MTP): Μεταφέρετε αρχεία μεταξύ του τηλεφώνου και του υπολογιστή σας.
  - Φωτογραφική μηχανή (PTP): Μεταφορά εικόνων μεταξύ του τηλεφώνου σας και ενός υπολογιστή. Εάν το τηλέφωνό σας δεν υποστηρίζει MTP, το πρωτόκολλο PTP θα χρησιμοποιηθεί για τη μεταφορά αρχείων και εικόνων μεταξύ του τηλεφώνου σας και του υπολογιστή.
  - MIDI: Χρήση του τηλεφώνου σας ως συσκευή εισόδου MIDI και αναπαραγωγή αρχείων MIDI στον υπολογιστή σας.

#### Μεταφορά δεδομένων μεταξύ του τηλεφώνου σας και ενός υπολογιστή

Χρησιμοποιήστε ένα καλώδιο USB για να συνδέσετε το τηλέφωνό σας με έναν υπολογιστή και μεταφέρετε δεδομένα μεταξύ των δύο συσκευών.

#### Μεταφορά αρχείων

Το ΜΤΡ (Πρωτόκολλο μεταφοράς πολυμέσων) είναι ένα πρωτόκολλο για τη μεταφορά αρχείων πολυμέσων. Μπορείτε να χρησιμοποιήσετε το πρωτόκολλο ΜΤΡ για να μεταφέρετε αρχεία μεταξύ του τηλεφώνου σας και ενός υπολογιστή. Πριν χρησιμοποιήσετε το ΜΤΡ, βεβαιωθείτε ότι έχετε Windows Media Player 11 ή νεότερη έκδοση εγκατεστημένη στον υπολογιστή σας. Σύρετε το δάχτυλό σας προς τα κάτω από τη γραμμή κατάστασης για να ανοίξετε τον πίνακα ειδοποιήσεων και μετά ρυθμίστε τη λειτουργία σύνδεσης USB σε **Διαχείριση αρχείων συσκευής (MTP)**. Ο υπολογιστής σας θα εγκαταστήσει αυτόματα τα αναγκαία προγράμματα οδήγησης. Για να δείτε τα αρχεία που είναι αποθηκευμένα στο τηλέφωνό σας, περιμένετε να εγκατασταθούν τα προγράμματα οδήγησης και, στη συνέχεια, κάντε κλικ στο εικονίδιο της νέας μονάδας που εμφανίζεται στον υπολογιστή σας (η μονάδα παίρνει το όνομά της από το μοντέλο του τηλεφώνου σας). Αν χρησιμοποιείτε υπολογιστή με Windows, χρησιμοποιήστε το Windows Media Player για να κάνετε περιήγηση σε περιεχόμενο πολυμέσων στο τηλέφωνό σας.

#### Μεταφορά εικόνων

Το PTP (Πρωτόκολλο μεταφοράς εικόνων) είναι ένα πρωτόκολλο μεταφοράς εικόνων. Χρησιμοποιήστε το πρωτόκολλο PTP για τη μεταφορά εικόνων μεταξύ του τηλεφώνου σας και ενός υπολογιστή.

Σύρετε το δάχτυλό σας προς τα κάτω από τη γραμμή κατάστασης για να ανοίξετε τον πίνακα ειδοποιήσεων και μετά ρυθμίστε τη λειτουργία σύνδεσης USB σε **Φωτογραφική μηχανή (PTP)**. Ο υπολογιστής σας θα εγκαταστήσει αυτόματα τα αναγκαία προγράμματα οδήγησης. Για να δείτε τις εικόνες που είναι αποθηκευμένες στο τηλέφωνό σας, περιμένετε να εγκατασταθούν τα προγράμματα οδήγησης και, στη συνέχεια, κάντε κλικ στο εικονίδιο της νέας μονάδας που εμφανίζεται στον υπολογιστή σας (η μονάδα παίρνει το όνομά της από το μοντέλο του τηλεφώνου σας).

#### Μεταφορά δεδομένων ΜΙDΙ στο τηλέφωνό σας

Το MIDI (Ψηφιακή διασύνδεση μουσικών οργάνων) είναι ένα πρωτόκολλο τεχνολογίας μουσικής, το οποίο επιτρέπει σε ψηφιακά μουσικά όργανα να επικοινωνούν μεταξύ τους.

Σύρετε το δάχτυλό σας προς τα κάτω από τη γραμμή κατάστασης για να ανοίξετε τον πίνακα ειδοποιήσεων και μετά ρυθμίστε τη λειτουργία σύνδεσης USB σε **MIDI**. Μπορείτε να χρησιμοποιήσετε το τηλέφωνό σας για να λάβετε ή να επεξεργαστείτε δεδομένα MIDI από άλλες συσκευές.

#### Μεταφορά δεδομένων μεταξύ του τηλεφώνου σας και μιας συσκευής αποθήκευσης USB

Η λειτουργία USB OTG έχει σχεδιαστεί για την απευθείας μεταφορά δεδομένων μεταξύ δύο συσκευών USB (όπως τηλέφωνα, tablet, ψηφιακές κάμερες και εκτυπωτές) χωρίς να χρειάζεται κάποιος υπολογιστής. Χρησιμοποιήστε ένα καλώδιο USB On-The-Go (OTG), για να συνδέσετε το τηλέφωνό σας σε μια συσκευή αποθήκευσης USB και να δημιουργήσετε αντίγραφο ασφαλείας των αρχείων σας.

#### Μεταφορά δεδομένων μεταξύ του τηλεφώνου σας και μιας κάρτας microSD

Χρησιμοποιήστε ένα καλώδιο USB OTG για πρόσβαση σε δεδομένα στην κάρτα microSD ενός άλλου τηλεφώνου χωρίς τη χρήση υπολογιστή.

- Αυτή η λειτουργία είναι διαθέσιμη μόνο σε τηλέφωνα που υποστηρίζουν καλώδια OTG USB.
  - Αν το τηλέφωνό σας διαθέτει θύρα USB Τύπου C, αγοράστε έναν προσαρμογέα από micro USB σε USB Τύπου C ή χρησιμοποιήστε ένα καλώδιο OTG USB με βύσμα USB Τύπου C.
- 1 Συνδεθείτε στην άλλη συσκευή με ένα καλώδιο USB OTG και ένα καλώδιο δεδομένων USB.

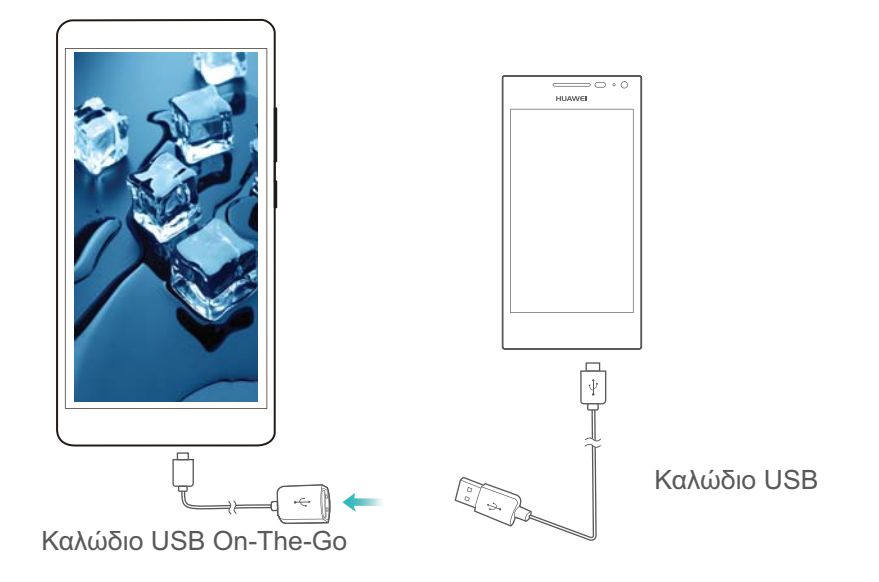

- 2 Στην άλλη συσκευή, θέστε τη λειτουργία σύνδεσης USB στο Movάδα flash USB ή το Διαχείριση αρχείων συσκευής (MTP).
- 3 Πατήστε το Αρχεία > Τοπικό > Κάρτα SD για περιήγηση στα δεδομένα στην κάρτα microSD. Μπορείτε να επιλέξετε και να αντιγράψετε δεδομένα σε έναν φάκελο προορισμού.
- 4 Όταν τελειώσετε με την περιήγηση, πατήστε το Ρυθμίσεις > Μνήμη και χώρος αποθήκευσης > Κάρτα SD > Εξαγωγή.
- 5 Αποσυνδέστε τα καλώδια δεδομένων USB και USB OTG και από τις δύο συσκευές.

#### Μεταφορά δεδομένων μεταξύ του τηλεφώνου σας και μιας συσκευής αποθήκευσης USB

Το τηλέφωνό σας μπορεί να προσπελάσει δεδομένα σε μονάδες flash USB, συσκευές ανάγνωσης καρτών και άλλες συσκευές αποθήκευσης απευθείας με ένα καλώδιο USB OTG.

- Αυτή η λειτουργία είναι διαθέσιμη μόνο σε τηλέφωνα που υποστηρίζουν καλώδια OTG USB.
  - Αν το τηλέφωνό σας διαθέτει θύρα USB Τύπου C, αγοράστε έναν προσαρμογέα από micro USB σε USB Τύπου C ή χρησιμοποιήστε ένα καλώδιο OTG USB με βύσμα USB Τύπου C.
- 1 Συνδέστε το τηλέφωνό σας σε μια μονάδα flash USB με ένα καλώδιο USB OTG.

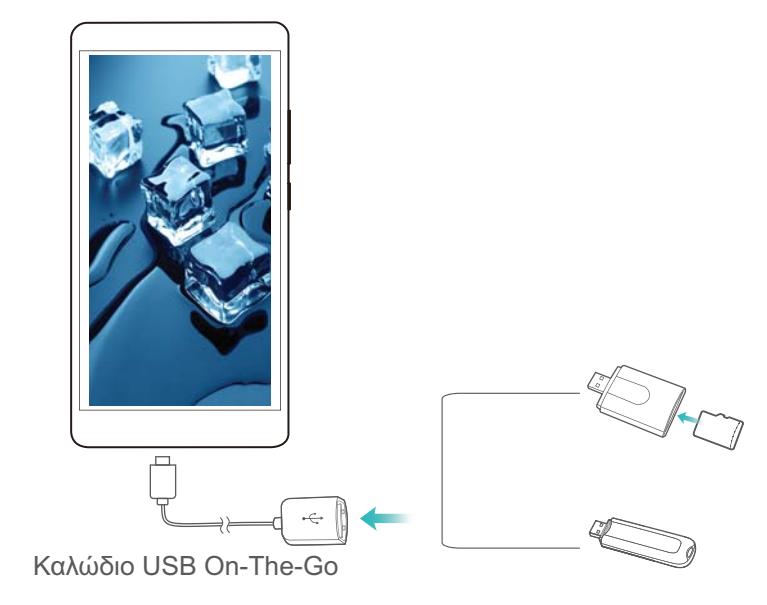

- 2 Πατήστε το Αρχεία > Τοπικό > Μονάδα USB για περιήγηση στα δεδομένα στη μονάδα flash. Μπορείτε να επιλέξετε και να αντιγράψετε δεδομένα σε έναν φάκελο προορισμού.
- 3 Όταν τελειώσετε με την περιήγηση, πατήστε το Ρυθμίσεις > Μνήμη και χώρος αποθήκευσης > Μονάδα USB > Εξαγωγή.
- **4** Αποσυνδέστε το καλώδιο USB OTG από το τηλέφωνό σας και τη μονάδα flash USB.

# Ασφάλεια και Αντίγραφο ασφαλείας

# Αναγνώριση δακτυλικού αποτυπώματος

#### Προσθήκη δακτυλικού αποτυπώματος για πρώτη φορά

Μπορείτε να χρησιμοποιήσετε ένα δακτυλικό αποτύπωμα για να ξεκλειδώσετε την οθόνη σας, να έχετε πρόσβαση σε κλειδωμένες εφαρμογές και στον ασφαλή αποθηκευτικό χώρο και να πραγματοποιείτε ασφαλείς πληρωμές.

Για καλύτερη προστασία του απορρήτου σας, μπορείτε να χρησιμοποιήσετε μόνο τη λειτουργία ξεκλειδώματος οθόνης με δακτυλικό αποτύπωμα, όταν η μέθοδος ξεκλειδώματος έχει οριστεί ως **Αριθμός ΡΙΝ** ή **Κωδικός πρόσβασης**.

- 1 Πατήστε το 🙆 Ρυθμίσεις.
- 2 Πατήστε το Δαχτυλικό αποτύπωμα > Αριθμός PIN ή το Κωδικός πρόσβασης, και θέστε έναν κωδικό πρόσβασης ξεκλειδώματος ακολουθώντας τις οδηγίες στην οθόνη.
- 3 Μόλις καθορίσετε κωδικό πρόσβασης, πατήστε το Νέο δαχτυλικό αποτύπωμα για να προσθέσετε το δακτυλικό σας αποτύπωμα.
- 4 Τοποθετήστε το ακροδάχτυλό σας επάνω στον αισθητήρα δακτυλικού αποτυπώματος. Πιέστε ελαφρά προς τα κάτω στον αισθητήρα ωσότου αρχίσει να δονείται η συσκευή σας. Επαναλάβετε το βήμα αυτό χρησιμοποιώντας διαφορετικά τμήματα του ακροδαχτύλου σας.
- 5 Πατήστε το ΟΚ.

Για να ξεκλειδώσετε την οθόνη, τοποθετήστε το ακροδάχτυλό σας επάνω στον αισθητήρα δακτυλικού αποτυπώματος.

Θα σας ζητηθεί να καταχωρίσετε τον εφεδρικό σας PIN ή κωδικό πρόσβασης όταν επανεκκινήσετε τη συσκευή σας ή αν αποτύχει η αναγνώριση του δακτυλικού αποτυπώματος.

#### Προσθήκη, διαγραφή ή επεξεργασία δακτυλικού αποτυπώματος

Μπορείτε να προσθέσετε πέντε δακτυλικά αποτυπώματα. Μπορείτε επίσης να διαγράψετε ή να μετονομάσετε δακτυλικά αποτυπώματα.

- 1 Πατήστε το 🥘 Ρυθμίσεις.
- **2** Πατήστε το **Δαχτυλικό αποτύπωμα**.
- 3 Πληκτρολογήστε τον κωδικό πρόσβασης για το κλείδωμα της οθόνης και αγγίξτε την επιλογή Επόμενο.
- 4 Στην ενότητα Λίστα δαχτυλικών αποτυπωμάτων, μπορείτε να πραγματοποιήσετε τα εξής:
  - Να πατήσετε το Νέο δαχτυλικό αποτύπωμα για να προσθέσετε άλλα δακτυλικά αποτυπώματα.

- Να πατήσετε κάποιο δακτυλικό αποτύπωμα που έχετε ήδη προσθέσει για να το μετονομάσετε ή να το διαγράψετε.
- Να πατήστε το Αναγνώριση αισθητήρα δακτυλικού αποτυπώματος για να αναγνωρίσετε και να επισημάνετε καταχωρημένα δακτυλικά αποτυπώματα.

# Πρόσβαση στον Ασφαλή αποθηκευτικό χώρο με το δακτυλικό αποτύπωμά σας

Χρησιμοποιήστε το δακτυλικό αποτύπωμά σας για να αποκτήσετε πρόσβαση στον Ασφαλή αποθηκευτικό χώρο σας χωρίς να πληκτρολογήσετε τον κωδικό πρόσβασης.

- 1 Ανοίξτε το στοιχείο 🙆 Ρυθμίσεις.
- **2** Πατήστε το **Δαχτυλικό αποτύπωμα**.
- 3 Πληκτρολογήστε τον κωδικό πρόσβασης για το κλείδωμα της οθόνης και αγγίξτε την επιλογή Επόμενο.
- 4 Πατήστε το Πρόσβαση στην ασφαλή περιοχή και ύστερα ακολουθήστε τις οδηγίες της οθόνης για να καταχωρίσετε τον κωδικό σας πρόσβασης στον Ασφαλή αποθηκευτικό χώρο και να ενεργοποιήσετε την αναγνώριση δακτυλικών αποτυπωμάτων.

Μόλις ολοκληρώσετε τις ρυθμίσεις, πατήστε το **Αρχεία > Ασφαλής αποθηκευτικός χώρος**. Μπορείτε πλέον να χρησιμοποιήσετε το δακτυλικό αποτύπωμά σας για να αποκτήσετε πρόσβαση στον Ασφαλή αποθηκευτικό χώρο σας.

# Πρόσβαση στην επιλογή «Κλείδωμα εφαρμογών» με το δακτυλικό αποτύπωμά σας

Χρησιμοποιήστε το δακτυλικό αποτύπωμά σας για γρήγορη πρόσβαση στις εφαρμογές σας στη δυνατότητα «Κλείδωμα εφαρμογών». Δεν χρειάζεται να πληκτρολογήσετε τον κωδικό πρόσβασης για το Κλείδωμα εφαρμογών.

- 1 Ανοίξτε το στοιχείο 🙆 Ρυθμίσεις.
- **2** Πατήστε το **Δαχτυλικό αποτύπωμα**.
- 3 Πληκτρολογήστε τον κωδικό πρόσβασης για το κλείδωμα της οθόνης και αγγίξτε την επιλογή Επόμενο.
- 4 Πατήστε το Πρόσβαση στο κλείδωμα εφαρμογών. Ακολουθήστε τις οδηγίες της οθόνης για να καταχωρίσετε τον ατομικό σας κωδικό πρόσβασης στη δυνατότητα «Κλείδωμα εφαρμογών» και να ενεργοποιήσετε την αναγνώριση δακτυλικών αποτυπωμάτων.

Για προβολή της κατάστασης της δυνατότητας «Κλείδωμα εφαρμογών» αγγίξτε **Διαχείριση** συσκευής > Κλείδωμα εφαρμογής μόλις ολοκληρώσετε τις ρυθμίσεις και ύστερα τοποθετήστε το δάχτυλό σας επάνω στον αισθητήρα δακτυλικού αποτυπώματος. Για να αποκτήσετε πρόσβαση σε μια κλειδωμένη εφαρμογή από την αρχική οθόνη, αγγίξτε στο εικονίδιο της εφαρμογής και τοποθετήστε το ακροδάχτυλό σας επάνω στον αισθητήρα δακτυλικού αποτυπώματος.
# Χρήση χειρονομιών πλοήγησης μέσω του αισθητήρα δακτυλικού αποτυπώματος

Ο αισθητήρας δακτυλικού αποτυπώματος που είναι στραμμένος προς τα εμπρός <sup>—</sup> εξυπηρετεί ως πλήκτρο πλοήγησης και σάς επιτρέπει να εκτελέσετε χειρονομίες πλοήγησης.

- Πατήστε τον αισθητήρα δακτυλικού αποτυπώματος για επιστροφή στην προηγούμενη οθόνη.
- Αγγίξτε παρατεταμένα τον αισθητήρα δακτυλικού αποτυπώματος για επιστροφή στην αρχική οθόνη.
- Σαρώστε προς τα αριστερά ή προς τα δεξιά έχοντας το δάχτυλό σας επάνω στον αισθητήρα δακτυλικού αποτυπώματος για να παρουσιαστεί στην οθόνη η λίστα των πρόσφατα χρησιμοποιημένων εφαρμογών. Για έξοδο από τη λίστα των πρόσφατα χρησιμοποιημένων εφαρμογών σαρώστε ξανά προς τα αριστερά ή προς τα δεξιά.
- Σαρώστε προς τα επάνω ξεκινώντας από το κάτω μέρος της οθόνης για εκκίνηση του φωνητικού βοηθού.

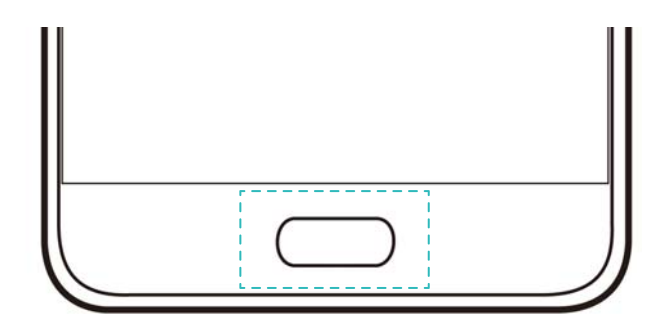

Για συσκευές που υποστηρίζουν τς χειρονομίες πλοήγησης αισθητήρα δακτυλικού αποτυπώματος, η γραμμή πλοήγησης είναι απενεργοποιημένη εκ προεπιλογής. Για να

ενεργοποιήσετε τη γραμμή πλοήγησης, ανοίξτε το **Μ Ρυθμίσεις**, ακουμπήστε το **Πλήκτρο πλοήγησης > Εικονική γραμμή πλοήγησης**. Αφού ενεργοποιήσετε τη γραμμή πλοήγησης, δεν μπορείτε να ακουμπήσετε, να ακουμπήσετε και να κρατήσετε ή να σύρετε το δάχτυλό σας στον αισθητήρα δακτυλικού αποτυπώματος για να πραγματοποιήσετε λειτουργίες.

## Λογαριασμοί πολλών χρηστών

## Πληροφορίες για τους λογαριασμούς πολλαπλών χρηστών

Δημιουργήστε λογαριασμούς πολλών χρηστών για να αποτρέψετε άλλα άτομα να βλέπουν τις εμπιστευτικές πληροφορίες σας ή για να κρατήσετε την εργασία σας ξεχωριστά από την προσωπική ζωή σας.

Υπάρχουν τέσσερις διαφορετικοί τύποι χρηστών:

 Κάτοχος: Μόνο ο κάτοχος μπορεί να συνδέεται σε αυτόν το λογαριασμό. Ως κάτοχος, μπορείτε να ελέγχετε όλα τα δικαιώματα χρηστών. Για παράδειγμα, μπορείτε να προσθέτετε ή να διαγράφετε χρήστες και επισκέπτες, ή να δώσετε σε άλλους χρήστες δικαιώματα κλήσεων και μηνυμάτων.

- Δευτερεύων χρήστης: Κατάλληλος για στενούς συγγενείς και φίλους. Οι δευτερεύοντες χρήστες μπορούν να χρησιμοποιούν τις περισσότερες λειτουργίες, εκτός από αυτές που μπορεί να επηρεάζουν τον κάτοχο, όπως η επαναφορά εργοστασιακών ρυθμίσεων και η ενεργοποίηση της λειτουργίας «Μην ενοχλείτε».
- Επισκέπτης: Οι επισκέπτες έχουν μόνο περιορισμένη πρόσβαση στις λειτουργίες της συσκευής σας.
- PrivateSpace: Μπορείτε να δημιουργήσετε έναν Ιδιωτικό χώρο για να αποθηκεύετε πληροφορίες που δεν θέλετε να μοιραστείτε με άλλους. Αφού δημιουργηθεί αυτό ο χώρος, μπορείτε να εγκαταστήσετε και να χρησιμοποιήσετε εφαρμογές σε αυτό το χώρο και να τις κρατήσετε μακριά από την πρόσβαση άλλων.

## Δημιουργία λογαριασμών χρηστών

Δημιουργήστε λογαριασμούς πολλών χρηστών για να διατηρείτε ξεχωριστά την εργασία σας και την προσωπική σας ζωή.

- 1 Ανοίξτε το στοιχείο 🙆 Ρυθμίσεις.
- **2** Πατήστε το **Σύνθετες ρυθμίσεις > Χρήστες**.
- 3 Πατήστε το Προσθήκη χρήστη. Εισαγάγετε ένα ψευδώνυμο κι, έπειτα, πατήστε το ΠΡΟΣΘΗΚΗ.
- 4 Αφού προσθέσετε έναν χρήστη, αλλάξτε στο λογαριασμού του νέου χρήστη και ακολουθήστε τις οδηγίες στην οθόνη για να προσαρμόσετε τις ρυθμίσεις χρήστη.
- Μπορείτε επίσης να δημιουργήσετε ένα λογαριασμό νέου χρήστη από την οθόνη κλειδώματος. Κάτω από το στοιχείο Ρυθμίσεις κλειδώματος οθόνης, ενεργοποιήστε το Προσθήκη χρηστών σε κλειδωμένη συσκευή κι, έπειτα, σύρετε το δάχτυλό σας προς τα κάτω από τη γραμμή κατάστασης στην οθόνη κλειδώματος.
  - Μπορείτε να προσθέσετε έως τρεις λογαριασμούς χρηστών.

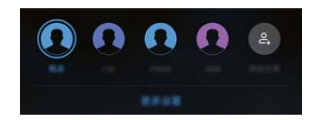

## Διαγραφή λογαριασμών χρηστών

Διαγράψτε λογαριασμούς που δεν χρησιμοποιούνται για να απελευθερωθεί χώρος αποθήκευσης.

Συνδεθείτε ως ο κάτοχος της συσκευής. Μπορείτε να διαγράψετε ένα λογαριασμό χρήστη με δύο τρόπους:

- Σύρετε το δάχτυλό σας προς τα κάτω από τη γραμμή κατάστασης και πατήστε το Περισσότερες ρυθμίσεις. Επιλέξτε το χρήστη που θέλετε να διαγράψετε και πατήστε το
   Διαγραφή χρήστη > Διαγραφή.
- Ανοίξτε το Ρυθμίσεις > Σύνθετες ρυθμίσεις > Χρήστες. Επιλέξτε το χρήστη που θέλετε να διαγράψετε και πατήστε το Διαγραφή χρήστη > Διαγραφή.

### Εναλλαγή μεταξύ λογαριασμών χρηστών

Γρήγορη εναλλαγή μεταξύ λογαριασμών χρηστών.

Για εναλλαγή σε άλλο λογαριασμό χρήστη, σύρετε το δάχτυλό σας προς τα κάτω από τη γραμμή

κατάστασης, πατήστε το 💶 κι, έπειτα, επιλέξτε μια εικόνα προφίλ ή όνομα χρήστη.

 Avoίξτε το Ρυθμίσεις > Σύνθετες ρυθμίσεις > Χρήστες. Επιλέξτε το χρήστη στον οποίο θέλετε να αλλάξετε και πατήστε το Αλλαγή χρήστη.

#### Διαμόρφωση ονομάτων χρηστών και εικόνων προφίλ

Μπορείτε να αλλάξετε το δικό σας όνομα χρήστη και την εικόνα προφίλ οποιαδήποτε στιγμή.

- 1 Ανοίξτε το στοιχείο 🙆 Ρυθμίσεις.
- 2 Πατήστε το Σύνθετες ρυθμίσεις > Χρήστες.
- **3** Επιλέξτε τον επιθυμητό χρήστη.
- 4 Πατήστε το 🔍 Μπορείτε να κάνετε τα εξής:
  - Επιλέξτε το Λήψη φωτογραφίας για να τραβήξετε μια φωτογραφία και να τη χρησιμοποιήστε ως εικόνα προφίλ.
  - Επιλέξτε το Επιλογή φωτογραφίας από τη Συλλογή για να επιλέξετε μια εικόνα προφίλ από τη Συλλογή.
- 5 Καταχωρίστε ένα νέο όνομα και πατήστε το ΟΚ.

### Δημιουργία λογαριασμού επισκέπτη

Δημιουργήστε ένα λογαριασμό επισκέπτη προκειμένου οι φίλοι σας να μπορούν να χρησιμοποιήσουν το τηλέφωνό σας.

- 1 Ανοίξτε το στοιχείο 🙆 Ρυθμίσεις.
- **2** Πατήστε το **Σύνθετες ρυθμίσεις > Χρήστες**.
- **3** Πατήστε το **Προσθ. επισκέπτη > ΠΡΟΣΘΗΚΗ**.
- Μπορείτε επίσης να δημιουργήσετε ένα λογαριασμό επισκέπτη από την οθόνη κλειδώματος. Κάτω από το στοιχείο Ρυθμίσεις κλειδώματος οθόνης, ενεργοποιήστε το Προσθήκη χρηστών σε κλειδωμένη συσκευή κι, έπειτα, σύρετε το δάχτυλό σας προς τα κάτω από τη γραμμή κατάστασης στην οθόνη κλειδώματος.

## Διαγραφή λογαριασμού επισκέπτη

Συνδεθείτε ως ο κάτοχος της συσκευής. Μπορείτε να διαγράψετε ένα λογαριασμό επισκέπτη με δύο τρόπους:

- Σύρετε το δάχτυλό σας προς τα κάτω από τη γραμμή κατάστασης, ακουμπήστε το Ω > Περισσότερες ρυθμίσεις, κι, έπειτα, ακουμπήστε το Επισκέπτης > Διαγραφή επισκέπτη > Διαγραφή.
- Ανοίξτε το Ρυθμίσεις > Σύνθετες ρυθμίσεις > Χρήστες και πατήστε το Επισκέπτης > Διαγραφή επισκέπτη > Διαγραφή.

# Έγκριση χρηστών για πραγματοποίηση κλήσεων και πρόσβαση στο αρχείο καταγραφής κλήσεων

Μπορείτε να επιτρέψετε σε χρήστες να έχουν πρόσβαση στις επαφές σας, στο αρχείο καταγραφής κλήσεων και στις λειτουργίες κλήσεων και μηνυμάτων.

Συνδεθείτε ως ο κάτοχος της συσκευής. Μπορείτε να επιτρέψετε σε έναν χρήστη ή επισκέπτη να πραγματοποιεί κλήσεις και να έχει πρόσβαση στις επαφές σας με δύο τρόπους:

- Σύρετε το δάχτυλό σας προς τα κάτω από τη γραμμή κατάστασης και πατήστε το Περισσότερες ρυθμίσεις. Επιλέξτε ένα χρήστη κι, έπειτα, πατήστε το Αποδ. κλήσεων και μηνυμ. και κοινής χρ. του ιστορικού επικοιν.
- Ανοίξτε το στοιχείο Ρυθμίσεις > Σύνθετες ρυθμίσεις > Χρήστες, επιλέξτε ένα χρήστη κι, έπειτα, πατήστε το Αποδ. κλήσεων και μηνυμ. και κοινής χρ. του ιστορικού επικοιν.

## Χρήση επιλογής PrivateSpace

Χρησιμοποιήστε την επιλογή PrivateSpace (Ιδιωτικός χώρος) για να αποτρέψετε την πρόσβαση άλλων ατόμων στα μηνύματα, στις φωτογραφίες, στα βίντεο και σε άλλα αρχεία σας.

- 1 Ανοίξτε την επιλογή 🙆 Ρυθμίσεις.
- **2** Αγγίξτε τις επιλογές **Σύνθετες ρυθμίσεις > Χρήστες**.
- **3** Αγγίξτε την επιλογή **Προσθήκη PrivateSpace**. Καταχωρίστε όνομα για τον PrivateSpace σας και αγγίξτε την επιλογή **ΠΡΟΣΘΗΚΗ**.
- 4 Ακολουθήστε τις οδηγίες της οθόνης για να ολοκληρώσετε τις ρυθμίσεις.
- **5** Αγγίξτε την επιλογή **Αλλαγή** για προβολή του PrivateSpace σας.
- **Διαγραφή ή έξοδος από τον PrivateSpace σας**: Πηγαίνετε στον PrivateSpace σας. Αγγίξτε τις επιλογές Ρυθμίσεις > Σύνθετες ρυθμίσεις > Χρήστες και επιλέξτε το εικονίδιο

🔟 ή το εικονίδιο 🖻 με βάση τις επιθυμίες σας.

## Ρυθμίσεις ασφαλείας

## Ορισμός του ΡΙΝ της κάρτας SIM

Ενεργοποιήστε το κλείδωμα της SIM για να εμποδίσετε άλλα άτομα να χρησιμοποιούν την κάρτα SIM. Θα πρέπει να εισαγάγετε το PIN της κάρτας SIM κάθε φορά που ενεργοποιείτε τη συσκευή ή εισαγάγετε την κάρτα SIM σε άλλη συσκευή.

Πριν ενεργοποιήσετε το κλείδωμα της SIM, επιβεβαιώστε ότι έχετε λάβει ένα PIN της κάρτας SIM από την εταιρεία τηλεφωνίας.

- 1 Ανοίξτε το στοιχείο 🙆 Ρυθμίσεις.
- 2 Πατήστε το Ασφάλεια και απόρρητο > Πρόσθετες ρυθμίσεις κι επιλέξτε κλείδωμα κάρτας για να αποκτήσετε πρόσβαση στις ρυθμίσεις κλειδώματος της SIM.
- 3 Να ενεργοποιήστε το Κλείδωμα κάρτας SIM. Εισαγάγετε το PIN της κάρτας SIM σας και πατήστε το OK.
  - ί) Για να αλλάξετε το PIN της κάρτας SIM σας, πατήστε το Αλλαγή αριθμού PIN1 κάρτας SIM και ακολουθήστε τις οδηγίες στην οθόνη.
- Θα πρέπει να εισαγάγετε τον κωδικό PUK εάν υπερβείτε το μέγιστο αριθμό εσφαλμένων προσπαθειών PIN. Η κάρτα SIM θα κλειδωθεί οριστικά εάν εισαγάγετε λανθασμένο κωδικό PUK πολλές φορές.
  - Για λεπτομέρειες σχετικά με αυτά τα όρια, επικοινωνήστε με τον πάροχό σας.

### Κρυπτογράφηση αρχείων που είναι αποθηκευμένα στην κάρτα microSD

Κρυπτογραφήστε αρχεία στην κάρτα microSD για να τα καταστήσετε μη προσιτά σε άλλες συσκευές.

- Κατά την κρυπτογράφηση ή αποκρυπτογράφηση αρχείων, μην αφαιρείτε την κάρτα microSD καθώς αυτό θα μπορούσε να αποτρέψει την ολοκλήρωση της λειτουργίας ή να προκαλέσει απώλεια δεδομένων.
  - Εξασφαλίστε ότι αποκρυπτογραφείτε την κάρτα microSD προτού αποκαταστήσετε τη συσκευή σας στις εργοστασιακές ρυθμίσεις.
  - Δεν υποστηρίζουν όλες οι συσκευές κάρτες microSD.
- 1 Ανοίξτε το στοιχείο 🙆 Ρυθμίσεις.
- 2 Πατήστε το Ασφάλεια και απόρρητο > Πρόσθετες ρυθμίσεις. Επιλέξτε το στοιχείο Κρυπτογράφηση κάρτας SD και ακολουθήστε τις οδηγίες στην οθόνη για να ορίσετε έναν κωδικό πρόσβασης.

Για να αποκρυπτογραφήσετε την κάρτα microSD, πατήστε το **Αποκρυπτογράφηση κάρτας SD** και ακολουθήστε τις οδηγίες στις οθόνη.

## Ρύθμιση κωδικού πρόσβασης κάρτας microSD

Κρυπτογραφήστε την κάρτα microSD για να αποφύγετε μη εξουσιοδοτημένη πρόσβαση στα δεδομένα σας. Θα σας ζητηθεί να εισαγάγετε έναν κωδικό πρόσβασης όταν η κάρτα microSD τοποθετηθεί σε άλλη συσκευή.

Ασφάλεια και Αντίγραφο ασφαλείας

- Δεν είναι δυνατή η κρυπτογράφηση όλων των καρτών microSD. Μπορεί να εμφανιστεί ένα μήνυμα σφάλματος όταν προσπαθείτε να κρυπτογραφήσετε ή να ξεκλειδώσετε κάρτες που δεν υποστηρίζονται. Πριν από την κρυπτογράφηση της κάρτας microSD, θυμηθείτε να δημιουργήσετε ένα αντίγραφο ασφαλείας για τα σημαντικά δεδομένα.
  - Οι κρυπτογραφημένες κάρτες microSD δεν θα αναγνωρίζονται από συσκευές που δεν υποστηρίζουν κρυπτογράφηση κάρτας microSD.
  - Εάν ξεχάσετε τον κωδικό πρόσβασης της κάρτας microSD, θα πρέπει να διαγράψετε όλα τα δεδομένα που υπάρχουν στην κάρτα.
  - Δεν υποστηρίζουν όλες οι συσκευές κάρτες microSD.
- 1 Ανοίξτε το στοιχείο 🙆 Ρυθμίσεις.
- 2 Πατήστε το Ασφάλεια και απόρρητο > Πρόσθετες ρυθμίσεις > Ορισμός του κωδ. πρόσβ. της κάρτας SD και ακολουθήστε τις οδηγίες στην οθόνη για να ορίσετε έναν κωδικό πρόσβασης.

Μόλις ορίσετε τον κωδικό πρόσβασης, μπορείτε να αλλάξετε ή να αφαιρέσετε τον κωδικό πρόσβασης:

- Πατήστε το Αλλαγή του κωδ. πρόσβ. της κάρτας SD για να αλλάξετε τον κωδικό πρόσβασης.
- Πατήστε το Εκκαθ. του κωδ. πρόσβ. της κάρτας SD για να καταργήσετε τον κωδικό πρόσβασης της κάρτας microSD και να απενεργοποιήσετε την κρυπτογράφηση.

## Δημιουργία αντιγράφου ασφαλείας και επαναφορά δεδομένων

## Δημιουργία αντιγράφων ασφαλείας δεδομένων σε μια κάρτα microSD

- Δεν υποστηρίζουν όλες οι συσκευές κάρτες microSD.
  - Η λειτουργία μπορεί να ποικίλει ανάλογα με τον πάροχο που χρησιμοποιείτε.

Δημιουργήστε αντίγραφο ασφαλείας δεδομένων στην παλιά σας συσκευή σε μια microSD για να μην χάσετε τα αρχεία σας.

- Ανοίξτε το στοιχείο Αντίγρ. ασφ. στο παλιό σας τηλέφωνο.
- 2 Επιλέξτε το ΑΝΤΙΓΡΑΦΟ > Κάρτα SD > ΕΠΟΜΕΝΟ.
- 3 Επιλέξτε τα δεδομένα των οποίων θέλετε να δημιουργήσετε αντίγραφα ασφαλείας και πατήστε το ΔΗΜΙΟΥΡΓΙΑ ΑΝΤΙΓΡΑΦΩΝ ΑΣΦΑΛΕΙΑΣ. Όταν σας ζητηθεί, εισαγάγετε τον κωδικό πρόσβασης για τη δημιουργία αντιγράφου ασφαλείας. Δεν απαιτείται κωδικός πρόσβασης δημιουργίας αντιγράφου ασφαλείας για φωτογραφίες, αρχεία ήχου, βίντεο ή έγγραφα.

- Ορίστε μια υπενθύμιση του κωδικού πρόσβασης για να μπορείτε να θυμάστε τον κωδικό σας και έτσι να μην χάνετε την πρόσβαση στα αρχεία σας.
  - Εκ προεπιλογής, τα αρχεία αντιγράφων ασφαλείας αποθηκεύονται στο φάκελο
     HuaweiBackup στη θέση Αρχεία.

## Δημιουργία αντιγράφου ασφαλείας δεδομένων στον εσωτερικό χώρο αποθήκευσης του τηλεφώνου σας

Δημιουργήστε αντίγραφο ασφαλείας δεδομένων στον εσωτερικό χώρο αποθήκευσης του τηλεφώνου σας για να μην χάσετε τα αρχεία σας. Δημιουργήστε αντίγραφα ασφαλείας μόνο μικρότερων αρχείων.

- 1 Ανοίξτε το στοιχείο 🙆 Αντίγρ. ασφ..
- 2 Πατήστε το ΑΝΤΙΓΡΑΦΟ > Εσωτερικός χώρος αποθήκευσης > ΕΠΟΜΕΝΟ.
- 3 Επιλέξτε τα δεδομένα των οποίων θέλετε να δημιουργήσετε αντίγραφα ασφαλείας και πατήστε το ΔΗΜΙΟΥΡΓΙΑ ΑΝΤΙΓΡΑΦΩΝ ΑΣΦΑΛΕΙΑΣ. Όταν σας ζητηθεί, εισαγάγετε τον κωδικό πρόσβασης για τη δημιουργία αντιγράφου ασφαλείας. Δεν απαιτείται κωδικός πρόσβασης δημιουργίας αντιγράφου ασφαλείας για φωτογραφίες, αρχεία ήχου, βίντεο ή έγγραφα.
  - Ορίστε μια υπενθύμιση κωδικού πρόσβασης για να διασφαλίσετε ότι δεν θα χάσετε την πρόσβαση στα αρχεία σας.
    - Εκ προεπιλογής, τα αρχεία αντιγράφων ασφαλείας αποθηκεύονται στο φάκελο
       HuaweiBackup στη θέση Αρχεία.

## Δημιουργία αντιγράφων ασφαλείας δεδομένων σε συσκευή αποθήκευσης USB

Χρησιμοποιήστε ένα καλώδιο USB On-The-Go (OTG), για να συνδέσετε τη συσκευή σας σε μια συσκευή αποθήκευσης USB και να δημιουργήσετε αντίγραφα ασφαλείας των αρχείων σας. Συμβατές συσκευές αποθήκευσης USB είναι οι μονάδες flash USB, οι συσκευές ανάγνωσης καρτών και οι συσκευές με ενσωματωμένη κάρτα microSD.

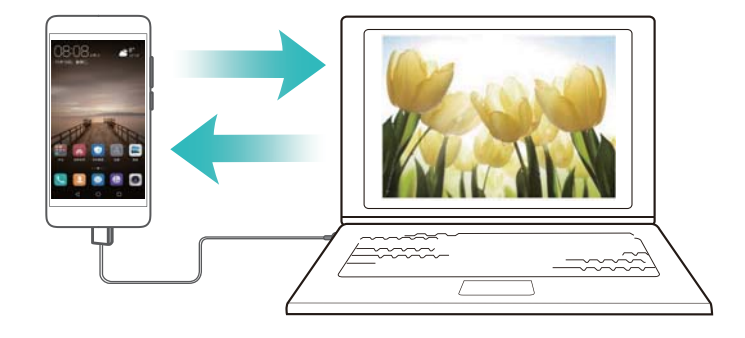

- 1 Ανοίξτε το στοιχείο 🙆 Αντίγρ. ασφ..
- 2 Πατήστε το ΑΝΤΙΓΡΑΦΟ > Χώρος αποθήκευσης USB > ΕΠΟΜΕΝΟ.

- 3 Επιλέξτε τα δεδομένα των οποίων θέλετε να δημιουργήσετε αντίγραφα ασφαλείας και πατήστε το ΔΗΜΙΟΥΡΓΙΑ ΑΝΤΙΓΡΑΦΩΝ ΑΣΦΑΛΕΙΑΣ. Όταν σας ζητηθεί, εισαγάγετε τον κωδικό πρόσβασης για τη δημιουργία αντιγράφου ασφαλείας. Δεν απαιτείται κωδικός πρόσβασης δημιουργίας αντιγράφου ασφαλείας για φωτογραφίες, αρχεία ήχου, βίντεο ή έγγραφα.
  - Ορίστε μια υπενθύμιση του κωδικού πρόσβασης για να μπορείτε να θυμάστε τον κωδικό σας και έτσι να μην χάνετε την πρόσβαση στα αρχεία σας.
    - Από προεπιλογή, τα δεδομένα αντιγράφων ασφαλείας αποθηκεύονται στο φάκελο
       HuaweiBackup στη συσκευή αποθήκευσης USB.

### Μεταφορά δεδομένων μέσω υπολογιστή

Δημιουργήστε αντίγραφα ασφαλείας δεδομένων που υπάρχουν στη συσκευή σας σε έναν υπολογιστή για να αποφύγετε να χάσετε τα αρχεία σας.

Προτού χρησιμοποιήστε τον υπολογιστή σας, εγκαταστήστε το HiSuite για να δημιουργήσετε αντίγραφα ασφαλείας και για να επαναφέρετε δεδομένα. Για περισσότερες πληροφορίες, ανατρέξτε στην ενότητα Εγκατάσταση του HiSuite.

- 1 Συνδέστε τη συσκευή σε υπολογιστή με ένα καλώδιο USB. Το HiSuite θα ξεκινήσει αυτόματα.
  - Εάν η παλιά σας συσκευή δεν είναι συσκευή Huawei, χρησιμοποιήσετε ένα λογισμικό που παρέχεται από τον κατασκευαστή για να δημιουργήσετε αντίγραφα ασφαλείας των δεδομένων που υπάρχουν στον υπολογιστή σας και, στη συνέχεια, προχωρήστε απευθείας στο βήμα 4.
- 2 Μεταβείτε στην οθόνη δημιουργίας αντιγράφου ασφαλείας του HiSuite. Επιλέξτε τα δεδομένα για τα οποία θέλετε να δημιουργήσετε αντίγραφα ασφαλείας και ακολουθήστε τις οδηγίες στην οθόνη για να δημιουργήσετε τα αντίγραφα ασφαλείας των δεδομένων.
- **3** Χρησιμοποιήστε ένα καλώδιο USB για να συνδέσετε τη νέα συσκευή σας με τον υπολογιστή.
- 4 Μεταβείτε στην οθόνη αποκατάστασης δεδομένων του HiSuite. Επιλέξτε ποια αντίγραφα ασφαλείας θέλετε να αποκαταστήσετε και ακολουθήστε τις οδηγίες στην οθόνη για να αποκαταστήστε τα δεδομένα. Εάν τα αρχεία του αντιγράφου ασφαλείας είναι κρυπτογραφημένα, θα πρέπει να εισαγάγετε τον κωδικό πρόσβασης της κρυπτογράφησης, όταν σας ζητηθεί, για να ανακτήσετε τα δεδομένα.

## Διαχείριση αρχείων

### Διαδικασία δημιουργίας φακέλων

Διατηρήστε τη συσκευή σας οργανωμένη δημιουργώντας φακέλους για τα αρχεία σας.

1 Ανοίξτε το στοιχείο 🔳 Αρχεία.

- 2 Στην καρτέλα Τοπικό, πατήστε το Εσωτερικός χώρος αποθήκευσης.
- 3 Πατήστε το +. Εισαγάγετε το όνομα του νέου φακέλου και πατήστε το Αποθήκευση.

### Διαδικασία προβολής αρχείων

#### Διαδικασία προβολής αρχείων κατά κατηγορία

Ανοίξτε το Αρχεία. Επιλέξτε την καρτέλα Κατηγορίες για να δείτε τα αρχεία σας κατά κατηγορία.

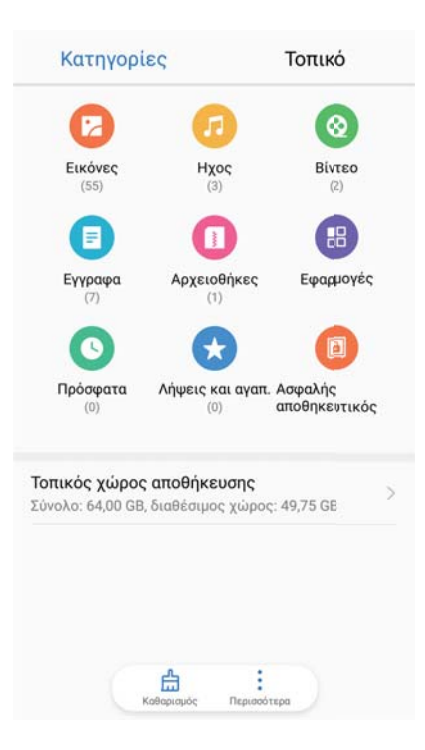

#### Διαδικασία γρήγορης εύρεσης αρχείων

Εντοπίστε αρχεία γρήγορα χρησιμοποιώντας τη δυνατότητα αναζήτησης αρχείων.

- 1 Ανοίξτε το στοιχείο 🔳 Αρχεία.
- 2 Στην καρτέλα Τοπικό, πατήστε το Εσωτερικός χώρος αποθήκευσης.
- 3 Πατήστε το και εισαγάγετε το όνομα αρχείου ή λέξεις-κλειδιά. Τα αποτελέσματα αναζήτησης θα εμφανιστούν κάτω από τη γραμμή αναζήτησης.

#### Ταξινόμηση αρχείων

Χρησιμοποιήστε τη λειτουργία ταξινόμησης για να ταξινομήσετε τα αρχεία σας κατά τύπο, όνομα, μέγεθος ή ημερομηνία.

- 1 Ανοίξτε το στοιχείο 🔳 Αρχεία.
- 2 Στην καρτέλα Τοπικό, πατήστε το Εσωτερικός χώρος αποθήκευσης.
- 3 Πατήστε το = και μετά ταξινομήστε τα αρχεία κατά τύπο, όνομα, μέγεθος ή ημερομηνία.

#### Διαδικασία προβολής ληφθέντων αρχείων

1 Ανοίξτε το στοιχείο 🏼 Αρχεία.

2 Στην καρτέλα Κατηγορίες, πατήστε το Λήψεις και αγαπ. για να προβάλλετε αρχεία που έχετε κατεβάσει ή λάβει από άλλες συσκευές.

#### Διαδικασία προσθήκης και προβολής αγαπημένων

- 1 Ανοίξτε το στοιχείο 🔳 Αρχεία.
- 2 Στην καρτέλα Τοπικό, πατήστε το Εσωτερικός χώρος αποθήκευσης.
- Πατήστε παρατεταμένα το αρχείο ή το φάκελο που θέλετε να προσθέσετε και πατήστε το
   Προσθήκη στα αγαπημένα.
- **4** Στην καρτέλα **Κατηγορίες**, πατήστε το **Λήψεις και αγαπ.** για να δείτε αγαπημένα.

#### Διαδικασία δημιουργίας συντομεύσεων αρχείων στην αρχική οθόνη

Δημιουργήστε μια συντόμευση προς συχνά χρησιμοποιούμενα αρχεία στην αρχική οθόνη για εύκολη πρόσβαση.

- 1 Ανοίξτε το στοιχείο 🔳 Αρχεία.
- 2 Στην καρτέλα Τοπικό, πατήστε το Εσωτερικός χώρος αποθήκευσης.
- 3 Πατήστε παρατεταμένα το αρχείο ή το φάκελο που θέλετε να προσθέσετε και πατήστε το
   > Δημιουργία συντόμευσης στην επιφάνεια εργασίας.

### Διαδικασία κοινής χρήσης αρχείων

Χρησιμοποιήστε τη δυνατότητα κοινής χρήσης αρχείων, φωτογραφιών και βίντεο.

- 1 Ανοίξτε το στοιχείο 📟 Αρχεία.
- 2 Στην καρτέλα Τοπικό, πατήστε το Εσωτερικός χώρος αποθήκευσης.
- **3** Επιλέξτε τα αρχεία που θέλετε να μοιραστείτε και πατήστε το **Κοινή χρήση**.
- 4 Επιλέξτε μέθοδο κοινής χρήσης και ακολουθήστε τις οδηγίες της οθόνης για να προχωρήσετε σε κοινή χρήση των αρχείων σας.

### Διαδικασία μετονομασίας αρχείων

Δώστε στα αρχεία σας ευκολομνημόνευτα ονόματα ώστε να μπορείτε να τα βρείτε γρήγορα.

- 1 Ανοίξτε το στοιχείο 🔳 Αρχεία.
- 2 Στην καρτέλα Τοπικό, πατήστε το Εσωτερικός χώρος αποθήκευσης.
- Πατήστε παρατεταμένα το αρχείο ή το φάκελο που θέλετε να μετονομάσετε κι, έπειτα, πατήστε το 
   Μετονομασία.
- 4 Καταχωρίστε ένα νέο όνομα και πατήστε το ΟΚ.

## Διαδικασία αντιγραφής, μετακίνησης ή διαγραφής αρχείων

- 1 Ανοίξτε το στοιχείο 🔳 Αρχεία.
- 2 Στην καρτέλα Τοπικό, πατήστε το Εσωτερικός χώρος αποθήκευσης.

- 3 Αγγίξτε παρατεταμένα τα αρχεία και τους φακέλους που θέλετε να αντιγράψετε, να μετακινήσετε ή να διαγράψετε. Μπορείτε να κάνετε τα εξής:
  - Να αντιγράψετε αρχεία σε ένα φάκελο προορισμού: Πατήστε το 
     Να επιλέξετε ένα φάκελο προορισμού και να πατήσετε το
  - Μα μετακινήσετε αρχεία σε ένα φάκελο προορισμού: Πατήστε το <sup>1</sup>
     Να επιλέξετε ένα φάκελο προορισμού και να πατήσετε το <sup>1</sup>
  - Να διαγράψετε αρχεία ή φακέλους: Πατήστε το 🛄 > Διαγραφή.

## Διαδικασία δημιουργίας ή εξαγωγής αρχειοθηκών

Συμπιέστε αρχεία σε αρχειοθήκη zip για να ελευθερώσετε χώρο και να διευκολυνθείτε κατά την κοινή χρήση αρχείων.

- 1 Ανοίξτε το στοιχείο 🔳 Αρχεία.
- 2 Στην καρτέλα Τοπικό, πατήστε το Εσωτερικός χώρος αποθήκευσης.
- 3 Πατήστε παρατεταμένα το αρχείο ή το φάκελο που θέλετε να συμπιέσετε και ύστερα πατήστε
  - το > Συμπίεση.
- 4 Επιλέξτε τον προορισμό της αρχειοθήκης. Τα επιλεγμένα αρχεία θα συμπιεστούν σε ένα αρχείο zip που θα πάρει αυτόματα το όνομά του.
- Για να εξαγάγετε μια αρχειοθήκη, αγγίξτε παρατεταμένα το αρχείο της. Πατήστε Εξαγωγή σε κι επιλέξτε πού θα πρέπει να εξαχθούν τα περιεχόμενα του αρχείου.

## Απόκρυψη μικρών αρχείων εικόνων

Όταν πραγματοποιείτε περιήγηση στις εικόνες σας στο στοιχείο **Αρχεία**, μπορεί επίσης να βλέπετε κάποιες εικόνες αποθηκευμένες στην cache από ιστοτόπους. Μπορείτε να αποτρέψετε την εμφάνιση αυτών των εικόνων με τον εξής τρόπο:

- 1 Ανοίξτε το στοιχείο 🔳 Αρχεία.
- 2 Πατήστε το > Ρυθμίσεις και ενεργοποιήστε το Φιλτράρισμα μικρών εικόνων για να κρύψετε αρχεία που είναι μικρότερα από 30 KB. Με αυτόν τον τρόπο θα γίνει απόκρυψη των περισσότερων εικόνων που είναι αποθηκευμένες στην cache.

## Ασφαλής αποθήκευση αρχείων

Ενεργοποιήστε την επιλογή Ασφαλής αποθηκευτικός χώρος, ορίστε έναν κωδικό πρόσβασης και μετακινήστε τα αρχεία σε μια ασφαλή περιοχή για να τα κρυπτογραφήσετε. Μπορείτε να καταργήσετε αρχεία από έναν ασφαλή αποθηκευτικό χώρο.

- Μπορείτε να προσθέσετε εικόνες, αρχεία ήχου, βίντεο και έγγραφα σε έναν ασφαλή αποθηκευτικό χώρο.
- 1 Ανοίξτε το 🔳 Αρχεία.

- **2** Στην καρτέλα **Τοπικό** ή **Κατηγορίες**, ακουμπήστε το **Ασφαλής αποθηκευτικός χώρος**.
- **3** Πατήστε το **Ενεργοποίηση**.
- 4 Ορίστε την τοποθεσία ασφαλούς αποθήκευσης.
- 5 Ακολουθήστε τις οδηγίες στην οθόνη για να ορίσετε έναν κωδικό πρόσβασης και ερώτηση ασφαλείας κι, έπειτα, πατήστε το Ολοκλήρωση για να ανοίξετε τον ασφαλή αποθηκευτικό χώρο.
- 6 Πατήστε το 🗳 .
- 7 Ακολουθήστε τις οδηγίες στην οθόνη, για να επιλέξετε αρχεία και μετά πατήστε το <sup>⊥</sup> για να προσθέσετε τα αρχεία σας στον ασφαλή αποθηκευτικό χώρο.

Στο Ασφαλής αποθηκευτικός χώρος, μπορείτε επίσης:

- Να καταστρέψετε έναν ασφαλή αποθηκευτικό χώρο: Στον ασφαλή αποθηκευτικό χώρο πατήστε το Ρυθμίσεις > Καταστροφή ασφαλούς αποθηκευτικού χώρου. Ακολουθήστε τις οδηγίες στην οθόνη για να καταργήσετε αρχεία από τον ασφαλή αποθηκευτικό χώρο και να τον καταστρέψετε.
- Να αλλάξετε τον κωδικό πρόσβασης του ασφαλούς αποθηκευτικού χώρου: Στον ασφαλή αποθηκευτικό χώρο πατήστε το Ρυθμίσεις > Αλλαγή κωδικού πρόσβασης. Ακολουθήστε τις οδηγίες της οθόνης για να αλλάξετε τον κωδικό πρόσβασης.
- Αλλάξτε την ερώτηση ασφαλείας: Στον ασφαλή αποθηκευτικό χώρο πατήστε το Ρυθμίσεις > Αλλαγή ερώτησης ασφαλείας. Ακολουθήστε τις οδηγίες στην οθόνη για να αλλάξετε την ερώτηση ασφαλείας.
- Να αλλάξετε σε άλλον ασφαλή αποθηκευτικό χώρο: Στον ασφαλή αποθηκευτικό χώρο πατήστε το Ρυθμίσεις > Εναλλαγή ασφαλούς αποθηκευτικού χώρου. Ακολουθήστε τις οδηγίες της οθόνης για να επιλέξετε ένα άλλον ασφαλή αποθηκευτικό χώρο.
- Να προβάλλετε την τοποθεσία αποθήκευσης: Στον ασφαλή αποθηκευτικό χώρο, πατήστε το Ρυθμίσεις > Τοποθεσία ασφαλούς αποθηκευτικού χώρου για να προβάλλετε την τοποθεσία αποθήκευσης του ασφαλούς αποθηκευτικού χώρου.
  - Μην αλλάξετε το φάκελο της θέσης αποθήκευσης διότι δεν θα μπορείτε να έχετε πρόσβαση στα αρχεία σας.

# Κάμερα και Συλλογή

## Επιλογές κάμερας

Ανοίξτε το 🔟 Κάμερα για να εμφανίσετε το σκόπευτρο.

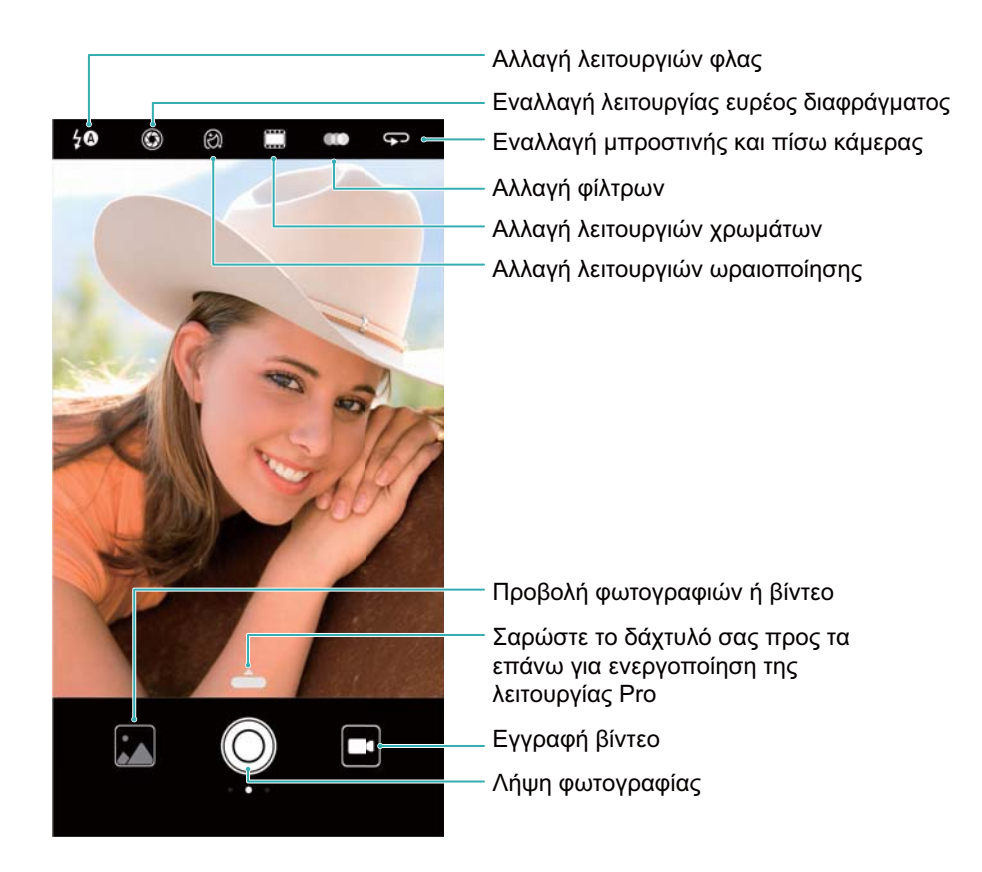

Σύρετε το δάχτυλό σας προς τα δεξιά στο σκόπευτρο για να εμφανιστεί η λίστα με τις λειτουργίες λήψης.

Σύρετε το δάχτυλό σας προς τα αριστερά στο σκόπευτρο για να μεταβείτε στις ρυθμίσεις της φωτογραφικής μηχανής.

## Φωτογραφίες και εγγραφές βίντεο

## Λήψη φωτογραφίας

#### Προσθήκη γεωγραφικής ετικέτας σε φωτογραφίες

Ενεργοποιήστε την προσθήκη γεωγραφικής ετικέτας σε φωτογραφίες, για να καταγράψετε την τοποθεσία των φωτογραφιών και των εγγραφών βίντεο. Στο **Συλλογή** μπορείτε να προβάλλετε τη θέση λήψης φωτογραφιών και βίντεο. Στο **Συλλογή**, μπορείτε να προβάλλετε όλες τις φωτογραφίες και τα βίντεο σε έναν χάρτη.

1 Ανοίξτε το στοιχείο 🜆 Κάμερα.

- Κατά το άνοιγμα του Κάμερα για πρώτη φορά, ενεργοποιήστε τις υπηρεσίες τοποθεσίας στο αναδυόμενο παράθυρο διαλόγου.
- 2 Σύρετε το δάχτυλο προς τα αριστερά στην οθόνη και ενεργοποιήστε το στοιχείο Ετικέτα GPS.

#### Μεγέθυνση ή σμίκρυνση

Απομακρύνετε δύο δάχτυλα το ένα από το άλλο για μεγέθυνση ή συμπτύξτε τα για σμίκρυνση. Η ποιότητα της εικόνας μπορεί να επηρεαστεί, εάν συνεχίσετε να μεγεθύνετε, αφού έχετε φτάσει τη μέγιστη οπτική μεγέθυνση. Μπορείτε επίσης να μεγεθύνετε ή να σμικρύνετε προσαρμόζοντας το ρυθμιστικό που εμφανίζεται στο σκόπευτρο, αφού εκτελέσετε τις λειτουργίες μεγέθυνσης ή σμίκρυνσης με τα δύο σας δάχτυλα.

#### Προσαρμογή της έκθεσης

Η κάμερα προσαρμόζει αυτόματα την έκθεση ανάλογα με τη φωτεινότητα του περιβάλλοντος. Η υψηλότερη έκθεση δημιουργεί πιο φωτεινές εικόνες.

**Προσαρμόστε την έκθεση με μη αυτόματο τρόπο**: Στο σκόπευτρο, ακουμπήστε την οθόνη και σύρετε το δάχτυλό σας 🔆 επάνω ή κάτω για να ρυθμίσετε την έκθεση.

#### Ενεργοποίηση του φλας

Πατήστε το εικονίδιο του φλας στην επάνω αριστερή γωνία του σκόπευτρου για να

ενεργοποιήσετε το φλας. Πατήστε το 🕬 για να εμφανίσετε τις τέσσερις επιλογές:

- 🎽 : Απενεργοποιεί το φλας.
- <sup>4</sup> : Ενεργοποιεί το φλας.
- <sup>Q</sup> : Διατηρεί το φλας ενεργοποιημένο όταν ανοίξετε το στοιχείο **Κάμερα**.

#### Χρήση φίλτρων και λειτουργιών χρώματος για τη βελτίωση των εικόνων

Η κάμερα διαθέτει πολλά φίλτρα εικόνας και λειτουργίες χρώματος για να δώσετε στις φωτογραφίες σας μια μοναδική εμφάνιση. Στο σκόπευτρο, μπορείτε να κάνετε τα εξής:

- Πατήστε το 🚥 κι, έπειτα, επιλέξτε ένα φίλτρο.
- Πατήστε το 🛄 για να επιλέξετε μια λειτουργία χρώματος.

### Στιγμιότυπο Ultra

Πατήστε δύο φορές το κουμπί μείωσης της έντασης ήχου, για να τραβήξετε μια φωτογραφία όταν η οθόνη είναι απενεργοποιημένη.

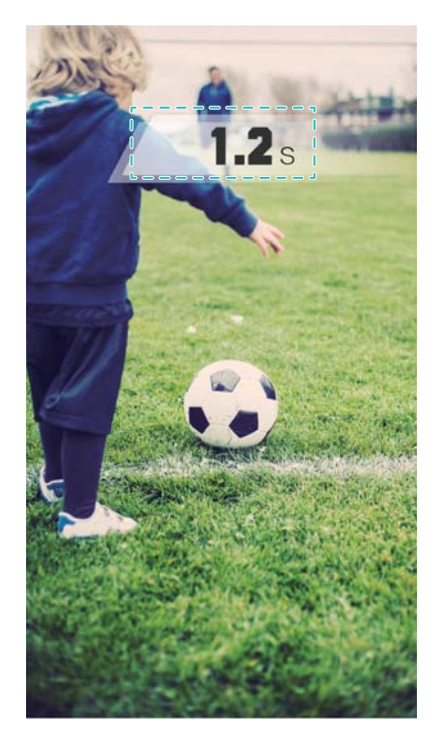

🚯 Αυτή η λειτουργία δεν διατίθεται κατά την αναπαραγωγή μουσικής.

- 1 Ανοίξτε το στοιχείο 🙆 Κάμερα.
- 2 Σύρετε το δάχτυλό σας αριστερά και πατήστε το Στιγμιότυπο Ultra > Ανοίξτε την κάμερα και τραβήξτε ένα γρήγορο στιγμιότυπο.
- 3 Όταν η οθόνη είναι απενεργοποιημένη, στρέψτε την κάμερα στο αντικείμενο που θέλετε και πατήστε το κουμπί μείωσης της έντασης ήχου δύο φορές συνεχόμενα, για να τραβήξετε μια φωτογραφία. Η κάμερα θα τραβήξει αυτόματα μια φωτογραφία και θα εμφανίσει την ώρα της λήψης.

## Ριπή λήψεων

Χρησιμοποιήστε τη ριπή λήψεων, όταν θέλετε να τραβήξετε φωτογραφία ενός κινούμενου θέματος, όπως κατά τη διάρκεια ενός ποδοσφαιρικού αγώνα. Η φωτογραφική μηχανή θα τραβήξει πολλές εικόνες με γρήγορη διαδοχή και αυτόματα θα επιλέξει την καλύτερη φωτογραφία.

- 1 Ανοίξτε το στοιχείο 🔟 Κάμερα.
- 2 Πατήστε παρατεταμένα το <sup>O</sup> για να ξεκινήσετε την ακολουθία ριπών. Ο αριθμός των αποτυπωμένων φωτογραφιών θα εμφανιστεί πάνω από το <sup>O</sup>.
- 3 Απελευθερώστε το 🔘 για να διακόψετε τη ριπή λήψεων.
- Μπορείτε να τραβήξετε έως και 100 φωτογραφίες σε μία διαδοχική λήψη, με την προϋπόθεση ότι υπάρχει αρκετός χώρος αποθήκευσης στο τηλέφωνό σας.

Επιλέξτε την καλύτερη λήψη: Πατήστε τη μικρογραφία εικόνας για να προβάλετε την εικόνα

στο **Συλλογή** κι, έπειτα, πατήστε το *για να* επιλέξετε μια φωτογραφία. Πατήστε το και ακολουθήστε τις οδηγίες στην οθόνη για να αποθηκεύσετε τη φωτογραφία.

### Χρονομετρητής αυτοφωτογράφησης

Χρησιμοποιήστε έναν χρονομετρητή αυτοφωτογράφησης για να συμπεριλάβετε τον εαυτό σας στις λήψεις.

- 1 Ανοίξτε το στοιχείο **Ο Κάμερα**. Σύρετε το δάχτυλό σας προς τα αριστερά στην οθόνη για να μεταβείτε στις ρυθμίσεις της φωτογραφικής μηχανής.
- **2** Πατήστε το **Χρονόμετρο** για να ορίσετε το χρόνο αντίστροφης μέτρησης.
- 3 Επιστρέψτε στο σκόπευτρο. Αφήστε τη συσκευή σας πάνω σε μια σταθερή επιφάνεια και καδράρετε τη σκηνή που θέλετε να αποτυπώσετε.
- 4 Πατήστε το <sup>O</sup> για να ξεκινήσετε το χρονόμετρο αντίστροφης μέτρησης. Το τηλέφωνό σας θα τραβήξει αυτόματα μια φωτογραφία όταν περάσει ο χρόνος της αντίστροφης μέτρησης.

### Ηχητικά ελεγχόμενη λήψη

Χρησιμοποιήστε φωνητικές εντολές για τον έλεγχο της φωτογραφικής μηχανής εξ αποστάσεως ή για να ρυθμίσετε τη φωτογραφική μηχανή να φωτογραφίζει όταν εντοπίζει έναν δυνατό ήχο.

- 1 Ανοίξτε το στοιχείο 🔟 Κάμερα.
- 2 Σύρετε το δάχτυλό σας προς τα αριστερά στην οθόνη για να μεταβείτε στις ρυθμίσεις της φωτογραφικής μηχανής.
- **3** Πατήστε το Ελεγχος ήχου και ενεργοποιήστε το Ελεγχος ήχου.
- 4 Στη συνέχεια μπορείτε να κάνετε τα εξής:
  - Πείτε Cheese για τη λήψη φωτογραφιών: Ρυθμίστε την κάμερα, έτσι ώστε να τραβήξει μια φωτογραφία όταν εκφωνήσετε μια φωνητική εντολή.
    - Η κάμερα θα τραβήξει φωτογραφίες μόνο όταν ανιχνεύεται η προεπιλεγμένη φωνητική εντολή Cheese: Δεν μπορείτε να διαμορφώσετε προσαρμοσμένες φωνητικές εντολές.
  - Λήψη φωτογραφιών, όταν η φωνή σας φτάνει σε ένα προκαθορισμένο επίπεδο ντεσιμπέλ: Ρυθμίστε τη φωτογραφική μηχανή να τραβάει φωτογραφία όταν ο ήχος του περιβάλλοντος φτάσει σε ένα συγκεκριμένο επίπεδο decibel.
- **5** Καδράρετε τη σκηνή που θέλετε να καταγράψετε. Η συσκευή σας θα τραβήξει φωτογραφία αυτόματα, όταν εκφωνήσετε μια φωνητική εντολή ή η συσκευή ανιχνεύσει έναν δυνατό ήχο.

#### Προσθήκη ενός υδατογραφήματος Leica

Προσθέστε ένα υδατογράφημα Leica στις φωτογραφίες που τραβάτε με την πίσω κάμερα.

- 1 Ανοίξτε το 💷 Κάμερα. Σύρετε το δάχτυλό σας προς τα αριστερά στην οθόνη για να μεταβείτε στις ρυθμίσεις της φωτογραφικής μηχανής.
- **2** Ενεργοποιήστε το **Αυτόματη προσθήκη υδατογραφημάτων**.

### Βιντεοσκόπηση

#### Βιντεοσκόπηση

- 1 Ανοίξτε το στοιχείο 🔟 Κάμερα.
- 2 Πατήστε το στοιχείο 💻 για να μεταβείτε σε λειτουργία εγγραφής.
- 3 Πατήστε το 🖲 για να ξεκινήσει η εγγραφή.
- 4 Στην πορεία, μπορείτε να εκτελέσετε τα εξής:
  - Πατήστε το 🕕 για να σταματήσει η εγγραφή. Πατήστε το ❶ για να συνεχίσει η εγγραφή.
  - Πατήστε το 🔘 για να αποθηκεύσετε την τρέχουσα σκηνή ως φωτογραφία.
- 5 Πατήστε το 😐 για να ολοκληρωθεί η εγγραφή.

#### Μεγέθυνση ή σμίκρυνση

Απομακρύνετε δύο δάχτυλα το ένα από το άλλο για μεγέθυνση ή συμπτύξτε τα για σμίκρυνση. Η ποιότητα της εικόνας μπορεί να επηρεαστεί, εάν συνεχίσετε να μεγεθύνετε, αφού έχετε φτάσει τη μέγιστη οπτική μεγέθυνση.

#### Ενεργοποίηση του φλας

Πατήστε το εικονίδιο του φλας στην επάνω αριστερή γωνία του σκόπευτρου. Υπάρχουν δύο επιλογές:

- $\[ \] \square$  : Διατηρήστε το φλας ενεργοποιημένο όταν κάνετε εγγραφή.
- 🌾 : Απενεργοποιήστε το φλας.

## Αναγνώριση αντικειμένου και λειτουργία επαγγελματικής κάμερας

### Επιλογές επαγγελματικής κάμερας

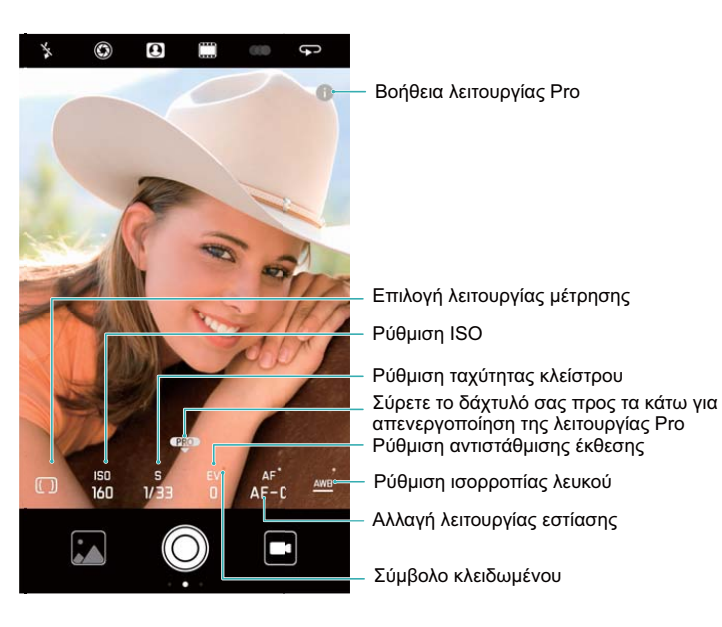

## Επαγγελματικές ρυθμίσεις κάμερας

#### Επιλογή της λειτουργίας μέτρησης

Στο σκόπευτρο, σύρετε το δάχτυλό σας προς τα πάνω στο — για να μεταβείτε στη λειτουργία επαγγελματικής κάμερας. Πατήστε το [[]] για να επιλέξετε λειτουργία μέτρησης. Μπορείτε να επιλέξετε μέτρηση matrix, κεντροβαρή μέτρηση ή σημειακή μέτρηση.

#### Προσαρμογή του ISO

Στο σκόπευτρο, σύρετε το δάχτυλό σας προς τα πάνω στο 🔶 για να μεταβείτε στη λειτουργία επαγγελματικής κάμερας. Πατήστε το ISO και επιλέξτε την επιθυμητή ρύθμιση. Το ISO προσδιορίζει την ευαισθησία της κάμερας στο φως. Η αύξηση του ISO θα δημιουργήσει φωτεινότερη εικόνα, αλλά θα υπάρχει διακριτή αύξηση θορύβου.

#### Προσαρμογή της ταχύτητας κλείστρου

Στο σκόπευτρο, σύρετε το δάχτυλό σας προς τα πάνω στο 🛖 για να μεταβείτε στη λειτουργία επαγγελματικής κάμερας. Πατήστε S και σύρετε το ρυθμιστικό για να ρυθμίσετε την ταχύτητα κλείστρου. Από προεπιλογή, η ταχύτητα κλείστρου είναι ρυθμισμένη στην αυτόματη λειτουργία.

#### Προσαρμογή της αντιστάθμισης έκθεσης

Στο σκόπευτρο, σύρετε το δάχτυλό σας προς τα πάνω στο — για να μεταβείτε στη λειτουργία επαγγελματικής κάμερας. Πατήστε το ΕV και σύρετε το ρυθμιστικό για να ρυθμίσετε την αντιστάθμιση έκθεσης. Αυτή η ρύθμιση αλλάζει τη φωτεινότητα της εικόνας. Πατήστε και κρατήστε πατημένη μια ρύθμιση για να την κλειδώσετε.

Η κάμερα θα προσδιορίσει αυτόματα τη φωτεινότητα του περιβάλλοντος. Εάν η τρέχουσα ρύθμιση της έκθεσης είναι πολύ υψηλή ή πολύ χαμηλή, θα εμφανιστεί το 🔅 ή το 🔅 .

#### Αλλαγή της λειτουργίας εστίασης

Στο σκόπευτρο, σύρετε το δάχτυλό σας προς τα πάνω στο — για να μεταβείτε στη λειτουργία επαγγελματικής κάμερας. Πατήστε το AF και σύρετε το δάχτυλό σας προς τα αριστερά ή τα δεξιά για να επιλέξετε λειτουργία εστίασης. Μπορείτε να επιλέξετε από AF-S (μεμονωμένη αυτόματη εστίαση), AF-C (συνεχής αυτόματη εστίαση) και MF (χειροκίνητη εστίαση). Η προεπιλεγμένη λειτουργία εστίασης είναι AF-C. Πατήστε και κρατήστε πατημένη μια περιοχή της οθόνης για να κλειδώσετε την εστίαση.

#### Ρύθμιση της ισορροπίας λευκού

Στο σκόπευτρο, σύρετε το δάχτυλό σας προς τα πάνω στο 🛖 για να μεταβείτε στη λειτουργία επαγγελματικής κάμερας. Πατήστε το AWB και σύρετε το δάχτυλό σας προς τα αριστερά ή τα δεξιά για να επιλέξετε ισορροπία λευκού. Μπορείτε να επιλέξετε μεταξύ των επιλογών «Φως ημέρας», «Λαμπτήρας πυρακτώσεως», «Λαμπτήρας φθορισμού» κ.ά. Μπορείτε επίσης να ρυθμίσετε τη θερμοκρασία χρωμάτων. Η προεπιλεγμένη λειτουργία ισορροπίας λευκού είναι AWB. Πατήστε και κρατήστε πατημένη μια ρύθμιση για να την κλειδώσετε.

#### Χρήση του αλφαδιού

Χρησιμοποιήστε το αλφάδι για να διασφαλίσετε ότι η κάμερα βρίσκεται σε ευθεία θέση.

Στο σκόπευτρο, σύρετε το δάχτυλό σας προς τα πάνω στο — για να μεταβείτε στη λειτουργία επαγγελματικής κάμερας. Σύρετε το δάχτυλο προς τα αριστερά στην οθόνη και ενεργοποιήστε το στοιχείο **Οριζόντιο επίπεδο**. Μόλις ενεργοποιήσετε αυτήν τη δυνατότητα, θα εμφανιστεί ένα αλφάδι στο σκόπευτρο στην επαγγελματική λειτουργία κάμερας. Βεβαιωθείτε ότι μια συμπαγής γραμμή καλύπτει τη διακεκομμένη γραμμή.

#### Εξαγωγή εικόνας σε μορφή raw

Αποθηκεύστε φωτογραφίες σε μορφή raw για να διατηρήσετε όλα τα δεδομένα των εικόνων για πιο εύκολη μετεπεξεργασία.

Στο σκόπευτρο, σύρετε το δάχτυλό σας προς τα πάνω στο — για να μεταβείτε στη λειτουργία επαγγελματικής κάμερας. Σύρετε το δάχτυλο προς τα αριστερά στην οθόνη και ενεργοποιήστε το στοιχείο **Μορφή RAW**. Οι φωτογραφίες θα αποθηκευτούν σε μορφή RAW και JPEG.

## Λειτουργία ευρέος διαφράγματος

Χρησιμοποιήστε τη λειτουργία ευρέος διαφράγματος για κοντινές λήψεις αντικειμένων και προσώπων. Μπορείτε να προσαρμόσετε το σημείο εστίασης μετά τη λήψη μιας φωτογραφίας για να θολώσετε το φόντο και να κάνετε το αντικείμενο της φωτογραφίας να ξεχωρίζει.

- Για βέλτιστα αποτελέσματα, βεβαιωθείτε ότι το θέμα δεν βρίσκεται σε απόσταση μεγαλύτερη από 2 μέτρα (6 πόδια) από την κάμερα.
- 1 Ανοίξτε το στοιχείο 🔟 Κάμερα.

- 2 Ακουμπήστε το 🌑 στην πάνω οθόνη για να εισέλθετε στη λειτουργία ευρέος διαφράγματος.
  - Η λειτουργία ευρέος διαφράγματος διατίθεται μόνο στη λειτουργία Φωτογραφία, Μονοχρωμία και Βίντεο.
- **3** Πατήστε το σκόπευτρο, για να εστιάσετε σε μια συγκεκριμένη περιοχή.
  - ί) Για βέλτιστα αποτελέσματα, η εστιακή απόσταση είναι σταθερή και δεν μπορεί να ρυθμιστεί.
- 4 Πατήστε το <sup>™</sup> στο σκόπευτρο και σύρετε το δάχτυλό σας αριστερά ή δεξιά για να προσαρµόσετε το διάφραγµα.
- 5 Πατήστε το 🔘 για να τραβήξετε μια φωτογραφία.

**Ρύθμιση βαθμού θόλωσης φόντου**: Ανοίξτε το **Συλλογή** και πατήστε μια φωτογραφία που φέρει ετικέτα με το 🛇 κι, έπειτα, πατήστε το 🜑 για να ρυθμίσετε το εστιακό σημείο και το διάφραγμα. Πατήστε το 🗒 για να αποθηκεύσετε τη φωτογραφία.

## Μονόχρωμη λειτουργία

Η κάμερα συνοδεύεται από έναν ξεχωριστό μονόχρωμο φακό ο οποίος τραβάει ασπρόμαυρες φωτογραφίες με μεγαλύτερη αντίθεση και λεπτομέρεια.

- 1 Ανοίξτε το στοιχείο 🔟 Κάμερα.
- **2** Σύρετε το δάχτυλό σας προς τα δεξιά και πατήστε **Μονοχρωμία**.
- 3 Πατήστε το 🔘.

## Κατακόρυφος προσανατολισμός

Χρησιμοποιήστε τη λειτουργία πορτραίτο για συναρπαστικές selfie και πιο γοητευτική όψ.

- 1 Ανοίξτε το 💿 Κάμερα.
- 2 Πατήστε το 🕑 στην κορυφή της οθόνης.
- 3 Πατήστε το S στο σκόπευτρο και σύρετε το ρυθμιστικό αριστερά ή δεξιά για να ρυθμίσετε τη ρύθμιση ομορφιάς.

Πατήστε το για να σκουρύνετε την περιοχή γύρω από το σκόπευτρο και να κάνετε το θέμα σας να ξεχωρίζει.

4 Πατήστε το 🔘 για να τραβήξετε μια φωτογραφία.

## Λειτουργία τέλειας selfie

Χρησιμοποιήστε τη λειτουργία τέλειας selfie για να γίνεται αυτόματη εφαρμογή προσαρμοσμένων ρυθμίσεων ωραιοποίησης στο πρόσωπό σας.

- 1 Ανοίξτε το στοιχείο 🔟 Κάμερα.
- 2 Πατήστε το 🕑 στην κορυφή της οθόνης.
- **3** Σύρετε το δάχτυλό σας αριστερά και πατήστε το **Η τέλεια selfie**.
- **4** Ενεργοποιήστε το **Η τέλεια selfie** και ακολουθήστε τις οδηγίες στην οθόνη για να τραβήξετε τρεις φωτογραφίες του προσώπου σας από μπροστά, το πλάι και με το κεφάλι κατεβασμένο.
- 5 Διαμορφώστε τις ρυθμίσεις για τον τόνο του δέρματος, τις κόρες των ματιών και το σχήμα του προσώπου. Επιλέξτε υψηλότερη τιμή για πιο ευδιάκριτο εφέ. Πατήστε το √ για να αποθηκεύσετε τις ρυθμίσεις σας.

Για να σχεδιάσετε τη λύση ωραιοποίησης σας, μπορείτε να εκτελέσετε τα ακόλουθα:

- Να τροποποιήσετε τα προσωπικά σας στοιχεία: Στις ρυθμίσεις της κάμερας, πατήστε το Η τέλεια selfie > Επεξεργασία προσωπικών στοιχείων για να ενημερώσετε φωτογραφίες του προσώπου σας από μπροστά, το πλάι και με το κεφάλι κατεβασμένο.
- Προσαρμογή των ρυθμίσεων ωραιοποίησης: Στις ρυθμίσεις κάμερας, πατήστε το Η τέλεια selfie > Ορισμός εφέ ομορφιάς για να ρυθμίσετε τις ρυθμίσεις ωραιοποίησης, όπως τον τόνο του δέρματος και το σχήμα του προσώπου.

## Εγγραφή σε αργή κίνηση

Πραγματοποιήστε εγγραφή βίντεο σε αργή κίνηση για να παρακολουθήσετε γρήγορα κινούμενες σκηνές με λεπτομέρειες.

- 1 Ανοίξτε το στοιχείο 🔟 Κάμερα.
- 2 Σύρετε το δάχτυλό σας προς τα δεξιά στην οθόνη και πατήστε το Αργή κίνηση.
- 3 Πατήστε το για να ξεκινήσετε μια εγγραφή βίντεο. Αγγίξτε την οθόνη για να εστιάσετε σε ένα αντικείμενο ή μια περιοχή κατά την εγγραφή.
- 4 Πατήστε το 💌 για να τερματίσετε την εγγραφή.
- Η εγγραφή αργής κίνησης λειτουργεί καλύτερα σε φωτεινό περιβάλλον. Για να διαλέξετε το τμήμα του βίντεο κλιπ που θα αναπαραχθεί σε αργή κίνηση, ανατρέξτε στην ενότητα Περικοπή βίντεο αργής κίνησης.

## Λειτουργία παρέλευσης χρόνου

Η λειτουργία παρέλευσης χρόνου σάς επιτρέπει να αποτυπώνετε και να επιταχύνετε μικρές αλλαγές στο φυσικό κόσμο. Για παράδειγμα, μπορείτε να εγγράψετε το άνοιγμα ενός λουλουδιού ή την κίνηση των σύννεφων.

Ανοίξτε το στοιχείο Κάμερα. Σύρετε το δάχτυλό σας προς τα δεξιά και πατήστε
 Παρέλευση χρόνου.

2 Τοποθετήστε το τηλέφωνό σας πάνω σε μια σταθερή επιφάνεια ή χρησιμοποιήστε ένα

τρίποδο. Πατήστε το 🔍 για να ξεκινήσετε μια εγγραφή βίντεο.

- i Η φωτογραφική μηχανή θα επιλέξει αυτόματα έναν κατάλληλο ρυθμό καρέ σύμφωνα με τη διάρκεια της εγγραφής. Δεν είναι δυνατή η προσαρμογή του ζουμ κατά τη διάρκεια της εγγραφής.
- 3 Πατήστε το 🕛 για να τερματίσετε την εγγραφή.

Όταν κάνετε αναπαραγωγή του βίντεο στη λειτουργία **Συλλογή**, θα αναπαραχθεί σε υψηλότερο ρυθμό καρέ. Ο ρυθμός καρέ προσδιορίζεται αυτόματα από την κάμερα και δεν μπορεί να προσαρμοστεί.

## Προσθήκη υδατογραφημάτων σε φωτογραφίες

Προσθέστε υδατογραφήματα για να προσαρμόσετε τις φωτογραφίες σας στις προτιμήσεις σας και να θυμάστε πού τις τραβήξατε.

- 1 Ανοίξτε το στοιχείο 回 Κάμερα.
- 2 Σύρετε το δάχτυλό σας προς τα δεξιά και πατήστε Υδατογράφημα.
  - Όταν προσθέτετε ένα υδατογράφημα για πρώτη φορά, θα σας ζητηθεί να συνδεθείτε στο Ίντερνετ για να λάβετε πληροφορίες για τον καιρό και την τοποθεσία.
- Πατήστε το κι επιλέξτε τον επιθυμητό τύπο υδατογραφήματος (όπως ώρα ή τοποθεσία).
   Μπορείτε να προσθέσετε κείμενο σε ορισμένα υδατογραφήματα. Πατήστε το πλαίσιο

κειμένου που αναβοσβήνει, εισαγάγετε το επιθυμητό κείμενο και μετά πατήστε το 🗸.

4 Σύρετε το υδατογράφημα, για να προσαρμόσετε τη θέση του.

🤨 Πατήστε το 🧹 ή το 〉 για προεπισκόπηση άλλων υδατογραφημάτων.

5 Πατήστε το 🔘 για να τραβήξετε μια φωτογραφία.

## Ηχητικές σημειώσεις

Προσθέστε ηχητικές σημειώσεις για να ζωντανέψετε τις φωτογραφίες σας.

- 1 Ανοίξτε το στοιχείο 🔟 Κάμερα.
- **2** Σύρετε το δάχτυλό σας προς τα δεξιά και πατήστε **Ηχ. σημείωμα**.
- 3 Καδράρετε τη σκηνή που θέλετε να καταγράψετε. Πατήστε το φωτογραφία με μια ηχητικό σημείωμα.
- Η κάμερα θα ηχογραφήσει ένα σύντομο κλιπ ήχου διάρκειας έως 10 δευτερολέπτων, για να το προσθέσει στη φωτογραφία σας. Πατήστε το
   για να σταματήσει η εγγραφή.

Οι φωτογραφίες με ηχητικές σημειώσεις υποδεικνύονται με το εικονίδιο 🏓 στο Συλλογή.

Κατά την προβολή μιας φωτογραφίας με ένα ηχητικό σημείωμα, πατήστε το 🔍 για αναπαραγωγή της ηχητικής σημείωσης.

## Διαχείριση λειτουργιών λήψης

## Αναδιάταξη της λίστας της λειτουργίας λήψης

Μετακινήστε τις αγαπημένες σας λειτουργίες λήψης στην κορυφή της λίστας, για να τις βρίσκετε πιο εύκολα.

- 1 Ανοίξτε το στοιχείο 🙆 Κάμερα.
- 2 Σύρετε το δάχτυλό σας προς τα δεξιά για να εμφανιστεί η λίστα με τις λειτουργίες λήψης.
- 3 Πατήστε το 🖊 .
- 4 Σύρετε τα εικονίδια λειτουργιών στη θέση που θέλετε. Πατήστε το √ για να αποθηκεύσετε τις ρυθμίσεις.

### Ενημέρωση των λειτουργιών λήψης

Ενημερώστε τις λειτουργίες λήψης της κάμερας με την τελευταία έκδοση για βελτιωμένες λειτουργίες και καλύτερη ποιότητα εικόνας.

Ανοίξτε το στοιχείο 回 Κάμερα και μεταβείτε στη λίστα με τις λειτουργίες λήψης. Μια κόκκινη

κουκκίδα θα εμφανιστεί στο εικονίδιο  $\checkmark$  όταν μια ενημέρωση είναι διαθέσιμη. Πατήστε το  $\checkmark$  και επιλέξτε τη λειτουργία λήψης που θέλετε να ενημερώσετε. Το τηλέφωνο θα κατεβάσει και θα εγκαταστήσει την τελευταία έκδοση.

## Διαγραφή λειτουργιών λήψης

Διαγράψτε τις λειτουργίες λήψης που δεν θέλετε για να ελευθερώσετε χώρο αποθήκευσης.

- 1 Ανοίξτε το 🔟 Κάμερα.
- Σύρετε το δάχτυλό σας προς τα δεξιά για να εμφανιστεί η λίστα με τις λειτουργίες λήψης και πατήστε το
- Οι λειτουργίες λήψης που μπορούν να διαγραφούν υποδεικνύονται με το εικονίδιο 
   Απλά πατήστε το
- 4 Πατήστε το 🧹 για να διαγράψετε τις επιλεγμένες λειτουργίες.

## Διαμόρφωση των ρυθμίσεων κάμερας

Διαμορφώστε τις ρυθμίσεις της κάμερας ώστε να ανταποκρίνονται στις ανάγκες σας.

#### Ρύθμιση της ανάλυσης φωτογραφιών και βίντεο

Αυξήστε την ανάλυση για ανώτερης ποιότητας εικόνες και βίντεο. Οι εικόνες μεγαλύτερης ανάλυσης καταλαμβάνουν περισσότερο χώρο στη συσκευή σας. Η αλλαγή της ανάλυσης θα αλλάξει επίσης τις διαστάσεις της εικόνας.

😥 Κάποιες αναλύσεις ενδέχεται να μην υποστηρίζονται σε ορισμένες λειτουργίες λήψης.

Ανοίξτε το **Μ** Κάμερα. Σύρετε το δάχτυλό σας αριστερά και ακουμπήστε το Ανάλυση για να αλλάξετε την ανάλυση.

Διαμόρφωση της προεπιλεγμένης θέσης αποθήκευσης για τις φωτογραφίες και τα βίντεο Δεν υποστηρίζουν όλες οι συσκευές κάρτες microSD.

Ανοίξτε το **Μ** Κάμερα. Σύρετε το δάχτυλό σας αριστερά και μεταβείτε στο Θέση αποθήκ. προτερ. στην κάρτα SDγια να αλλάξετε την προεπιλεγμένη θέση αποθήκευσης στην κάρτα microSD.

Αυτή η επιλογή διατίθεται μόνο όταν η συσκευή υποστηρίζει κάρτα microSD και έχει εισαχθεί κάρτα microSD. Εάν η κάρτα microSD είναι γεμάτη, οι φωτογραφίες θα αποθηκευτούν στη συσκευή σας.

#### Προσθήκη επικάλυψης

Προσθέστε μια επικάλυψη πλέγματος ή ελικοειδή στο σκόπευτρο, για πιο εύκολη σύνθεση της εικόνας σας.

Οι επικαλύψεις ενδεχομένως να μην διατίθενται σε ορισμένες λειτουργίες λήψης.

Ανοίξτε το στοιχείο **Ο Κάμερα**. Σύρετε το δάχτυλό σας αριστερά στην οθόνη, αγγίξτε το Πλέγμα κάμερας κι έπειτα επιλέξτε επικάλυψη. Για να απενεργοποιήσετε την επικάλυψη, αγγίξτε το Απενεργοποιημένο.

#### Διαμόρφωση της λειτουργίας του κουμπιού έντασης ήχου

Από προεπιλογή, το κουμπί έντασης ήχου λειτουργεί ως κουμπί κλείστρου. Μπορείτε να αλλάξετε τη λειτουργία του για να προσαρμόσετε το ζουμ ή την εστίαση.

Ανοίξτε το στοιχείο **Μάμερα**. Σύρετε το δάχτυλό σας προς τα αριστερά στην οθόνη. Πατήστε το Λειτ. κουμπιού έντασης κι επιλέξτε το Κλείστρο, Ζουμ ή το Εστίαση όπως επιθυμείτε.

#### Διαμόρφωση των ρυθμίσεων παρατεταμένου πατήματος για το κλείστρο

Από προεπιλογή, πατήστε παρατεταμένα το κλείστρο για διαδοχικές λήψεις. Μπορείτε να αλλάξετε τη λειτουργία του κλείστρου, για να προσαρμόσετε την εστίαση.

Ανοίξτε το στοιχείο **Ε Κάμερα**. Σύρετε το δάχτυλό σας προς τα αριστερά στην οθόνη. Πατήστε το **Αγγίξτε παρατεταμένα το κουμπί διαφράγματος** κι επιλέξτε το **Λήψη ριπής** ή το **Εστίαση** όπως επιθυμείτε.

#### Άλλες ρυθμίσεις κάμερας

Η κάμερα διαθέτει πολλές άλλες ρυθμίσεις οι οποίες σας βοηθούν στην πιο εύκολη λήψη εικόνων υψηλής ποιότητας σε πολλά διαφορετικά σενάρια λήψης.

Κάποιες ρυθμίσεις ενδέχεται να μην είναι διαθέσιμες σε ορισμένες λειτουργίες λήψης.

Σύρετε το δάχτυλό σας προς τα αριστερά στο σκόπευτρο για να διαμορφώσετε τις εξής ρυθμίσεις:

- Αγγίξτε για λήψη: Πατήστε το σκόπευτρο για να τραβήξετε μια φωτογραφία.
- Λήψη χαμόγ.: Η κάμερα θα τραβήξει αυτόματα μια φωτογραφία, όταν ανιχνεύσει χαμόγελο.
- Παρακολούθηση αντικειμένου: Αγγίξτε το αντικείμενο όπου θέλετε να εστιάσετε. Η κάμερα θα παρακολουθεί και θα εστιάζει στο επιλεγμένο αντικείμενο.
- Ρύθμιση εικόνας: Προσαρμόστε τον κορεσμό, την αντίθεση και τη φωτεινότητα.
- Σταθεροποιητής εικόνας: Διορθώνει το κούνημα σε εγγραφές βίντεο. Δεν υποστηρίζουν όλες οι συσκευές αυτήν τη λειτουργία.

## Προβολή φωτογραφιών και βίντεο

#### Προβολή φωτογραφιών σε λειτουργία πλήρους οθόνης

Ανοίξτε το στοιχείο **Συλλογή** και πατήστε μια φωτογραφία για να την προβάλετε σε πλήρη οθόνη. Πατήστε στην οθόνη για εμφάνιση ή απόκρυψη του μενού.

Κατά την προβολή φωτογραφιών σε λειτουργία πλήρους οθόνης, μπορείτε να κάνετε τα εξής:

- Μεγεθύνετε ή σμικρύνετε: Απομακρύνετε δύο δάχτυλα το ένα από το άλλο για μεγέθυνση ή συμπτύξτε τα δύο δάχτυλα μαζί για σμίκρυνση.
- Προβολή λεπτομερειών εικόνας: Πατήστε το <sup>(i)</sup> για να προβάλλετε τις λεπτομέρειες της εικόνας, όπως το ISO, την αντιστάθμιση έκθεσης και την ανάλυση.
- Μετονομασία φωτογραφιών: Πατήστε το > Μετονομασία. Εισαγάγετε ένα νέο όνομα κι επιλέξτε OK.
- Ορίστε φωτογραφία ως ταπετσαρία της αρχικής οθόνης ή αντιστοιχίστε τη φωτογραφία σε επαφή: Πατήστε το 
   > Ορισμός ως > Ταπετσαρία ή το Φωτογραφία επαφής.
- Ενεργοποίηση αυτόματης περιστροφής: Στο Συλλογή, ακουμπήστε το 
   Ρυθμίσεις > Προσανατολισμός φωτογραφίας > Περιστροφή πάντα για να περιστρέψετε φωτογραφίες, όταν αλλάζετε τον προσανατολισμό οθόνης.

#### Προβολή φωτογραφιών και βίντεο με χρονολογική σειρά

Μεταβείτε στην καρτέλα **Φωτογραφίες**. Οι φωτογραφίες και τα βίντεο εμφανίζονται αυτόματα με χρονολογική σειρά. Πατήστε το **Ρυθμίσεις** και ενεργοποιήστε το **Εμφάνιση ώρας** για να εμφανίζεται η ημερομηνία λήψης της φωτογραφίας. Στην καρτέλα **Φωτογραφίες**, κάντε μεγέθυνση ή σμίκρυνση για εναλλαγή μεταξύ προβολής μήνα και ημέρας.

#### Προβολή φωτογραφιών ανά τοποθεσία

Εάν η ρύθμιση Ετικέτα GPS είναι ενεργοποιημένη στο στοιχείο Κάμερα, μπορείτε να βλέπετε φωτογραφίες και βίντεο κατά τοποθεσία στο στοιχείο Συλλογή.

Μεταβείτε στην καρτέλα **Φωτογραφίες** και πατήστε το **Ι** για να δείτε σε ένα χάρτη τις φωτογραφίες που έχουν προσθήκη γεωγραφικής ετικέτας.

#### Προβολή φωτογραφιών και βίντεο κατά άλμπουμ

Μεταβείτε στην καρτέλα Άλμπουμ. Οι φωτογραφίες και τα βίντεο ταξινομούνται αυτόματα στους προεπιλεγμένους φακέλους. Για παράδειγμα, βίντεο τα οποία τραβάτε με την κάμερα αποθηκεύονται αυτόματα στο φάκελο Βίντεο κάμερας και τα στιγμιότυπα οθόνης προσθέτονται στο φάκελο Στιγμιότυπα οθόνης.

Πατήστε το > Απόκρυψη άλμπουμ και ενεργοποιήστε το διακόπτη δίπλα σε άλμπουμ που θέλετε να αποκρύψετε. Αυτά τα άλμπουμ δεν θα εμφανίζονται στη λίστα των άλμπουμ.

#### Προβολή φωτογραφιών σε παρουσίαση διαφανειών

Μεταβείτε στην καρτέλα **Φωτογραφίες** και πατήστε το **Ε > Προβολή διαφανειών**. Αγγίξτε την οθόνη για να σταματήσετε την προβολή διαφανειών.

## Οργάνωση των άλμπουμ

#### Προσθήκη φωτογραφιών ή βίντεο σε νέο άλμπουμ

- 1 Ανοίξτε το στοιχείο 🖾 Συλλογή.
- 2 Στην καρτέλα Άλμπουμ, πατήστε το + . Εισαγάγετε το όνομα του άλμπουμ και πατήστε το ΟΚ.
- Επιλέξτε τις εικόνες ή τα βίντεο που θέλετε να προσθέσετε στο νέο άλμπουμ και πατήστε
- 4 Πατήστε το Αντιγραφή ή το Μετακίνηση για να προσθέσετε επιλεγμένα αρχεία στο νέο άλμπουμ.
  - Εάν αντιγράψετε τα αρχεία σε ένα νέο άλμπουμ, θα αποθηκευτούν τα αρχικά αρχεία. Εάν μετακινήσετε τα αρχεία σε ένα νέο άλμπουμ, θα διαγραφούν τα αρχικά αρχεία.

#### Μετακίνηση φωτογραφιών και βίντεο

Συνδυάστε φωτογραφίες και βίντεο από ξεχωριστά άλμπουμ.

1 Ανοίξτε το στοιχείο 🖾 Συλλογή.

2 Στην καρτέλα Φωτογραφίες ή Άλμπουμ, ακουμπήστε και κρατήστε πατημένη τη

φωτογραφία ή το βίντεο που θέλετε να μετακινήσετε έως ότου εμφανιστεί το 🗹 κι, έπειτα, επιλέξτε τα αρχεία που θέλετε να μετακινήσετε.

- 3 Πατήστε το 🗍 .
- 4 Επιλέξτε το άλμπουμ προορισμού.

Τα αρχεία διαγράφονται από το αρχικό τους άλμπουμ μετά από τη μετακίνησή τους.

#### Άλμπουμ ιστορίας

Η συλλογή μετατρέπει αυτόματα τις φωτογραφίες και τα βίντεό σας σε προβολή διαφανειών που λένε μια ιστορία.

- Τα άλμπουμ ιστορίας δημιουργούνται μόνο όταν η συσκευή σας φορτίζει και το επίπεδο μπαταρίας είναι τουλάχιστον 10%.
  - Αυτή η λειτουργία απαιτεί σύνδεση στο Ίντερνετ.
- 1 Ανοίξτε το 🖾 Συλλογή.
- **2** Μεταβείτε στην καρτέλα **Ανακάλυψη** για να προβάλετε τα άλμπουμ ιστορίας σας.
  - Για να μετονομάσετε ένα άλμπουμ, ακουμπήστε το <sup>Π</sup> και ακολουθήστε τις οδηγίες στην οθόνη.
  - Για να διαγράψετε ένα άλμπουμ, ακουμπήστε το Ш και ακολουθήστε τις οδηγίες στην οθόνη.
  - Για να μοιραστείτε ή να μετακινήσετε ένα άλμπουμ, πατήστε παρατεταμένα οποιαδήποτε φωτογραφία στο άλμπουμ και ακολουθήστε τις οδηγίες στην οθόνη.

### Μετακίνηση άλμπουμ

Αποσυμφορήστε τη συλλογή των φωτογραφιών σας μετακινώντας και συγχωνεύοντας τα λιγότερο σημαντικά άλμπουμ σε ένα άλμπουμ.

- Τα άλμπουμ Φωτογραφική μηχανή, Βίντεο κάμερας και Στιγμιότυπα οθόνης δεν μπορούν να μετακινηθούν στο Άλλα.
  - Η μετακίνηση ενός άλμπουμ που έχει δημιουργηθεί από εφαρμογή τρίτου στο Άλλα δεν θα αποτρέψει τη λειτουργία της εφαρμογής.
- 1 Ανοίξτε το στοιχείο 🖾 Συλλογή.
- 2 Στην καρτέλα Άλμπουμ, πατήστε και κρατήστε πατημένο το άλμπουμ-στόχο και μετά επιλέξτε τα άλμπουμ που θα μετακινηθούν.
- 3 Πατήστε το <sup>↓</sup> για να μετακινήσετε το επιλεγμένο άλμπουμ ή τα επιλεγμένα άλμπουμ στο
   Άλλα.

Στο Άλλα, πατήστε παρατεταμένα ένα άλμπουμ και μετά πατήστε το <sup>1</sup> για να επαναφέρετε το άλμπουμ στην αρχική του θέση.

## Αναδιάταξη άλμπουμ

Αλλάξτε τη σειρά με την οποία τα άλμπουμ εμφανίζονται προκειμένου να μπορείτε να βρίσκετε πάντα τις αγαπημένες σας φωτογραφίες.

- δεν μπορείτε να κάνετε αναδιάταξη των άλμπουμ Φωτογραφική μηχανή ή Στιγμιότυπα
  οθόνης.
- 1 Ανοίξτε το στοιχείο 🖾 Συλλογή.
- 2 Μεταβείτε στην καρτέλα Άλμπουμ και μετά πατήστε παρατεταμένα ένα άλμπουμ έως ότου να εμφανιστεί το στα αριστερά όλων των άλμπουμ.
- 3 Πατήστε παρατεταμένα το δίπλα στο άλμπουμ που θέλετε να μετακινήσετε και σύρετέ το στην επιθυμητή θέση. Εξέλθετε για να αποθηκεύσετε τις τροποποιήσεις.

## Διαγραφή φωτογραφιών και βίντεο

- 1 Ανοίξτε το στοιχείο 🖾 Συλλογή.
- 2 Πατήστε παρατεταμένα μια εικόνα ή άλμπουμ για να ανοίξετε το περιβάλλον επιλογής αρχείων και μετά επιλέξτε τα αρχεία που θέλετε να διαγράψετε.
- 3 Πατήστε το 🛄 > Διαγραφή.

## Κοινή χρήση φωτογραφιών και βίντεο

Χρήση της δυνατότητας κοινής χρήσης σε Συλλογή για κοινή χρήση φωτογραφιών και βίντεο.

#### Κοινή χρήση φωτογραφιών και βίντεο αποθηκευμένων στομ εσωτερικό χώρο αποθήκευσης ή στην κάρτα microSD του τηλεφώνου σας

- 1 Ανοίξτε το στοιχείο 🖾 Συλλογή.
- 2 Πατήστε παρατεταμένα το αρχείο για να ανοίξετε το περιβάλλον επιλογής αρχείων κι, έπειτα, επιλέξτε τα αρχεία που θέλετε να μοιραστείτε.

## Επεξεργασία φωτογραφίας

Η εφαρμογή Συλλογή διαθέτει ισχυρά εργαλεία επεξεργασίας εικόνας τα οποία μπορείτε να χρησιμοποιήσετε για να σχεδιάσετε γκράφιτι, να προσθέσετε υδατογραφήματα ή να εφαρμόσετε φίλτρα.

1 Ανοίξτε το στοιχείο 🖾 Συλλογή.

2 Πατήστε μια εικόνα για να την δείτε σε λειτουργία πλήρους οθόνης. Σε προβολή πλήρους

οθόνης, πατήστε το 🖍 για να ανοίξετε την επεξεργασία φωτογραφίας και να επεξεργαστείτε τη φωτογραφία σας χρησιμοποιώντας τα διαθέσιμα εργαλεία.

Περιστροφή μιας εικόνας: Πατήστε το Ο και σύρετε το δάχτυλό σας στην οθόνη για να προσαρμόσετε τη γωνία της περιστροφής.

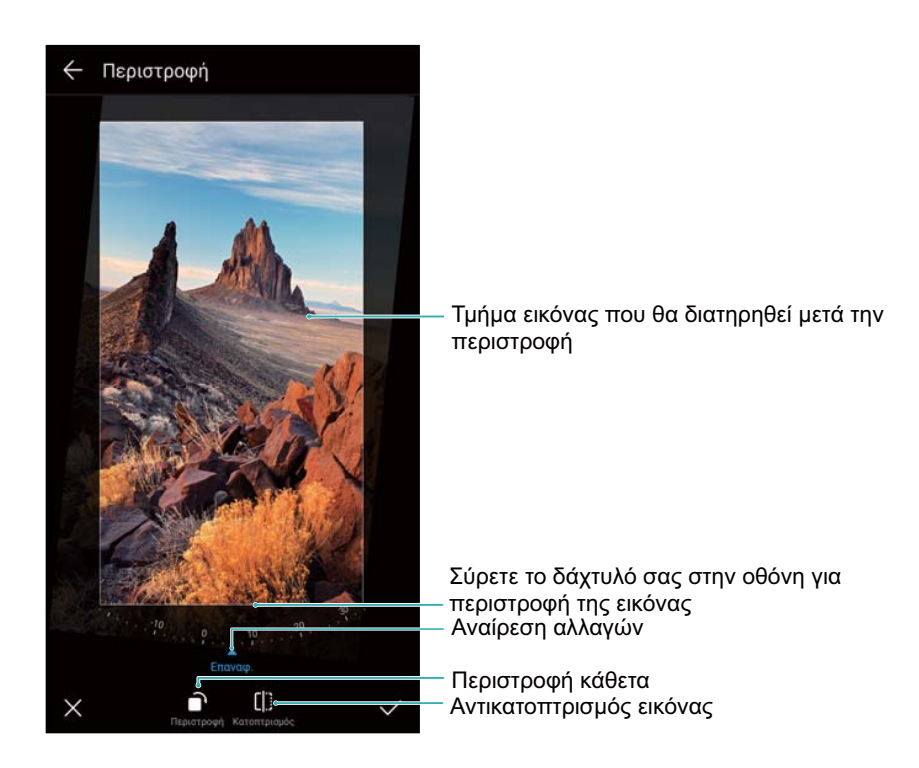

 Περικοπή μιας εικόνας : Πατήστε το τις διακεκομμένες πλευρές για περικοπή της εικόνας στο επιθυμητό μέγεθος.

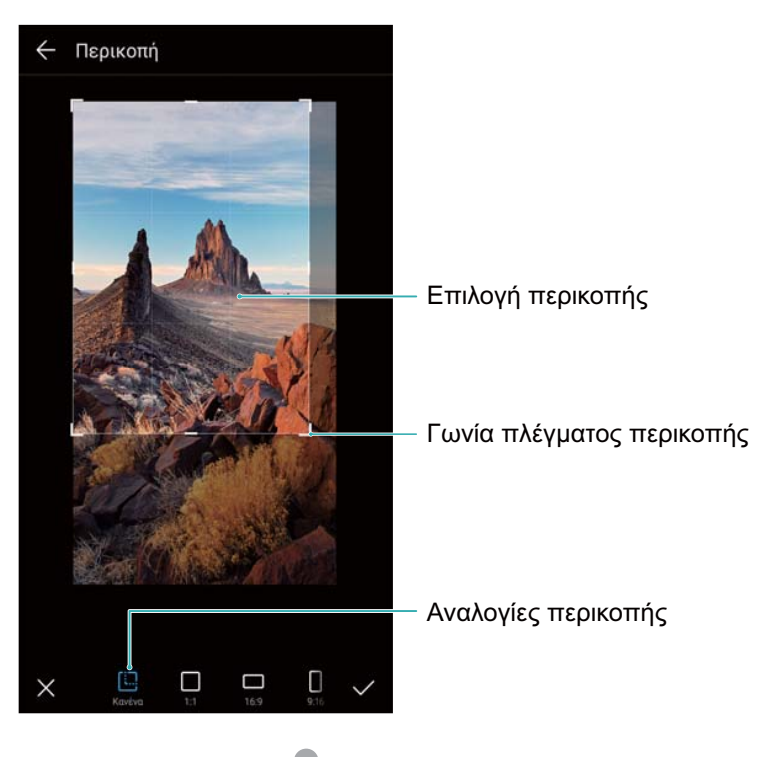

• Προσθήκη φίλτρου: Πατήστε το 🖤 και επιλέξτε το επιθυμητό φίλτρο.

Έμφαση στα χρώματα: Πατήστε το 😳 Επιλέξτε μια περιοχή της εικόνας για να τονίσετε το χρώμα. Όλες οι άλλες περιοχές θα εμφανίζονται ασπρόμαυρες.

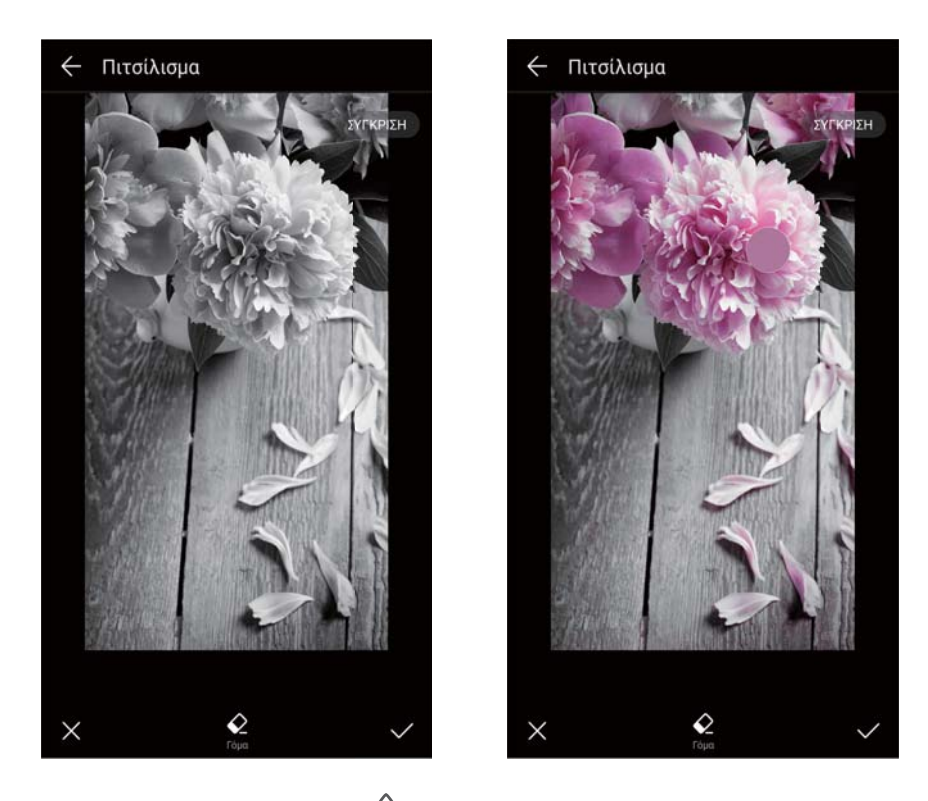

- Θάμπωμα μιας εικόνας: Πατήστε το Τύρετε το ρυθμιστικό για να προσαρμόσετε το ποσοστό του θαμπώματος. Μετακινήστε τον κύκλο στο μέρος της εικόνας που δεν θέλετε να θαμπώσετε.
- Ρύθμιση παραμέτρων εικόνας: Πατήστε το . Μπορείτε να ρυθμίσετε τη φωτεινότητα, την αντίθεση, τον κορεσμό και άλλα στοιχεία, τα οποία θα σας βοηθήσουν να ζωντανέψετε περισσότερο την εικόνα σας.
- Εφαρμογή εφέ βελτίωσης προσώπου: Πατήστε το O για να εφαρμόσετε εφέ βελτίωσης προσώπου σε πρόσωπα σε μια εικόνα. Μπορείτε να επιλέξετε μέσα από μια σειρά εφέ για τη βελτίωση της επιδερμίδας και των ματιών.
- Εφαρμογή εφέ μωσαϊκού: Πατήστε το 👫 κι επιλέξτε το επιθυμητό εφέ μωσαϊκού.
- Σχεδίαση γκράφιτι: Πατήστε το 🖌 για να επιλέξετε το πινέλο και το χρώμα.
- Προσθήκη υδατογραφήματος: Πατήστε το <sup>Ω</sup> για να προσθέσετε ένα υδατογράφημα και να εξατομικεύσετε τη φωτογραφία σας. Μπορείτε να επιλέξετε βάσει ώρας, τοποθεσίας, καιρού, δραστηριότητας και άλλα υδατογραφήματα.
- Προσθήκη ετικέτας: Πατήστε το <sup>(</sup> κι, έπειτα, επιλέξτε τον επιθυμητό τύπο και γραμματοσειρά ετικέτας. Μπορείτε να χρησιμοποιήσετε ετικέτες για να καταγράψετε τη διάθεση ή τις σκέψεις σας.

## Επεξεργασία βίντεο

## Επεξεργασία ενός βίντεο

Επιλέξτε κύρια σημεία από βίντεο και αποθηκεύστε τα ως ξεχωριστά αρχεία.

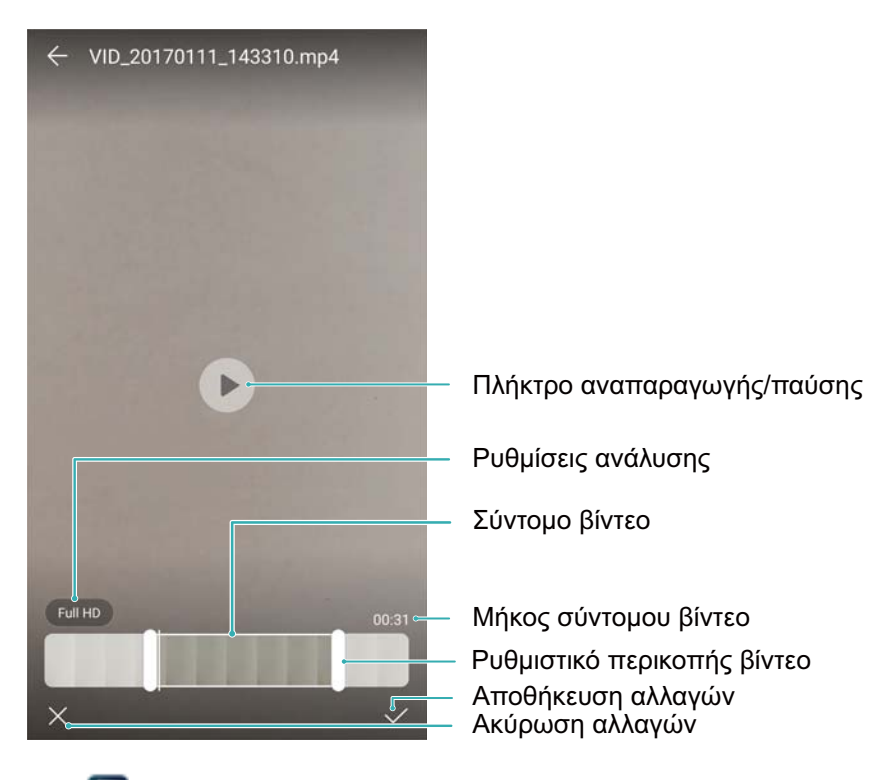

- 1 Ανοίξτε το στοιχείο 🖾 Συλλογή.
- 2 Επιλέξτε το βίντεο το οποίο θέλετε να επεξεργαστείτε και πατήστε το 🖊 .
- 3 Στην οθόνη επεξεργασίας βίντεο, σύρετε τα ρυθμιστικά για να επιλέξετε το τμήμα του βίντεο που θέλετε να κρατήσετε.

🤨 Μπορείτε να πατήσετε το 🕑 για προεπισκόπηση του βίντεο.

4 Πατήστε το 🗸 για να περικόψετε και να αποθηκεύσετε το βίντεο.

Για να αλλάξετε την ανάλυση, επιλέξτε μια ανάλυση στην οθόνη επεξεργασίας βίντεο. Τα βίντεο με υψηλότερη ανάλυση καταλαμβάνουν περισσότερο χώρο στη συσκευή σας.

## Περικοπή βίντεο αργής κίνησης

Χρησιμοποιήστε το εργαλείο επεξεργασίας βίντεο στη Συλλογή, για να περικόψετε βίντεο αργής κίνησης.

- 1 Ανοίξτε το στοιχείο 🖾 Συλλογή.
- 2 Πατήστε το βίντεο σε αργή κίνηση που θέλετε να επεξεργαστείτε και πατήστε το για να ξεκινήσει η αναπαραγωγή.
- 3 Πατήστε την οθόνη για να εμφανιστεί το περιβάλλον επεξεργασίας της αργής κίνησης. Σύρετε τα ρυθμιστικά για να επιλέξετε το τμήμα που θέλετε να δείτε σε αργή κίνηση.

Για να αποθηκεύσετε το επεξεργασμένο βίντεο αργής κίνησης ως ξεχωριστό βίντεο,

πατήστε το **> Αποθήκευση αρχείου σε αργή κίνηση** στο περιβάλλον επεξεργασίας.

## Διαμόρφωση συλλογής

#### Εμφάνιση του χρόνου και της τοποθεσίας καταγραφής

Μπορείτε να δείτε το χρόνο και την τοποθεσία καταγραφής όταν προβάλλετε τις φωτογραφίες.

- 1 Ανοίξτε το στοιχείο 🖾 Συλλογή.
- 2 Πατήστε το > Ρυθμίσεις.
- 3 Μπορείτε να διαμορφώσετε τις παρακάτω δύο ρυθμίσεις:
  - Ενεργοποιήστε το Εμφάνιση τοποθεσίας. Κατά την προβολή φωτογραφίας που έχει προσθήκη γεωγραφικής ετικέτας, θα εμφανιστεί η τοποθεσία της φωτογραφίας.
  - Ενεργοποιήστε το Εμφάνιση ώρας. Κατά την προβολή μιας φωτογραφίας, θα εμφανίζεται η ημερομηνία και η ώρα λήψης της φωτογραφίας.

# Κλήσεις και Επαφές

## Πραγματοποίηση κλήσεων

## Έξυπνες κλήσεις

Εισαγάγετε το όνομα, τα αρχικά ή τον αριθμό μιας επαφής στο πληκτρολόγιο οθόνης. Το τηλέφωνό σας θα εμφανίσει τις επαφές που ταιριάζουν.

- 1 Ανοίξτε το στοιχείο 💹 Τηλέφωνο.
- 2 Εισαγάγετε το όνομα, τα αρχικά ή τον αριθμό μιας επαφής στο πληκτρολόγιο οθόνης (για παράδειγμα, John Smith ή JS). Η συσκευή σας θα πραγματοποιήσει αναζήτηση στις επαφές και το αρχείο καταγραφής κλήσεων και θα συμπεριλάβει τα αποτελέσματα πάνω από το πληκτρολόγιο οθόνης.

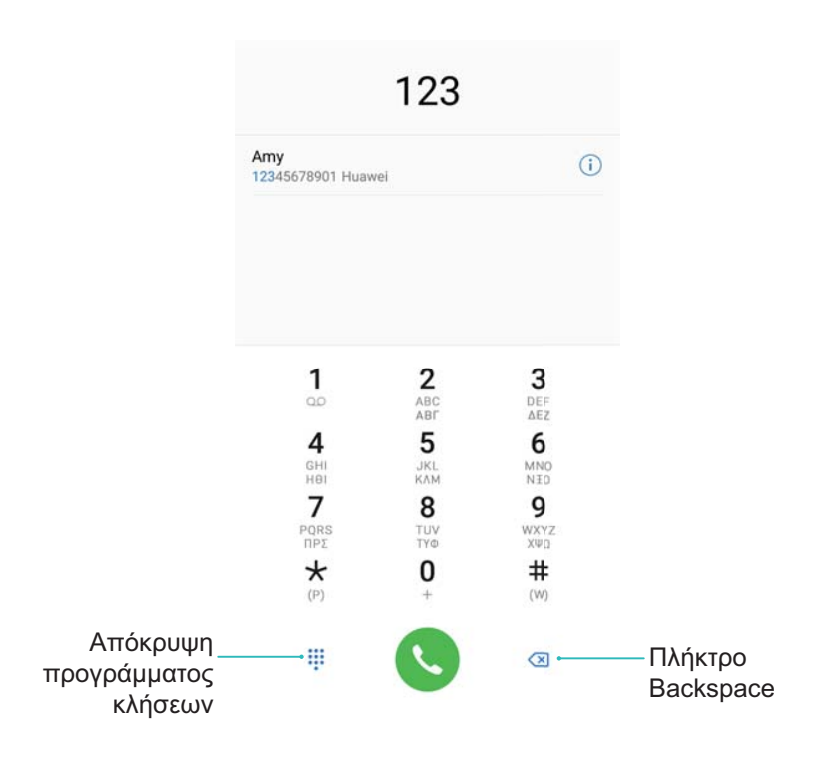

3 Επιλέξτε την επαφή που θέλετε να καλέσετε από τη λίστα. Εάν η συσκευή σας υποστηρίζει

διπλές κάρτες SIM, πατήστε το 🕓 ή το 😢 για να πραγματοποιήσετε μια κλήση.

ἰ Η κατάσταση κλήσης θα εμφανιστεί στην οθόνη (για παράδειγμα, ακούγεται ήχος κουδουνίσματος ή γίνεται προώθηση της κλήσης).

4 Πατήστε το 🌄 για να τερματίσετε την κλήση.

🤨 Για να τερματίσετε μια κλήση χρησιμοποιώντας το κουμπί λειτουργίας, μεταβείτε στο 🔝

**Τηλέφωνο**, πατήστε το **> Ρυθμίσεις** και έπειτα ενεργοποιήστε το **Το κουμπί λειτ. τερμ. την κλήση**.

## Πραγματοποίηση κλήσης από Επαφές

- 1 Ανοίξτε το στοιχείο 🗳 Επαφές.
- 2 Πατήστε τη γραμμή αναζήτησης και εισαγάγετε το όνομα ή τα αρχικά του ατόμου που θέλετε να καλέσετε.
- Πατήστε τον αριθμό τηλεφώνου. Εάν η συσκευή σας υποστηρίζει διπλές κάρτες SIM, πατήστε
   το <sup>1</sup> ή το <sup>2</sup> για να πραγματοποιήσετε μια κλήση.

## Πραγματοποίηση κλήσης από το αρχείο κλήσεων

- 1 Ανοίξτε το στοιχείο 💹 Τηλέφωνο.
- 2 Σύρετε το δάχτυλό σας προς τα πάνω και προς τα κάτω για προβολή όλων των κλήσεων. Πατήστε το όνομα ή τον αριθμό του ατόμου που θέλετε να καλέσετε. Εάν η συσκευή σας

υποστηρίζει διπλές κάρτες SIM, πατήστε το 🔇 ή το 🔇 για να πραγματοποιήσετε μια κλήση.

## Κλήση επαφών, όταν η οθόνη είναι απενεργοποιημένη

Καλέστε άτομα όταν η οθόνη είναι απενεργοποιημένη.

- 1 Ανοίξτε το στοιχείο 💹 Τηλέφωνο.
- 2 Πατήστε το > Ρυθμίσεις > Ταχείες κλήσεις και ενεργοποιήστε το Άμεση κλήση.

Πατήστε παρατεταμένα το κουμπί μείωσης της έντασης ήχου για ένα δευτερόλεπτο όταν η οθόνη είναι απενεργοποιημένη. Όταν ακούσετε τον ήχο ειδοποίησης, αφήστε το κουμπί μείωσης της έντασης ήχου και πείτε το όνομα της επαφής που θέλετε να καλέσετε. Η συσκευή θα καλέσει τον αριθμό τους.

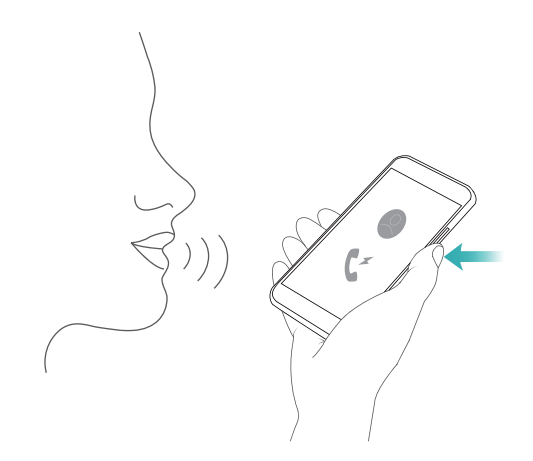

## Πραγματοποίηση κλήσεων RCS

To RCS (Rich Communication Suite) παρέχει μια μεγάλη γκάμα υπηρεσιών βελτιωμένης επικοινωνίας όπως υπηρεσίες φωνητικού καταλόγου, φωνητικές κλήσεις, ανταλλαγή άμεσων μηνυμάτων και κοινή χρήση αρχείων.

- Πριν από την πραγματοποίηση μιας κλήσης RCS, βεβαιωθείτε ότι τόσο εσείς όσο και ο παραλήπτης έχετε ενεργοποιήσει την υπηρεσία RCS και έχετε συνδεθεί στους λογαριασμούς σας RCS.
  - Αυτή η λειτουργία ενδέχεται να μην υποστηρίζεται από όλους τους φορείς.
- 1 Ανοίξτε το στοιχείο 💹 Τηλέφωνο.
- 2 Πατήστε το > Ρυθμίσεις > Call+, και μετά ενεργοποιήστε το διακόπτη Πλούσιες επικοινωνίες.
- 3 Ανοίξτε το πληκτρολόγιο οθόνης και εισαγάγετε τον αριθμό που θέλετε να καλέσετε ή ανοίξτε

το 💶 Επαφές κι επιλέξτε την επιθυμητή επαφή.

4 Διαμορφώστε τις ρυθμίσεις προτεραιότητας κλήσεων και εισαγάγετε τις λεπτομέρειες της κλήσης κι, έπειτα, πατήστε το <sup>(C)</sup> για να ξεκινήσετε την κλήση.

Εάν η κλήση δεν κατορθώσει να συνδεθεί, ακολουθήστε τις οδηγίες στην οθόνη για να στείλετε ένα φωνητικό ή γραπτό μήνυμα.

5 Στη διάρκεια των κλήσεων μπορείτε να στέλνετε και να λαμβάνετε μηνύματα και να μοιράζεστε την τοποθεσία σας και σχέδια.

Κείμενο, αρχεία και άλλο περιεχόμενο που στέλνετε στη διάρκεια κλήσεων θα αποθηκεύεται στο αρχείο καταγραφής κλήσεων.

## Πραγματοποίηση κλήσης έκτακτης ανάγκης

Σε περίπτωση έκτακτης ανάγκης, μπορείτε να πραγματοποιήσετε κλήσεις έκτακτης ανάγκης από τη συσκευή σας, ακόμη και χωρίς κάρτα SIM. Ωστόσο, πρέπει να βρίσκεστε σε περιοχή με κάλυψη κινητής τηλεφωνίας.

1 Ανοίξτε το στοιχείο 💹 Τηλέφωνο.

Μπορείτε επίσης να πατήσετε το κληση εκτακτης από την οθόνη κλειδώματος.

2 Εισαγάγετε τον αριθμό έκτακτης ανάγκης για την τοποθεσία σας στο πληκτρολόγιο οθόνης

και, στη συνέχεια, πατήστε το 🔽 .

- Αν βρίσκεστε σε μια περιοχή με καλή λήψη δικτύου κινητής τηλεφωνίας, η συσκευή σας θα λάβει αυτόματα την τοποθεσία σας και θα την εμφανίσει στην οθόνη.
- Η δυνατότητα πραγματοποίησης κλήσεων έκτακτης ανάγκης εξαρτάται από τους τοπικούς κανονισμούς και τους παρόχους στην περιοχή σας. Η κακή κάλυψη δικτύου ή οι παρεμβολές του περιβάλλοντος ενδέχεται να αποτρέψουν τη σύνδεση της κλήσης σας. Ποτέ να μη βασίζεστε αποκλειστικά στη συσκευή σας για επικοινωνία κρίσιμης σημασίας, όταν προκύπτει έκτακτη ανάγκη.

### Πραγματοποίηση διεθνών κλήσεων

Πριν πραγματοποιήσετε μια υπεραστική κλήση, επικοινωνήστε με τον πάροχό σας, για να ενεργοποιήσετε υπηρεσίες περιαγωγής ή διεθνών κλήσεων.

- 1 Ανοίξτε το στοιχείο 🔊 Τηλέφωνο.
- 2 Στο πληκτρολόγιο οθόνης, πατήστε παρατεταμένα το πλήκτρο 0 για να εισαγάγετε ένα σύμβολο + κι, έπειτα, εισαγάγετε τον κωδικό χώρας, τον κωδικό περιοχής και τον αριθμό τηλεφώνου.
- 3 Πατήστε το για να κάνετε μια κλήση. Εάν η συσκευή σας υποστηρίζει διπλές κάρτες SIM, πατήστε το για να πραγματοποιήσετε μια κλήση.

#### Πραγματοποίηση κλήσης κατά την περιαγωγή

Χρησιμοποιήστε τις Επαφές για να καλέσετε μια επαφή όταν βρίσκεστε σε περιαγωγή.

Προτού χρησιμοποιήσετε αυτήν τη λειτουργία, φροντίστε να έχετε ενεργοποιήσει την υπηρεσία διεθνών κλήσεων ή περιαγωγής. Για περισσότερες λεπτομέρειες, επικοινωνήστε με τον πάροχό σας.

Ανοίξτε το στοιχείο **Επαφές**. Για να ξεκινήσετε μια κλήση, επιλέξτε την επαφή που θέλετε να καλέσετε και μετά πατήστε τον αριθμό της επαφής.

## Απάντηση κλήσεων

#### Απάντηση ή απόρριψη κλήσης

Όταν προκύψει εισερχόμενη κλήση, πιέστε το κουμπί έντασης ήχου για σίγαση του ήχου κουδουνίσματος.

Αν η οθόνη είναι κλειδωμένη:

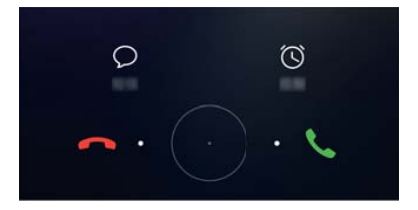

- Σύρετε το 🔘 δεξιά για να απαντήσετε στην κλήση.
- Σύρετε το 🔘 αριστερά για να απορρίψετε την κλήση.
- Πατήστε το 🖓 για να απορρίψετε την κλήση και να στείλετε ένα SMS.
- Πατήστε το 🕒 για να διαμορφώσετε μια υπενθύμιση επιστροφής κλήσης.

Αν η οθόνη είναι ξεκλειδωμένη:
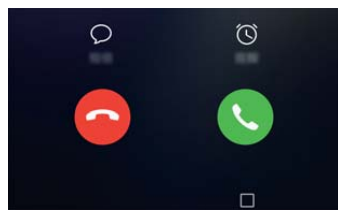

- Πατήστε το 🕒 για να απαντήσετε στην κλήση.
- Πατήστε το 📀 για να απορρίψετε την κλήση.
- Πατήστε το 🖓 για να απορρίψετε την κλήση και να στείλετε ένα SMS.
- Πατήστε το 🛈 για να διαμορφώσετε μια υπενθύμιση επιστροφής κλήσης.
- Για να χρησιμοποιήσετε μια εφαρμογή στη διάρκεια μιας κλήσης, πατήστε το Πρόσφατα για να ανοίξετε τη λίστα των πρόσφατα χρησιμοποιημένων εφαρμογών. Μπορείτε επίσης να σαρώσετε προς τα αριστερά ή προς τα δεξιά έχοντας το δάχτυλό σας επάνω στον αισθητήρα

δακτυλικού αποτυπώματος που είναι στραμμένος προς τα εμπρός —, αν το τηλέφωνό σας διαθέτει τον εν λόγω αισθητήρα. Αγγίξτε την επιθυμητή εφαρμογή. Η εφαρμογή του πληκτρολόγιο οθόνης θα συνεχίσει να εκτελείται στο παρασκήνιο.

Αν λάβετε κλήση την ώρα που πληκτρολογείτε κείμενο ή χρησιμοποιείτε τη λειτουργία πλήρους οθόνης (για παράδειγμα, κατά την προβολή μιας εικόνας ή στη διάρκεια ενός παιχνιδιού), η εισερχόμενη κλήση θα παρουσιαστεί στο επάνω μέρος της οθόνης μέσα σε

ένα αιωρούμενο παράθυρο. Πατήστε το 💊 για να απαντήσετε στην κλήση ή το 🧖 για να απορρίψετε την κλήση.

### Εναλλαγή μεταξύ κλήσεων

- Για να χρησιμοποιήσετε αυτή τη λειτουργία, βεβαιωθείτε ότι έχετε ενεργοποιημένη την αναμονή κλήσης. Για λεπτομέρειες, επικοινωνήστε με τον πάροχό σας.
- 1 Εάν λάβετε μια εισερχόμενη κλήση όταν βρίσκεστε σε άλλη κλήση, πατήστε το Μπορείτε, στη συνέχεια, να απαντήσετε στην εισερχόμενη κλήση και η άλλη γραμμή να βρίσκεται σε αναμονή.
- 2 Για εναλλαγή μεταξύ δύο κλήσεων, πατήστε το ή επιλέξτε την κλήση που είναι σε αναμονή.

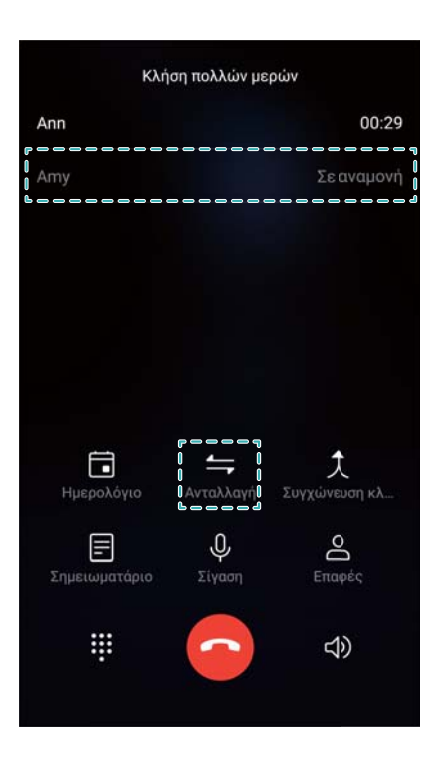

### Πραγματοποίηση κλήσης συνδιάσκεψης

Ρυθμίστε μια κλήση συνδιάσκεψης χρησιμοποιώντας τη λειτουργία κλήσης πολλών μερών. Καλέστε τον αριθμό μίας επαφής (ή λάβετε μια κλήση) και, στη συνέχεια, καλέστε έναν άλλο αριθμό για να τον προσθέσετε στην κλήση συνδιάσκεψης.

- Η κλήση συνδιάσκεψης πρέπει να υποστηρίζεται από τον πάροχο σας. Βεβαιωθείτε ότι έχετε ενεργοποιήσει αυτή την υπηρεσία. Για λεπτομέρειες, επικοινωνήστε με τον πάροχό σας.
- 1 Καλέστε τον πρώτο συμμετέχοντα.
- 2 Όταν η κλήση συνδεθεί, πατήστε το + και έπειτα πληκτρολογήστε τον αριθμό του δεύτερου συμμετέχοντα. Ο πρώτος συμμετέχων θα τεθεί σε αναμονή.
- 3 Όταν η δεύτερη κλήση συνδεθεί, πατήστε το για να ξεκινήσει μια κλήση συνδιάσκεψης.
- 4 Επαναλάβετε τα βήματα 2 και 3 για να προσθέσετε περισσότερα άτομα στη συνδιάσκεψη.
- Κατά τη διάρκεια μιας κλήσης, πατήστε το για να δείτε τη λίστα με τους συμμετέχοντες.
   Μπορείτε να κάνετε τα εξής:
  - Πατήστε το 🎦 δίπλα σε μια επαφή για να καταργήσετε την επαφή από την κλήση.
  - Πατήστε το Υ δίπλα σε μια επαφή για να αφαιρέσετε την επαφή από την κλήση συνδιάσκεψης και διατηρήστε τη σε μια ξεχωριστή κλήση.
  - Πατήστε το 🤄 για επιστροφή στην οθόνη κύριας κλήσης.

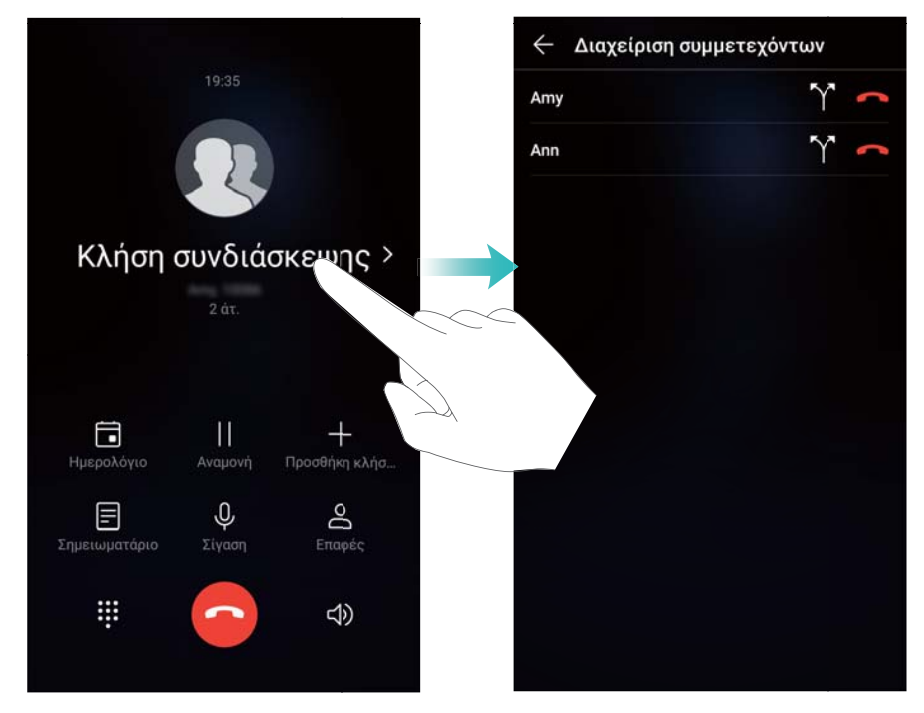

6 Πατήστε το 🗢 για να τερματίσετε την κλήση συνδιάσκεψης.

# Ενδοκλησικές επιλογές

Μην καλύπτετε το μικρόφωνο στη διάρκεια μιας κλήσης.

Κατά τη διάρκεια μιας κλήσης, η συσκευή σας θα εμφανίζει ένα μενού εντός της κλήσης.

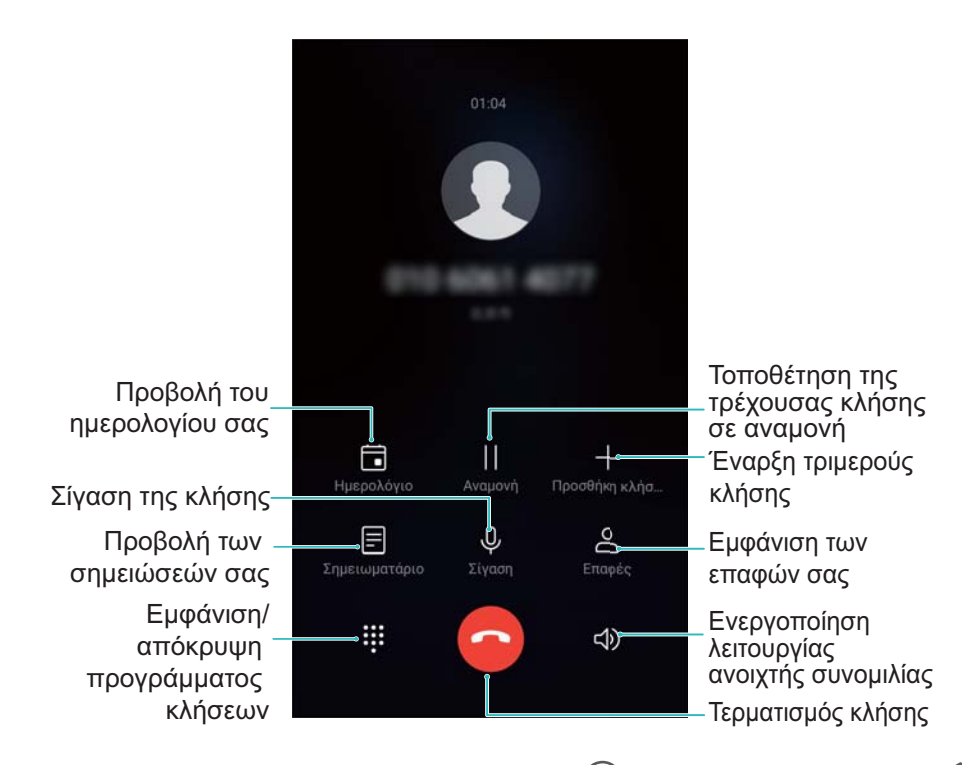

Απόκρυψη του ενδοκλησικού μενού: Πατήστε το Ο Αρχική οθόνη ή το Πίσω. Εάν ο αισθητήρας δακτυλικού αποτυπώματος που είναι στραμμένος προς τα εμπρός είναι διαθέσιμος στη συσκευή σας, όπου η γραμμή πλοήγησης είναι κρυμμένη εκ προεπιλογής, μπορείτε

επίσης να πατήσετε το —. Αγγίξτε την πράσινη γραμμή κατάστασης στο επάνω μέρος της οθόνης για να επιστρέψετε στο ενδοκλησικό μενού.

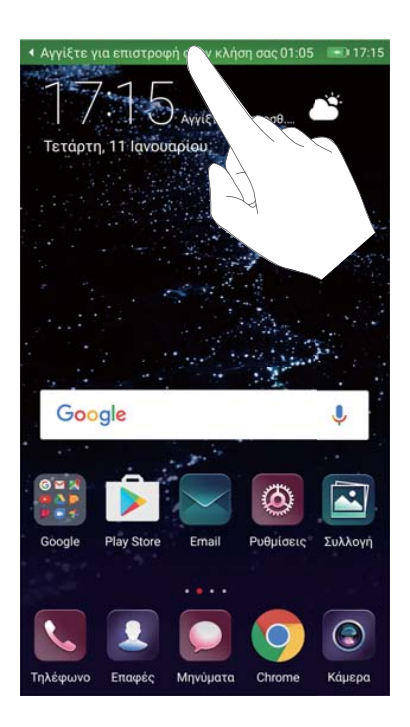

- Έναρξη τριμερούς κλήσης: Επικοινωνήστε με τον πάροχό σας για να μάθετε πώς μπορείτε να χρησιμοποιήσετε αυτή τη δυνατότητα.
- Να ρυθμίσετε την ένταση ήχου: Πιέστε το κουμπί αύξησης της έντασης του ήχου για να την αυξήσετε ή το κουμπί μείωσης της έντασης του ήχου για να τη μειώσετε.

### Διαχείριση αρχείων καταγραφής κλήσεων

### Προβολή αναπάντητων κλήσεων

- 1 Ανοίξτε το στοιχείο 💹 Τηλέφωνο.
- 2 Για να εμφανιστούν όλες οι αναπάντητες κλήσεις, πατήστε την καρτέλα Αναπάντητες και σύρετε το δάχτυλό σας προς τα κάτω στο αρχείο καταγραφής κλήσεων.
  - Μπορείτε, επίσης, να προβάλετε αναπάντητες κλήσεις στην καρτέλα Όλες. Οι αναπάντητες κλήσεις είναι σημειωμένες με κόκκινο.
- 3 Πατήστε το i δίπλα σε μια καταγραφή κλήσης για να επιστρέψετε την κλήση, να στείλετε ένα μήνυμα και ακόμα περισσότερα.

### Διαχείριση άγνωστων αριθμών στο αρχείο καταγραφής κλήσεων

- 1 Ανοίξτε το στοιχείο 💹 Τηλέφωνο.
- 2 Πατήστε το Άγνωστοι.
- **3** Επιλέξτε έναν αριθμό και πατήστε το <sup>(i)</sup>. Μπορείτε να κάνετε τα εξής:

- Να προσθέσετε τον αριθμό στις επαφές σας: Να πατήσετε το + για να δημιουργήσετε μια νέα επαφή ή να πατήσετε το 
   για να προσθέσετε τον αριθμό σε μια υπάρχουσα επαφή.
- Να προσθέσετε τον αριθμό στη μαύρη λίστα: Πατήστε το > Προσθήκη στη μαύρη λίστα.
- Να μοιραστείτε τον αριθμό: Να πατήσετε το > Αποστολή αριθμού για να στείλετε τον αριθμό ως μήνυμα κειμένου.

### Συγχώνευση αρχείων καταγραφής κλήσεων

Συγχωνεύστε αρχεία καταγραφής κλήσεων τα οποία ανήκουν στην ίδια επαφή ή στον ίδιο αριθμό, για να έχετε οργανωμένο το αρχείο καταγραφής κλήσεων.

- 1 Ανοίξτε το στοιχείο 🎦 Τηλέφωνο.
- **2** Πατήστε το **> Ρυθμίσεις > Συγχώνευση ημερολογίου κλήσεων**.
- 3 Πατήστε το Κατά επαφή. Η συσκευή σας θα συγχωνεύσει αυτόματα αρχεία καταγραφής κλήσεων που ανήκουν στην ίδια επαφή ή στον ίδιο αριθμό. Πατήστε το i δίπλα σε ένα αρχείο καταγραφής κλήσεων για να δείτε αναλυτικές πληροφορίες για το αρχείο κλήσεων.

### Απαλοιφή του αρχείου καταγραφής κλήσεων

Ανοίξτε το στοιχείο **Σ Τηλέφωνο**. Μπορείτε να κάνετε εκκαθάριση του αρχείου καταγραφής κλήσεων με δύο τρόπους:

- Διαγραφή μίας καταχώρισης: Πατήστε παρατεταμένα μία καταχώριση του αρχείου καταγραφής κλήσεων και, στη συνέχεια, πατήστε το Διαγραφή καταχώρησης.
- Διαγραφή πολλών καταχωρίσεων: Πατήστε το Ш . Επιλέξτε τις καταχωρίσεις που θέλετε να διαγράψετε και, στη συνέχεια, πατήστε το Ш .

### Δημιουργία αντιγράφου ασφαλείας του αρχείου καταγραφής κλήσεων

- 1 Ανοίξτε το στοιχείο 🙆 Αντίγρ. ασφ..
- 2 Πατήστε το ΑΝΤΙΓΡΑΦΟ > Κάρτα SD ή το Εσωτερικός χώρος αποθήκευσης για να δημιουργήσετε αντίγραφο ασφαλείας του αρχείου καταγραφής κλήσεων σε μια κάρτα microSD ή στον εσωτερικό χώρο αποθήκευσης του τηλεφώνου σας.
- 3 Επιλέξτε το Αρχεία ιστορικού κλήσεων και πατήστε το Δημιουργία αντίγρ. ασφαλείας.
- 4 Ακολουθήστε τις οδηγίες της οθόνης για να διαμορφώσετε έναν κωδικό πρόσβασης.

# Ρυθμίσεις κλήσης

### Ενεργοποίηση προώθησης κλήσεων

Αν δεν μπορείτε να λάβετε μια κλήση, μπορείτε να διαμορφώσετε τη συσκευή σας για την προώθηση κλήσεων σε άλλον αριθμό.

- 1 Ανοίξτε το στοιχείο 🔚 Τηλέφωνο.
- 2 Πατήστε το > Ρυθμίσεις.
- 3 Πατήστε το Προώθηση κλήσεων. Εάν η συσκευή σας υποστηρίζει διπλή κάρτα SIM, πατήστε το SIM 1 ή το SIM 2 κι, έπειτα, πατήστε το Προώθηση κλήσεων.
- 4 Επιλέξτε μια μέθοδο προώθησης της κλήσης. Εισαγάγετε τον αριθμό προορισμού και πατήστε το Ενεργοποίηση.

Όταν ενεργοποιηθεί η προώθηση κλήσεων, η συσκευή σας θα προωθεί ορισμένες κλήσεις (όπως αναπάντητες κλήσεις) στον καθορισμένο αριθμό.

### Ενεργοποίηση αναμονής κλήσης

Η αναμονή κλήσης σας επιτρέπει να απαντήσετε σε μια εισερχόμενη κλήση ενώ ήδη συνομιλείτε σε μια άλλη και να κάνετε εναλλαγή μεταξύ των δύο συνομιλιών.

- ἰσως χρειάζεται να επικοινωνήσετε με τον πάροχο σας για την ενεργοποίηση αυτής της λειτουργίας.
- 1 Ανοίξτε το στοιχείο 🔄 Τηλέφωνο.
- 2 Πατήστε το > Ρυθμίσεις.
- 3 Πατήστε το Πρόσθετες ρυθμίσεις και ενεργοποιήστε το Αναμονή κλήσης. Εάν η συσκευή σας υποστηρίζει διπλή SIM, πατήστε το SIM 1 ή το SIM 2, έπειτα το Πρόσθετες ρυθμίσεις και ενεργοποιήστε το Αναμονή κλήσης.

Όταν λάβετε μια εισερχόμενη κλήση ενώ βρίσκεστε ήδη σε μια κλήση, πατήστε το (>) για να απαντήσετε στη νέα κλήση και το 🦾 για εναλλαγή μεταξύ των δύο κλήσεων.

### Ενεργοποίηση VoWi-Fi

Ενεργοποιήστε το Φωνή μέσω Wi-Fi (VoWi-Fi) για να πραγματοποιείτε κλήσεις μέσω δικτύου δεδομένων κινητής τηλεφωνίας ή Wi-Fi.

β Αυτή η λειτουργία ενδέχεται να μην υποστηρίζεται από όλους τους παρόχους.

- 1 Ανοίξτε το στοιχείο 💹 Τηλέφωνο.
- 2 Πατήστε το **Ρυθμίσεις > Κλήση Wi-Fi**.
- 3 Ενεργοποιήστε το Κλήση Wi-Fi κι επιλέξτε το Ενεργοποίηση.

4 Πατήστε το Λειτουργία και ακολουθήστε τις οδηγίες στην οθόνη για να επιλέξετε ένα προτιμώμενο δίκτυο.

### Ενεργοποίηση λειτουργίας τσέπης

Ενεργοποιήστε τη λειτουργία τσέπης για να διασφαλίσετε ότι δεν θα χάσετε κλήσεις, όταν η συσκευή σας είναι στην τσέπη σας. Η ένταση του ήχου κουδουνίσματος θα αυξάνεται σταδιακά όταν λαμβάνετε μια κλήση.

- 1 Ανοίξτε το στοιχείο 💹 Τηλέφωνο.
- 2 Πατήστε το > Ρυθμίσεις.
- **3** Ενεργοποιήστε το **Λειτουργία τσέπης**.

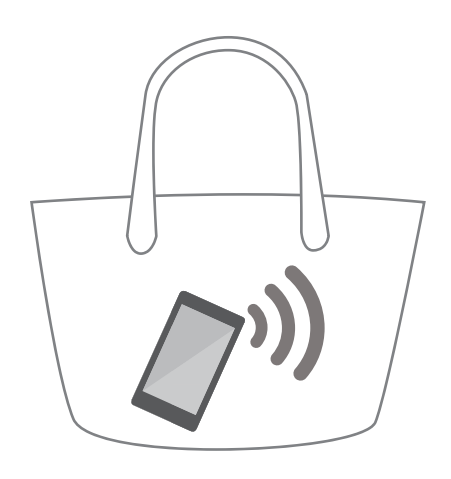

Όταν η λειτουργία τσέπης είναι ενεργοποιημένη, η ένταση του ήχου κουδουνίσματος θα αυξάνεται σταδιακά όταν λαμβάνετε μια κλήση και η συσκευή σας είναι στην τσέπη σας ή μέσα σε τσάντα.

### Απόρριψη κλήσεων με μήνυμα κειμένου

Στείλτε ένα προκαθορισμένο μήνυμα κειμένου όταν δεν μπορείτε να απαντήσετε σε μια κλήση.

- 1 Ανοίξτε το στοιχείο 💹 Τηλέφωνο.
- 2 Πατήστε το **Ρυθμίσεις > Απόρριψη κλήσεων με SMS**.
- 3 Πατήστε ένα προκαθορισμένο μήνυμα κειμένου για να επεξεργαστείτε το περιεχόμενό του. Όταν τελειώσετε, πατήστε το OK για να αποθηκεύσετε το μήνυμα.

Όταν δεν μπορείτε να απαντήσετε σε μια εισερχόμενη κλήση, πατήστε το 🖓 και επιλέξτε ένα προκαθορισμένο μήνυμα για αποστολή στον καλούντα.

### Διαμόρφωση του φίλτρου παρενόχλησης

Το φίλτρο παρενόχλησης αποκλείει αυτόματα κλήσεις και μηνύματα από άγνωστους αριθμούς ή αριθμούς μαύρης λίστας.

1 Ανοίξτε το στοιχείο 💹 Τηλέφωνο.

- 2 Πατήστε το > Φίλτρο παρενόχλησης.
- 3 Πατήστε το για να διαμορφώσετε τις ρυθμίσεις του φίλτρου παρενόχλησης και τη μαύρη λίστα.
- Μπορείτε επίσης να διαμορφώσετε τις ρυθμίσεις του φίλτρου παρενόχλησης και τη μαύρη

λίστα στο Διαχείριση συσκευής > Λίστα αποκλεισμένων > 🔅 .

### Διαμόρφωση του ήχου κουδουνίσματος

Επιλέξτε από μια συλλογή ήχων κλήσης του συστήματος ή διαλέξτε ένα τραγούδι από τη μουσική βιβλιοθήκη σας.

Αυτή η λειτουργία δεν είναι διαθέσιμη σε τηλέφωνα με διπλή SIM.

- 1 Ανοίξτε το στοιχείο 🎦 Τηλέφωνο.
- 2 Μεταβείτε στο > Ρυθμίσεις > Ηχος κλήσης τηλεφώνου. Επιλέξτε ένα κουδούνισμα του συστήματος ή διαλέξτε ένα τραγούδι από τη μουσική βιβλιοθήκη σας.
- Διαφορετικά, μεταβείτε στο Ρυθμίσεις > Ηχος, πατήστε το Ήχος κλήσης & δόνηση κι, έπειτα, διαμορφώστε τις ρυθμίσεις του κουδουνίσματος.

### Διαμόρφωση του αυτόματου τηλεφωνητή

Κάντε εκτροπή κλήσεων στον αυτόματο τηλεφωνητή όταν η συσκευή σας είναι απενεργοποιημένη ή όταν δεν υπάρχει κάλυψη δικτύου κινητής τηλεφωνίας. Οι καλούντες μπορούν να αφήσουν ένα φωνητικό μήνυμα το οποίο μπορείτε να ακούσετε αργότερα.

- Ο αυτόματος τηλεφωνητής πρέπει να υποστηρίζεται από τον πάροχό σας. Βεβαιωθείτε ότι έχετε εγγραφεί σε αυτήν την υπηρεσία. Επικοινωνήστε με τον πάροχό σας για πληροφορίες σχετικά με την υπηρεσία αυτόματου τηλεφωνητή.
- 1 Ανοίξτε το στοιχείο 🔊 Τηλέφωνο.
- 2 Πατήστε το > Ρυθμίσεις.
- 3 Πατήστε το Πρόσθετες ρυθμίσεις. Εάν η συσκευή σας υποστηρίζει διπλή κάρτα SIM, πατήστε το SIM 1 ή το SIM 2 κι, έπειτα, πατήστε το Πρόσθετες ρυθμίσεις.
- 4 Πατήστε το Αυτόματος τηλεφωνητής > Αριθμός αυτόματου τηλεφωνητή και εισαγάγετε τον αριθμό του αυτόματου τηλεφωνητή σας.

### Δημιουργία κάρτας επικοινωνίας

Δημιουργήστε μια κάρτα επικοινωνίας για γρήγορη κοινή χρήση των πληροφοριών σας επικοινωνίας. Μπορείτε να κάνετε κοινή χρήση των στοιχείων σας επικοινωνίας σαρώνοντας τον κωδικό QR ή στέλνοντας την κάρτα επικοινωνίας μέσω μιας υπηρεσίας άμεσων μηνυμάτων όπως το WhatsApp.

- 1 Ανοίξτε το στοιχείο 🚺 Επαφές.
- 2 Πατήστε το ΕΓΩ.

3 Ορίστε την εικόνα του προφίλ σας. Εισαγάγετε τα στοιχεία σας με το όνομα, την εταιρεία, τον αριθμό τηλεφώνου και άλλες πληροφορίες επικοινωνίας και, στη συνέχεια, πατήστε το ✓. Αυτόματα η συσκευή σας θα δημιουργήσει μια κάρτα επικοινωνίας με έναν κωδικό QR.

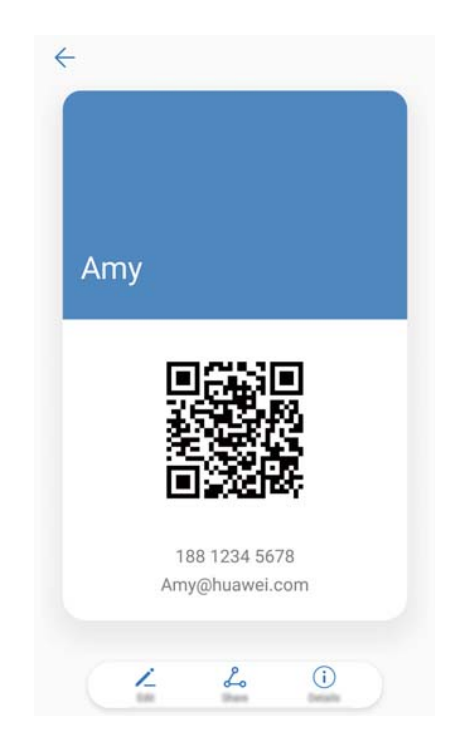

**Κοινή χρήση της κάρτας σας επικοινωνίας**: Πατήστε το <sup>Δ</sup>. Επιλέξτε τη μορφή της κάρτας και τη μέθοδο κοινής χρήσης και, στη συνέχεια, ακολουθήστε τις οδηγίες στην οθόνη.

# Δημιουργία νέας επαφής

### Δημιουργία επαφής

- 1 Ανοίξτε το στοιχείο 🗳 Επαφές.
- 2 Πατήστε το + . Εάν δημιουργείτε μια επαφή για πρώτη φορά, πατήστε το Δημιουργία νέας επαφής.
- 3 Στις επιλογές μενού, επιλέξτε μια θέση για να αποθηκεύσετε την επαφή.
  - Ο αριθμός των επαφών που μπορείτε να αποθηκεύσετε στη συσκευή σας εξαρτάται από το μέγεθος του εσωτερικού χώρου αποθήκευσης της συσκευής σας. Ο αριθμός των επαφών στην κάρτα SIM που μπορείτε να αποθηκεύσετε εξαρτάται από τη χωρητικότητα αποθήκευσης της κάρτας SIM σας.
- 4 Πατήστε την εικόνα προφίλ της επαφής για να επιλέξετε μια φωτογραφία. Εισαγάγετε το όνομα επαφής, την εταιρεία, τον αριθμό τηλεφώνου και άλλες πληροφορίες επικοινωνίας και μετά πατήστε το ✓.

- Αν προσθέσετε την ημερομηνία γέννησης της επαφής, η συσκευή σας θα δημιουργήσει αυτόματα μια υπενθύμιση γενεθλίων στο στοιχείο Ημερολόγιο.
  - Η φωτογραφία της επαφής θα εμφανίζεται όταν η επαφή σάς καλεί. Επίσης, θα εμφανίζονται άλλες πληροφορίες της επαφής, όπως το όνομα εταιρείας και η θέση εργασίας.

Μπορείτε επίσης να προσθέσετε αριθμούς τηλεφώνου, διευθύνσεις email και άλλες πληροφορίες επικοινωνίας στο αρχείο καταγραφής κλήσεων των επαφών σας, Μηνύματα, ή Email.

### Γρήγορη προσθήκη λεπτομερειών επαφών

Εισαγάγετε στοιχεία επικοινωνίας στη συσκευή σας πιο γρήγορα. Απλώς σαρώστε ή τραβήξτε φωτογραφίες επαγγελματικών καρτών για να προσθέσετε αυτόματα ονόματα, αριθμούς τηλεφώνου και άλλες πληροφορίες στις επαφές σας.

- 1 Ανοίξτε το στοιχείο 🗳 Επαφές.
- **2** Πατήστε το **Επαγγελματικές κάρτες** > **Σάρωση**.
- 3 Μπορείτε να κάνετε τα εξής:
  - Τραβήξτε μια φωτογραφία μιας κάρτας: Τοποθετήστε την επαγγελματική κάρτα πάνω σε μια επίπεδη επιφάνεια. Ρυθμίστε το πλαίσιο του σκόπευτρου έτσι ώστε η κάρτα να ταιριάζει

στις κατευθυντήριες γραμμές κι, έπειτα, πατήστε το 🔘 .

| Amv Ya                                                 | ang |  |
|--------------------------------------------------------|-----|--|
|                                                        |     |  |
| : +86 12345678<br>: +86 000 888888<br>: Amy@huawel.com |     |  |

 Τραβήξτε μια φωτογραφία πολλών καρτών: Αλλάξτε στη λειτουργία Λήψη ριπής και ακολουθήστε τις οδηγίες της οθόνης.

Αφού τελειώσετε με τη σάρωση ή τη λήψη φωτογραφιών, οι πληροφορίες επαφών θα αποθηκευτούν αυτόματα στο στοιχείο Επαγγελματικές κάρτες.

### Κοινή χρήση του κωδικού σας QR

Κάντε κοινή χρήση του κωδικού σας QR με τους φίλους σας, προκειμένου να μπορούν να σας προσθέσουν γρήγορα στις επαφές τους. Στην οθόνη λεπτομερειών επαφής, πατήστε τον κωδικό QR στο επάνω μέρος της οθόνης για να εμφανιστεί ο προσωπικός σας κωδικός QR.

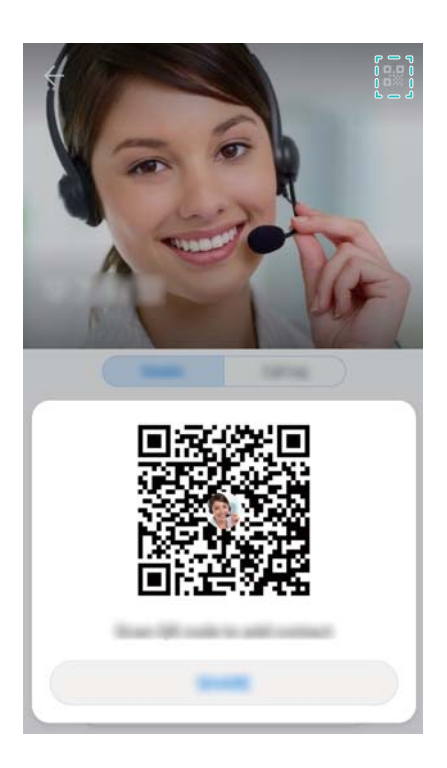

# Εισαγωγή και εξαγωγή επαφών

### Εισαγωγή επαφών από συσκευή αποθήκευσης

- 1 Ανοίξτε το στοιχείο 🗳 Επαφές.
- 2 Πατήστε το Εισαγωγή/Εξαγωγή > Εισαγωγή από τον χώρο αποθήκευσης.
- **3** Επιλέξτε ένα ή περισσότερα αρχεία **.vcf** κι, έπειτα, πατήστε το **OK**.

### Εξαγωγή επαφών σε συσκευή αποθήκευσης

- 1 Ανοίξτε το στοιχείο 🗳 Επαφές.
- 2 Πατήστε το Εισαγωγή/Εξαγωγή > Εξαγωγή στον χώρο αποθήκευσης > Εξαγωγή.
- **3** Επιλέξτε από πού θέλετε να εξαγάγετε τις επαφές και πατήστε το **ΟΚ**.

Από προεπιλογή, το αρχείο εξαγωγής **.vcf** αποθηκεύεται στο ριζικό κατάλογο του εσωτερικού χώρου αποθήκευσης της συσκευής σας. Ανοίξτε το στοιχείο **Αρχεία** για να δείτε το αρχείο εξαγωγής.

### Εισαγωγή επαφών από κάρτα SIM

- 1 Ανοίξτε το στοιχείο 🛄 Επαφές.
- 2 Πατήστε το Εισαγωγή/Εξαγωγή > Εισαγωγή από SIM. Εάν η συσκευή σας

υποστηρίζει διπλή SIM, πατήστε το **Εισαγωγή/Εξαγωγή** κι επιλέξτε την κάρτα SIM από την οποία θέλετε να εισαγάγετε τις επαφές σας.

- 3 Επιλέξτε τις επαφές που θέλετε να εισαγάγετε και πατήστε το <sup>⊥⊥</sup>.
- 4 Επιλέξτε τη θέση του . Η συσκευή θα εισαγάγει αυτόματα τις επαφές.

### Εξαγωγή επαφών σε κάρτα SIM

- 1 Ανοίξτε το στοιχείο 🗳 Επαφές.
- Πατήστε το 
   Εισαγωγή/Εξαγωγή > Εξαγωγή σε SIM. Εάν η συσκευή σας υποστηρίζει διπλή SIM, πατήστε το 
   > Εισαγωγή/Εξαγωγή κι επιλέξτε την κάρτα SIM στην οποία θέλετε να εξαγάγετε τις επαφές σας.
- 3 Επιλέξτε τις επαφές που θέλετε να εξαγάγετε και πατήστε το <sup>⊥</sup>.
- **4** Πατήστε το **Συνέχεια**.

# Χρήση της εφαρμογής Δημιουργία αντιγράφων ασφαλείας Huawei για εισαγωγή επαφών

- 1 Ανοίξτε το στοιχείο 🙆 Αντίγρ. ασφ..
- 2 Πατήστε το ΕΠΑΝΑΦΟΡΑ > Επαναφορά από εσωτερικό χώρο αποθήκευσης κι επιλέξτε το ΕΠΟΜΕΝΟ.
- **3** Επιλέξτε το αντίγραφο ασφαλείας που θέλετε να επαναφέρετε.
  - Αν τα δεδομένα του αντιγράφου ασφαλείας είναι κρυπτογραφημένα, εισαγάγετε τον κωδικό κρυπτογράφησης όταν σας ζητηθεί.
- 4 Επιλέξτε το Επαφές και πατήστε το ΕΠΟΜΕΝΟ.

# Χρήση της εφαρμογής Δημιουργία αντιγράφων ασφαλείας Huawei για αντίγραφα ασφαλείας των επαφών σας

- 1 Ανοίξτε το στοιχείο 🙆 Αντίγρ. ασφ..
- 2 Μεταβείτε στο ΑΝΤΙΓΡΑΦΟ > Εσωτερικός χώρος αποθήκευσης κι, έπειτα, πατήστε το ΕΠΟΜΕΝΟ.
- 3 Επιλέξτε Επαφές. Πατήστε το ΔΗΜΙΟΥΡΓΙΑ ΑΝΤΙΓΡΑΦΩΝ ΑΣΦΑΛΕΙΑΣ και ακολουθήστε τις οδηγίες στην οθόνη για να ορίσετε έναν κωδικό πρόσβασης.

Εκ προεπιλογής, τα δεδομένα αντιγράφων ασφαλείας αποθηκεύονται στο φάκελο **HuaweiBackup** στο **Αρχεία**.

# Διαχείριση επαφών

### Επεξεργασία επαφής

Μετά από τη δημιουργία μιας επαφής, μπορείτε να επεξεργαστείτε τα στοιχεία της επαφής ανά πάσα στιγμή. Αυτό περιλαμβάνει την προσθήκη ή τη διαγραφή προεπιλεγμένων πληροφοριών, όπως αριθμοί τηλεφώνου ή διευθύνσεις email. Επίσης, μπορείτε να επιλέξετε έναν προσαρμοσμένο ήχο κλήσης και να προσθέσετε μια ημερομηνία γενεθλίων, ψευδώνυμο ή φωτογραφία.

- Δεν είναι δυνατή η προσθήκη φωτογραφιών επαφών για τις επαφές που είναι αποθηκευμένες στην κάρτα SIM.
- 1 Ανοίξτε το στοιχείο 🛄 Επαφές.
- 2 Πατήστε παρατεταμένα την επαφή που θέλετε να επεξεργαστείτε κι, έπειτα, πατήστε το Επεξεργασία.
- 3 Πατήστε το πορτραίτο της επαφής για να επιλέξετε μια άλλη φωτογραφία. Ενημερώστε τα στοιχεία επαφής κι, έπειτα, πατήστε το √.
- **Προσθήκη πολλαπλών αριθμών για μία επαφή**: Επιλέξτε μια επαφή από τη λίστα επαφών και πατήστε το Επεξεργασία > Προσθήκη αρ. τηλεφώνου.

### Συγχώνευση διπλών επαφών

Όταν προσθέτετε επαφές στη συσκευή σας από διαφορετικές πηγές, μπορεί να καταλήξετε με διπλότυπες καταχωρίσεις. Αυτές οι διπλότυπες καταχωρίσεις μπορούν να συγχωνευτούν σε μία, για να διατηρείτε τις επαφές σας οργανωμένες.

- 1 Ανοίξτε το στοιχείο 🗳 Επαφές.
- 2 Πατήστε το : > Οργάνωση επαφών > Συγχώνευση διπλότυπων επαφών.
- **3** Επιλέξτε τις επαφές που θέλετε να συγχωνεύσετε και πατήστε το 🗸.

### Διαγραφή επαφών

- 1 Ανοίξτε το στοιχείο 🗳 Επαφές.
- 2 Πατήστε το : > Οργάνωση επαφών > Διαγραφή επαφών ανά παρτίδα.
- 3 Επιλέξτε τις επαφές που θέλετε να διαγράψετε κι, έπειτα, πατήστε το 🛄 .
- 4 Πατήστε το ΔΙΑΓΡΑΦΗ.
- διαφορετικά, πατήστε παρατεταμένα μια επαφή μέχρι να εμφανιστεί ένα αναδυόμενο μενού.
   Από εδώ, επιλέξτε το ΔΙΑΓΡΑΦΗ για να διαγράψετε την επαφή.

### Διαγραφή ιστορικού επαφής

Διαγράψτε τις εγγραφές κλήσεων και τα μηνύματα κειμένου ανά επαφή, για προστασία του απορρήτου σας.

- 1 Ανοίξτε το στοιχείο 🗳 Επαφές.
- 2 Επιλέξτε μια επαφή και πατήστε το 🕴 > Διαγραφή ίχνους > Διαγραφή.

Η συσκευή σας θα διαγράψει όλες τις εγγραφές κλήσεων και τα μηνύματα κειμένου για την επιλεγμένη επαφή.

### Προσθήκη επαφών στη μαύρη λίστα

1 Ανοίξτε το στοιχείο 🚨 Επαφές.

2 Πατήστε παρατεταμένα την επαφή την οποία θέλετε να προσθέσετε στη μαύρη λίστα κι, έπειτα, πατήστε το Προσθήκη στη μαύρη λίστα.

Η συσκευή σας θα αποκλείσει αυτόματα τις εισερχόμενες κλήσεις και μηνύματα από επαφές μαύρης λίστας.

🤨 Προβολή επαφών μαύρης λίστας: Ανοίξτε το 🎑 Διαχείριση συσκευής και πατήστε το

**Λίστα αποκλεισμένων** > <sup>(2)</sup>. Πατήστε το **Μαύρη λίστα αριθμών** για να δείτε επαφές μαύρης λίστας.

Κατάργηση επαφών από τη μαύρη λίστα: Ανοίξτε το στοιχείο **Επαφές**. Πατήστε παρατεταμένα την επαφή που θέλετε να αφαιρέσετε από τη μαύρη λίστα κι, έπειτα πατήστε το Κατάργηση από τη μαύρη λίστα.

### Εντοπισμός επαφών με ελλιπείς πληροφορίες

- 1 Ανοίξτε το στοιχείο 🗳 Επαφές.
- **2** Πατήστε το **> Οργάνωση επαφών > Επαφές με ημιτελή στοιχεία**.
- 3 Η συσκευή σας θα εμφανίσει μια λίστα επαφών με ελλιπείς πληροφορίες. Στη συνέχεια, μπορείτε να επιλέξτε να προσθέσετε τις πληροφορίες που λείπουν ή να διαγράψετε ανεπιθύμητες επαφές.

### Προβολή επαφών από διαφορετικούς λογαριασμούς

- 1 Ανοίξτε το στοιχείο 🚨 Επαφές.
- 2 Πατήστε το Εμφάνιση προτιμήσεων.
- **3** Επιλέξτε το λογαριασμό που θέλετε να εμφανίσετε ή προσαρμόστε τις ρυθμίσεις εμφάνισης.
- Απόκρυψη φωτογραφιών επαφής, στοιχείων εταιρείας και θέσης εργασίας: Πατήστε

το **Εμφάνιση προτιμήσεων** στην οθόνη επαφών και ενεργοποιήστε το **Απλή** διάταξη.

 Προβολή πληροφοριών αποθήκευσης : Πατήστε το > Εμφάνιση προτιμήσεων στην οθόνη επαφών. Μεταβείτε στο Λογαριασμοί για να δείτε το διαθέσιμο και το συνολικό χώρο αποθήκευσης στη συσκευή σας ή στην κάρτα SIM.

### Αναζήτηση επαφών

Αναζητήστε επαφές που είναι αποθηκευμένες στη συσκευή σας, την κάρτα SIM ή συνδέονται με έναν ηλεκτρονικό λογαριασμό.

#### Εύρεση επαφών

1 Ανοίξτε το στοιχείο 🚨 Επαφές.

ί) Για πιο ολοκληρωμένα αποτελέσματα αναζήτησης, βεβαιωθείτε ότι το στοιχείο Επαφές έχει διαμορφωθεί έτσι ώστε να εμφανίζονται όλες οι επαφές σας. Στην οθόνη επαφών,

πατήστε το > Εμφάνιση προτιμήσεων κι επιλέξτε το Όλες οι επαφές.

- 2 Στη λίστα επαφών, μπορείτε να πραγματοποιήσετε τα εξής:
  - Να σύρετε το δάχτυλό σας προς τα πάνω ή προς τα κάτω στη λίστα επαφών.
  - Να σύρετε το δάχτυλό σας προς τα πάνω ή προς τα κάτω στον κατάλογο στη δεξιά πλευρά της οθόνης για κύλιση στις επαφές σας.
  - Να εισαγάγετε το όνομα, τα αρχικά, τον αριθμό τηλεφώνου, τη διεύθυνση email της επαφής ή άλλα στοιχεία της επαφής στη γραμμή αναζήτησης στο πάνω μέρος της λίστας επαφών. Τα αποτελέσματα αναζήτησης θα εμφανιστούν από κάτω.
  - Μπορείτε να εισαγάγετε πολλαπλές λέξεις-κλειδιά, όπως «Tom New York». Το σύστημα θα βρει τις επαφές που πληρούν τα κριτήρια αναζήτησης.
- 3 Επιλέξτε μια επαφή. Μπορείτε να την καλέσετε, να της στείλετε ένα μήνυμα κειμένου ή να επεξεργαστείτε τα στοιχεία επαφής.

🥡 Εάν εμφανίζεται μήνυμα σφάλματος ή αδυνατείτε να αναζητήσετε μια επαφή, πατήστε το

> Οργάνωση επαφών κι επιλέξτε το Αναδόμηση δεδομένων ευρετηρίου.

#### Αναζήτηση επαφής από την αρχική οθόνη

- Σύρετε το δάχτυλό σας προς τα κάτω στην αρχική οθόνη για να εμφανιστεί η γραμμή αναζήτησης.
- 2 Εισαγάγετε μία ή περισσότερες λέξεις-κλειδιά (όπως το όνομα ή τη διεύθυνση email της επαφής). Τα αποτελέσματα αναζήτησης θα εμφανίζονται κάτω από τη γραμμή αναζήτησης.
  - Μπορείτε να εισαγάγετε πολλαπλές λέξεις-κλειδιά, όπως «Tom New York». Το σύστημα θα βρει τις επαφές που πληρούν τα κριτήρια αναζήτησης.
- 3 Επιλέξτε μια επαφή. Μπορείτε, στη συνέχεια, να επιλέξετε να την καλέσετε, να της στείλετε ένα μήνυμα κειμένου ή να επεξεργαστείτε τα στοιχεία επαφής.

# Κοινή χρήση επαφών

#### Κοινή χρήση της vCard μιας επαφής

- 1 Ανοίξτε το στοιχείο 🛄 Επαφές.
- 2 Πατήστε το Εισαγωγή/Εξαγωγή > Κοινή χρήση επαφής.
- 3 Επιλέξτε τις επαφές που θέλετε να μοιραστείτε ή πατήστε το Επιλογή όλων για να επιλέξτε όλες τις επαφές κι, έπειτα, πατήστε το Κοινή χρήση επαφής.
- 4 Επιλέξτε τη μέθοδο κοινής χρήσης και ακολουθήστε τις οδηγίες στην οθόνη.

#### Κοινή χρήση του κωδικού QR μιας επαφής

1 Άνοιγμα 🗳 Επαφές

- 2 Επιλέξτε την επαφή που θέλετε να έχετε κοινόχρηστη. Πατήστε τον κωδικό QR κι επιλέξτε το ΚΟΙΝΗ ΧΡΣΗ.
- 3 Επιλέξτε τη μέθοδο κοινής χρήσης και ακολουθήστε τις οδηγίες στην οθόνη.
  - Αν η άλλη συσκευή διαθέτει κάμερα η οποία μπορεί να σαρώσει κωδικούς QR, μπορείτε επίσης να κάνετε κοινόχρηστη μια επαφή με σάρωση του κωδικού QR της επαφής.

### Προσθήκη επαφής στα αγαπημένα σας

Προσθέστε άτομα συχνής επικοινωνίας στα αγαπημένα σας για να γίνει πιο εύκολη η αναζήτησή τους.

- 1 Ανοίξτε το στοιχείο 🚨 Επαφές.
- 2 Πατήστε παρατεταμένα την επαφή που θέλετε να προσθέσετε στα αγαπημένα σας και πατήστε το Προσθήκη στα αγαπημένα.

Όταν βλέπετε τα στοιχεία της επαφής, πατήστε το αγαπημένα σας.

- Προσθέστε επαφές στα αγαπημένα σας μαζικά : Πατήστε το Προσθήκη αγαπημένων κι επιλέξτε την επαφή που θέλετε να προσθέσετε κι, έπειτα, πατήστε το ✓. Εάν η επαφή έχει ήδη προστεθεί, πατήστε το + για να προσθέσετε την επαφή στα αγαπημένα σας.
- Επεξεργασία των αγαπημένων σας: Πατήστε το Επεξεργασία στην οθόνη των

αγαπημένων. Σύρετε το — δίπλα σε μια επαφή για να ρυθμίσετε τη θέση της επαφής στη λίστα αγαπημένων.

 Κατάργηση επαφών από τα αγαπημένα σας: Πατήστε το Επεξεργασία στην οθόνη των αγαπημένων. Επιλέξτε τις επαφές που θέλετε να καταργήσετε από τα αγαπημένα σας κι, έπειτα πατήστε το Κατάργηση.

### Αλλαγή φωτογραφιών των επαφών

- δεν είναι δυνατή η προσθήκη φωτογραφιών επαφών για τις επαφές που είναι αποθηκευμένες στην κάρτα SIM.
- 1 Ανοίξτε το στοιχείο 🗳 Επαφές.
- 2 Πατήστε παρατεταμένα την επαφή που θέλετε να επεξεργαστείτε κι, έπειτα, πατήστε το Επεξεργασία.
- 3 Πατήστε τη φωτογραφία της επαφής. Μπορείτε να επιλέξετε μια φωτογραφία από τη Συλλογή ή να τραβήξετε μια φωτογραφία με τη κάμερα.
- 4 Πατήστε το 🗸.

Η φωτογραφία της επαφής θα εμφανίζεται όταν λαμβάνετε μια κλήση από αυτή την επαφή.

# Προβολή εγγραφών κλήσεων για μεμονωμένες επαφές

- 1 Ανοίξτε το στοιχείο 🗳 Επαφές.
- 2 Επιλέξτε την επαφή που θέλετε και πατήστε το Αρχείο καταγρ. κλήσεων.
- 3 Σύρετε το δάχτυλό σας προς τα επάνω στη λίστα για να δείτε όλες τις καταχωρίσεις. Μπορείτε να κάνετε τα εξής:
  - Πατήστε μια καταχώριση για να καλέσετε την επαφή.
  - Πατήστε το Ш > ΔΙΑΓΡΑΦΗ για να διαγράψετε όλες τις καταχωρίσεις.
  - Πατήστε παρατεταμένα μια καταχώριση για να τη διαγράψετε ή να την επεξεργαστείτε πριν την κλήση.

# Αντιστοίχιση ήχου κουδουνίσματος σε μια επαφή

Αντιστοιχίστε έναν μοναδικό ήχο κλήσης σε επαφές που χρησιμοποιείτε συχνά για να μπορείτε να καταλαβαίνετε εύκολα ποιος επικοινωνεί μαζί σας.

- 1 Ανοίξτε το στοιχείο 🗳 Επαφές.
- **2** Επιλέξτε την επαφή που θέλετε και πατήστε το Ήχος κλήσης τηλεφώνου.
- 3 Επιλέξτε το επιθυμητό κουδούνισμα ή αρχείο μουσικής και, έπειτα, πατήστε το ✓.

# Ομάδες επαφών

### Δημιουργία μιας ομάδας

- 1 Ανοίξτε το στοιχείο 🗳 Επαφές.
- 2 Πατήστε το Ομάδες κι επιλέξτε το +.
- **3** Εισαγάγετε το όνομα ομάδας (για παράδειγμα, Οικογένεια ή Φίλοι) και πατήστε το **ΟΚ**.
- 4 Πατήστε το +. Επιλέξτε τις επαφές που θέλετε να προσθέσετε στην ομάδα και πατήστε

### Χρήση έξυπνων ομάδων

Χρησιμοποιήστε έξυπνες ομάδες για να ομαδοποιήσετε αυτόματα επαφές ανά εταιρεία, τοποθεσία ή συχνότητα επικοινωνίας.

- 1 Ανοίξτε το στοιχείο 🚨 Επαφές.
- 2 Πατήστε το Ομάδες.

3 Στο στοιχείο Εξυπνες ομάδες, ανοίξτε μια ομάδα κι, έπειτα, πατήστε το για να στείλετε ένα ομαδικό μήνυμα ή το

### Επεξεργασία ομάδας

Προσθέστε ή καταργήστε άτομα από μια ομάδα ή αλλάξτε το όνομα ομάδας.

- 1 Ανοίξτε το στοιχείο 🛄 Επαφές.
- **2** Πατήστε το **Ομάδες** κι επιλέξτε την ομάδα που θέλετε να επεξεργαστείτε.
- **3** Πατήστε το + και προσθέσετε νέα μέλη στην ομάδα.
- 4 Πατήστε το . Υπάρχουν τρεις επιλογές:
  - Πατήστε το Κατάργηση μελών για να αφαιρέσετε μέλη από την ομάδα.
  - Πατήστε το Διαγραφή ομάδας για να διαγράψετε την ομάδα.
  - Πατήστε το Μετονομασία για να επεξεργαστείτε το όνομα της ομάδας.

### Αποστολή ομαδικού μηνύματος κειμένου ή email

- 1 Ανοίξτε το στοιχείο 🗳 Επαφές.
- 2 Πατήστε το Ομάδες κι επιλέξτε σε ποια ομάδα θέλετε να στείλετε ένα μήνυμα ή email.
- 3 Πατήστε το 🖓 για να στείλετε ένα μήνυμα ή το 🎽 για να στείλετε ένα email.

### Διαγραφή μιας ομάδας

- 1 Ανοίξτε το στοιχείο 🗳 Επαφές.
- **2** Πατήστε το **Ομάδες**.
- 3 Πατήστε παρατεταμένα την ομάδα που θέλετε να διαγράψετε κι, έπειτα, πατήστε το ΔΙΑΓΡΑΦΗ.
- **4** Πατήστε το **ΔΙΑΓΡΑΦΗ**.
- Η διαγραφή μια ομάδας δεν θα καταργήσει τις επαφές της ομάδας από τη συσκευή σας.

# Αποστολή μηνυμάτων και Email

# Αποστολή μηνύματος

Μπορείτε να προσθέσετε στα μηνύματα ποικίλο περιεχόμενο, π.χ. emoticon, εικόνες και εγγραφές.

- 1 Ανοίξτε το στοιχείο 🖾 Μηνύματα.
- 2 Στη λίστα των νημάτων των μηνυμάτων, πατήστε το +.
- 3 Επιλέξτε το πλαίσιο παραλήπτη και καταχωρίστε το όνομα ή τον αριθμό τηλεφώνου της επαφής. Μπορείτε επίσης να πατήσετε το <sup>O</sup> για να ανοίξετε τη λίστα επαφών σας και να επιλέξετε μια επαφή ή ομάδα επαφών.
- 4 Επιλέξτε το πεδίο κειμένου για να αρχίσετε να συντάσσετε το μήνυμά σας. Εάν καταχωρίσετε πάνω από δύο γραμμές κειμένου, πατήστε το <sup>5</sup> για να μεταβείτε σε λειτουργία πλήρους οθόνης.
  - 🤨 🛯 Πατήστε το 📎 για να προσθέσετε ένα συνημμένο στο μήνυμά σας.
    - Πατήστε το Πίσω για να αποθηκεύσετε το μήνυμα ως πρόχειρο. Για συσκευή με τον αισθητήρα δακτυλικού αποτυπώματος που είναι στραμμένος προς τα εμπρός, η γραμμή πλοήγησης είναι απενεργοποιημένη εκ προεπιλογής. Σε αυτήν την περίπτωση, μπορείτε να πατήσετε το για να αποθηκεύσετε το μήνυμα ως πρόχειρο.
- 5 Πατήστε το 🏱 . Εάν η συσκευή σας υποστηρίζει διπλή SIM, πατήστε το 🏱 ή το 🏱 .

**Ακύρωση μηνύματος**: Πατήστε το **Puθμίσεις** στη λίστα μηνυμάτων κι, έπειτα, ενεργοποιήστε το **Ακύρωση της αποστολής**. Μπορείτε να ακυρώσετε ένα μήνυμα έως 6 δευτερόλεπτα μετά την αποστολή του.

# Απάντηση σε μήνυμα

- 1 Ανοίξτε το στοιχείο 🖸 Μηνύματα.
- 2 Πατήστε ένα μήνυμα για να δείτε το περιεχόμενό του. Η συσκευή σας θα επισημάνει αυτόματα τους τηλεφωνικούς αριθμούς, τις διευθύνσεις Web, τις διευθύνσεις email, τις ώρες και άλλες πληροφορίες. Πατήστε στις επισημασμένες πληροφορίες για να μεταβείτε σε διάφορες συντομεύσεις. Επίσης, μπορείτε να κάνετε τα εξής:

- Αποθήκευση συνημμένων μηνύματος: Πατήστε παρατεταμένα το συνημμένο που θέλετε να αποθηκεύσετε, έπειτα πατήστε το Αποθήκευση.
  - Κλήση του αποστολέα: Πατήστε το 💊 στο επάνω μέρος του μηνύματος.
  - Να προσθέσετε τον αριθμό του καλούντα στις επαφές σας: Πατήστε το
     Δημιουργία νέας επαφής ή το Αποθήκευση σε υπάρχουσα επαφή στο επάνω μέρος του μηνύματος.
- 3 Για να στείλετε μια απάντηση, επιλέξτε το πεδίο κειμένου και εισαγάγετε το μήνυμά σας κι, έπειτα, πατήστε το ▷. Εάν η συσκευή σας υποστηρίζει διπλή SIM, πατήστε το ▷ ή το ▷<sup>2</sup>
- **Γρήγορη απάντηση σε μήνυμα**: Τα νέα μηνύματα θα εμφανίζονται στη γραμμή ειδοποιήσεων. Πατήστε το κουμπί για να συνθέσετε μια απάντηση.

### Χρήση άμεσων μηνυμάτων RCS

- Πριν από τη χρήση της ανταλλαγής άμεσων μηνυμάτων RCS, βεβαιωθείτε ότι τόσο εσείς όσο και ο παραλήπτης έχετε ενεργοποιήσει την υπηρεσία RCS και έχετε συνδεθεί στους λογαριασμούς σας RCS.
  - Ορισμένοι φορείς μπορεί να μην υποστηρίζουν αυτή τη λειτουργία.
- 1 Ανοίξτε το στοιχείο 🖸 Μηνύματα.
- 2 Πατήστε το Puθμίσεις > Message+ και ενεργοποιήστε το Πλούσιες επικοινωνίες.
- 3 Στη λίστα των νημάτων των μηνυμάτων, πατήστε το +.
- 4 Πατήστε το 🗳 για να ανοίξετε τη λίστα επαφών σας κι επιλέξτε μια επαφή RCS.

Έναρξη ομαδικής συνομιλίας: Πατήστε το > Ομαδική συνομιλία για να προσθέσετε επαφές RCS.

5 Μπορείτε να στείλετε κείμενο ή συνημμένα.

Εάν το μήνυμα RCS δεν μπορεί να αποσταλεί, μπορείτε να επιλέξτε να στείλετε το μήνυμα ως SMS ή ως MMS.

### Αναζήτηση μηνυμάτων

Υπάρχουν δύο τρόποι να αναζητήσετε μηνύματα:

 Στη λίστα των νημάτων μηνυμάτων, πατήστε τη γραμμή αναζήτησης στο επάνω μέρος της οθόνης και εισαγάγετε μία ή περισσότερες λέξεις-κλειδιά. Τα αποτελέσματα θα εμφανίζονται κάτω από τη γραμμή αναζήτησης.  Σύρετε το δάχτυλό σας προς τα κάτω στην αρχική οθόνη για να εμφανιστεί η γραμμή αναζήτησης. Πατήστε τη γραμμή αναζήτησης και εισαγάγετε μία ή περισσότερες λέξεις-κλειδιά. Τα αποτελέσματα θα εμφανίζονται κάτω από τη γραμμή αναζήτησης.

# Διαγραφή νημάτων μηνυμάτων

Διαγράψτε ανεπιθύμητα ή παλαιά νήματα για να τακτοποιήσετε τη λίστα μηνυμάτων σας.

Δεν είναι δυνατή η ανάκτηση διαγραμμένων νημάτων, γι' αυτό πρέπει να ενεργήσετε με προσοχή.

Μπορείτε να διαγράψετε ένα νήμα μηνυμάτων με δύο τρόπους:

- Για να διαγράψετε ένα μεμονωμένο νήμα, σύρετε το δάχτυλό σας προς τα αριστερά στο νήμα που θέλετε να διαγράψετε και πατήστε το <u>μ</u>.
- Για να διαγράψετε πολλά νήματα, πατήστε παρατεταμένα σε ένα από τα νήματα που θέλετε να διαγράψετε. Επιλέξτε τα άλλα νήματα και πατήστε το <u></u>
   Διαγραφή.

# Διαχείριση μηνυμάτων

Διαγράψτε ανεπιθύμητα μηνύματα, προωθήστε μηνύματα σε άλλες επαφές, αντιγράψτε και επικολλήστε περιεχόμενο μηνύματος και κλειδώστε μηνύματα ή προσθέστε τα στα αγαπημένα σας για να αποτρέψετε την ακούσια διαγραφή τους.

- 1 Ανοίξτε το στοιχείο 🚨 Μηνύματα.
- 2 Στη λίστα των νημάτων μηνυμάτων, πατήστε ένα όνομα επαφής ή έναν αριθμό τηλεφώνου για να δείτε τις συνομιλίες σας.
- 3 Πατήστε παρατεταμένα ένα μήνυμα και, στη συνέχεια, ακολουθήστε τις οδηγίες της οθόνης για προώθηση, αρχειοθέτηση, κλείδωμα ή κοινή χρήση του μηνύματος.

# Επιστροφή στην κορυφή της λίστας μηνυμάτων

Αν έχετε μια μεγάλη λίστα μηνυμάτων, χρησιμοποιήστε μια συντόμευση για να επιστρέψετε στην κορυφή της λίστας χωρίς να σύρετε το δάχτυλό σας στην οθόνη.

- 1 Ανοίξτε το στοιχείο 🖾 Μηνύματα.
- Στη λίστα των νημάτων μηνυμάτων, πατήστε τη γραμμή στο επάνω μέρος της οθόνης. Η συσκευή σας θα επιστρέψει αυτόματα στην κορυφή της λίστας ή θα εμφανίσει μη αναγνωσμένα μηνύματα.

### Καρφίτσωμα μηνυμάτων στην κορυφή της λίστας

Καρφιτσώστε σημαντικά μηνύματα στην κορυφή της λίστας των μηνυμάτων σας, προκειμένου να έχετε γρήγορη πρόσβαση σε αυτά.

- 1 Ανοίξτε το στοιχείο 🞑 Μηνύματα.
- 2 Στη λίστα των νημάτων μηνυμάτων, πατήστε παρατεταμένα το μήνυμα που θέλετε να καρφιτσώσετε στην κορυφή.
- 3 Επιλέξτε το επιθυμητό μήνυμα και πατήστε το το το το το εμφανίζονται κάτω από τις ειδοποιήσεις μηνυμάτων κειμένου.

### Επισήμανση μηνυμάτων ως αναγνωσμένων

Επισημάνετε ανεπιθύμητα μηνύματα ως αναγνωσμένα για να διατηρήστε οργανωμένο το γραμματοκιβώτιό σας.

Ανοίξτε το στοιχείο **Μηνύματα**. Στη λίστα των νημάτων μηνυμάτων, μπορείτε να κάνετε τα εξής:

- Να επισημάνετε όλα τα μηνύματα ως αναγνωσμένα: Να πατήστε το > Επισήμανση όλων ως αναγνωσμένων.
- Να επισημάνετε ένα μήνυμα ως αναγνωσμένο: Σύρετε το δάχτυλό σας αριστερά στο μήνυμα που θέλετε να επισημάνετε ως αναγνωσμένο κι, έπειτα, πατήστε το

### Αποκλεισμός ανεπιθύμητων μηνυμάτων

- 1 Ανοίξτε το στοιχείο 🖾 Μηνύματα.
- 2 Στη λίστα των νημάτων των μηνυμάτων, πατήστε το > Φίλτρο παρενόχλησης.
- 3 Πατήστε το για να διαμορφώσετε τις ρυθμίσεις του φίλτρου παρενόχλησης και τη μαύρη λίστα.

Εναλλακτικά, ανοίξτε το 🖾 Διαχείριση συσκευής και πατήστε το Λίστα αποκλεισμένων >

🗇 για να διαμορφώσετε τις ρυθμίσεις του φίλτρου παρενόχλησης και τη μαύρη λίστα.

### Προσθήκη υπογραφής μηνύματος

Προσθέστε μια υπογραφή μηνύματος για να εξοικονομήστε χρόνο κατά την αποστολή μηνυμάτων.

1 Ανοίξτε το στοιχείο 🖾 Μηνύματα.

- 2 Πατήστε το > Ρυθμίσεις > Σύνθετες ρυθμίσεις > Υπογραφή στη λίστα των νημάτων των μηνυμάτων κι, έπειτα, ενεργοποιήστε το Επισύναψη υπογραφής.
- **3** Πατήστε το **Επεξεργασία υπογραφής**. Εισαγάγετε την υπογραφή σας και επιλέξτε το **ΟΚ**.

# Διαμόρφωση του ήχου κουδουνίσματος μηνύματος

- 1 Ανοίξτε το στοιχείο 🗖 Μηνύματα.
- Στη λίστα των νημάτων των μηνυμάτων, πατήστε το > Ρυθμίσεις > Ήχοι κουδουν. και δόνηση.
- 3 Πατήστε το Ήχος ειδοποίησης. Εάν συσκευή σας υποστηρίζει διπλή SIM, επιλέξτε το Τόνος ειδοποίησης SIM 1 ή το Τόνος ειδοποίησης SIM 2. Στη συνέχεια, μπορείτε να επιλέξετε έναν ήχο κλήσης του συστήματος ή ένα αρχείο μουσικής.

# Αναγνώριση κακόβουλων URL σε μηνύματα κειμένου

Ρυθμίστε τη συσκευή σας για να αναγνωρίζει αυτόματα κακόβουλες διευθύνσεις URL, προκειμένου να προστατευτούν τα προσωπικά σας δεδομένα και τα οικονομικά σας στοιχεία.

- Πριν από την ενεργοποίηση αυτής της λειτουργίας, βεβαιωθείτε ότι η συσκευή είναι συνδεδεμένη στο Ίντερνετ.
- 1 Ανοίξτε το στοιχείο 🖾 Μηνύματα.
- 2 Στη λίστα των νημάτων των μηνυμάτων, ανοίξτε το > Ρυθμίσεις.
- **3** Ενεργοποιήστε το **Ταυτοποίηση κακόβουλου ιστότοπου**.

Αφού λάβετε το μήνυμα, το σύστημα θα εντοπίσει αυτόματα κακόβουλες διευθύνσεις URL. Αυτή η υπηρεσία παρέχεται από **Avast**. Το αποτέλεσμα είναι μόνο ενημερωτικό.

### Προσθήκη λογαριασμού email

Αν δεν γνωρίζετε τις ρυθμίσεις του λογαριασμού σας, επικοινωνήστε με τον πάροχο υπηρεσίας email.

#### Προσθήκη προσωπικού λογαριασμού email

- 1 Ανοίξτε το στοιχείο 📟 Email.
- 2 Επιλέξτε έναν πάροχο υπηρεσίας email ή πατήστε το Άλλα.
- 3 Εισαγάγετε τη διεύθυνση email σας και τον κωδικό πρόσβασης κι, έπειτα πατήστε το Συνδεση.
- Ακολουθήστε τις οδηγίες στην οθόνη για τη ρύθμιση του λογαριασμού σας. Το σύστημα θα συνδεθεί αυτόματα με τον διακομιστή και θα ελέγξει τις ρυθμίσεις σας.

Θα εμφανιστεί το Εισερχόμενα μόλις ολοκληρωθεί η ρύθμιση του λογαριασμού.

### Προσθήκη λογαριασμού Exchange

To Microsoft Exchange είναι μια λύση διαχείρισης εταιρικού email. Ορισμένοι πάροχοι υπηρεσίας email προσφέρουν επίσης ατομικούς και οικογενειακούς λογαριασμούς Exchange.

- 1 Ανοίξτε το στοιχείο 💹 Email.
- **2** Πατήστε το **Exchange**.
- 3 Εισαγάγετε τη διεύθυνση email, το όνομα χρήστη και τον κωδικό πρόσβασης. Πατήστε το Συνδεση.
- Ακολουθήστε τις οδηγίες στην οθόνη για τη ρύθμιση του λογαριασμού σας. Το σύστημα θα συνδεθεί αυτόματα με τον διακομιστή και θα επαληθεύσει τις ρυθμίσεις σας.
   Θα εμφανιστεί το Εισερχόμενα μόλις ολοκληρωθεί η ρύθμιση του λογαριασμού.

# Αποστολή μηνυμάτων ηλεκτρονικού ταχυδρομείου

- 1 Ανοίξτε το στοιχείο 📟 Email.
- **2** Πατήστε το +.
- **3** Στο **Προς:**, εισαγάγετε έναν ή περισσότερους παραλήπτες.
- 4 Πατήστε το Koiv./Ιδιαίτ.κοιν., Από: για να προσθέσετε παραλήπτες κοινοποίησης και ιδιαίτερης κοινοποίησης και επιλέξτε το λογαριασμό email που θα χρησιμοποιήσετε.
- 5 Εισαγάγετε το θέμα και το κείμενο του email. Πατήστε το <sup>∞</sup> για να προσθέσετε ένα συνημμένο.
- 6 Πατήστε το 🏱 για να στείλετε το email.
- Ο πάροχος υπηρεσίας email μπορεί να έχει κάποιο όριο για το μέγεθος συνημμένων. Αν τα συνημμένα υπερβαίνουν το όριο, μπορείτε να τα στείλετε σε ξεχωριστά μηνύματα email.

Για να αποθηκεύσετε το email σας ως πρόχειρο και να το στείλετε αργότερα, πατήστε το  $\leftarrow$ , κι, έπειτα, πατήστε το **Αποθήκευση**.

### Απάντηση σε email

- 1 Ανοίξτε το στοιχείο 📟 Email.
- 2 Ανοίξτε το email στο οποίο θέλετε να απαντήσετε και πατήστε το 🗠.

🤨 Για να απαντήσετε σε όλους του παραλήπτες του αρχικού email, πατήστε το 🖾.

3 Αφού συντάξετε το μήνυμά σας, πατήστε το 🏱 για να στείλετε το email.

**Διαμόρφωση γρήγορων απαντήσεων:** Πατήστε το **> Ρυθμίσεις**. Επιλέξτε ένα λογαριασμό και πατήστε το **Γρήγορες απαντήσεις** για να δημιουργήσετε ή να επεξεργαστείτε μια γρήγορη απάντηση.

# Διαχείριση μηνυμάτων email

#### Προβολή μηνυμάτων email

Μπορείτε να ελέγξετε, να απαντήσετε, να προωθήσετε ή να διαγράψετε τα email σας αφού δημιουργήσετε έναν προσωπικό λογαριασμό email.

- 1 Ανοίξτε το στοιχείο 🔤 Email.

🤨 Στα εισερχόμενα, πατήστε το 🛱 για να επισημάνετε με αστεράκι το email.

- 3 Μπορείτε να ελέγξετε, να απαντήσετε, να προωθήσετε ή να διαγράψετε τα email σας. Ανοίξτε ένα email και σύρετε το δάχτυλό σας αριστερά ή δεξιά στην οθόνη για να δείτε το προηγούμενο ή το επόμενο email.
  - Για να διαγράψετε πολλαπλά email, μεταβείτε στην οθόνη Εισερχόμενα. Επιλέξτε μια εικόνα επαφής ή πατήστε παρατεταμένα σε ένα μήνυμα email για να ενεργοποιήσετε το περιβάλλον διαχείρισης email. Επιλέξτε τα email που θέλετε να διαγράψετε και πατήστε το πο μ.

### Αποθήκευση συνημμένων email

Ανοίξτε ένα email και πατήστε το  $\psi$  για να δείτε προεπισκόπηση του συνημμένου. Πατήστε το

- 🗒 για να αποθηκεύσετε το συνημμένο στη συσκευή σας.
- Για μεγάλα συνημμένα, ανοίξτε το σύνδεσμο λήψης που παρέχεται στο μήνυμα email.

### Συγχρονισμός email

Στην οθόνη Εισερχόμενα, σύρετε το δάχτυλό σας προς τα κάτω για να ανανεώσετε τα εισερχόμενά σας.

- 1 Ανοίξτε το στοιχείο 📟 Email.
- 2 Πατήστε το > Ρυθμίσεις.
- 3 Επιλέξτε τον λογαριασμό που θέλετε να διαμορφώσετε. Ενεργοποιήστε το Συγχρονισμός email.

Για να συγχρονίσετε τα email σας αυτόματα, πατήστε το Πρόγραμμα συγχρονισμού κι επιλέξτε ένα χρονικό διάστημα συγχρονισμού.

# Αναζήτηση μηνυμάτων email

Μπορείτε να αναζητήσετε μηνύματα email με δύο τρόπους:

- Στην οθόνη των εισερχομένων, εισαγάγετε μία ή περισσότερες λέξεις κλειδιά στη γραμμή αναζήτησης, όπως τον τίτλο, το περιεχόμενο ή το όνομα αρχείου του συνημμένου του μηνύματος email.
- Στην αρχική οθόνη, σύρετε το δάχτυλό σας προς τα κάτω για να ανοίξει η γραμμή αναζήτησης.
   Εισαγάγετε λέξεις-κλειδιά για αναζήτηση, όπως τον τίτλο, το περιεχόμενο ή το όνομα αρχείου του συνημμένου του μηνύματος email.

### Διαχείριση επαφών VIP

Αν θέλετε να διασφαλίσετε ότι δεν θα χάνετε ποτέ μηνύματα από σημαντικές επαφές, μπορείτε να τις προσθέσετε στη λίστα των επαφών VIP. Η συσκευή θα τοποθετεί αυτόματα τα μηνύματα email από αυτές τις επαφές στα εισερχόμενα VIP.

- 1 Ανοίξτε το στοιχείο 📟 Email.
- 2 Να πατήστε το > Ρυθμίσεις > Επαφές VIP.
- 3 Από το Λίστα VIP, πατήστε το Προσθήκη > Δημιουργία ή το Προσθήκη από επαφές.
  - (i) Μπορείτε επίσης να ανοίξετε ένα email, να ακουμπήσετε την εικόνα προφίλ του αποστολέα και, έπειτα, να πατήσετε το Προσθήκη στη λίστα VIP από το αναδυόμενο μενού.

**Προσθήκη ή διαγραφή επαφών VIP:** Στο **Λίστα VIP** πατήστε το + ή το 🛄 για να διαχειριστείτε τις επαφές VIP σας.

Διαμόρφωση ειδοποιήσεων email επαφών VIP: Στην οθόνη των εισερχομένων, πατήστε το

> Ρυθμίσεις > Ειδοποιήσεις VIP.

### Διαχείριση λογαριασμών email

#### Προσθήκη λογαριασμού email

- 1 Ανοίξτε το στοιχείο 📟 Email.
- 2 Πατήστε το > Ρυθμίσεις > +.

Εναλλακτικά, στην οθόνη των εισερχομένων, πατήστε το =. Πατήστε Προσθήκη λογαριασμού.

3 Επιλέξτε έναν πάροχο υπηρεσιών και εισαγάγετε τα στοιχεία σας για να προσθέσετε ένα λογαριασμό. Για περισσότερες πληροφορίες για τον τρόπο προσθήκης λογαριασμού, ανατρέξτε στην ενότητα Προσθήκη λογαριασμού email.

#### Εναλλαγή μεταξύ λογαριασμών email

Στην οθόνη των εισερχομένων, πατήστε το = . Πατήστε σε μια εικόνα λογαριασμού για να μεταβείτε σε αυτόν το λογαριασμό.

### Διαμόρφωση λογαριασμού email

Στην οθόνη των εισερχομένων, πατήστε το **Ρυθμίσεις** κι επιλέξτε ένα λογαριασμό. Μπορείτε να εκτελέσετε τις ακόλουθες λειτουργίες:

- Μετονομασία του λογαριασμού: Πατήστε το Όνομα λογαριασμού και εισαγάγετε ένα όνομα λογαριασμού στο αναδυόμενο παράθυρο διαλόγου.
- Ορισμός ως προεπιλεγμένο: Ενεργοποιήστε το Προεπιλεγμένος λογαριασμός για να ορίσετε το λογαριασμό ως προεπιλεγμένο.
- Διαγραφή του λογαριασμού: Πατήστε το Κατάργηση λογαριασμού για να διαγράψετε το λογαριασμό.

# Διαμόρφωση αλληλογραφίας

#### Διαμόρφωση αυτόματων απαντήσεων

Διαμορφώστε αυτόματες απαντήσεις όταν βρίσκεστε εκτός γραφείου.

- ί) Για να χρησιμοποιήστε αυτή τη λειτουργία, πρέπει να είστε συνδεδεμένοι στο λογαριασμό Exchange.
- 1 Ανοίξτε το στοιχείο 🔤 Email.
- 2 Πατήστε το > Ρυθμίσεις.
- 3 Επιλέξτε το λογαριασμό Exchange που θέλετε να διαμορφώσετε και ενεργοποιήστε το Αυτόματες απαντήσεις.
- 4 Ενεργοποιήστε το Αυτόματες απαντήσεις για να διαμορφώσετε ένα μήνυμα και να ορίσετε την ώρα έναρξης και τέλους.
- 5 Πατήστε το Τέλος.

### Διαμόρφωση υπογραφής email

- **1** Στην οθόνη εισερχομένων, πατήστε το **> Ρυθμίσεις**.
- 2 Επιλέξτε το λογαριασμό που θέλετε να διαμορφώσετε και πατήστε το Υπογραφή.
- **3** Εισαγάγετε μια υπογραφή και πατήστε το **ΟΚ**.

### Διαμόρφωση ειδοποιήσεων email

- **1** Στην οθόνη εισερχομένων, πατήστε το **> Ρυθμίσεις**.
- 2 Επιλέξτε το λογαριασμό που θέλετε να διαμορφώσετε και ενεργοποιήστε το Ειδοποιήσεις email.
- 3 Επιλέξτε έναν ήχο ειδοποίησης ή ενεργοποιήστε τις ειδοποιήσεις δόνησης.

### Διαμόρφωση της προβολής email

Στην οθόνη των εισερχομένων, πατήστε το · > **Ρυθμίσεις** > **Γενικές**. Μπορείτε να διαμορφώσετε τα παρακάτω:

- Λήψη συνημμένων μόνο μέσω Wi-Fi: Ενεργοποιήστε το Χωρίς λήψ εικ από δίκτ κιν τηλ.
- Ομαδοποίηση μηνυμάτων email με τον ίδιο τίτλο: Ενεργοποιήστε το Οργάνωση ανά θέμα.
- Εμφάνιση εικόνων επαφών: Ενεργοποιήστε το Εικόνα προφίλ αποστολέα για να εμφανίζονται εικόνες επαφών δίπλα σε email.

#### Διαμόρφωση του τρόπου ταξινόμησης των email

Στην οθόνη των εισερχομένων, πατήστε το **Ε Ταξινόμηση με βάση** κι επιλέξτε μια μέθοδο ταξινόμησης.

# Ημερολόγιο και Σημειωματάριο

# Αλλαγή της προβολής ημερολογίου

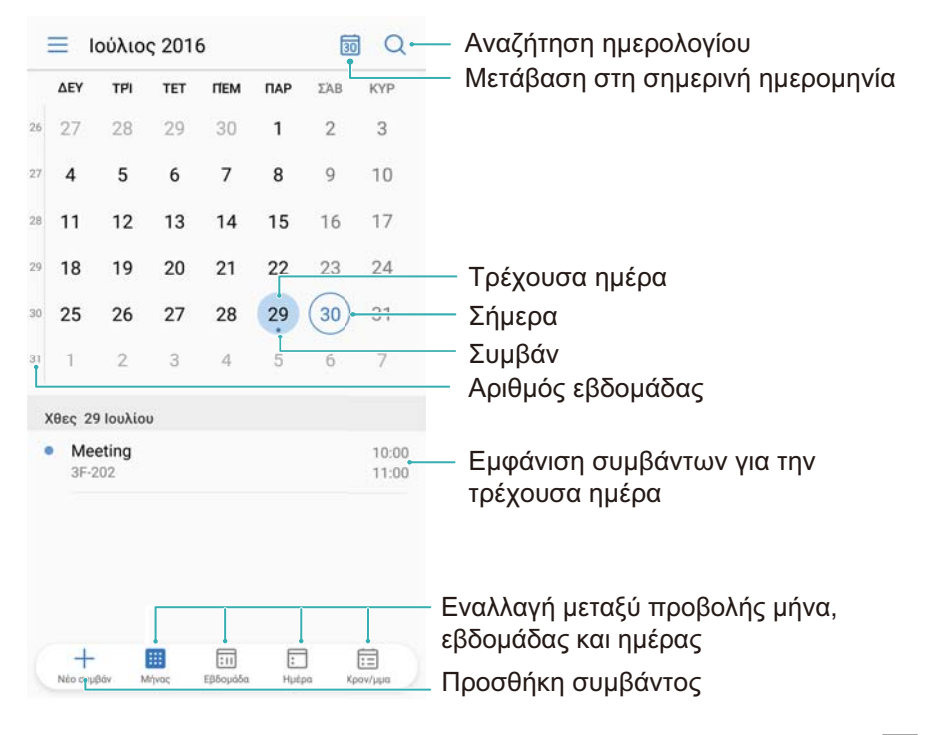

- Για να δείτε το πρόγραμμά σας για μια συγκεκριμένη ημέρα, πατήστε το = > Μετάβαση σε, επιλέξτε μια ημερομηνία κι, έπειτα, πατήστε το Ολοκληρώθηκε.
- Ανοίξτε το 💵 Ημερολόγιο και πατήστε το = > Ρυθμίσεις. Μπορείτε να κάνετε τα εξής:
- Διαμόρφωση των ρυθμίσεων σαββατοκύριακου: Πατήστε το Προσαρμογή σαβ/κου και διαμορφώστε τις ρυθμίσεις.
- Διαμόρφωση της πρώτης ημέρας της εβδομάδας: Πατήστε το Έναρξη εβδομάδας: και διαμορφώστε τις ρυθμίσεις.

### Προβολή αργιών σε όλον τον κόσμο

Ενεργοποιήστε τις αργίες σε όλο τον κόσμο για να δείτε πληροφορίες επίσημων αργιών για διάφορες χώρες.

Αυτή η λειτουργία απαιτεί σύνδεση στο Ίντερνετ.

- 1 Ανοίξτε το στοιχείο 💷 Ημερολόγιο.
- 2 Να πατήστε το = > Ρυθμίσεις > Διεθνείς γιορτές.
- 3 Ενεργοποιήστε τον διακόπτη δίπλα στη χώρα για την οποία θέλετε να προβάλετε αργίες. Το τηλέφωνό σας θα πραγματοποιεί αυτόματα λήψη των πληροφοριών αργιών της χώρας.

# Υπενθυμίσεις γενεθλίων

Διαμορφώστε το Ημερολόγιο για να εισαγάγει πληροφορίες γενεθλίων από τις επαφές σας και να δημιουργεί αυτόματα υπενθυμίσεις γενεθλίων.

- Πριν από τη χρήση αυτής της λειτουργίας, βεβαιωθείτε ότι έχετε προσθέσει πληροφορίες γενεθλίων στις επαφές σας. Για περισσότερες πληροφορίες, ανατρέξτε στην ενότητα Δημιουργία επαφής.
- 1 Ανοίξτε το στοιχείο 💷 Ημερολόγιο.
- 2 Πατήστε το = κι επιλέξτε το Γενέθλια επαφών.

Αφού ενεργοποιήσετε αυτή τη λειτουργία, το Ημερολόγιο θα εισαγάγει αυτόματα πληροφορίες γενεθλίων από τις επαφές σας και θα σας στέλνει υπενθυμίσεις γενεθλίων.

# Συγχρονισμός συμβάντων

#### Συγχρονισμός συμβάντων από το λογαριασμό σας Exchange

- 1 Ανοίξτε το στοιχείο 💷 Ημερολόγιο.
- 2 Πατήστε το Ξ. Επιλέξτε ένα λογαριασμό Exchange για να συγχρονίσετε συμβάντα στη συσκευή σας.

### Δημιουργία ενός συμβάντος

Προσθέστε συμβάντα και ορίστε υπενθυμίσεις για να προγραμματίζετε εύκολα και έγκαιρα τις υποχρεώσεις σας.

- 1 Ανοίξτε το 💷 Ημερολόγιο.
- **2** Πατήστε το +.
- 3 Εισαγάγετε όνομα, τοποθεσία και ώρα έναρξης και λήξης για το συμβάν. Πατήστε το Περισσότερα > Υπενθύμιση για να δημιουργήσετε μια υπενθύμιση.
- 4 Πατήστε το ✓ για να αποθηκεύσετε το συμβάν.
- Μπορείτε να προσθέσετε έως και 5 υπενθυμίσεις για ένα συμβάν. Για να προσθέσετε μια υπενθύμιση, πατήστε το Προσθήκη υπενθύμισης.
  - Σε προβολή μήνα ή εβδομάδας, πατήστε παρατεταμένα σε μια περιοχή της οθόνης για να δημιουργήσετε ένα συμβάν για την αντίστοιχη ημερομηνία.

# Κοινή χρήση συμβάντων

Μπορείτε να κάνετε κοινή χρήση συμβάντων με τις επαφές σας.

- 1 Ανοίξτε το στοιχείο 💷 Ημερολόγιο.
- 2 Ανοίξτε το συμβάν που θέλετε να μοιραστείτε και πατήστε το 💪.
- 3 Επιλέξτε τον τρόπο με τον οποίο θέλετε να κάνετε κοινή χρήση του συμβάντος και ακολουθήστε τις οδηγίες στην οθόνη.
- Δεν μπορείτε να κάνετε κοινή χρήση υπενθυμίσεων γενεθλίων, οι οποίες δημιουργούνται αυτόματα. Για να κάνετε κοινή χρήση πληροφοριών γενεθλίων, δημιουργήστε χειροκίνητα ένα συμβάν και, στη συνέχεια, κάντε κοινή χρήση του συμβάντος με τους φίλους σας.

# Διαγραφή ενός συμβάντος

Ανοίξτε το στοιχείο 💷 Ημερολόγιο. Μπορείτε να διαγράψετε ένα συμβάν με δύο τρόπους:

- Διαγραφή ενός μεμονωμένου συμβάντος: Ανοίξτε το συμβάν που θέλετε να διαγράψετε και πατήστε το
- Διαγράψτε πολλαπλά συμβάντα: Πατήστε το Ξ κι, έπειτα, πατήστε παρατεταμένα ένα συμβάν για να ενεργοποιήσετε το περιβάλλον διαχείρισης συμβάντος. Επιλέξτε τα συμβάντα

που θέλετε να διαγράψετε και πατήστε το 🛄 .

Για να διαγράψετε μια υπενθύμιση γενεθλίων, μεταβείτε στο Επαφές κι, έπειτα, διαγράψτε τις πληροφορίες γενεθλίων της επαφής ή διαγράψτε την αντίστοιχη επαφή.

# Αναζήτηση συμβάντων

Μπορείτε να αναζητήσετε συμβάντα με δύο τρόπους:

- Σύρετε το δάχτυλό σας προς τα κάτω στην αρχική οθόνη για να εμφανιστεί η γραμμή αναζήτησης. Εισαγάγετε μία ή περισσότερες λέξεις-κλειδιά, όπως το όνομα ή την τοποθεσία του συμβάντος.

### Αποστολή προσκλήσεων συμβάντων

Στείλετε προσκλήσεις συμβάντων στους φίλους ή στους συναδέλφους σας για να παρακολουθείτε ποιος συμμετέχει.

- (i) Πριν από τη χρήση αυτής της λειτουργίας, συνδεθείτε στο λογαριασμό σας Exchange.
- 1 Ανοίξτε το στοιχείο 💷 Ημερολόγιο.

- 2 Πατήστε το +. Εισαγάγετε όνομα, τοποθεσία και ώρα έναρξης και λήξης για το συμβάν.
- 3 Πατήστε το Περισσότερα. Στο στοιχείο Προσκεκλημένοι, εισαγάγετε τους λογαριασμούς Exchange των ανθρώπων που θέλετε να προσκαλέσετε.
- 4 Πατήστε το 🗸 για να αποθηκεύσετε το συμβάν και στείλτε τις προσκλήσεις.
- Οι προσκλήσεις συμβάντων εμφανίζονται στον πίνακα ειδοποιήσεων. Για να απαντήσετε σε μια πρόσκληση, πατήστε το Αποστολή μηνύματος ηλεκτρονικού ταχυδρομείου σε προσκεκλημένους.

### Δημιουργία μιας σημείωσης

- 1 Ανοίξτε το στοιχείο Σημειωματάριο.
- 2 Πατήστε το + και εισαγάγετε τη σημείωσή σας.

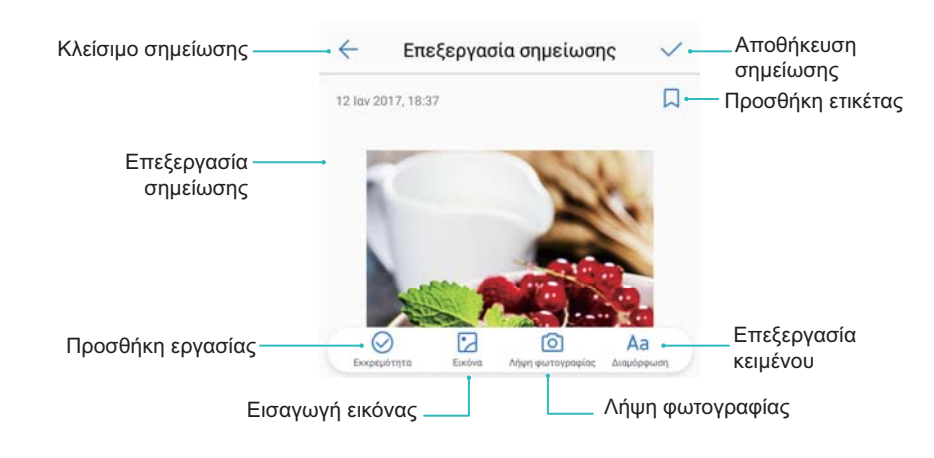

### Διαχείριση σημειώσεων

#### Προσθήκη μιας σημείωσης στα αγαπημένα σας

Ανοίξτε το στοιχείο **Σημειωματάριο**. Μπορείτε να προσθέσετε μια σημείωση στα αγαπημένα σας με δύο τρόπους:

- Στη λίστα σημειώσεων, σύρετε το δάχτυλό σας αριστερά σε μια σημείωση και πατήστε το 🖄 .
- Πατήστε τη σημείωση που θέλετε να προσθέσετε στα αγαπημένα σας και πατήστε το 🛱 .

#### Κοινή χρήση μιας σημείωσης

Στη λίστα σημειώσεων, ανοίξτε τη σημείωση που θέλετε να μοιραστείτε και πατήστε το Επιλέξτε τη μέθοδο κοινής χρήσης και ακολουθήστε τις οδηγίες στην οθόνη.

#### Διαγραφή σημείωσης

Μπορείτε να διαγράψετε μια σημείωση με τρεις τρόπους:

- Στη λίστα σημειώσεων, σύρετε το δάχτυλό σας αριστερά στη σημείωση που θέλετε να διαγράψετε και πατήστε το ().
- Πατήστε παρατεταμένα σε μια σημείωση για να ενεργοποιήσετε το περιβάλλον διαχείρισης
   σημείωσης. Επιλέξτε τις σημειώσεις που θέλετε να διαγράψετε και πατήστε το <sup>1</sup>
- Πατήστε τη σημείωση που θέλετε να διαγράψετε και πατήστε το > Διαγραφή.

#### Αναζήτηση των σημειώσεών σας

Μπορείτε να αναζητήσετε τις σημειώσεις σας με δύο τρόπους:

- Στη λίστα των σημειώσεων, πατήστε στη γραμμή αναζήτησης και εισαγάγετε μία ή περισσότερες λέξεις-κλειδιά.
- Σύρετε το δάχτυλό σας προς τα κάτω στην αρχική οθόνη για να εμφανιστεί η γραμμή αναζήτησης και, στη συνέχεια, εισαγάγετε μία ή περισσότερες λέξεις-κλειδιά.

### Δημιουργία αντιγράφων ασφαλείας σημειώσεων

#### Δημιουργία αντιγράφων ασφαλείας σημειώσεων

- 1 Ανοίξτε το στοιχείο 🙆 Αντίγρ. ασφ..
- 2 Πατήστε το ΑΝΤΙΓΡΑΦΟ > Εσωτερικός χώρος αποθήκευσης > ΕΠΟΜΕΝΟ > Περισσότερα.
- **3** Επιλέξτε το **Σημειώσεις** και πατήστε το  $\checkmark$ .
- 4 Πατήστε το ΔΗΜΙΟΥΡΓΙΑ ΑΝΤΙΓΡΑΦΩΝ ΑΣΦΑΛΕΙΑΣ και ακολουθήστε τις οδηγίες στην οθόνη για να διαμορφώσετε έναν κωδικό πρόσβασης.

#### Εισαγωγή σημειώσεων

- 1 Ανοίξτε το στοιχείο 🙆 Αντίγρ. ασφ..
- 2 Πατήστε το ΕΠΑΝΑΦΟΡΑ > Επαναφορά από εσωτερικό χώρο αποθήκευσης > ΕΠΟΜΕΝΟ.
- 3 Επιλέξτε τις σημειώσεις που θέλετε να επαναφέρετε. Στο αναδυόμενο παράθυρο διαλόγου, εισαγάγετε έναν κωδικό πρόσβασης και πατήστε το OK.
- **4** Πατήστε το **Περισσότερα**. Επιλέξτε το **Σημειώσεις** και πατήστε το  $\checkmark$ .
- 5 Πατήστε το ΕΠΑΝΑΦΟΡΑ.

# Μουσική και Βίντεο

# Ακρόαση μουσικής

Μπορείτε να επιλέξετε να ακούσετε τα αγαπημένα σας τοπικά τραγούδια.

- 1 Ανοίξτε το 🚺 Μουσική.
- 2 Μπορείτε στη συνέχεια να αναπαραγάγετε μουσική που είναι αποθηκευμένη στη συσκευή σας, να προσθέσετε ένα τραγούδι στο προσωπικό βιβλίο τραγουδιών, να αναπαραγάγετε ένα τραγούδι στην προσωπική λίστα αναπαραγωγής ή να ακούσετε τραγούδια που αναπαράχθηκαν πρόσφατα.
- 3 Μπορείτε να αναπαραγάγετε, να διακόψετε ή να αλλάξετε τραγούδια στην πορεία.

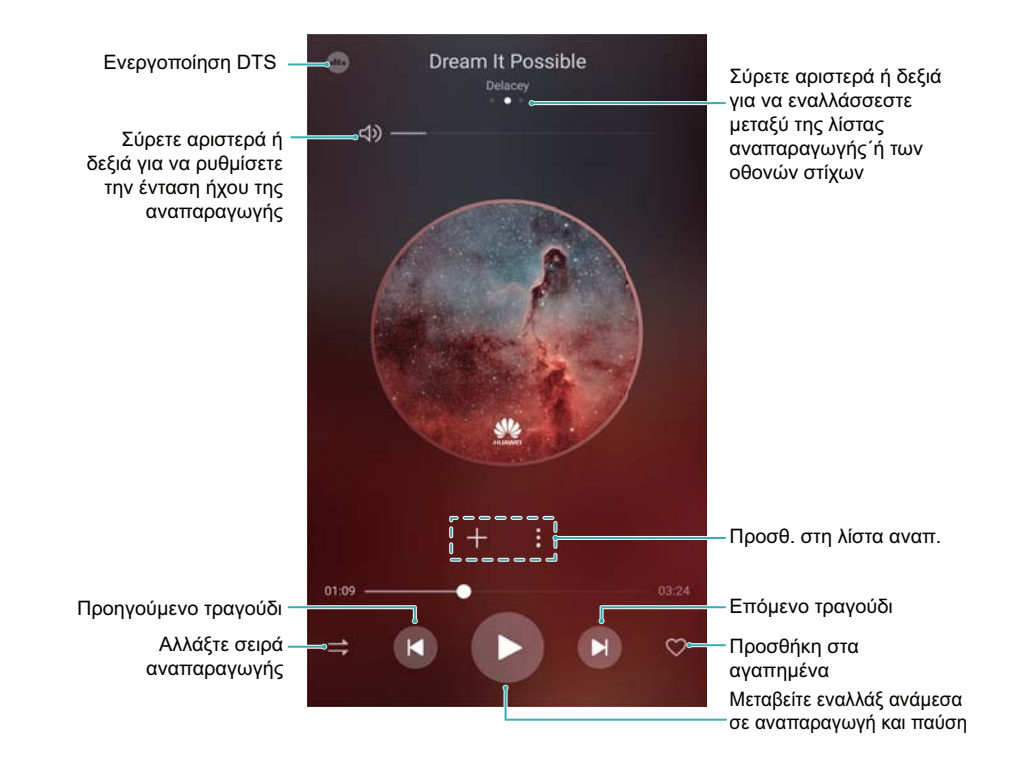

# Αναζήτηση μουσικής

### Αναζήτηση μουσικής στον εσωτερικό χώρο αποθήκευσης ή στην κάρτα microSD

Ταξινομήστε τη μουσική σας κατά κατηγορία ή κάντε αναζήτηση με μια λέξη-κλειδί για να βρείτε γρήγορα τα αρχεία της μουσικής σας.

- 1 Ανοίξτε το στοιχείο 🚺 Μουσική.
- **2** Πατήστε το Όλα τα τραγ.
- **3** Πατήστε το  $\bigcirc$  για να αναζητήσετε και να προβάλλετε μουσική αποθηκευμένη στο τηλέφωνό σας.

4 Μπορείτε να επιλέξετε να οργανώσετε τη μουσική σας κατά όνομα τραγουδιού, καλλιτέχνη,

όνομα άλμπουμ ή φάκελο. Για να αναζητήσετε ένα συγκεκριμένο τραγούδι, πατήστε το και εισαγάγετε το όνομα του τραγουδιού, τον καλλιτέχνη ή το άλμπουμ στη γραμμή αναζήτησης.

### Διαγραφή τραγουδιών

Διαγραφή ανεπιθύμητων τραγουδιών για ελευθέρωση χώρου αποθήκευσης.

- 1 Ανοίξτε το στοιχείο 🚺 Μουσική.
- 2 Πατήστε το Όλα τα τραγ..
- 3 Μεταβείτε στην καρτέλα Τραγούδια. Πατήστε παρατεταμένα στη λίστα των τραγουδιών και επιλέξτε τα τραγούδια που θέλετε να διαγράψετε.
- 4 Πατήστε το > Διαγραφή.
- 5 Πατήστε το ΔΙΑΓΡΑΦΗ.

### Δημιουργία λίστας αναπαραγωγής

Οργανώστε τη μουσική σας δημιουργώντας προσαρμοσμένες λίστες αναπαραγωγής με τα αγαπημένα σας τραγούδια.

- 1 Άνοιγμα 🚺 Μουσική
- 2 Πατήστε το Λίστ. αναπ. > Νέα λίστα αναπαραγ..
- **3** Ονομάστε τη λίστα αναπαραγωγής και πατήστε το **Αποθήκευση**.
- **4** Πατήστε το **Προσθήκη** στο παράθυρο διαλόγου.
- 5 Επιλέξτε τα τραγούδια που θέλετε να προσθέσετε και πατήστε το 🗸.

Ο Πατήστε το 
δίπλα στη λίστα αναπαραγωγής για να Μετονομασία ή να Διαγραφή τη λίστα αναπαραγωγής.

### Εκτέλεση λίστας αναπαραγωγής

#### Οι λίστες αναπαραγωγής μου

- 1 Ανοίξτε το 🚺 Μουσική.
- **2** Πατήστε το Λίστ. αναπ..
- 3 Επιλέξτε την επιθυμητή λίστα αναπαραγωγής. Πατήστε ένα τραγούδι για να ξεκινήσει η αναπαραγωγή ή πατήστε το Τυχαία σειρά όλων για να γίνει αναπαραγωγή όλων των τραγουδιών με τυχαία σειρά.

# Αναπαραγωγή βίντεο

#### Αναπαραγωγή βίντεο

- 1 Ανοίξτε το στοιχείο 🔊 Βίντεο.
- 2 Πατήστε στη μικρογραφία για να ξεκινήσει το βίντεο.

Κατά τη διάρκεια της αναπαραγωγής, μπορείτε να κάνετε τα εξής:

- Να ρυθμίσετε την ταχύτητα αναπαραγωγής: Να πατήσετε το 1.0Χ και να σύρετε το ρυθμιστικό ταχύτητας.
- Να ρυθμίσετε τη φωτεινότητα της οθόνης: Να σύρετε το δάχτυλό σας προς τα επάνω ή προς τα κάτω στην αριστερή πλευρά της οθόνης. Να σύρετε το δάχτυλό σας προς τα επάνω για να αυξήσετε τη φωτεινότητα ή σύρετε το δάχτυλό σας προς τα κάτω για να μειώσετε τη φωτεινότητα.
- Να ρυθμίσετε την ένταση ήχου: Να σύρετε το δάχτυλό σας προς τα επάνω ή προς τα κάτω στη δεξιά πλευρά της οθόνης. Να σύρετε το δάχτυλό σας προς τα επάνω για να αυξήσετε την ένταση ήχου ή σύρετε το δάχτυλό σας προς τα κάτω για να μειώσετε την ένταση ήχου.
- Να πραγματοποιήσετε γρήγορη κίνηση πίσω ή εμπρός: Να σύρετε τη γραμμή προόδου προς τα αριστερά για γρήγορη κίνηση πίσω ή προς τα δεξιά για γρήγορη κίνηση εμπρός.
# Πρόγραμμα διαχείρισης τηλεφώνου

## Βελτιστοποίηση της απόδοσης

Χρησιμοποιήστε το Πρόγραμμα διαχείρισης τηλεφώνου για ταχύτερη λειτουργία του τηλεφώνου και βελτιστοποίηση της απόδοσης.

Ανοίξτε το στοιχείο **Διαχείριση συσκευής** και πατήστε το **ΒΕΛΤΙΣΤΟΠΟΙΗΣΗ**. Το τηλέφωνο θα βελτιστοποιήσει αυτόματα την απόδοση, θα βελτιώσει την ασφάλεια και θα μειώσει την κατανάλωση ενέργειας.

## Βελτίωση ταχύτητας

Κάντε εκκαθάριση της μνήμης cache των εφαρμογών και διαγράψτε περιττά αρχεία και απορρίμματα που δημιουργούνται από το σύστημα, για να βελτιστοποιήσετε την απόδοση.

- 1 Ανοίξτε το Διαχείριση συσκευής.
- 2 Πατήστε το Εκκαθάριση για να διαγράψετε τη μνήμη cache εφαρμογών και τα απορρίμματα συστήματος.

Για να ελευθερώσετε περισσότερο χώρο αποθήκευσης, μπορείτε να κάνετε τα εξής:

- Πατήστε το Διαχείριση αποθηκ. χώρου για να εκκαθαρίσετε μεγάλα αρχεία, εικόνες και δεδομένα εφαρμογών.
- Κάντε επαναφορά μιας εφαρμογής στις εργοστασιακές ρυθμίσεις της. Πατήστε το
   Επαναφορά εφαρμογής. Επιλέξτε την εφαρμογή που θέλετε να αποκαταστήσετε και

πατήστε το 🛄 > Διαγραφή. Θα γίνει επαναφορά της εφαρμογής στις προεπιλεγμένες ρυθμίσεις της και όλα τα δεδομένα της εφαρμογής θα διαγραφούν.

**3** Πατήστε το **Τέλος** για έξοδο.

### Διαχείριση της χρήσης δεδομένων

Το Πρόγραμμα διαχείρισης τηλεφώνου συνοδεύεται από μια λειτουργία χρήσης δεδομένων την οποία μπορείτε να χρησιμοποιείτε για να παρακολουθείτε τη χρήση δεδομένων και να αποφεύγετε την υπέρβαση του μηνιαίου επιτρεπόμενου ορίου σας.

Ανοίξτε το στοιχείο **Διαχείριση συσκευής** και πατήστε το **Δεδομένα κινητής τηλεφωνίας**. Μπορείτε να δείτε λεπτομερή στατιστικά στοιχεία χρήσης δεδομένων ή να διαμορφώσετε τις παρακάτω ρυθμίσεις:

| 🔶 Δεδομένα κινητής τηλεφωνίας 🛛 🗔                                                                                                  | 🔶 Ρυθμίσεις                                                                                     |
|----------------------------------------------------------------------------------------------------|-------------------------------------------------------------------------------------------------|
| Ο φορέας σας ενδέχεται να υπολογίζει την κίνηση δεδομένων<br>διαφορετικά από τη συσκευή σας.<br>Δεν υπάρχει πακέτο όγκου δεδομένων | Συνολικά μηνιαία δεδομένα που<br>είναι διαθέσιμα                                                |
| 0.93 MB                                                                                                    | Υπενθυμίσεις χρήσης                                                                             |
|                                                                                                    | Υπενθύμιση όγκου δεδομένων οθόνης<br>κλειδώματος                                                |
| <b>5 6 7 8 9 10 11 0</b>                                                                                                    | Εμφάνιση ταχύτητας δικτύου<br>Εμφάνιση της τρέχουσας ταχύτητας δικτύου<br>ατη γραμμή κατάστασης |
| Κατάταξη χρήσης όγκου δεδομένων                                                                                                    |                                                                                                 |
| Κατάταξη χρήσης 4G                                                                                                    |                                                                                                 |
| Χρήση δικτύων ανά εφαρμογή                                                                                                    |                                                                                                 |
| <b>Εξοικονόμηση δεδομένων</b> Απενεργοποιήθηκε >                                                                                   |                                                                                                 |

- Κατάταξη χρήσης όγκου δεδομένων: Προβολή χρήσης δεδομένων για κάθε εφαρμογή.
- Χρήση δικτύων ανά εφαρμογή: Διαχείριση δικαιωμάτων πρόσβασης στο Ίντερνετ για κάθε εφαρμογή.
- Συνολικά μηνιαία δεδομένα που είναι διαθέσιμα: Πατήστε το Συνολικά μηνιαία δεδομένα που είναι διαθέσιμα για να διαμορφώσετε τις ρυθμίσεις του προγράμματος δεδομένων σας και τις υπενθυμίσεις χρήσης δεδομένων. Το τηλέφωνο θα υπολογίζει τη χρήση των δεδομένων κινητής τηλεφωνίας και το υπόλοιπο του επιτρεπόμενου ορίου δεδομένων για το χρονικό διάστημα τιμολόγησης που καθορίζεται. Όταν χρησιμοποιήσετε το μηνιαίο επιτρεπόμενο όριό σας, θα λάβετε μια υπενθύμιση ή το τηλέφωνό σας θα απενεργοποιήσει τα δεδομένα κινητής τηλεφωνίας.
- Εξοικονόμηση δεδομένων: Ενεργοποιήστε την εξοικονόμηση δεδομένων και επιλέξτε τις εφαρμογές για τις οποίες δεν θέλετε να ισχύει περιορισμός δεδομένων.

### Φίλτρο παρενόχλησης

Το Πρόγραμμα διαχείρισης τηλεφώνου συνοδεύεται από μια δυνατότητα φίλτρου παρενόχλησης, που μπορεί να σας βοηθήσει να αποκλείσετε ανεπιθύμητες κλήσεις και μηνύματα.

Ανοίξτε το **Διαχείριση συσκευής**. Πατήστε το **Λίστα αποκλεισμένων** > <sup>(C)</sup> και ακολουθήστε τις οδηγίες στην οθόνη για να διαμορφώσετε τη μαύρη λίστα και τη λευκή λίστα, τις λέξεις-κλειδιά που είναι στη μαύρη λίστα και τις ρυθμίσεις ανεπιθύμητης αλληλογραφίας.

| - Ρυθμίσεις                                                                                                    |                                                                                                    |
|----------------------------------------------------------------------------------------------------|----------------------------------------------------------------------------------------------------|
| Κανόνες παρεμπόδισης                                                                                                    | Διαμορφώστε κανόνες φίλτρου                                                                                       |
| ΜΑΥΡΗ ΛΙΣΤΑ/ΛΕΥΚΗ ΛΙΣΤΑ                                                                                                    |                                                                                                    |
| <b>Μαύρη λίστα αριθμών</b><br>Οι κλήσεις και τα μηνύματα από<br>αριθμούς μαύρης λίστας θα<br>αποκλείονται                   | <ul> <li>Οι κλήσεις και τα μηνύματα από<br/>αριθμούς μαύρης λίστας θα</li> </ul>                                  |
| Μαύρη λίστα λέξεων-<br>κλειδιών<br>Μηνύματα από αγνώστους, που<br>περιλαμβάνουν αυτές τις λέξεις-<br>κλειδί θα αποκλείονται | αποκλειονται<br>•> Τα μηνύματα από αγνώστους που<br>περιέχουν τις λέξεις-κλειδιά μαύρης<br>λίστας θα αποκλειστούν |
| Οι κλήσεις και τα μηνύματα από<br>αριθμούς λευκής λίστας δεν θα<br>αποκλείονται                                             | <ul> <li>Οι κλήσεις και τα μηνύματα από<br/>αριθμούς λευκής λίστας δεν θα</li> </ul>                              |
| ΑΛΛΕΣ ΡΥΘΜΙΣΕΙΣ                                                                                                    | αποκλειονται                                                                                                    |
| Ειδοποιήσεις Όλες οι παρεμποδία                                                                                             | εις > Διαμορφώστε ειδοποιήσεις φίλτρου                                                                            |
|                                                                                                    |                                                                                                    |

## Διαχείριση μπαταρίας

#### Προβολή στατιστικών χρήσης μπαταρίας

Χρησιμοποιήστε το Πρόγραμμα διαχείρισης τηλεφώνου για να προβάλετε αναλυτικά στατιστικά στοιχεία χρήσης της μπαταρίας για κάθε εφαρμογή.

Ανοίξτε το **Διαχείριση συσκευής**. Πατήστε το **Απομ.** και σύρετε το δάχτυλό σας προς τα επάνω στην οθόνη. Μπορείτε να κάνετε τα εξής:

- Πατήστε το Λεπτομέρειες χρήσης μπαταρίας για να δείτε αναλυτικά στατιστικά στοιχεία χρήσης της μπαταρίας.
- Πατήστε το Επίπεδο κατανάλωσης για να δείτε ποιο υλικό και λογισμικό τηλεφώνου καταναλώνει περισσότερο ρεύμα.
- Πατήστε το Βελτιστοποίησηγια να ελέγξετε προβλήματα κατανάλωσης ρεύματος και να βελτιώσετε την απόδοση.
- Ενεργοποιήστε το Ποσοστό υπόλοιπης μπαταρίας για να εμφανίσετε το υπολειπόμενο ποσοστό μπαταρίας στη γραμμή κατάστασης.

#### Μείωση κατανάλωσης ισχύος

Χρησιμοποιήστε το Πρόγραμμα διαχείρισης τηλεφώνου για να βελτιστοποιήσετε την απόδοση και να μειώσετε την κατανάλωση ρεύματος.

Ανοίξτε το στοιχείο **Διαχείριση συσκευής** και πατήστε το **Απομ.** . Μπορείτε να κάνετε τα εξής:

Βελτιστοποίηση απόδοσης: Πατήστε το Βελτιστοποίηση. Το τηλέφωνό σας θα ελέγξει για προβλήματα κατανάλωσης ισχύος και θα βελτιστοποιήσει την απόδοση. Για να μειώσετε περαιτέρω την κατανάλωση ρεύματος, πατήστε το στοιχεία πρέπει να βελτιστοποιηθούν μη

**αυτόματα** κι, έπειτα, επιλέξτε το **Άνοιγμα** ή το **Βελτιστ.** για να ρυθμίσετε τις ρυθμίσεις ρεύματος χειροκίνητα.

- Περιορισμός εφαρμογών παρασκηνίου: Πατήστε το Εκκαθάριση οθόνης κλειδώματος και απενεργοποιήστε τους διακόπτες δίπλα στις εφαρμογές που δεν θέλετε να εκτελούνται στο παρασκήνιο, όταν η οθόνη είναι κλειδωμένη.
- Κλείσιμο εφαρμογών που εξαντλούν την μπαταρία: Πατήστε το Εφαρμογές που καταναλώνουν πολλή ενέργεια κι επιλέξτε τις εφαρμογές που θέλετε να κλείσετε.
  - Θα εμφανιστεί ένα μήνυμα στο πλαίσιο ειδοποιήσεων εάν στο παρασκήνιο λειτουργούν εφαρμογές που εξαντλούν την ισχύ της μπαταρίας. Εάν δεν θέλετε να λαμβάνετε αυτές τις ειδοποιήσεις, πατήστε το <sup>Ο</sup> και απενεργοποιήστε το στοιχείο Υψηλή κατανάλωση ενέργειας.
- Μείωση της ανάλυσης της οθόνης: Ενεργοποιήστε το Εξοικονόμηση ισχύος χαμηλής ανάλυσης για να μειώσετε την ανάλυση οθόνης και την κατανάλωση ισχύος.
- Αυτόματο κλείσιμο ενεργοβόρων εφαρμογών: Πατήστε το <sup>O</sup> και ενεργοποιήστε το
   Κλείσιμο υπερβολικά ενεργοβόρων εφαρμογών.

### Διαχείριση δικαιωμάτων εφαρμογών

Το Πρόγραμμα διαχείρισης τηλεφώνου συνοδεύεται από ένα πρόγραμμα διαχείρισης δικαιωμάτων το οποίο μπορείτε να χρησιμοποιήσετε για τον περιορισμό των δικαιωμάτων εφαρμογών και την προστασία των προσωπικών σας δεδομένων.

- 1 Ανοίξτε το Διαχείριση συσκευής.
- **2** Πατήστε το **Δικαιώματα** και διαμορφώστε τα επιθυμητά δικαιώματα.

## Έλεγχος ιών

Το Πρόγραμμα διαχείρισης τηλεφώνου συνοδεύεται από μια δυνατότητα σάρωσης ιών που σας βοηθά να αφαιρέσετε κακόβουλο λογισμικό.

- 1 Ανοίξτε το 🚺 Διαχείριση συσκευής.
- 2 Πατήστε το Σάρωση για ιούς. Η συσκευή σας θα αναγνωρίσει αυτόματα και θα αφαιρέσει κακόβουλο λογισμικό.

🤨 Πατήστε το 🖄 . Μπορείτε να κάνετε τα εξής:

- Ενεργοποιήστε το Σάρωση cloud για να σαρώσετε τη συσκευή σας χρησιμοποιώντας την πιο πρόσφατη βάση δεδομένων προστασίας από ιούς. Για να έχετε πρόσβαση στην online βάση δεδομένων, απαιτείται σύνδεση στο Ίντερνετ.
- Ενεργοποιήστε το Υπενθύμιση σάρωσης για να λάβετε μια ειδοποίηση, όταν δεν έχετε διεξάγει έλεγχο ιών για διάστημα 30 ημερών.
- Επιλέξτε μια λειτουργία ελέγχου. Το Γρήγορη σάρωση σαρώνει μόνο σημαντικά αρχεία και εγκατεστημένες εφαρμογές. Το Πλήρης σάρωση διαρκεί περισσότερο και σαρώνει για κακόβουλα αρχεία.
- Ενεργοποιήστε το Αυτόματη ενημέρωση και το Ενημ. μόνο μέσω Wi-Fi για να ενημερώνετε αυτόματα τη βάση δεδομένων προστασίας από ιούς όταν έχετε σύνδεση Wi-Fi.

### Κρυπτογράφηση εφαρμογών

Χρησιμοποιήστε το Κλείδωμα εφαρμογής για την κρυπτογράφηση εφαρμογών και την αποτροπή μη εξουσιοδοτημένης πρόσβασης.

- 1 Ανοίξτε το Διαχείριση συσκευής.
- 2 Πατήστε το Κλείδωμα εφαρμογής. Όταν μεταβαίνετε στο Κλείδωμα εφαρμογής για πρώτη φορά, ακολουθήστε τις οδηγίες στην οθόνη για να ορίσετε ένα τετραψήφιο PIN και μια υπενθύμιση κωδικού πρόσβασης.
- 3 Ενεργοποιήστε το διακόπτη δίπλα στις εφαρμογές που θέλετε να κρυπτογραφήσετε. Θα πρέπει να εισάγετε το PIN κάθε φορά που ανοίγετε μια κρυπτογραφημένη εφαρμογή.
  - Στην οθόνη Κλείδωμα εφαρμογών, πατήστε το <sup>(Δ)</sup> για να αλλάξετε κωδικό πρόσβασης ή να απενεργοποιήσετε Κλείδωμα εφαρμογών.

# Ρύθμιση εφαρμογών να κλείνουν αυτόματα όταν η οθόνη κλειδώνει

Επιλέξτε ποιες εφαρμογές θέλετε να κλείνουν όταν η οθόνη κλειδώνει, για να μειώσετε την κατανάλωση ενέργειας και τη χρήση δεδομένων κινητής τηλεφωνίας.

- 1 Ανοίξτε το 🖾 Διαχείριση συσκευής.
- 2 Πατήστε το Εκκαθάριση οθόνης κλειδώματος.
- **3** Ενεργοποιήστε το διακόπτη δίπλα στις εφαρμογές που θέλετε να κλείνουν.
  - Οι επιλεγμένες εφαρμογές θα κλείνουν αυτόματα όταν η οθόνη κλειδώνει. Δεν θα μπορείτε να λαμβάνετε νέα μηνύματα από εφαρμογές email, μηνυμάτων και κοινωνικής δικτύωσης αφού κλείσουν.

# Διαμόρφωση του Προγράμματος διαχείρισης

### τηλεφώνου

#### Προσθήκη συντόμευσης για το Πρόγραμμα διαχείρισης τηλεφώνου

Δημιουργία συντομεύσεων αρχικής οθόνης για δυνατότητες διαχείρισης συσκευών που χρησιμοποιούνται συχνά.

- 1 Ανοίξτε το Διαχείριση συσκευής.
- 2 Πατήστε το <sup>(C)</sup> > Συντομεύσεις και ενεργοποιήστε τη δυνατότητα που θέλετε να προσθέσετε στην αρχική οθόνη.

# Εργαλεία

# Σύνδεση με δύο λογαριασμούς μέσων κοινωνικής δικτύωσης ταυτόχρονα

Συνδεθείτε σε δύο λογαριασμούς Whatsapp ή Facebook ταυτόχρονα για να κρατήσετε ξεχωριστά την εργασία σας και την προσωπική σας ζωή.

Αυτή η λειτουργία είναι διαθέσιμη μόνο με το Facebook και WhatsApp.

- 1 Ανοίξτε το στοιχείο 🙆 Ρυθμίσεις.
- 2 Πατήστε το Δίδυμη εφαρμογή. Ενεργοποιήστε τους διακόπτες του Facebook ή του WhatsApp, όπως θέλετε.
  - Όταν το Δίδυμη εφαρμογή είναι ενεργοποιημένο για μια εφαρμογή, δύο εικονίδια εφαρμογής θα εμφανίζονται στην αρχική οθόνη, δίνοντάς σας τη δυνατότητα να συνδεθείτε με δύο λογαριασμούς ταυτόχρονα.
    - Πατήστε παρατεταμένα το διπλό εικονίδιο εφαρμογής για να απενεργοποιήσετε τη λειτουργία.

### Ρολόι

### Διαχείριση ξυπνητηριών

Ρυθμίστε το ξυπνητήρι να σας ξυπνάει ή να σας υπενθυμίζει σημαντικά συμβάντα.

Ανοίξτε το στοιχείο **ΜΡολόι**. Από την καρτέλα Ξυπνητήρι, μπορείτε να κάνετε τα εξής:

 Να προσθέσετε ένα ξυπνητήρι: Να πατήσετε το + και να ρυθμίσετε την ώρα του ξυπνητηριού, το κουδούνισμα, τις ρυθμίσεις επανάληψης και πολλά περισσότερα. Πατήστε το

για να εφαρμόσετε τις ρυθμίσεις.

- Ενεργοποίηση ή απενεργοποίηση ξυπνητηριού: Πατήστε το διακόπτη δίπλα σε ένα ξυπνητήρι.
- Διαμόρφωση των ρυθμίσεων του ξυπνητηριού: Πατήστε το <sup>()</sup> και μεταβείτε στο στοιχείο ΞΥΠΝΗΤΗΡΙ για να διαμορφώσετε τη διάρκεια αναβολής, τις ρυθμίσεις της αθόρυβης λειτουργίας και τη συμπεριφορά του κουμπιού έντασης ήχου.
- Διαγραφή ξυπνητηριού: Πατήστε παρατεταμένα το ξυπνητήρι που θέλετε να διαγράψετε.

Πατήστε το 😣 δίπλα στο ρολόι κι, έπειτα, πατήστε το 🗸 .

- Απενεργοποίηση ξυπνητηριού: Πατήστε το Σύρετε για απενεργοποίηση του ξυπνητηριού στο κάτω μέρος της οθόνης κλειδώματος.
- Σίγαση ξυπνητηριού: Πατήστε το κουμπί μείωσης έντασης ήχου.

- Αναβολή για 10 λεπτά: Πατήστε το κουμπί λειτουργίας. Το ξυπνητήρι θα χτυπήσει ξανά μετά από 10 λεπτά. Για να απενεργοποιήσετε το ξυπνητήρι, σύρετε το δάχτυλό σας προς τα κάτω από το πάνω μέρος της οθόνη για να ανοίξει ο πίνακας ειδοποιήσεων και, στη συνέχεια, πατήστε στην ειδοποίηση ξυπνητηριού.
- Ενεργοποίηση ξυπνητηριών όταν η συσκευή σας είναι απενεργοποιημένη: Επιλέξτε
   Διατήρηση του ξυπνητηριού ενεργού, θα χτυπήσει σε. Τα ξυπνητήρια θα χτυπήσουν, ακόμη και αν η συσκευή σας είναι απενεργοποιημένη.

#### Διαμόρφωση του παγκόσμιου ρολογιού

Προσθέστε πολλά ρολόγια για να βλέπετε την ώρα σε διάφορες πόλεις σε όλο τον κόσμο.

- 1 Ανοίξτε το στοιχείο 💹 Ρολόι.
- 2 Από την καρτέλα Παγκ. ρολόι, μπορείτε να κάνετε τα εξής:
  - Προσθήκη πόλης: Πατήστε το +. Εισαγάγετε ένα όνομα πόλης ή επιλέξτε μια πόλη από τη λίστα.
  - Ρυθμίστε την ημερομηνία και ώρα συστήματος: Πατήστε το <sup>(C)</sup> > Ημερομηνία και ώρα και διαμορφώστε τις ρυθμίσεις.
  - Διαγραφή μιας πόλης: Πατήστε παρατεταμένα την πόλη που θέλετε να διαγράψετε.

Πατήστε το 😣 δίπλα στην πόλη κι, έπειτα, πατήστε το 🗸 .

|                                                      |                                             | Προσθήκη πόλης                                                                                                    | Ρύθμιση                            |
|------------------------------------------------------|---------------------------------------------|----------------------------------------------------------------------------------------------------|------------------------------------|
| Ξυπνητήρι Παγκ. ρολόι Χρονά                          | ομετρο Αντ. μέτρηση                         | ÷ @                                                                                                    | ημερομηνιας,<br>- ώρας και βασικής |
| 11 12 1'                                             | <b>Νέα Υόρκη</b> Δ΄<br>Σήμερα, 13 ώρες πίσω | 10 12 13<br>10 12 13<br>10 12 13<br>10 10 10 10 10 10 10 10 10 10 10 10 10 1                                                                                                    | ζωνης ωρας<br>– Οι πόλεις μου      |
| -9<br>-8<br>4                                        | <b>Σανγκάη</b><br>Σήμερα                    | $\begin{array}{c} 11 & 12 & 1 \\ 10 & -2 & -2 \\ 10 & -2 & -2 \\ $ |                                    |
| 7 6 5                                                |                                             |                                                                                                    |                                    |
| <b>Χειμερινή ώρα Κίνας</b><br>Τετάρτη, 11 Ιανουαρίου |                                             |                                                                                                    |                                    |
| Βασική ώρα                                           |                                             |                                                                                                    |                                    |

#### Ενεργοποίηση διπλών ρολογιών

Από προεπιλογή, το τηλέφωνο εμφανίζει την ώρα δικτύου. Ενεργοποιήστε τα διπλά ρολόγια για να εμφανίζεται η ώρα της τρέχουσας ζώνης ώρας και της βασικής ζώνης ώρας στην οθόνη κλειδώματος.

- 1 Ανοίξτε το στοιχείο 💹 Ρολόι.
- 2 Στο στοιχείο Παγκ. ρολόι, πατήστε το 🔅 > Ημερομηνία και ώρα.
- 3 Ενεργοποιήστε το Διπλά ρολόγια. Πατήστε το Πόλη οικίας και επιλέξτε τη βασική ζώνη ώρας σας από τη λίστα πόλεων.

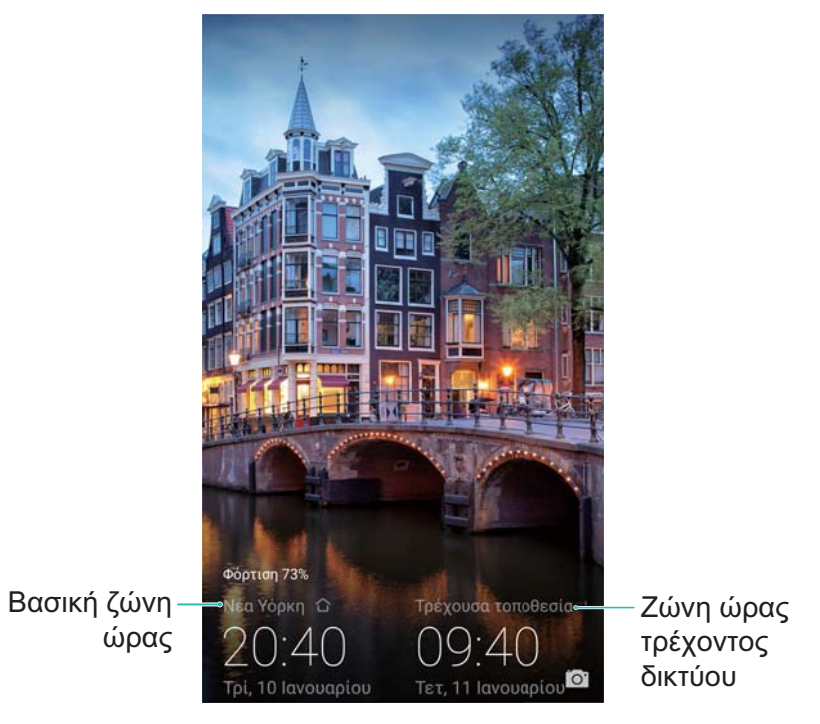

Όταν η τοπική ζώνη ώρας είναι ίδια με την βασική ζώνη ώρας, εμφανίζεται μόνο ένα ρολόι.

### Χρονόμετρο

- 1 Ανοίξτε το στοιχείο 💹 Ρολόι.
- 2 Μεταβείτε στην καρτέλα Χρονόμετρο και πατήστε το 🕑 για να ξεκινήσετε το χρονόμετρο.

Ενώ το χρονόμετρο λειτουργεί, πατήστε το <sup>Ο</sup> για να καταμετρήσετε γύρους. Σύρετε το δάχτυλό σας προς τα πάνω στο χρονοδιακόπτη στη μέση της οθόνης, για να προβάλετε τα δεδομένα γύρων σας.

- 3 Πατήστε το 🕕 για να θέσετε σε παύση το χρονόμετρο.
- 4 Πατήστε το <sup>O</sup> για να μηδενίσετε το χρονόμετρο ή το <sup>D</sup> για να συνεχίσετε τη λειτουργία του χρονομέτρου.

β Η οθόνη θα παραμένει ενεργοποιημένη όταν το χρονόμετρο λειτουργεί.

### Χρονοδιακόπτης

- 1 Ανοίξτε το στοιχείο 💹 Ρολόι.
- 2 Μεταβείτε στην καρτέλα Αντ. μέτρηση και σύρετε το δάχτυλό σας προς τα επάνω ή προς τα κάτω για να ρυθμίσετε το χρόνο αντίστροφης μέτρησης.
- 3 Πατήστε το 🕑 για να ξεκινήσετε το χρονοδιακόπτη.
- 4 Όταν ο χρονοδιακόπτης κλείσει, σύρετε το δάχτυλό σας προς τα επάνω στην οθόνη για σίγαση του ήχου κουδουνίσματος.

🤨 Όταν ο χρονοδιακόπτης μετρά αντίστροφα, πατήστε το 💷 για να πάψετε την

αντίστροφη μέτρηση ή το 🗢 για να μηδενίσετε το χρονοδιακόπτη.

# Πρόγραμμα ηχογράφησης

### Εγγραφή ήχου

- **1** Πατήστε το **Πρόγραμμα εγγρ. ήχου**.
- **2** Πατήστε το **Εκκίνηση** για να ξεκινήσει η εγγραφή.
- 3 Πατήστε το Παύση ή το Συνέχιση για να θέσετε σε παύση ή να συνεχίσετε την εγγραφή. Προσθήκη ετικέτας: Προσθήκη ενός Γρήγορη ετικέτα ή Ετικέτα φωτογραφίας για εύκολη αναφορά.
- 4 Πατήστε το Διακοπή και εισαγάγετε το όνομα. Έπειτα πατήστε το ΑΠΟΘΗΚΕΥΣΗ.
- Το τηλέφωνο θα κουδουνίζει όταν λαμβάνετε κλήση κατά τη διάρκεια μιας εγγραφής.
  - Όταν η εφαρμογή Ηχογράφησης κάνει εγγραφή ήχου στο παρασκήνιο, χρησιμοποιήστε το χειριστήριο στον πίνακα ειδοποιήσεων για Παύση, Συνέχιση ή Διακοπή της ηχογράφησης.

### Αναπαραγωγή μιας εγγραφής

Αναπαραγάγετε ήχο από μια συγκεκριμένη κατεύθυνση ή ξεκινήστε την αναπαραγωγή από μια θέση που φέρει ετικέτα.

- 1 Πατήστε το ΜΠρόγραμμα εγγρ. ήχου.
- **2** Επιλέξτε **Ηχογραφήσεις**.
- 3 Επιλέξτε μια ηχογράφηση. Στην οθόνη αναπαραγωγής, μπορείτε να κάνετε τα εξής:
  - Επιλέξτε μια ετικέτα: Σύρετε το δάχτυλό σας προς τα αριστερά στην οθόνη αναπαραγωγής για να δείτε ετικέτες εγγραφής και, στη συνέχεια, επιλέξτε μια ετικέτα για να ξεκινάει η αναπαραγωγή από την αντίστοιχη θέση.
  - Αλλαγή της λειτουργίας αναπαραγωγής: Πραγματοποιήστε εναλλαγή μεταξύ Ακουστικό και Ηχείο.
- Όταν η εφαρμογή Ηχογράφησης κάνει εγγραφή ήχου στο παρασκήνιο, χρησιμοποιήστε το χειριστήριο στον πίνακα ειδοποιήσεων για να αναπαραγάγετε, να θέσετε σε παύση ή να ακυρώσετε μια ηχογράφηση.

#### Διαχείριση ηχογραφήσεων

Κάντε κοινή χρήση, μετονομασία και ταξινόμηση ηχογραφήσεων.

- **1** Πατήστε το **Πρόγραμμα εγγρ. ήχου**.
- **2** Επιλέξτε **Ηχογραφήσεις**.
- 3 Στην οθόνη διαχείρισης αρχείων, μπορείτε να κάνετε ταξινόμηση, κοινή χρήση και μετονομασία ηχογραφήσεων.

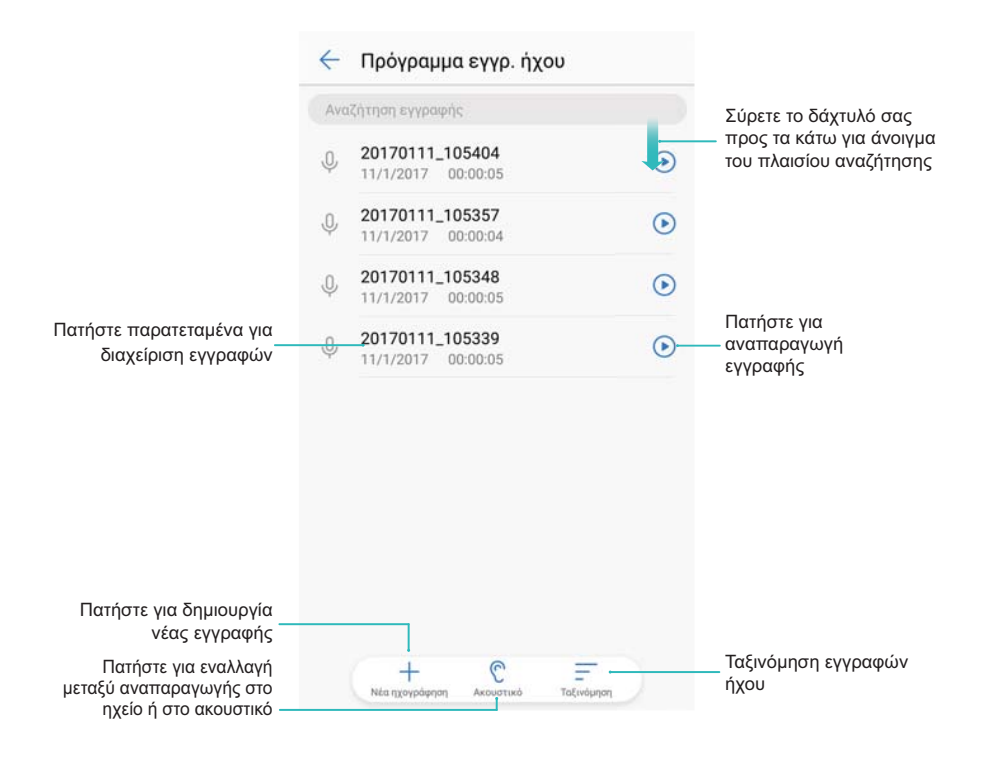

# Λειτουργίες και ρυθμίσεις συστήματος

# Χρονοδιακόπτης ενεργοποίησης και απενεργοποίησης

Χρησιμοποιήστε το χρονοδιακόπτη ενεργοποίησης και απενεργοποίησης για να μειώσετε την κατανάλωση ενέργειας και να αποφύγετε τις ενοχλήσεις όταν κοιμάστε.

Ανοίξτε το **Ο Ρυθμίσεις**, πατήστε το **Εξυπνη βοήθεια > Προγραμ. ενεργοποίηση και απενεργοποίηση**. Ενεργοποιήστε το **Προγραμματ. απενεργοποίηση** και το **Προγραμματ. ενεργοποίηση** κι, έπειτα, διαμορφώστε τις ρυθμίσεις της ώρας ενεργοποίησης και απενεργοποίησης και τις επαναλήψεις. Η συσκευή σας θα ενεργοποιείται ή θα απενεργοποιείται αυτόματα στην προκαθορισμένη ώρα.

Για να απενεργοποιήσετε το χρονοδιακόπτη, απενεργοποιήστε το Προγραμματ. απενεργοποίηση και το Προγραμματ. ενεργοποίηση.

### Επανεκκίνηση της συσκευής σας

Μπορεί να παρατηρήσετε κάποια πτώση στην απόδοση όταν η συσκευή σας είναι ενεργοποιημένη για μεγάλο χρονικό διάστημα. Πραγματοποιείτε επανεκκίνηση της συσκευής σας τακτικά, προκειμένου να γίνεται εκκαθάριση των αρχείων της cache και να διασφαλίσετε βέλτιστη απόδοση.

Για να επανεκκινήσετε τη συσκευή σας, πατήστε παρατεταμένα το κουμπί λειτουργίας για 3 δευτερόλεπτα και, στη συνέχεια, πατήστε το **Επανεκκίνηση**.

Για αναγκαστική επανεκκίνηση της συσκευής σας, πατήστε παρατεταμένα το κουμπί λειτουργίας, μέχρι το τηλέφωνο να αρχίσει να δονείται.

## Αλλαγή της γλώσσας συστήματος

- 1 Ανοίξτε το 🙆 Ρυθμίσεις.
- 2 Πατήστε το Σύνθετες ρυθμίσεις > Γλώσσα και εισαγωγή.
- 3 Πατήστε το Γλώσσα κι επιλέξτε την επιθυμητή γλώσσα.
  - Εάν η γλώσσα που ψάχνετε δεν παρατίθεται, πατήστε το Προσθήκη γλώσσας για να ψάξετε μια γλώσσα και να την προσθέσετε στη λίστα.

# Αλλαγή της μεθόδου εισαγωγής

Πραγματοποιήστε εναλλαγή των μεθόδων εισαγωγής κειμένου ανάλογα με την επιθυμία σας.

Στην οθόνη εισαγωγής κειμένου, σύρετε το δάκτυλό σας προς τα κάτω από τη γραμμή κατάστασης, για να ανοίξετε τον πίνακα ειδοποιήσεων.

- 2 Πατήστε το Επιλογή μεθόδου εισόδου κι επιλέξτε την επιθυμητή μέθοδο εισαγωγής.
- Για να προσθέσετε μια μέθοδο εισαγωγής, ανοίξτε το στοιχείο **Ρυθμίσεις**. Πατήστε το Σύνθετες ρυθμίσεις > Γλώσσα και εισαγωγή > Προεπιλεγμένο πληκτρολόγιο > ΠΡΟΣΘΗΚΗ ΓΛΩΣΣΑΣ και ενεργοποιήστε την επιθυμητή μέθοδο εισαγωγής.

### Ρυθμίσεις μεθόδου εισαγωγής

#### Προσθήκη πληκτρολογίου

- 1 Ανοίξτε το στοιχείο 🙆 Ρυθμίσεις.
- 2 Πατήστε το Σύνθετες ρυθμίσεις > Γλώσσα και εισαγωγή και επιλέξτε το Εικονικό πληκτρολόγιο στο ΠΛΗΚΤΡΟΛΟΓΙΟ ΚΑΙ ΜΕΘΟΔΟΙ ΕΙΣΟΔΟΥ.
- 3 Πατήστε το Προσθήκη εικονικού πληκτρολογίου και ενεργοποιήστε το πληκτρολόγιο που θέλετε να προσθέσετε.

Αφού προσθέσετε ένα πληκτρολόγιο, μπορείτε να διαμορφώσετε τις ρυθμίσεις πληκτρολογίου ώστε να ταιριάζει στις ανάγκες σας.

### Επιλογή της προεπιλεγμένης μεθόδου εισαγωγής

- 1 Ανοίξτε το στοιχείο 🙆 Ρυθμίσεις.
- 2 Πατήστε το Σύνθετες ρυθμίσεις > Γλώσσα και εισαγωγή. Στο στοιχείο ΠΛΗΚΤΡΟΛΟΓΙΟ ΚΑΙ ΜΕΘΟΔΟΙ ΕΙΣΟΔΟΥ, πατήστε το Προεπιλεγμένο πληκτρολόγιο κι επιλέξτε την επιθυμητή μέθοδο εισαγωγής. Το τηλέφωνό σας θα ενεργοποιήσει αυτόματα την προεπιλεγμένη μέθοδο εισαγωγής όταν εισαγάγετε κείμενο.

## Επεξεργασία κειμένου

Επιλογή, αποκοπή, αντιγραφή, επικόλληση και κοινή χρήση κειμένου.

| Επ | λογή όλων Αποκοπή Αντιγραφή | : |            |
|----|-----------------------------|---|------------|
| 0  | Huawei technologies         |   | D<br>141/1 |
|    |                             |   |            |

• Επιλογή κειμένου: Πατήστε παρατεταμένα το κείμενο έως ότου εμφανιστεί το 💶. Σύρετε το

και το για να επιλέξτε ένα τμήμα κειμένου ή πατήστε το Επιλογή όλων για να επιλέξετε όλο το κείμενο.

- Αντιγραφή κειμένου: Επιλέξτε το κείμενο που θέλετε να αντιγράψετε και πατήστε Αντιγραφή για να το αντιγράψετε στο πρόχειρο.
- Αποκοπή κειμένου: Επιλέξτε το κείμενο που θέλετε να αποκόψετε και πατήστε Αποκοπή για να το μετακινήσετε στο πρόχειρο.
- Επικόλληση κειμένου: Πατήστε παρατεταμένα στο σημείο στο οποίο θέλετε να εισαγάγετε το κείμενο και, στη συνέχεια, πατήστε το Επικόλληση.

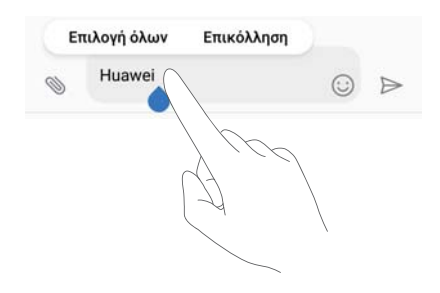

- Το επικολλημένο κείμενο θα παραμείνει διαθέσιμο στο πρόχειρο μέχρι να αποκόψετε ή να αντιγράψετε άλλο περιεχόμενο.
- Κοινή χρήση κειμένου: Επιλέξτε το κείμενο που θέλετε να έχετε κοινόχρηστο και πατήστε το στοιχείο Κοινή χρήση. Επιλέξτε με ποιον τρόπο θέλετε να έχετε κοινόχρηστο το κείμενο και ακολουθήστε τις οδηγίες στην οθόνη.

# Λειτουργία πτήσης

Για να αποφύγετε τις παρεμβολές, ενεργοποιήστε τη λειτουργία πτήσης όταν έχετε επιβιβαστεί σε αεροπλάνο. Όταν είναι ενεργοποιημένο, η κλήση, τα δεδομένα κινητής τηλεφωνίας, το Bluetooth και το Wi-Fi θα απενεργοποιούνται. Μπορείτε να ενεργοποιήσετε το Bluetooth και το Wi-Fi χειροκίνητα.

Χρησιμοποιήστε οποιαδήποτε από τις παρακάτω μεθόδους, για να ενεργοποιήσετε ή να απενεργοποιήσετε τη λειτουργία πτήσης:

Χρήση του διακόπτη συντόμευσης: Σύρετε το δάχτυλό σας προς τα κάτω από τη γραμμή κατάστασης, για να ανοίξετε τον πίνακα ειδοποιήσεων. Πατήστε το 
 για να εμφανιστούν όλοι οι διακόπτες συντόμευσης κι, έπειτα, ενεργοποιήστε το .

|          |      |   | ~       | ¢ ^  |
|----------|------|---|---------|------|
|          | *    |   |         | Ø    |
|          | (••) | T | $\odot$ | R    |
| <u>ن</u> | 0    | ٥ | G       | ē    |
|          | Ċ    |   |         |      |
| ø –      | •    |   | (       | )动 🖂 |

- Μεταβείτε στις Ρυθμίσεις: Ανοίξτε το Puθμίσεις και κάντε εναλλαγή της θέσης του διακόπτη Λειτουργία πτήσης.
- Όταν είναι ενεργοποιημένη η λειτουργία πτήσης, το εικονίδιο της λειτουργίας πτήσης θα εμφανίζεται στη γραμμή κατάστασης .

### Διαμόρφωση των ρυθμίσεων ήχου

#### Προσαρμογή της έντασης ήχου συστήματος

Προσαρμόστε την ένταση του ήχου κουδουνίσματος, πολυμέσων, αφύπνισης και κλήσης.

- 1 Ανοίξτε το στοιχείο 🙆 Ρυθμίσεις.
- 2 Πατήστε το Ηχος > Ρυθμίσεις έντασης για να ρυθμίσετε το κουδούνισμα, τα μέσα, το ξυπνητήρι και την ένταση της κλήσης.

### Ενεργοποίηση λειτουργίας σίγασης

Ενεργοποιήστε τη λειτουργία σίγασης για να μην ενοχλείτε τους άλλους σε ήσυχα περιβάλλοντα, όπως όταν βρίσκεστε σε μια συνάντηση.

- 1 Ανοίξτε το 🙆 Ρυθμίσεις.
- 2 Πατήστε το Ηχος και ενεργοποιήστε το Λειτουργία σίγασης.
  - **Δόνηση σε λειτουργία σίγασης**: Όταν είναι ενεργοποιημένο το Λειτουργία σίγασης και το Δόνηση σε αθόρυβη λειτουργία είναι ενεργοποιημένο, η συσκευή σας θα δονηθεί όταν λάβετε μια εισερχόμενη κλήση ή μήνυμα.

### Γρήγορη εναλλαγή μεταξύ λειτουργίας σίγασης, δόνησης, λειτουργίας ήχου

Γρήγορη εναλλαγή μεταξύ λειτουργίας σίγασης, δόνησης, λειτουργίας ήχου από τη γραμμή κατάστασης.

Σύρετε το δάχτυλό σας προς τα κάτω από τη γραμμή κατάστασης και ανοίξτε την καρτέλα

συντομεύσεων. Πατήστε το 🗇 για να πραγματοποιήσετε εναλλαγή μεταξύ λειτουργίας **Ήχος**, **Αθόρυβο** και **Δόνηση**.

|    |   | ( | 1 | \$<br>\$ |
|----|---|---|---|----------|
|    | * |   |   | ([])     |
| ф- | • |   |   |          |

### Ορισμός του προεπιλεγμένου ήχου ειδοποιήσεων

Επιλέξτε έναν προκαθορισμένο ήχο κουδουνίσματος ή ένα αρχείο μουσικής ως ήχο ειδοποίησης για μηνύματα, email και άλλες ειδοποιήσεις.

1 Ανοίξτε το στοιχείο 🥘 Ρυθμίσεις.

2 Πατήστε το Ηχος > Προεπιλογή τόνου ειδοποίησης κι επιλέξτε μια νέα ειδοποίηση Ήχος κουδουνίσματος ή ένα αρχείο Μουσική.

#### Διαμόρφωση των ήχων πατήματος του πληκτρολογίου

- 1 Ανοίξτε το 🙆 Ρυθμίσεις.
- 2 Πατήστε το Ηχος > Ήχοι αφής πλήκτρων κλήσης κι επιλέξτε Προεπιλογή, Μελωδία ή Τίποτα.

### Ενεργοποίηση ή απενεργοποίηση ήχων ειδοποίησης συστήματος και απτικής ανάδρασης

- 1 Ανοίξτε το στοιχείο 🙆 Ρυθμίσεις.
- 2 Πατήστε το Ηχος. Μπορείτε να ενεργοποιήσετε ή να απενεργοποιήσετε το Ήχοι αφής, Ήχος κλειδώματος οθόνης, Ήχος στιγμιότυπου οθόνης και το Δόνηση κατά την αφή.
  - Όταν το στοιχείο Δόνηση κατά την αφή είναι ενεργοποιημένο, το τηλέφωνο θα δονείται όταν πατάτε ένα πλήκτρο στη γραμμή πλοήγησης ή ξεκλειδώνετε την οθόνη.

## Λειτουργία με ένα χέρι

Ενεργοποιήστε την προβολή μίνι οθόνης ή το μετακινούμενο πληκτρολόγιο για να κάνετε πιο εύκολη τη χρήση της συσκευής σας με το ένα χέρι.

- 1 Ανοίξτε το στοιχείο 🙆 Ρυθμίσεις.
- 2 Πατήστε το Εξυπνη βοήθεια > Περιβ. λειτ. ενός χεριού. Μπορείτε να κάνετε τα εξής:
  - Συρρίκνωση της οθόνης: Ενεργοποιήστε το Προβολή μίνι οθόνης. Η προβολή μίνι οθόνης θα εμφανίζει τα κείμενα και τις εικόνες σε μικρότερα μεγέθη για ευκολότερο χειρισμό. Μπορείτε να εναλλάσσεστε μεταξύ της μίνι οθόνης και της κανονικής οθόνης σέρνοντας το δάχτυλό σας αριστερά ή δεξιά στην εικονική γραμμή πλοήγησης.

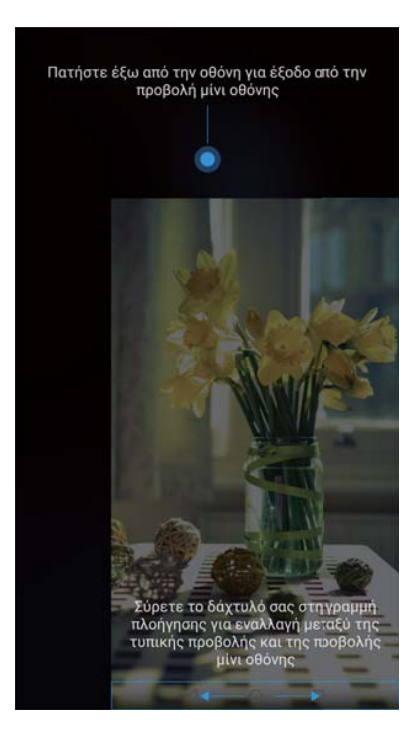

Η γραμμή πλοήγησης είναι απενεργοποιημένη εκ προεπιλογής για συσκευές με κουμπί πλοήγησης αισθητήρα δακτυλικού αποτυπώματος που είναι στραμμένος προς τα εμπρός. Μπορείτε να εναλλάσσεστε μεταξύ της μίνι οθόνης και της κανονικής οθόνης σέρνοντας το δάχτυλό σας στην οθόνη από την κάτω αριστερή γωνία ή την κάτω δεξιά γωνία.

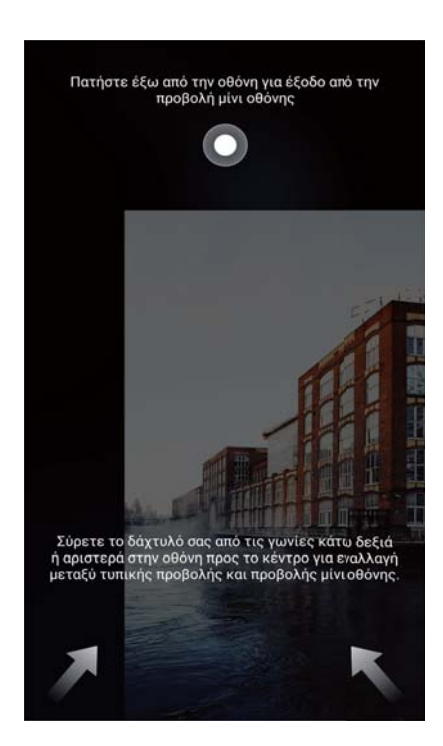

Ενεργοποιήστε το μετακινούμενο πληκτρολόγιο: Ενεργοποιήστε το Αλλαγή
 πληκτρολογίου. Το το πληκτρολόγιο οθόνης, το μενού κλήσεων και το πληκτρολόγιο
 κλήσης της οθόνης κλειδώματος θα συρρικνωθούν στη γωνία της οθόνης για πιο εύκολη

πληκτρολόγηση με το ένα χέρι. Πατήστε στο βέλος δίπλα στο πληκτρολόγιο για να μετακινήσετε το πληκτρολόγιο στην άλλη πλευρά της οθόνης.

## Λειτουργία γαντιού

Ενεργοποιήστε τη λειτουργία γαντιού για να μπορείτε να συνεχίσετε τη χρήση της συσκευής όταν φοράτε γάντια.

- 1 Ανοίξτε το 🙆 Ρυθμίσεις.
- 2 Πατήστε το Εξυπνη βοήθεια και ενεργοποιήστε το Λειτουργία Glove.

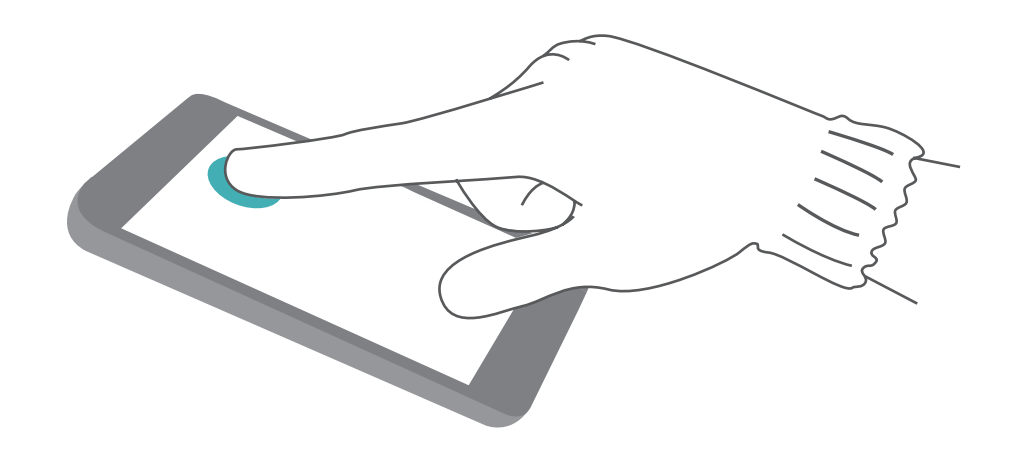

# Λειτουργία μη ενόχλησης

Η λειτουργία Μην ενοχλείτε σάς επιτρέπει να εργάζεστε ή να ξεκουράζεστε με ησυχία. Η συσκευή σας θα σας ενημερώνει μόνο για σημαντικές κλήσεις ή μηνύματα.

- 1 Ανοίξτε το 🙆 Ρυθμίσεις.
- 2 Πατήστε το Μην ενοχλείτε και ενεργοποιήστε το Ενεργοποίηση τώρα.
- **3** Πατήστε το **Λειτουργία Μην ενοχλείτε**. Μπορείτε να κάνετε τα εξής:
  - Διαμόρφωση των ρυθμίσεων εισερχόμενων κλήσεων και μηνυμάτων: Επιλέξτε Να επιτρ. μόνο σημαντ. ειδοπ.. Πατήστε το Ορισμός διακοπών που έχουν προτεραιότητα κι, έπειτα, πατήστε Κλήσεις και Μηνύματα για να ρυθμίσετε το εύρος επαφών από τις οποίες θέλετε να λαμβάνετε κλήσεις ή μηνύματα.
    - Η επιλογή του Μόνο λευκής λίστας ρυθμίζει μόνο το εύρος επαφών. Επιλέξτε το Λευκή λίστα για κλήσεις και μηνύματα για να ορίσετε συγκεκριμένες επαφές.
  - Ενεργοποιήστε κουδουνίσματα ξυπνητηριού στη λειτουργία μην ενοχλείτε: Επιλέξτε τοΜόνο ξυπνητήρια για να επιτρέψετε μόνο κουδουνίσματα ξυπνητηριού.

- Απενεργοποιήστε όλες τις διακοπές: Επιλέξτε τοΝα μην επιτρέπονται διακοπές για να απενεργοποιήσετε όλα τα κουδουνίσματα και τις δονήσεις. Η οθόνη δεν θα ενεργοποιείται για εισερχόμενες κλήσεις, μηνύματα ή αφυπνίσεις.
- Για να ενεργοποιήσετε τη λειτουργία μην ενοχλείτε για μια συγκεκριμένη περίοδο, πατήστε το Ώρα.
  - Για να ενεργοποιήσετε τη λειτουργία μην ενοχλείτε για ένα συγκεκριμένο συμβάν, πατήστε το Συμβάν.

### Ρύθμιση λογαριασμού

#### Προσθήκη λογαριασμού

Προσθέστε έναν λογαριασμό email ή μέσων κοινωνικής δικτύωσης για να συγχρονίσετε τα email σας και τα μηνύματά σας στη συσκευή σας.

- 1 Ανοίξτε το 🙆 Ρυθμίσεις.
- 2 Πατήστε το Λογαριασμοί > Προσθήκη λογαριασμού. Επιλέξτε έναν τύπο λογαριασμού και ακολουθήστε τις οδηγίες στην οθόνη για την εισαγωγή των στοιχείων λογαριασμού.
- Πρέπει να εγκαταστήσετε την αντίστοιχη εφαρμογή, για να μπορείτε να προσθέσετε έναν λογαριασμό τρίτου μέρους.
- Για περισσότερες πληροφορίες σχετικά με την προσθήκη λογαριασμών email και εταιρικών λογαριασμών, ανατρέξτε στην ενότητα Προσθήκη λογαριασμού email.

#### Διαγραφή λογαριασμού

- 1 Ανοίξτε το στοιχείο 🙆 Ρυθμίσεις.
- **2** Πατήστε το **Λογαριασμοί** και επιλέξτε έναν τύπο λογαριασμού.
- 3 Επιλέξτε το λογαριασμό που θέλετε να διαγράψετε και ακολουθήστε τις οδηγίες στην οθόνη.

#### Συγχρονισμός δεδομένων με το τηλέφωνό σας

Ενεργοποιήστε τη λειτουργία συγχρονισμού για να διατηρήσετε ενημερωμένα όλα τα δεδομένα της συσκευής σας και να αποτρέψετε την απώλεια δεδομένων. Μπορείτε να συγχρονίσετε email και άλλα δεδομένα από την παλιά σας συσκευή.

Ο τύπος δεδομένων που μπορεί να συγχρονιστεί εξαρτάται από τον τύπο λογαριασμού.

- 1 Ανοίξτε το 🙆 Ρυθμίσεις.
- **2** Επιλέξτε Λογαριασμοί.
- Πατήστε το στην πάνω δεξιά γωνία της οθόνης. Επιλέξτε το Αυτόματος συγχρον.
   δεδομένων και ακολουθήστε τις οδηγίες στην οθόνη.
  - 🧊 Εάν ο διακόπτης συγχρονισμού δεδομένων είναι απενεργοποιημένος, μπορείτε να

συγχρονίζετε δεδομένα με το χέρι επιλέγοντας ένα λογαριασμό και πατώντας το  $\bigcirc$  .

# Προβολή πληροφοριών μνήμης και χώρου αποθήκευσης

Προβολή πληροφοριών αποθήκευσης και μνήμης, αλλάξτε την προεπιλεγμένη τοποθεσία αποθήκευσης και διαμορφώστε την κάρτα microSD.

Δεν υποστηρίζουν όλες οι συσκευές κάρτες microSD.

- 1 Ανοίξτε το στοιχείο 🙆 Ρυθμίσεις.
- 2 Πατήστε το Μνήμη και χώρος αποθήκευσης για να δείτε πληροφορίες αποθήκευσης για τον εσωτερικό χώρο αποθήκευσης και την κάρτα microSD.
- 3 Από εκεί, μπορείτε:
  - Να διαμορφώσετε την κάρτα microSD: Να πατήσετε το Κάρτα SD > Διαμόρφωση > Διαγραφή δεδομένων και διαμ. για να εκκαθαρίσετε όλα τα δεδομένα από την κάρτα microSD. Να δημιουργήσετε αντίγραφα ασφαλείας των αρχείων σας προτού διαμορφώσετε την κάρτα για να αποφύγετε να χάσετε τα δεδομένα σας.
  - Να ρυθμίσετε την προεπιλεγμένη τοποθεσία αποθήκευσης: Να πατήσετε το Προεπιλεγμένη θέση και να ρυθμίσετε την προεπιλεγμένη τοποθεσία αποθήκευσης στον εσωτερικό χώρο αποθήκευσης ή την κάρτα microSD.

### Ρύθμιση ημερομηνίας και ώρας

Η συσκευή σας ρυθμίζει αυτόματα την ημερομηνία και την ώρα χρησιμοποιώντας τις τιμές που παρέχονται από το δίκτυο. Μπορείτε επίσης να ρυθμίσετε την ώρα χειροκίνητα και να εμφανίζεται σε 12ωρη ή 24ωρη μορφή.

- 1 Ανοίξτε το στοιχείο 🙆 Ρυθμίσεις.
- 2 Πατήστε το Σύνθετες ρυθμίσεις > Ημερομηνία και ώρα. Μπορείτε να κάνετε τα εξής:
  - Να ρυθμίσετε την ώρα και την ημερομηνία αυτόματα μέσω των τιμών που παρέχονται από το δίκτυο: Να ενεργοποιήστε το Αυτόματη ημερομηνία και ώρα.
  - Να ρυθμίσετε τη ζώνη ώρας αυτόματα μέσω των τιμών που παρέχονται από το δίκτυο: Να ενεργοποιήστε το Αυτόματη ζώνη ώρας.
  - Να ρυθμίσετε τη μορφή ώρας: Να ενεργοποιήσετε τη μορφή 24ωρου για να εμφανίζεται η ώρα στη μορφή του 24ωρου. Από προεπιλογή, η ώρα εμφανίζεται σε 12ωρη μορφή.

### Ενεργοποίηση πρόσβασης τοποθεσίας

Ενεργοποιήστε υπηρεσίες βάσει θέσης για να διασφαλίσετε ότι οι εφαρμογές χαρτών, πλοήγησης και καιρού μπορούν να έχουν πρόσβαση σε πληροφορίες της θέσης σας.

#### Διαμόρφωση των ρυθμίσεων τοποθεσίας

Οι λειτουργίες ενδέχεται να διαφέρουν ανάλογα με τον πάροχό σας.

- 1 Ανοίξτε το στοιχείο 🙆 Ρυθμίσεις.
- 2 Πατήστε το Ασφάλεια και απόρρητο > Πρόσβαση τοποθεσίας.
- **3** Ενεργοποιήστε το **Πρόσβαση στην τοποθεσία μου**, μπορείτε
  - Χρήση δικτύων κινητής τηλεφων., GPS και Wi-Fi: Χρησιμοποιεί GPS και τη σύνδεση του τηλεφώνου σας στο Ίντερνετ. Ενεργοποιήστε αυτήν την επιλογή για πολύ ακριβή εντοπισμό θέσης.
  - Χρήση δικτύων κινητής τηλεφων. και Wi-Fi: Χρησιμοποιεί μόνο τη σύνδεση του τηλεφώνου σας στο Ίντερνετ. Ενεργοποιήστε αυτή την επιλογή για μειωμένη κατανάλωση ενέργειας και μεγαλύτερους χρόνους αναμονής.
  - Χρήση μόνο GPS: Δεν απαιτεί σύνδεση στο Ίντερνετ. Ενεργοποιήστε αυτήν τη λειτουργία για μείωση της χρήσης δεδομένων κινητής τηλεφωνίας.

#### Αύξηση της ακρίβειας εντοπισμού θέσης σε εσωτερικό χώρο

Το τηλέφωνο χρησιμοποιεί Wi-Fi και Bluetooth για πιο ακριβή εντοπισμό θέσης όταν βρίσκεστε σε εσωτερικό χώρο.

- 1 Ανοίξτε το στοιχείο 🙆 Ρυθμίσεις.
- 2 Πατήστε το Ασφάλεια και απόρρητο > Πρόσβαση τοποθεσίας.
- **3** Πατήστε το **> Ρυθμίσεις σάρωσης**, μπορείτε:
  - Να ενεργοποιήστε το Σάρωση Wi-Fi. Οι εφαρμογές και υπηρεσίες εντοπισμού θέσης θα συνεχίσουν να κάνουν έλεγχο για δίκτυα Wi-Fi για πιο ακριβή εντοπισμό θέσης.
  - Να ενεργοποιήστε το Σάρωση Bluetooth. Οι εφαρμογές και υπηρεσίες εντοπισμού θέσης
     θα κάνουν αναζήτηση για συσκευές Bluetooth για πιο ακριβή εντοπισμό θέσης.

### Επαναφορά εργοστασιακών ρυθμίσεων

Κάντε επαναφορά των εργοστασιακών ρυθμίσεων εάν η συσκευή σας παρουσιάσει σφάλμα ή αργή ανταπόκριση.

- Εάν κάνετε επαναφορά των εργοστασιακών ρυθμίσεων, θα διαγραφούν όλα τα προσωπικά δεδομένα από τη συσκευή σας, συμπεριλαμβανομένων των πληροφοριών λογαριασμού, των ληφθέντων εφαρμογών και των ρυθμίσεων συστήματος. Δημιουργήστε αντίγραφα ασφαλείας των σημαντικών δεδομένων στη συσκευή σας, πριν από την επαναφορά των εργοστασιακών ρυθμίσεων.
- 1 Ανοίξτε το 🙆 Ρυθμίσεις.
- 2 Πατήστε το Σύνθετες ρυθμίσεις > Δημιουργία αντιγράφων ασφαλείας και επαναφορά.
- 3 Πατήστε το Επαναφορά εργοστασιακών δεδομένων κι επιλέξτε εάν θα κάνετε διαμόρφωση του εσωτερικού χώρου αποθήκευσης.

- Εάν επιλέξτε το Διαγραφή εσωτερ. αποθ. χώρου, θα διαγραφούν όλα τα αρχεία στον εσωτερικό χώρο αποθήκευσης, όπως μουσική και εικόνες. Προχωρήστε με προσοχή.
- 4 Πατήστε το Επαναφ. τηλ. για να επαναφέρετε τη συσκευή σας στις εργοστασιακές της ρυθμίσεις.

### Ενημερώσεις ΟΤΑ

Ενημερώστε το σύστημα της συσκευής σας με την τελευταία έκδοση, για να βελτιώσετε την απόδοση.

- Αυτή η λειτουργία απαιτεί σύνδεση στο Ίντερνετ. Συνδεθείτε σε ένα δίκτυο Wi-Fi για την αποφυγή περιττών χρεώσεων δεδομένων.
- Η χρήση μη εξουσιοδοτημένου λογισμικού τρίτων για την ενημέρωση της συσκευής σας ενδέχεται να καταστρέψει τη συσκευή σας ή να θέσει σε κίνδυνο τα προσωπικά σας στοιχεία. Για βέλτιστα αποτελέσματα, χρησιμοποιήστε τη λειτουργία ενημερώσεων ΟΤΑ ή μεταβείτε με τη συσκευή σας στο πλησιέστερο κέντρο εξυπηρέτησης της Huawei.
  - Τα προσωπικά σας δεδομένα μπορεί να διαγραφούν κατά τη διάρκεια μιας ενημέρωσης συστήματος. Δημιουργείτε πάντα αντίγραφα ασφαλείας των σημαντικών δεδομένων πριν από την ενημέρωση της συσκευής σας.
  - Κατά την ενημέρωση, βεβαιωθείτε ότι στη συσκευή σας έχει απομείνει τουλάχιστον το 20% της ενέργειας της μπαταρίας.
  - Μετά την ενημέρωση, ενδέχεται να διαπιστώσετε ότι ορισμένες εφαρμογές τρίτου μέρους δεν είναι συμβατές με το σύστημά σας, όπως εφαρμογές τραπεζικών συναλλαγών μέσω Ίντερνετ και παιχνίδια. Αυτό οφείλεται στο ότι χρειάζεται χρόνος για να κυκλοφορήσουν οι προγραμματιστές εφαρμογών τρίτου μέρους ενημερωμένες εκδόσεις για τις νέες κυκλοφορίες Android. Περιμένετε, έως ότου κυκλοφορήσει μια νέα έκδοση της εφαρμογής.
- Πατήστε το Ρυθμίσεις > Σχετικά με το τηλέφωνο > Αριθμός έκδοσης για να προβάλετε τον αριθμό έκδοσης της συσκευής σας.
- 1 Ανοίξτε το στοιχείο 🙆 Ρυθμίσεις.
- 2 Πατήστε το Ενημέρωση συστήματος. Η συσκευή σας θα αναζητήσει αυτομάτως ενημερώσεις.
- 3 Επιλέξτε την τελευταία έκδοση για λήψη του πακέτου ενημέρωσης.
- 4 Μόλις ολοκληρωθεί η λήψη, πατήστε Ενημέρωση. Ενδέχεται να χρειαστεί λίγος χρόνος, για να ολοκληρωθεί η διαδικασία ενημέρωσης. Μην χρησιμοποιείτε τη συσκευή σας προτού ολοκληρωθεί η ενημέρωση. Η συσκευή σας θα πραγματοποιήσει αυτομάτως επανεκκίνηση, όταν ολοκληρωθεί η ενημέρωση.

### Προβολή πληροφοριών προϊόντος

### Μετονομασία της συσκευής

Μετονομάστε τη συσκευή σας για να είναι πιο εύκολη η εύρεσή της κατά τη σύνδεση άλλων συσκευών στο φορητό σας σημείο πρόσβασης Wi-Fi ή κατά τη σύζευξη άλλων συσκευών μέσω Bluetooth.

- 1 Ανοίξτε το 🙆 Ρυθμίσεις.
- 2 Πατήστε το Σχετικά με το τηλέφωνο > Όνομα συσκευής και μετονομάστε τη συσκευή σας.

#### Προβολή του αριθμού μοντέλου και πληροφοριών έκδοσης

Προβάλετε τον αριθμό μοντέλου και πληροφοριών για την έκδοση του συστήματος.

- 1 Ανοίξτε το 🙆 Ρυθμίσεις.
- 2 Πατήστε το Σχετικά με το τηλέφωνο για να προβάλετε τον αριθμό μοντέλου, τον αριθμό έκδοσης, την έκδοση EMUI και την έκδοση Android.

### Προβολή του ΙΜΕΙ

Όλες οι συσκευές διαθέτουν έναν μοναδικό 15ψήφιο IMEI το οποίο μπορείτε να χρησιμοποιήσετε για να επαληθεύσετε εάν η συσκευή σας είναι γνήσια.

- 1 Ανοίξτε το 🙆 Ρυθμίσεις.
- 2 Πατήστε το Σχετικά με το τηλέφωνο για να προβάλετε τον αριθμό IMEI.
- (i) Οι συσκευές διπλής SIM διαθέτουν δύο αριθμούς IMEI.

#### Προβολή των τεχνικών χαρακτηριστικών της συσκευής σας

Προβάλετε τα τεχνικά χαρακτηριστικά της συσκευής σας ακολουθώντας μερικά απλά βήματα. Μπορείτε να προβάλετε πληροφορίες για τον επεξεργαστή, τη μνήμη, την ανάλυση οθόνης και ακόμα περισσότερα.

- 1 Ανοίξτε το 🙆 Ρυθμίσεις.
- 2 Πατήστε το Σχετικά με το τηλέφωνο. Σύρετε το δάχτυλό σας προς τα επάνω ή προς τα κάτω στην οθόνη για να προβάλετε πληροφορίες σχετικά με τον επεξεργαστή, τη RAM, τον εσωτερικό χώρο αποθήκευσης, την ανάλυση οθόνης και ακόμα περισσότερα.

### Λειτουργίες προσβασιμότητας

#### Ενεργοποίηση TalkBack

Το TalkBack προσφέρει ηχητικά μηνύματα και λεζάντες για να βοηθήσει χρήστες με προβλήματα οράσεως. Όταν το TalkBack ενεργοποιηθεί, η συσκευή σας θα δημιουργήσει ηχητικά μηνύματα για όλο το περιεχόμενο που πατάτε, επιλέγετε ή ενεργοποιείτε.

#### Λειτουργίες και ρυθμίσεις συστήματος

- Τα ηχητικά μηνύματα δεν είναι διαθέσιμα για όλες τις γλώσσες. Αν η γλώσσα σας δεν είναι διαθέσιμη, μπορείτε να κατεβάσετε έναν μηχανισμό σύνθεσης λόγου άλλου κατασκευαστή. Για περισσότερες πληροφορίες, ανατρέξτε στην ενότητα Έξοδος μετατροπής κειμένου σε ομιλία (TTS).
- 1 Ανοίξτε το στοιχείο 🥘 Ρυθμίσεις.
- 2 Πατήστε το Σύνθετες ρυθμίσεις > Προσβασιμότητα > TalkBack.
- **3** Ενεργοποιήστε το **TalkBack** και πατήστε το **OK**.
  - 🥡 Ένα πρόγραμμα εκμάθησης θα αναπαραχθεί όταν ενεργοποιήσετε το TalkBack για

πρώτη φορά. Για επανάληψη του προγράμματος εκμάθησης, πατήστε το 🔅 για να αποκτήσετε πρόσβαση στις Ρυθμίσεις TalkBack κι, έπειτα, να επιλέξετε το πρόγραμμα εκμάθησης.

- 4 Πατήστε το 🍄 και ενεργοποιήστε το Εξερεύνηση μέσω αφής.
  - Όταν το Εξερεύνηση μέσω αφής είναι ενεργοποιημένο, η συσκευή σας θα δημιουργήσει ηχητικά μηνύματα για περιεχόμενο που πατάτε.

Απενεργοποίηση του TalkBack: Πατήστε το κουμπί λειτουργίας έως ότου η συσκευή σας δονηθεί κι, έπειτα, πατήστε παρατεταμένα την οθόνη για 3 δευτερόλεπτα.

### Χρήση του TalkBack για έλεγχο της συσκευής σας

Αφού ενεργοποιήσετε το TalkBack, χρησιμοποιήστε κινήσεις για να κάνετε τα εξής:

Να περιηγηθείτε στην οθόνη: Να σύρετε δύο δάχτυλα προς τα πάνω ή προς τα κάτω για κύλιση σε λίστες μενού. Να σύρετε προς τα αριστερά ή προς τα δεξιά για εναλλαγή μεταξύ οθονών.

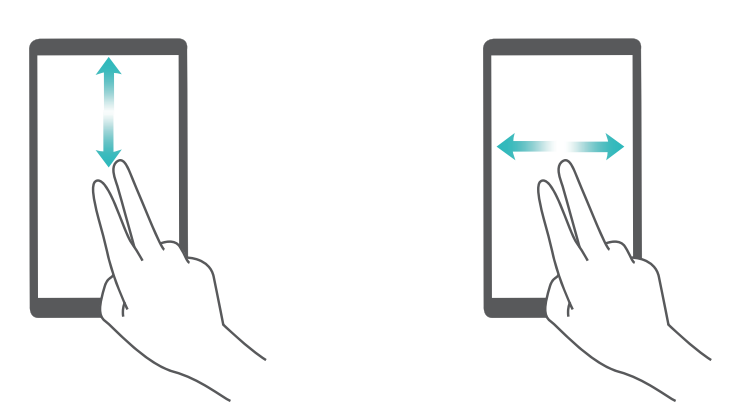

**Να επιλέξετε στοιχεία**: Να πατήσετε ένα στοιχείο με ένα δάχτυλο, για να το επιλέξετε (δεν θα ανοίξει). Το τηλέφωνο θα εκφωνήσει το περιεχόμενο του επιλεγμένου στοιχείου.

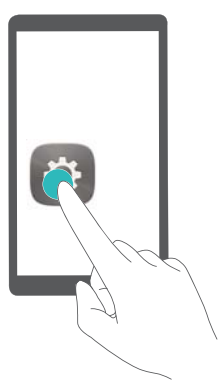

**Να ανοίξετε ένα στοιχείο**: Πατήστε δύο φορές σε οποιοδήποτε μέρος της οθόνης με το ένα δάχτυλο για να επιβεβαιώσετε την επιλογή σας από το προηγούμενο βήμα.

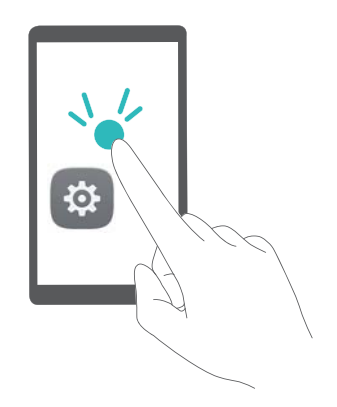

Για παράδειγμα, αν θέλετε να ανοίξετε το στοιχείο **Ρυθμίσεις**, πατήστε το εικονίδιο **Ρυθμίσεις** μία φορά χρησιμοποιώντας ένα δάχτυλο κι, έπειτα, πατήστε δύο φορές σε οποιοδήποτε τμήμα της οθόνης.

### Διαμόρφωση των ρυθμίσεων TalkBack

- 1 Ανοίξτε το στοιχείο 🙆 Ρυθμίσεις.
- 2 Πατήστε το Σύνθετες ρυθμίσεις > Προσβασιμότητα > TalkBack > 🔅 .
- 3 Ακολουθήστε τις οδηγίες στην οθόνη για να προσαρμόσετε την ένταση ήχου των σχολίων, τις ρυθμίσεις ηχητικών σχολίων, τις κινήσεις ελέγχου και άλλα πολλά.

### Έξοδος μετατροπής κειμένου σε ομιλία (TTS)

Αυτή η λειτουργία μετατρέπει το κείμενο σε ομιλία για χρήστες με προβλήματα όρασης. Η έξοδος μετατροπής κειμένου σε ομιλία (TTS) απαιτεί την ενεργοποίηση του TalkBack.

- 1 Ανοίξτε το 🙆 Ρυθμίσεις.
- 2 Πατήστε το Σύνθετες ρυθμίσεις > Προσβασιμότητα. Ενεργοποιήστε το στοιχείο Εξοδος μετατροπής κειμένου σε ομιλία και, στη συνέχεια, επιλέξτε το μηχανισμό σύνθεσης λόγου και την ταχύτητα ομιλίας που θέλετε.

### Διόρθωση χρωμάτων

Η λειτουργία διόρθωσης χρωμάτων προσαρμόζει τα χρώματα ώστε άτομα με προβλήματα αχρωματοψίας να μπορούν να διακρίνουν πιο εύκολα τα διαφορετικά τμήματα της οθόνης.

- Ενεργοποιήστε αυτή τη λειτουργία με προσοχή, διότι μπορεί να επηρεάσει την απόδοση της συσκευής σας.
- 1 Ανοίξτε το 🙆 Ρυθμίσεις.
- 2 Πατήστε το Σύνθετες ρυθμίσεις > Προσβασιμότητα > Διόρθωση χρωμάτων και ενεργοποιήστε το Διόρθωση χρωμάτων.
- **3** Πατήστε το **Λειτουργία διόρθωσης** κι επιλέξτε την επιθυμητή λειτουργία διόρθωσης χρώματος.

# Λήψη βοήθειας

Διαβάστε τον Οδηγό γρήγορης έναρξης που συνοδεύει το τηλέφωνό σας.

Πατήστε το **Ρυθμίσεις > Σχετικά με το τηλέφωνο > Νομικές πληροφορίες** για να διαβάσετε τις νομικές πληροφορίες.

Επισκεφτείτε το http://consumer.huawei.com/en/ για περισσότερες πληροφορίες.

# Προσωπικές πληροφορίες και ασφάλεια δεδομένων

Η χρήση ορισμένων λειτουργιών ή εφαρμογών τρίτων μερών στη συσκευή σας μπορεί να οδηγήσει σε απώλεια των προσωπικών πληροφοριών και δεδομένων σας ή στη δυνατότητα πρόσβασης σε αυτά από τρίτους. Χρησιμοποιήστε τα παρακάτω μέτρα, για να προστατέψετε τις προσωπικές σας πληροφορίες:

- Τοποθετήστε τη συσκευή σας σε ένα ασφαλές μέρος, για να αποτρέψετε τη μη εξουσιοδοτημένη χρήση.
- Ρυθμίστε την οθόνη της συσκευής σας, για να κλειδώνει και δημιουργήστε έναν κωδικό πρόσβασης ή ένα μοτίβο ξεκλειδώματος.
- Να δημιουργείτε κατά διαστήματα αντίγραφα ασφαλείας των προσωπικών πληροφοριών σας που έχουν αποθηκευτεί στην κάρτα σας SIM, στην κάρτα μνήμης ή στη μνήμη της συσκευής σας. Εάν αλλάξετε συσκευή, φροντίστε να μετακινήσετε ή να διαγράψετε κάθε προσωπική πληροφορία από την παλιά συσκευή σας.
- Να δημιουργείτε κατά διαστήματα αντίγραφα ασφαλείας των προσωπικών πληροφοριών σας που έχουν αποθηκευτεί στην κάρτα μνήμης ή στη μνήμη της συσκευής σας. Εάν αλλάξετε συσκευή, φροντίστε να μετακινήσετε ή να διαγράψετε κάθε προσωπική πληροφορία από την παλιά συσκευή σας.
- Μην ανοίγετε μηνύματα ή email από αγνώστους, για να αποτρέψετε την μόλυνση της συσκευής σας από ιό.
- Όταν χρησιμοποιείτε τη συσκευή σας, για να πραγματοποιήσετε περιήγηση στο Internet, μην επισκέπτεστε ιστότοπους που ενδέχεται να ενέχουν κίνδυνο ασφαλείας, ώστε να αποτρέπεται τυχόν κλοπή των προσωπικών σας πληροφοριών.
- Εάν χρησιμοποιείτε υπηρεσίες όπως φορητό σημείο πρόσβασης Wi-Fi ή Bluetooth, ορίστε κωδικούς πρόσβασης για αυτές τις υπηρεσίες, ώστε να αποτρέπεται η μη εξουσιοδοτημένη πρόσβαση. Απενεργοποιήστε αυτές τις υπηρεσίες, όταν δεν χρησιμοποιούνται.
- Εγκαταστήστε λογισμικό ασφάλειας συσκευής και να πραγματοποιείτε τακτική σάρωση για ιούς.
- Βεβαιωθείτε ότι λαμβάνετε εφαρμογές τρίτων μερών από αξιόπιστες πηγές. Οι εφαρμογές που λαμβάνονται από τρίτα μέρη θα πρέπει να σαρώνονται για ιούς.
- Εγκαταστήστε λογισμικό ασφάλειας ή ενημερώσεις κώδικα που έχουν κυκλοφορήσει από τη Huawei ή από εξουσιοδοτημένους φορείς παροχής εφαρμογών τρίτων μερών.
- Η χρήση μη εξουσιοδοτημένου λογισμικού τρίτων μερών για την ενημέρωση της συσκευής σας ενδέχεται να προκαλέσει βλάβη στη συσκευή σας ή να θέσει σε κίνδυνο τις προσωπικές σας πληροφορίες. Συνιστάται να πραγματοποιείτε ενημέρωση με τη λειτουργία online ενημέρωσης της συσκευής σας ή με λήψη των επίσημων πακέτων ενημέρωσης για το μοντέλο της συσκευής σας από τη Huawei.

- Ορισμένες εφαρμογές απαιτούν και μεταδίδουν πληροφορίες θέσης. Ως εκ τούτου, ένα τρίτο μέρος μπορεί να είναι σε θέση να μοιραστεί τις πληροφορίες θέσης σας.
- Ορισμένοι φορείς παροχής εφαρμογών τρίτων μερών ενδέχεται να συλλέγουν πληροφορίες εντοπισμού και διαγνωστικές πληροφορίες για τη συσκευή σας για τη βελτίωση των προϊόντων και των υπηρεσιών τους.

# Λίστα λειτουργιών ασφαλείας

Τα τηλέφωνα Huawei διαθέτουν πολλές λειτουργίες ασφαλείας για να διατηρείτε τα δεδομένα σας ασφαλή.

| Στυλ και κωδικός<br>πρόσβασης για την<br>οθόνη κλειδώματος | Ορίστε έναν κωδικό πρόσβασης κλειδώματος οθόνης, για να<br>αποτρέψετε μη εξουσιοδοτημένη πρόσβαση στο τηλέφωνό σας. Για<br>περισσότερες πληροφορίες, ανατρέξτε στην ενότητα Αλλαγή στυλ<br>οθόνης κλειδώματος.                                                                                                    |
|------------------------------------------------------------|----------------------------------------------------------------------------------------------------|
| Αναγνώριση<br>δακτυλικού<br>αποτυπώματος                   | Χρησιμοποιήστε δακτυλικό αποτύπωμα για να ξεκλειδώσετε την οθόνη<br>σας, να ανοίξετε κρυπτογραφημένα αρχεία, να ξεκλειδώσετε εφαρμογές<br>και να κάνετε ασφαλείς πληρωμές. Για περισσότερες πληροφορίες,<br>ανατρέξτε στην ενότητα Αναγνώριση δακτυλικού αποτυπώματος.                                                             |
| Κρυπτογράφηση<br>κάρτας microSD                            | Κρυπτογραφήστε την κάρτα microSD για να αποφύγετε μη<br>εξουσιοδοτημένη πρόσβαση στα δεδομένα σας. Όταν η κάρτα microSD<br>τοποθετηθεί σε άλλο τηλέφωνο, πρέπει να εισαγάγετε έναν κωδικό<br>πρόσβασης. Για περισσότερες πληροφορίες, ανατρέξτε στην ενότητα<br>Ρύθμιση κωδικού πρόσβασης κάρτας microSD.                          |
| Ορισμός του ΡΙΝ της<br>κάρτας SIM                          | Ενεργοποιήστε το κλείδωμα της SIM για να εμποδίσετε άλλα άτομα να<br>χρησιμοποιούν την κάρτα SIM. Θα πρέπει να εισαγάγετε το PIN της<br>κάρτας SIM κάθε φορά που ενεργοποιείτε το τηλέφωνο ή εισαγάγετε<br>την κάρτα SIM σε άλλο τηλέφωνο. Για περισσότερες πληροφορίες,<br>ανατρέξτε στην ενότητα Ορισμός του PIN της κάρτας SIM. |
| Αποκλεισμός<br>ανεπιθύμητων<br>μηνυμάτων                   | Χρησιμοποιήστε το φίλτρο παρενόχλησης και τη μαύρη λίστα στο<br>Πρόγραμμα διαχείρισης τηλεφώνου για να αποκλείσετε ανεπιθύμητες<br>κλήσεις και μηνύματα. Για περισσότερες πληροφορίες, ανατρέξτε στην<br>ενότητα Αποκλεισμός ανεπιθύμητων μηνυμάτων.                                                                               |
| Αναγνώριση<br>κακόβουλων URL σε<br>μηνύματα                | Ενεργοποιήστε την αναγνώριση URL για να λαμβάνετε ειδοποιήσεις σχετικά με κακόβουλα URL. Για περισσότερες πληροφορίες, ανατρέξτε στην ενότητα Αναγνώριση κακόβουλων URL σε μηνύματα κειμένου.                                                                                                    |
| VPN                                                        | Μπορείτε να χρησιμοποιήσετε ένα VPN για να συνδεθείτε στο εταιρικό σας δίκτυο και τον διακομιστή email. Για περισσότερες πληροφορίες, ανατρέξτε στην ενότητα VPN.                                                                                                    |
| Φίλτρο παρενόχλησης                                        | Χρησιμοποιήστε το φίλτρο παρενόχλησης και τη μαύρη λίστα στο<br>Πρόγραμμα διαχείρισης τηλεφώνου για να αποκλείσετε ανεπιθύμητες<br>κλήσεις και μηνύματα. Για περισσότερες πληροφορίες, ανατρέξτε στην<br>ενότητα Φίλτρο παρενόχλησης.                                                                                              |

| Κλείδωμα εφαρμογών                             | Χρησιμοποιήστε το Κλείδωμα εφαρμογής στο Πρόγραμμα διαχείρισης<br>τηλεφώνου για το κλείδωμα εφαρμογών και την αποτροπή μη<br>εξουσιοδοτημένης πρόσβασης. Για να ανοίξετε κλειδωμένες εφαρμογές<br>είναι απαραίτητος ο κωδικός πρόσβασης του Κλειδώματος εφαρμογής.<br>Για περισσότερες πληροφορίες, ανατρέξτε στην ενότητα<br>Κρυπτογράφηση εφαρμογών.                                                          |
|------------------------------------------------|----------------------------------------------------------------------------------------------------|
| Διαχείριση της χρήσης<br>δεδομένων             | Χρησιμοποιήστε τη λειτουργία διαχείρισης δεδομένων στο Πρόγραμμα<br>διαχείρισης τηλεφώνου, για να παρακολουθείτε τη χρήση δεδομένων<br>κινητής τηλεφωνίας. Τα δεδομένα κινητής τηλεφωνίας θα<br>απενεργοποιηθούν αυτόματα όταν υπερβείτε το προκαθορισμένο όριο<br>για να αποφύγετε υπερβολικές χρεώσεις δεδομένων. Για περισσότερες<br>πληροφορίες, ανατρέξτε στην ενότητα Διαχείριση της χρήσης<br>δεδομένων. |
| Έλεγχος ιών                                    | Χρησιμοποιήστε τον έλεγχο ιών στο Πρόγραμμα διαχείρισης τηλεφώνου<br>για να καταργήσετε κακόβουλο λογισμικό. Για περισσότερες<br>πληροφορίες, ανατρέξτε στην ενότητα Έλεγχος ιών.                                                                                                    |
| Λειτουργία πολλών<br>χρηστών                   | Λογαριασμοί χρηστών: Δημιουργήστε ξεχωριστούς λογαριασμούς<br>χρηστών, τον καθένα με το δικό του προφίλ χρήστη και τα δικά του<br>δεδομένα. Για περισσότερες πληροφορίες, ανατρέξτε στην ενότητα<br>Λογαριασμοί πολλών χρηστών.                                                                                                    |
| Προσθήκη ενός<br>ασφαλούς χώρου<br>αποθήκευσης | Δημιουργήστε έναν ασφαλή χώρο αποθήκευσης όπου μπορείτε να εγκαταστήσετε ιδιωτικές εφαρμογές τις οποίες οι άλλες χρήστες δεν μπορούν να δουν και δεν μπορούν να έχουν πρόσβαση σε αυτές. Για περισσότερες πληροφορίες, ανατρέξτε στην ενότητα Χρήση επιλογής PrivateSpace.                                                                                                    |

# Νομική σημείωση

# Πνευματικά δικαιώματα © Huawei Technologies Co., Ltd.2017. Με επιφύλαξη κάθε νόμιμου δικαιώματος.

Δεν επιτρέπεται η αναπαραγωγή ή η μετάδοση τμήματος του παρόντος εγχειριδίου σε οποιαδήποτε μορφή ή με οποιονδήποτε τρόπο χωρίς την προηγούμενη έγγραφη συναίνεση της Huawei Technologies Co., Ltd. και των θυγατρικών της ("Huawei").

Το προϊόν που περιγράφεται σε αυτό το εγχειρίδιο μπορεί να περιλαμβάνει λογισμικό πνευματικής ιδιοκτησίας της Huawei και ενδεχόμενων χορηγών άδειας χρήσης. Οι πελάτες απαγορεύεται με οποιονδήποτε τρόπο να αναπαράγουν, διανέμουν, τροποποιούν, πραγματοποιούν αποσυμπίληση, αποσυναρμολόγηση, αποκρυπτογράφηση, εξαγωγή, αντίστροφη ανάλυση, μίσθωση, εκχώρηση ή παραχώρηση άδειας του δεδομένου λογισμικού, εκτός εάν τέτοιου είδους περιορισμοί απαγορεύονται από την ισχύουσα νομοθεσία ή τέτοιου είδους ενέργειες εγκρίνονται από τους αντίστοιχους κατόχους των πνευματικών δικαιωμάτων.

#### Εμπορικά σήματα και άδειες

Τα μυάνει, μυάνει και 👐 είναι εμπορικά σήματα ή κατατεθέντα εμπορικά σήματα της Huawei Technologies Co., Ltd.

Η επωνυμία Android™ είναι εμπορικό σήμα της Google Inc.

Η επωνυμία και τα λογότυπα *Bluetooth*<sup>®</sup> είναι εμπορικά σήματα της *Bluetooth SIG, Inc.* και οποιαδήποτε χρήση τους από τη Huawei Technologies Co., Ltd. γίνεται βάσει αδείας.

Άλλα εμπορικά σήματα, ονόματα προϊόντων, υπηρεσιών και εταιρειών που αναφέρονται ενδέχεται να αποτελούν ιδιοκτησία των αντίστοιχων ιδιοκτητών τους.

#### Γνωστοποίηση

Κάποιες λειτουργίες του προϊόντος και των εξαρτημάτων του που περιγράφονται στο παρόν έγγραφο βασίζονται στο εγκατεστημένο λογισμικό και στις δυνατότητες και ρυθμίσεις του τοπικού δικτύου και επομένως μπορεί να μην ενεργοποιηθούν ή να περιορίζονται από τοπικούς φορείς δικτύου ή παρόχους υπηρεσιών δικτύου.

Κατά συνέπεια, οι περιγραφές στο παρόν μπορεί να μην αντιστοιχούν επακριβώς στο προϊόν ή στα εξαρτήματα που αγοράζετε.

Η Huawei διατηρεί το δικαίωμα αλλαγής ή τροποποίησης οποιασδήποτε πληροφορίας ή προδιαγραφών περιέχονται στο παρόν εγχειρίδιο χωρίς προειδοποίηση και χωρίς καμία ευθύνη.

#### Δήλωση λογισμικού τρίτων

Η Huawei δεν είναι κάτοχος της πνευματικής ιδιοκτησίας του λογισμικού και των εφαρμογών τρίτων που συνοδεύουν το παρόν προϊόν. Επομένως, η Huawei δεν παρέχει κανενός είδους εγγύηση για αυτό το λογισμικό και τις εφαρμογές τρίτων. Η Huawei δεν παρέχει υποστήριξη σε

πελάτες που κάνουν χρήση λογισμικού και εφαρμογών τρίτων ούτε φέρει ευθύνη ή υπαιτιότητα για τις λειτουργίες αυτών.

Οι υπηρεσίες λογισμικού και εφαρμογών τρίτων μπορούν να διακοπούν ή να τερματιστούν ανά πάσα στιγμή και η Huawei δεν εγγυάται τη διαθεσιμότητα οποιουδήποτε περιεχομένου ή υπηρεσίας. Οι τρίτοι πάροχοι υπηρεσιών παρέχουν περιεχόμενο και υπηρεσίες μέσω δικτύου ή εργαλείων εκπομπής εκτός των δυνατοτήτων ελέγχου της Huawei. Στο μεγαλύτερο δυνατό βαθμό που επιτρέπει η ισχύουσα νομοθεσία, δηλώνεται ρητά πως η Huawei δεν παρέχει αποζημίωση ούτε φέρει ευθύνη για υπηρεσίες που παρέχονται από τρίτους παρόχους υπηρεσιών ή τον τερματισμό περιεχομένου ή υπηρεσιών τρίτων.

Η Huawei δεν είναι υπεύθυνη για τη νομιμότητα, την ποιότητα ή οποιαδήποτε άλλη πλευρά οποιουδήποτε λογισμικού έχει εγκατασταθεί σε αυτό το προϊόν ή για έργα τρίτων που έχουν μεταφορτωθεί ή ληφθεί σε οποιαδήποτε μορφή, συμπεριλαμβανομένων χωρίς περιορισμό, κειμένου, βίντεο ή λογισμικού κ.λπ. Οι πελάτες φέρουν την ευθύνη για όλες τις συνέπειες, συμπεριλαμβανομένης της ασυμβατότητας μεταξύ λογισμικού και αυτού του προϊόντος, που προκύπτουν από την εγκατάσταση λογισμικού ή τη μεταφόρτωση ή λήψη έργων τρίτων.

Αυτό το προϊόν βασίζεται στην πλατφόρμα ανοιχτού κώδικα Android™. Η Huawei έχει κάνει τις αναγκαίες αλλαγές στην πλατφόρμα. Επομένως, το παρόν προϊόν μπορεί να μην υποστηρίζει όλες τις λειτουργίες που υποστηρίζονται από την πρότυπη πλατφόρμα Android ή μπορεί να είναι ασύμβατο με λογισμικό τρίτων. Η Huawei δεν παρέχει εγγυήσεις και εκπροσώπηση σε σχέση με οποιαδήποτε τέτοια συμβατότητα και αποκλείει ρητώς κάθε ευθύνη σε σχέση με τέτοια θέματα.

#### ΑΠΟΠΟΙΗΣΗ

ΤΟ ΠΕΡΙΕΧΟΜΕΝΟ ΑΥΤΟΥ ΤΟΥ ΕΓΧΕΙΡΙΔΙΟΥ ΠΑΡΕΧΕΤΑΙ «ΩΣ ΕΧΕΙ». ΜΕ ΕΞΑΙΡΕΣΗ ΤΙΣ ΑΠΑΙΤΗΣΕΙΣ ΤΗΣ ΙΣΧΥΟΥΣΑΣ ΝΟΜΟΘΕΣΙΑΣ, ΚΑΝΕΝΟΣ ΕΙΔΟΥΣ ΕΓΓΥΗΣΕΙΣ, ΡΗΤΕΣ Ή ΣΙΩΠΗΡΕΣ, ΣΥΜΠΕΡΙΛΑΜΒΑΝΟΜΕΝΩΝ ΕΝΔΕΙΚΤΙΚΑ ΤΩΝ ΣΙΩΠΗΡΩΝ ΕΓΓΥΗΣΕΩΝ ΕΜΠΟΡΕΥΣΙΜΟΤΗΤΑΣ ΚΑΙ ΚΑΤΑΛΛΗΛΟΤΗΤΑΣ ΓΙΑ ΣΥΓΚΕΚΡΙΜΕΝΟ ΣΚΟΠΟ, ΔΕΝ ΠΑΡΕΧΟΝΤΑΙ ΣΕ ΣΧΕΣΗ ΜΕ ΤΗΝ ΑΚΡΙΒΕΙΑ, ΤΗΝ ΑΞΙΟΠΙΣΤΙΑ Ή ΤΟ ΠΕΡΙΕΧΟΜΕΝΟ ΤΟΥ ΠΑΡΟΝΤΟΣ ΕΓΧΕΙΡΙΔΙΟΥ.

ΣΤΟ ΜΕΓΙΣΤΟ ΒΑΘΜΟ ΠΟΥ ΕΠΙΤΡΕΠΕΙ Η ΙΣΧΥΟΥΣΑ ΝΟΜΟΘΕΣΙΑ, Η ΗUAWEI ΔΕΝ ΦΕΡΕΙ ΣΕ ΚΑΜΙΑ ΠΕΡΙΠΤΩΣΗ ΕΥΘΥΝΗ ΓΙΑ ΕΙΔΙΚΕΣ, ΣΥΜΠΤΩΜΑΤΙΚΕΣ, ΕΜΜΕΣΕΣ Ή ΠΑΡΕΠΟΜΕΝΕΣ ΖΗΜΙΕΣ, ΣΥΜΠΕΡΙΛΑΜΒΑΝΟΜΕΝΩΝ ΔΙΑΦΥΓΟΝΤΩΝ ΚΕΡΔΩΝ, ΕΠΙΧΕΙΡΗΜΑΤΙΚΩΝ ΕΣΟΔΩΝ, ΔΕΔΟΜΕΝΩΝ, ΑϔΛΩΝ ΠΕΡΙΟΥΣΙΑΚΩΝ ΣΤΟΙΧΕΙΩΝ Ή ΠΡΟΣΔΟΚΩΜΕΝΩΝ ΚΕΡΔΩΝ.

Η ΜΕΓΙΣΤΗ ΕΥΘΥΝΗ (ΑΥΤΟΣ Ο ΠΕΡΙΟΡΙΣΜΟΣ ΔΕΝ ΙΣΧΥΕΙ ΓΙΑ ΕΥΘΥΝΗ ΠΡΟΣΩΠΙΚΟΥ ΤΡΑΥΜΑΤΙΣΜΟΥ ΣΤΟ ΒΑΘΜΟ ΠΟΥ Η ΙΣΧΥΟΥΣΑ ΝΟΜΟΘΕΣΙΑ ΑΠΑΓΟΡΕΥΕΙ ΤΕΤΟΙΟ ΠΕΡΙΟΡΙΣΜΟ) ΤΗΣ HUAWEI ΠΟΥ ΠΡΟΚΥΠΤΕΙ ΑΠΟ ΤΗ ΧΡΗΣΗ ΤΟΥ ΠΡΟΪΟΝΤΟΣ, ΤΟ ΟΠΟΙΟ ΠΕΡΙΓΡΑΦΕΤΑΙ ΣΤΟ ΠΑΡΟΝ ΕΓΓΡΑΦΟ, ΠΕΡΙΟΡΙΖΕΤΑΙ ΣΤΟ ΠΟΣΟ ΠΟΥ ΠΛΗΡΩΝΕΙ Ο ΠΕΛΑΤΗΣ ΓΙΑ ΤΗΝ ΑΓΟΡΑ ΤΟΥ ΠΡΟΪΟΝΤΟΣ.

#### Κανονισμοί εισαγωγών και εξαγωγών

Οι πελάτες συμμορφώνονται με όλους τους ισχύοντες νόμους και κανονισμούς εξαγωγής και εισαγωγής και φέρουν την ευθύνη για την έκδοση όλων των απαραίτητων επίσημων αδειών για την εξαγωγή, επανεξαγωγή ή εισαγωγή του προϊόντος που αναφέρεται στο παρόν εγχειρίδιο, συμπεριλαμβανομένων του λογισμικού και των τεχνικών δεδομένων του. Όλες οι εικόνες και τα σχέδια του παρόντος εγχειριδίου, συμπεριλαμβανομένου ενδεικτικά του χρώματος του τηλεφώνου, του μεγέθους και του περιεχομένου της οθόνης, είναι μόνο για αναφορά. Το πραγματικό προϊόν μπορεί να διαφέρει. Κανένα μέρος του παρόντος εγχειριδίου δεν αποτελεί εγγύηση κανενός είδους, είτε ρητή είτε σιωπηρή.

Επισκεφθείτε την τοποθεσία http://consumer.huawei.com/en/support/hotline για να δείτε την πρόσφατα ενημερωμένη γραμμή άμεσης απόκρισης και τη διεύθυνση e-mail του τμήματος εξυπηρέτησης στη χώρα σας ή στην περιοχή σας.

Μοντέλο: VTR-L09 VTR-L29

V100R001\_01